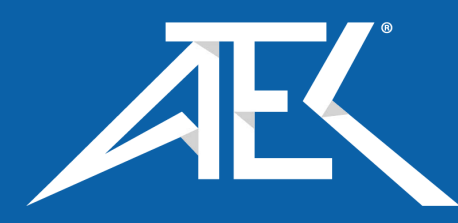

Advanced Test Equipment Corp. www.atecorp.com 800-404-ATEC (2832)

# DPI 610E DPI 610E-IS

**Portable Pressure Calibrator** Instruction Manual

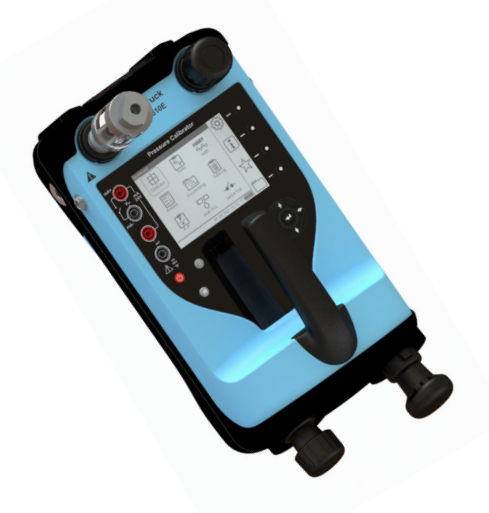

DPI 610E-PC

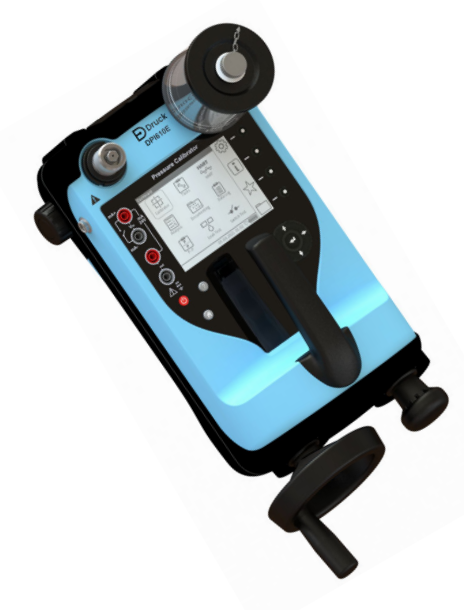

DPI 610E-HC

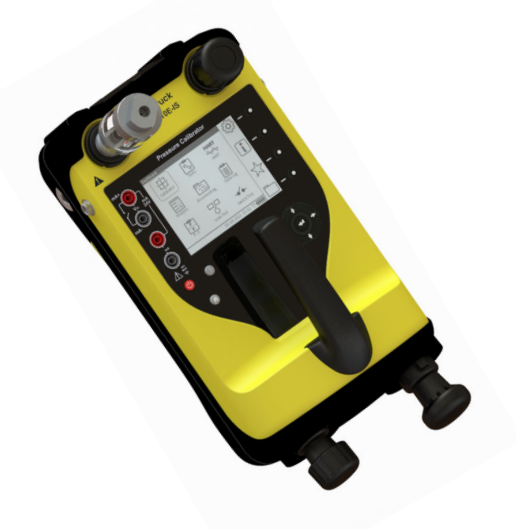

Druck

DPI 610E-SPC

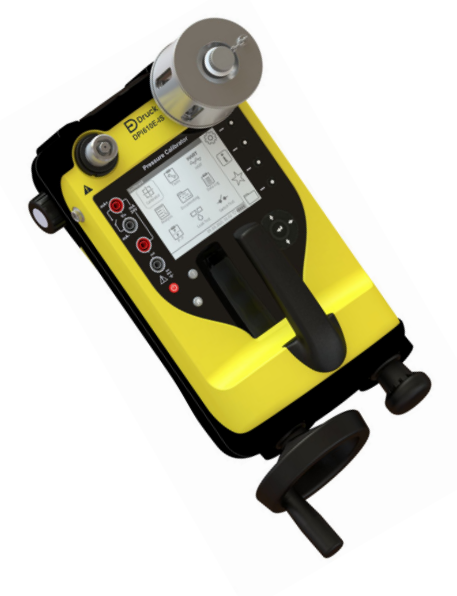

DPI 610E-SHC

Druck.com

## Contents

1

| Ove  | erview                                                | 9  |
|------|-------------------------------------------------------|----|
| 1.1  | DPI 610E Series                                       | 9  |
|      | 1.1.1 Firmware Versions                               | 9  |
| 1.2  | Equipment in the Box                                  | 11 |
|      | 1.2.1 Pneumatic Units                                 | 11 |
|      | 1.2.2 Hvdraulic Units                                 | 11 |
| 1.3  | Specifications for DPI 610E                           | 11 |
| 1.4  | Accessories                                           | 12 |
| 1.5  | Observance of Manual                                  | 12 |
| 1.6  | Safety                                                | 12 |
|      | 1.6.1 General Safety Precautions                      | 13 |
|      | 1.6.2 Operation in a Hazardous Environment            | 13 |
|      | 1.6.3 General Warnings                                | 13 |
|      | 1.6.4 Electrical Warning                              | 13 |
|      | 1.6.5 Pressure Warnings                               | 14 |
|      | 1.6.6 Overvoltage Categories                          | 14 |
| 1.7  | Maintenance                                           | 15 |
|      | 1.7.1 Visual Inspection                               | 15 |
|      | 1.7.2 Cleaning                                        | 15 |
|      | 1.7.3 Calibration                                     | 15 |
| 1.8  | Service and Repair                                    | 15 |
| 1.9  | Spares                                                | 16 |
| 1.10 | Instrument Return                                     | 16 |
|      | 1.10.1 Returned Goods Procedure                       | 16 |
|      | 1.10.2 Instrument Disposal                            | 16 |
| 1.11 | Packaging For Storage or Transportation               | 16 |
|      | 1.11.1 Environment                                    | 16 |
| 1.12 | Preparing the Instrument                              | 17 |
|      | 1.12.1 Initial Checks                                 | 17 |
| 1.13 | Battery and Charging                                  | 17 |
|      | 1.13.1 Battery Status Indicator                       | 18 |
| 1.14 | Power ON/OFF                                          | 18 |
|      | 1.14.1 Power ON                                       | 18 |
|      | 1.14.2 Power OFF                                      | 18 |
|      | 1.14.3 Auto Power Down                                | 18 |
| 1.15 | Parts                                                 | 19 |
|      | 1.15.1 Test Port                                      | 21 |
|      | 1.15.2 Reservoir (Hydraulic Version)                  | 21 |
|      | 1.15.3 Pressure Release Valve                         | 21 |
|      | 1.15.4 Electrical Connections                         | 21 |
|      | 1.15.5 Handle and Shoulder Strap                      | 21 |
|      | 1.15.6 Pump (Pneumatic Version)                       | 21 |
|      | 1.15.7 Priming Pump (Hydraulic Version)               | 21 |
|      | 1.15.8 Volume Adjuster (Pheumatic Version)            | 21 |
|      | 1.15.9 Volume Adjuster Wheel (Hydraulic Version)      | 21 |
|      | 1.15.10 Pressure/ vacuum Selector (Pneumatic Version) | 21 |
|      | 1.15.11 AUXIIIARY PORS                                | 21 |
|      | 1.13.12 EXTERNAL SENSOF POR                           | 21 |
|      | 1.15.13 Barometric Port (Pneumatic Version Only)      | 22 |

|    | 1.16 La<br>1.17 U | abel on Instrument Base.<br>ser Interface                  | 22<br>23 |
|----|-------------------|------------------------------------------------------------|----------|
|    | 1                 | .17.1 Buttons and softkeys                                 | 23       |
|    | 1.18 F            | irst Use                                                   | 24       |
|    | 1.19 D            | ashboard                                                   | 24       |
|    | 1.                | .19.1 Dashboard Softkeys                                   | 24       |
|    | 1.                | 19.2 Dashboard Navigation                                  | 25       |
|    | 1.                | .19.3 Set Date, Time and Language                          | 25       |
| 2. | Pump              | Operations                                                 | 27       |
|    | 2.1 P             | neumatic System                                            | 27       |
|    | 2                 | 1.1 Use of Blanking Plug                                   | 27       |
|    | 2                 | 1.2 Flexible hose                                          | 27       |
|    | 2                 | 1.3 Venting to atmosphere                                  | 27       |
|    | 2                 | Attach Instrument Dirt (and Water) I rap to Test Port      | 28       |
|    | 2                 | 1.5 Attach/Remove Device Under Test                        | 28       |
|    | 2                 | 1.0 Preparing the instrument for Pressure/Vacuum operation | 30<br>31 |
|    | 22 H              | vdraulic System                                            | 3/       |
|    | 2.2 1             | 2.1 Filing the reservoir                                   | 34       |
|    | 2                 | 2.2 Priming the Instrument                                 | 35       |
|    | 2                 | .2.3 Generating Pressure                                   | 39       |
|    | 2                 | .2.4 Releasing Pressure                                    | 39       |
|    | 2                 | 2.5 How to achieve 400 bar                                 | 39       |
| 3. | Basic             | Tasks                                                      | 40       |
|    | 3.1 T             | asks                                                       | 40       |
|    | 3                 | .1.1 P-I (Pressure to Current measure)                     | 40       |
|    | 3.                | 1.2 P-P (Pressure to Pressure)                             | 40       |
|    | 3.                | 1.3 P-V (Pressure to Voltage)                              | 41       |
|    | 3.                | 1.4 I-P (Pressure to Current source)                       | 41       |
|    | 3.                | 1.5 P-Display (Pressure to Display)                        | 41       |
|    | 3                 | 1.6 Leak lest                                              | 41       |
|    | 3.                | 1.7 SWICH Lest<br>1.9 TX SIM (Transmitter Simulation)      | 41       |
|    | ວ.<br>ຊ           | 1.0 Poliof Valvo Tost                                      | 41       |
|    | 32 T              | asks Selection                                             | 41       |
|    | 3.3 A             | dding Tasks to the Dashboard                               | 42       |
|    | 3.4 R             | emoving Tasks from the Dashboard                           | 42       |
| Λ  | Copor             | al Sattings                                                | 12       |
| 4. | Gener             | ATE TIME and LANCHACE                                      | 40       |
|    | 4.1 D             |                                                            | 43       |
|    | 4.Z B             |                                                            | 44<br>15 |
|    | 4.3 U             |                                                            | 40<br>16 |
|    | 4.4 A             | OUCHSCREENLOCK                                             | 40<br>⊿Ջ |
|    | 4.5 F             | NABLE HOLD                                                 | 40<br>29 |
|    | 4.7 A             | DVANCED                                                    | 50       |
|    |                   |                                                            |          |

| 5. | Advanced Menu                                      | 52  |
|----|----------------------------------------------------|-----|
|    | 5.1 CALIBRATION Menu                               | 53  |
|    | 5.2 CHANGE PIN                                     | 54  |
|    | 5.3 SOFTWARE UPGRADE                               | 55  |
|    | 5.3.1 How to load a Software Upgrade File          | 55  |
|    | 5.3.2 How to upgrade the Firmware                  | 57  |
|    | 5.4 FACTORY RESET                                  | 59  |
|    | 5.5 FORMAT FILE SYSTEM                             | 61  |
|    | 5.6 SERVICE / ENGINEERING                          | 62  |
| 6. | Calibrator Tasks                                   | 63  |
|    | 6.1 Calibrator Task Screen                         | 63  |
|    | 6.1.1 Calibrator Tasks Screen Shortcuts            | 64  |
|    | 6.1.2 Error Indications                            | 70  |
|    | 6.2 Functions                                      | 71  |
|    | 6.2.1 Functions available by channel               | 71  |
|    | 6.2.2 None                                         | 73  |
|    | 6.2.3 Pressure                                     | 73  |
|    | 6.2.4 Sum                                          | 80  |
|    | 6.2.5 Difference                                   | 82  |
|    | 6.2.6 Barometer                                    | 84  |
|    | 6.2.7 Observed                                     | 86  |
|    | 6.2.8 RTD                                          | 87  |
|    | 6.2.9 Current                                      | 88  |
|    | 6.2.10 Voltage                                     | 104 |
|    | 6.2.11 Millivolts Measure - Configuration          | 106 |
|    | 6.2.12 HART                                        | 108 |
|    | 6.3 Process Options                                | 110 |
|    | 0.3.1 Tale<br>6.2.2 Min/Max/Maan                   | 110 |
|    | 6.3.3 Filtor                                       | 112 |
|    | 6.3.4 Flow                                         | 113 |
|    | 635 Alarm                                          | 117 |
|    | 6.3.6 Scaling                                      | 122 |
| 7  |                                                    | 100 |
| 1. | Utilities                                          | 129 |
|    | 7.1 Leak lest                                      | 129 |
|    | 7.2 Switch Lest                                    | 134 |
|    | 7.3 IX (Transmitter Simulation) Simulator          | 137 |
|    | 7.4 Relief valve l'est                             | 139 |
| 8. | External Sensors                                   | 141 |
|    | 8.1 PM700E                                         | 141 |
|    | 8.1.1 Overview                                     | 141 |
|    | 8.1.2 Media Compatibility                          | 141 |
|    | 8.1.3 Setup                                        | 142 |
|    | 8.1.4 The Zero Function                            | 143 |
|    | 8.1.5 Available External Pressure Sensors          | 143 |
|    | 8.1.6 Configuration of an External Pressure Sensor | 144 |
|    | 8.2 RTD Probe and Interface                        | 147 |
|    | 8.2.1 Overview                                     | 147 |

|     | 8.2.2 Temperature Considerations                              | 147         |
|-----|---------------------------------------------------------------|-------------|
|     | 8.2.3 Setup                                                   | 148         |
|     | 8.2.4 Configuration of a channel for a RTD sensor             | 150         |
|     | 8.2.5 RTD Profiles                                            | 152         |
| 9.  | Data Log                                                      | 155         |
|     | 9.1 Data Log Setup Menu                                       | 155         |
|     | 9.1.1 How to set the Data Log Filename                        | 156         |
|     | 9.2 TRIGGER Menu                                              | 158         |
|     | 9.3 Periodic Trigger Options                                  | 159         |
|     | 9.3.1 TIME INTERVAL                                           | 159         |
|     | 9.3.2 LOG DURATION                                            | 161         |
|     | 9.3.3 DATA POINTS                                             | 162         |
|     | 9.4 Setting up Periodic Data Logging                          | 104         |
|     | 9.6 Viewing & Deleting Data Log files                         | 167         |
|     | 9.6.1 Viewing Data Log Files                                  | 167         |
|     | 9.6.2 How to use a PC to view Data Log files in the D         | PI 610E 168 |
|     | 9.6.3 Deleting Data Log Files                                 | 169         |
|     | 9.7 How to transfer a Data Log file                           | 172         |
| 10. | Analysis                                                      | 174         |
|     | 10.1 Overview                                                 | 174         |
|     | 10.2 Analysis Setup                                           | 174         |
|     | 10.3 Function                                                 | 175         |
|     | 10.3.1 START/END Values                                       | 175         |
|     | 10.3.2 LINEARITY                                              | 175         |
|     | 10.3.3 ERROR TYPE                                             | 176         |
|     | 10.3.4 IOLERANCE                                              | 1/6         |
|     | 10.4 Analysis Function<br>10.4.1 DATA LOGGING within Analysis | 176         |
| 11  | Decumenting                                                   | 170         |
| 11. |                                                               | 1/0         |
|     | 11.1 Overview                                                 | 178         |
|     |                                                               | 170         |
|     | 11.2.1 How to select the INTERNAL PROCEDURES m                | node 178    |
|     | 11.2.2 How to create an Internal Procedure                    | 179         |
|     | 11.2.3 How to start a Test Procedure                          | 186         |
|     | 11.2.4 How to delete a Test Procedure                         | 186         |
|     | 11.2.5 Additional Data Required                               | 187         |
|     | 11.2.6 How to proceed after input of additional data          | 190         |
|     | 11.3 The Documenting Main Screen                              | 192         |
|     | 11.4 Documenting Settings                                     | 194         |
|     | 11.5 Example Testing Session                                  | 190         |
|     | 11.0 FUSI Examination of the Device Under Test (DUT)          | 198         |
|     | 11.8 How to redo a Test Procedure                             | 200         |
|     | 11.9 How to View Test Results.                                | 200         |
|     | 11.10 Deleting Asset Data                                     | 203         |
|     | 11.11 How to use the Calibration Certificate Wizard           | 203         |

| 12. | HART                                               | 205 |
|-----|----------------------------------------------------|-----|
|     | 12.1 HART® Connection                              | 205 |
|     | 12.1.1 Starting the HART application (1st Method)  | 205 |
|     | 12.1.2 Starting the HART application (2nd Method)  | 207 |
|     | 12.1.3 HART device electrical connection           | 208 |
|     | 12.2 HART Device Configuration                     | 209 |
|     | 12.3 HART Dashboard                                | 214 |
|     | 12.3.1 Unique ID                                   | 215 |
|     | 12.3.2 Device Information                          | 215 |
|     | 12.3.3 Measure Variables                           | 216 |
|     | 12.3.4 Signal Condition                            | 216 |
|     | 12.3.5 Sensor Information                          | 217 |
|     | 12.4 HART Service Methods                          | 218 |
|     | 12.4.1 LOOP TEST                                   | 218 |
|     | 12.4.2 D/A OUTPUT TRIM                             | 220 |
|     | 12.4.3 PRESSURE ZERO TRIM                          | 224 |
|     | 12.5 HART Error and Message Codes                  | 225 |
| 13  | Instrument Calibration                             | 226 |
|     | 13.1 How to show the Instrument Calibration screen | 226 |
|     | 13.1.1 The Instrument Calibration screen options   | 228 |
|     | 13.2 PERFORM CALIBRATION                           | 229 |
|     | 13.2.1 Calibration - Electrical Functions          | 229 |
|     | 13.2.2 Calibration - Internal Pressure Sensor      | 234 |
|     | 13.2.3 Calibration – Internal Barometer            | 238 |
|     | 13.3 INTERNAL PRESSURE SENSOR STATUS               | 242 |
|     | 13.4 SET CALIBRATION DATE & INTERVAL               | 243 |
|     | 13.4.1 Change Last Calibration Date                | 244 |
|     | 13.4.2 Change Calibration Interval                 | 245 |
|     | 13.4.3 Change Calibration Due Date                 | 246 |
|     | 13.5 BACKUP CALIBRATION                            | 247 |
|     | 13.6 RESTORE CALIBRATION                           | 248 |
|     | 13.7 RESTORE FACTORY CALIBRATION                   | 249 |
|     | 13.8 EXTERNAL PRESSURE SENSOR CALIBRATION MENU     | 250 |
|     | 13.8.1 PERFORM CALIBRATION                         | 250 |
|     | 13.8.2 VIEW EXTERNAL PRESSURE SENSOR STATUS        | 251 |
|     | 13.8.3 SET CALIBRATION DATE & INTERVAL             | 252 |
|     | 13.9 EXTERNAL RTD SENSOR CALIBRATION MENU          | 256 |
|     | 13.9.1 PERFORM CALIBRATION                         | 256 |
|     | 13.9.2 SET CALIBRATION DATE & INTERVAL             | 260 |
| 14. | File System                                        | 264 |
|     | 14.1 How to access the Files system menu           | 264 |
|     | 14.1.1 The Files system screen options             | 265 |
|     | 14.2 Calibration                                   | 265 |
|     | 14.3 Data Log                                      | 266 |
|     | 14.4 Procedures                                    | 266 |
|     | 14.5 Leak Test                                     | 267 |
|     | 14.6 Switch Test                                   | 267 |
|     | 14.7 Relief Valve                                  | 268 |
|     | 14.8 How to view the File System on a PC           | 268 |
|     | -                                                  |     |

|     | 14.9 Favorites, Error Log and Event Log                | 269 |
|-----|--------------------------------------------------------|-----|
| 15. | Status Menu                                            | 270 |
|     | 15.1 Status Menu Options                               | 270 |
|     | 15.2 How to show the Status menu screen                | 270 |
|     | 15.3 SOFTWARE BUILD                                    | 271 |
|     | 15.4 CALIBRATION                                       | 272 |
|     | 15.5 BATTERY                                           | 273 |
|     | 15.6 MEMORY                                            | 274 |
|     | 15.7 SENSOR                                            | 275 |
|     | 15.8 ERROR LOG                                         | 276 |
|     | 15.8.1 How to export and view Exported Error Log files | 276 |
|     | 15.9 EVENT LOG                                         | 277 |
|     | 15.9.1 How to export and view Exported Event Log files | 277 |
| 16. | General Specification                                  | 278 |
|     | 16.1 Open Source Software Licenses                     | 278 |
| 17  | Manufacturer                                           | 279 |
|     | 17.1 Contact details                                   | 270 |
|     |                                                        | 219 |

# 1. Overview

The DPI 610E series instrument comprises a portable pressure calibrator with an in-built pressure generation manual pump, with pressure measurement and simulation capability. It is intended to be used to calibrate pressure sensors and transmitters. It has a smart and simple user interface allowing it to be operated by any technician, service or maintenance engineer.

The DPI 610E series combines a practical and robust design with reliable and accurate measurements. It is battery-powered and features highly reliable pneumatic and hydraulic assemblies for continuous and reliable performance for field calibration, even in harsh environmental conditions.

A flexible hose is supplied with the instrument to enable connection to other equipment.

This calibrator is enhanced with data logging functionality with reliable internal memory for secure file storage.

The analysis feature includes field error calculations with PASS/FAIL status with the ability to create or download procedures that can be run on multiple devices, providing calibration certification for asset management and maintenance purposes.

The DPI 610E supports the HART (Highway Addressable Remote Transducer) communication protocol and allows basic HART operation and configuration on HART supported devices.

## 1.1 DPI 610E Series

#### 1.1.1 Firmware Versions

This manual is based on the use of application firmware DK0492 version V01.00.10. For further details see End User Software Release Note document **169M2231** available at **Druck.com/DPI610E.** 

| Product Name | Case Color | Pressure Range                                                   | Calibrator Type                |
|--------------|------------|------------------------------------------------------------------|--------------------------------|
| DPI 610E-PC  | Blue       | 0.35 bar - 35 bar<br>(5 - 500 psi)<br>(0.035 MPa - 3.5 MPa)      | Pneumatic                      |
| DPI 610E-SPC | Yellow     | 0.35 bar - 35 bar<br>(5 - 500 psi)<br>(0.035 MPa - 3.5 MPa       | Pneumatic - Intrinsically Safe |
| DPI 610E-HC  | Blue       | 70 bar - 1000 bar<br>(1000 psi - 15000 psi)<br>(7 MPa - 100 MPa) | Hydraulic                      |
| DPI 610E-SHC | Yellow     | 70 bar - 1000 bar<br>(1000 psi - 15000 psi)<br>(7 MPa - 100 MPa) | Hydraulic- Intrinsically Safe  |

#### Table 1-1: DPI 610E Series

Photographs of these Calibrator types are on the next page.

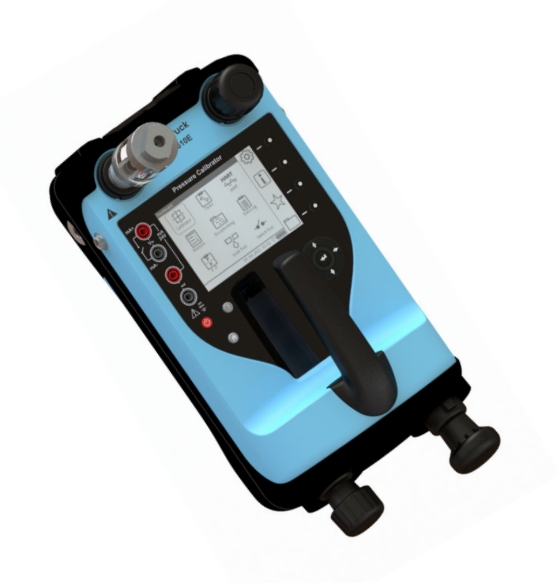

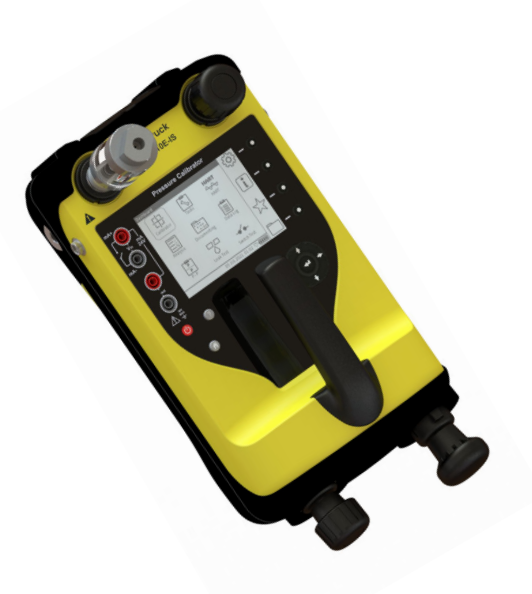

Model: DPI 610E-PC Type: Pneumatic Pressure Range: 0.35 - 35 bar, 5 - 500 psi, 0.035 - 3.5 MPa

Model: DPI 610E-SPC Type: Pneumatic - Intrinsically Safe Pressure Range: 0.35 - 35 bar, 5 - 500 psi, 0.035 - 3.5 MPa

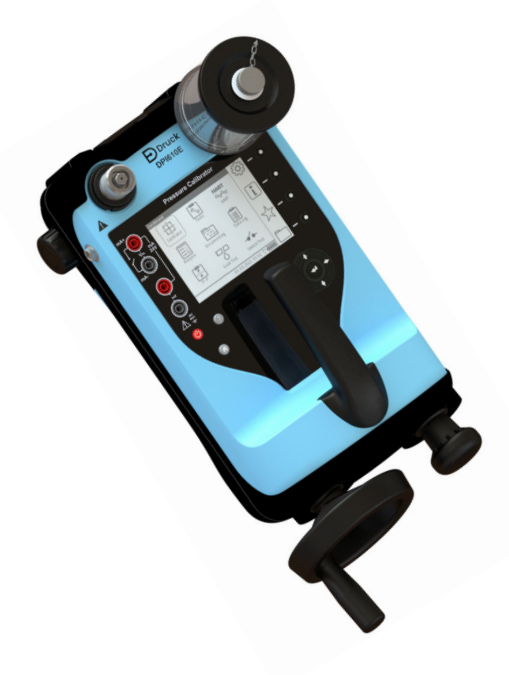

Model: DPI 610E-HC Type: Hydraulic Pressure Range: 70 - 1000 bar, 1000 - 15000 psi, 7 - 1000 MPa

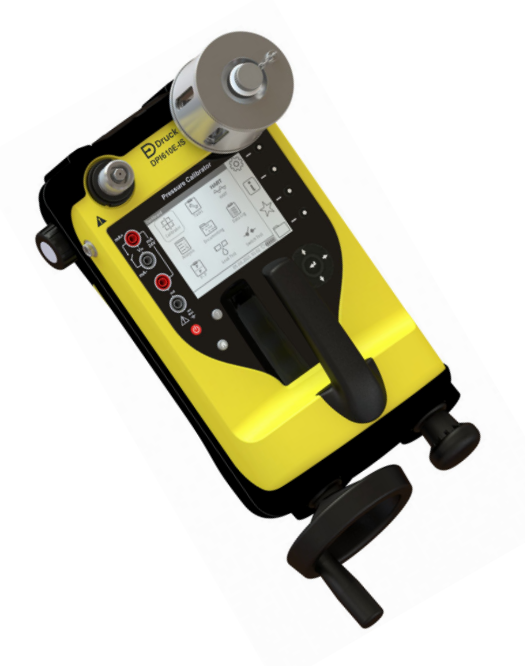

Model: DPI 610E-SHC Type: Hydraulic - Intrinsically Safe Pressure Range: 70 - 1000 bar, 1000 - 15000 psi, 7 - 1000 MPa

## **1.2 Equipment in the Box**

The following items are supplied with the instruments in the DPI 610E series. When unpacking the instrument, make sure that there are no missing items.

**Note:** The hydraulic instrument has a protective cap in the reservoir socket. Keep this cap for future use: this is for sealing the socket when no reservoir is attached.

#### 1.2.1 Pneumatic Units

- 1. DC Power Supply (IO610E-PSU)
- 2. BSP Swivel Adapter (184-203)
- 3. NPT Swivel Adapter (184-226)
- 4. Blanking Plug (111M7272-1)
- 5. (IDT) Instrument Dirt Trap (IO620-IDT621-NEW) packed separately, OR (IDT) Instrument Dirt Trap (IO620-IDT621-IS) - packed separately
- 6. Hose sets: 1m (IO620-HOSE-P1) or Intrinsically Safe (IO620-HOSE-P1-IS)
- 7. Electrical Test Lead Set (I06X-LEAD)
- 8. 2m USB Cable (IO610E-USB-CABLE)
- 9. DPI 610E Quick Start and Safety Manual (165M0437)
- 10. Certificates Document Pack (IS product only)
- 11. Factory Calibration Certificate.

#### 1.2.2 Hydraulic Units

- 1. DC Power Supply (I0610E-PSU)
- 2. BSP Swivel Adapter (184-203)
- 3. NPT Swivel Adapter (184-226)
- 4. Blanking Plug (111M7272-1)
- 5. Hose sets: 1m long (IO620-HOSE-H1) or Intrinsically Safe (IO620-HOSE-H1-IS)
- 6. Reservoir (PV411-115 or Intrinsically Safe PV411-115-IS) packed separately
- 7. 250 ml Reservoir Filler Bottle (1S-11-0085)
- 8. Electrical Test Lead Set (I06X-LEAD)
- 9. 2m USB Cable (IO610E-USB-CABLE)
- 10. DPI 610E Quick Start and Safety Manual (165M0437)
- 11. Certificates Document Pack (IS product only)
- 12. Factory Calibration Certificate.

## 1.3 Specifications for DPI 610E

Refer to <u>www.druck.com/dpi610e</u> for the Datasheet that gives the technical specifications for the DPI 610E.

## 1.4 Accessories

Table 1-2 shows common accessories for the DPI 610E series. See Datasheet (BHCS39207) for a full list of accessories.

| Part Code         | Description                                                            |
|-------------------|------------------------------------------------------------------------|
| RTD-INTERFACE-485 | RTD Interface only (IS area)                                           |
| RTD-INTERFACE-IS  | RTD IS Interface (non-IS area)                                         |
| RTD-PROBE-485     | RTD Interface with PT100 Probe (IS)                                    |
| RTD-PROBE-IS      | RTD Interface with PT100 Probe (non-IS area)                           |
| IO-RTD-M12CON     | M12 Field Wireable Connector to fit RTD Interface (IS and non-IS area) |
| IO-RTD-M12EXT     | RTD M12 male to female extension lead 2 m (6.5 ft) 4-wire              |
| IO-RTD-PRB150     | 150 mm length 6 mm diameter PT100 steel RTD probe, Class A             |
| PM700E            | Remote Pressure Sensor (IS area)                                       |
| PM700E-IS         | Remote Pressure Sensor (non-IS area)                                   |
| PM700E-CABLE      | Remote Sensor Extension Cable 2.9 m (9.5 ft)                           |
| IO620-IDT621-NEW  | Bar Dirt and Moisture Trap (IS area)                                   |
| IO620-IDT621-IS   | Bar Dirt and Moisture (non-IS area)                                    |
| IO610E-CASE       | Carrying Case (suitable for IS and non-IS use)                         |

Table 1-2: Common accessories

## 1.5 Observance of Manual

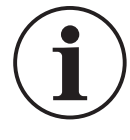

**INFORMATION** This manual contains operating procedures and safety information for the DPI 610E series. It is the responsibility of the customer to make sure that all personnel operating and maintaining the equipment are correctly trained and qualified.

**Note:** Before operating or using the equipment, read and obey all warnings and cautions given in the Quick Start and Safety Manual.

## 1.6 Safety

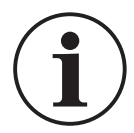

**INFORMATION** The manufacturer has designed this equipment to be safe when used as detailed in this manual. Operators should read and obey all local Health and Safety regulations and Safe Working Procedures or Practices.

When performing a procedure or task:

- 1. Do not use this instrument for any other purpose than stated in this manual. Incorrect use may impair safety.
- 2. Follow all operating and safety instructions in the Quick Start and Safety Manual.
- 3. Use suitably qualified Technicians and good engineering practice for all procedures in this documentation.

#### 1.6.1 General Safety Precautions

- Use only the approved tools, consumable materials and spares to operate and maintain the equipment.
- Make sure all work areas are clean and clear of unwanted tools, equipment and materials.
- Make sure all unwanted consumable materials are discarded in accordance with local health and safety and environmental regulations.

#### 1.6.2 Operation in a Hazardous Environment

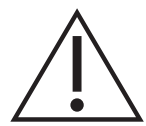

**WARNING** Do not use the DPI 610E-HC or DPI 610E-PC in locations where explosive gas, vapor or dust are present. There is a risk of an explosion.

Refer to the Quick Start and Safety Manual provided with the instrument.

#### 1.6.3 General Warnings

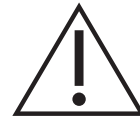

Make sure that the instrument is safe to use with the proposed media. Some liquid and gas mixtures are dangerous. This includes mixtures that result from contamination.

Do not use in an enriched oxygen environment or with other strong oxidizers - this can cause an explosion.

Do not use tools on the instrument that might cause incendive sparks - this can cause an explosion.

It is dangerous to ignore the specified limits (refer to data sheet) for the DPI 610E series or to use the instrument when it is not in its normal condition. Use the applicable protection and obey all safety precautions.

#### 1.6.4 Electrical Warning

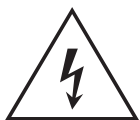

**RISK OF ELECTRIC SHOCK** To prevent electrical shocks or damage to the instrument, do not connect more than 30 V CAT I between the terminals, or between the terminals and the ground (earth). Any connection must be compliant with the terminal input/output parameters.

External circuits should have appropriate insulation to the mains.

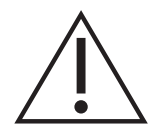

**WARNING** This instrument uses a Lithium-Ion (Li-Ion) battery pack. To prevent an explosion or fire, do not short circuit and do not disassemble. Keep the battery safe from damage.

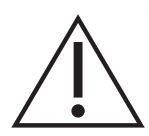

**WARNING** To prevent an explosion or fire, only use the Druck specified battery (150M8295-1) and power supply (149M4334-1) rated for this instrument.

To prevent battery leakage/damage or excess heat generation, only use the mains power supply in the ambient temperature range 0 to 40°C (32 to 104°F). The power supply input range is 90 – 264 VAC, 50 to 60 Hz, 300 mA, installation category CAT II.

**Note:** Position the power supply without obstructing the supply disconnecting device.

**Note:** The instrument is suitable for short-term and long-term temporary overvoltage that may occur between the line conductor and earth in electrical installations.

Note: Keep all leads free from contaminants.

#### 1.6.5 Pressure Warnings

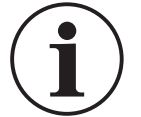

# **INFORMATION** The instrument contains an internal over-pressure vent mechanism to protect the internal pressure sensor and pump mechanism from damage.

**Note:** Maximum Operating Pressure (MWP) is stated on the label on the underside of the instrument. Over pressure should be limited to  $1.5 \times MWP$  (MWP is based on unit pressure range).

**WARNING** Always wear appropriate eye protection when working with pressure.

To prevent a dangerous release of pressure, make sure that all the related pipes, hoses and other accessories have the correct pressure rating, are safe to use and are correctly attached. Isolate and bleed the system before you disconnect a pressure connection.

It is dangerous to attach an external source of pressure to the instrument. Use only the internal mechanisms to set and control pressure in the pressure station.

#### 1.6.6 Overvoltage Categories

The following summary of installation and measurement overvoltage categories is derived from IEC610101. The overvoltage categories indicate the severity of overvoltage transients.

| Category | Description                                                                                                    |
|----------|----------------------------------------------------------------------------------------------------|
| CATI     | This is the least severe overvoltage<br>transient. CAT I equipment cannot be<br>directly connected to the mains power:<br>for example, a process loop powered<br>device. |
| CAT II   | This is for single phase electrical installation. For example, appliances and portable tools.                                                                            |

#### Table 1-3: Overvoltage Categories

## 1.7 Maintenance

Maintain the instrument using the procedures outlined in this User Manual and for information relating to maintenance issues please contact: www.bakerhughesds.com/druck/global-service-support

Table 1-4 summarizes manufacturer recommended maintenance tasks for the DPI 610E series.

| Task              | Period                     |  |  |
|-------------------|----------------------------|--|--|
| Visual Inspection | Before Use                 |  |  |
| Cleaning          | Determined by usage        |  |  |
| Calibration       | 12 months<br>(recommended) |  |  |

 Table 1-4: Maintenance Tasks

#### 1.7.1 Visual Inspection

Inspect the instrument before use, checking for signs of damage (e.g case cracking, pressure connector damage or pressure leakage), to ensure continued safe working.

#### 1.7.2 Cleaning

Clean the surface of the instrument should using a damp cloth with water and mild detergent. Do not submerge the instrument in water.

#### 1.7.3 Calibration

To calibrate the instrument, please contact <u>www.bakerhughesds.com/druck/global-</u> service-support

## 1.8 Service and Repair

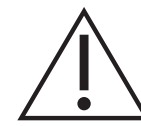

**WARNING** Servicing or repairing the equipment may result in damage to property and serious personal injury (including death). It is important that service and repair are only done by a Druck authorized service provider.

Repair activities undertaken by unauthorized personnel may invalidate the equipment warranty. Druck cannot be held liable for any damage (including damage to the equipment), monetary fine or personal injury (including death) that may occur during or as a result of service maintenance or repair work undertaken by an unauthorized service provider.

Internal components, such as the Lithium battery pack, may be under pressure or create other hazards if abused.

For more details, please see <u>www.bakerhughesds.com/druck/global-service-support</u>

## 1.9 Spares

For advice or technical support relating to spare parts, please contact: <u>drucktechsupport@BakerHughes.com</u>

### 1.10 Instrument Return

#### 1.10.1 Returned Goods Procedure

If the unit requires calibration or is unserviceable, please return it to the nearest Druck Service Centre listed at: <u>https://www.bakerhughes.com/druck</u>

Contact the Service Centre to obtain a Return Goods Authorization (RGA). If you are in the USA, obtain a Return Material Authorization (RMA).

Provide the following information on either a RGA or RMA:

- Product code
- Serial number
- Details of defect/work to be undertaken
- Error code(s) if applicable
- Operating conditions.

#### 1.10.2 Instrument Disposal

Do not dispose of this product as household waste. Use a Recycling Passport for the product. This can be downloaded from the product web page: <u>https://www.Druck.com/expert</u>. Use an approved organization that collects and/or recycles redundant electrical and electronic equipment.

For more information contact either our Customer Service Department (<u>https://www.bakerhughes.com/druck</u>) or your local government office.

## 1.11 Packaging For Storage or Transportation

#### 1.11.1 Environment

The equipment must be maintained in the conditions shown in Table 1-5. This applies for both shipping and storage.

| Condition                        | DPI 610-E                                      | Mains Plug 149M43341                              |
|----------------------------------|------------------------------------------------|---------------------------------------------------|
| Outdoor use                      | Not for permanent installation outdoors        | For indoor use only                               |
| IP rating                        | IP54                                           | IP20                                              |
| Operating temperature            | -10 to 50°C                                    | -10 to 50°C                                       |
| Storage and shipping temperature | -20 to 70°C                                    | -20 to 70°C                                       |
| Altitude                         | -300 to 2000m                                  | -300 to 2000m                                     |
| Operating humidity               | 0 to 95% relative humidity (RH) non-condensing | 0 to 95% relative humidity (RH)<br>non-condensing |
| Pollution degree                 | 1                                              | 1                                                 |

#### Table 1-5: Conditions for Storage and Transportation

## **1.12 Preparing the Instrument**

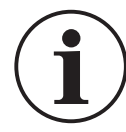

**INFORMATION** When you receive the instrument, check the that the box contains the items listed in Section 1.2, "Equipment in the Box," on page 11. It is recommended that you retain the box and packaging for future use.

#### 1.12.1 Initial Checks

- Visual check (for cracks/defects)
- Do not use any equipment that you know is damaged or faulty
- Ensure the battery is charged (see Section 1.13).

## 1.13 Battery and Charging

The instrument contains a rechargeable Li-ion battery. To charge the battery, plug the power supply into the DC charging port located under the protection flap, at the top of the instrument.

The instrument can also be charged from any vehicle with a standard 12 V accessory socket with an IO610E-CAR CHARGER (optional accessory).

The instrument can be charged while switched on and also when powered off. Battery charge time is approximately two hours from empty to fully charged.

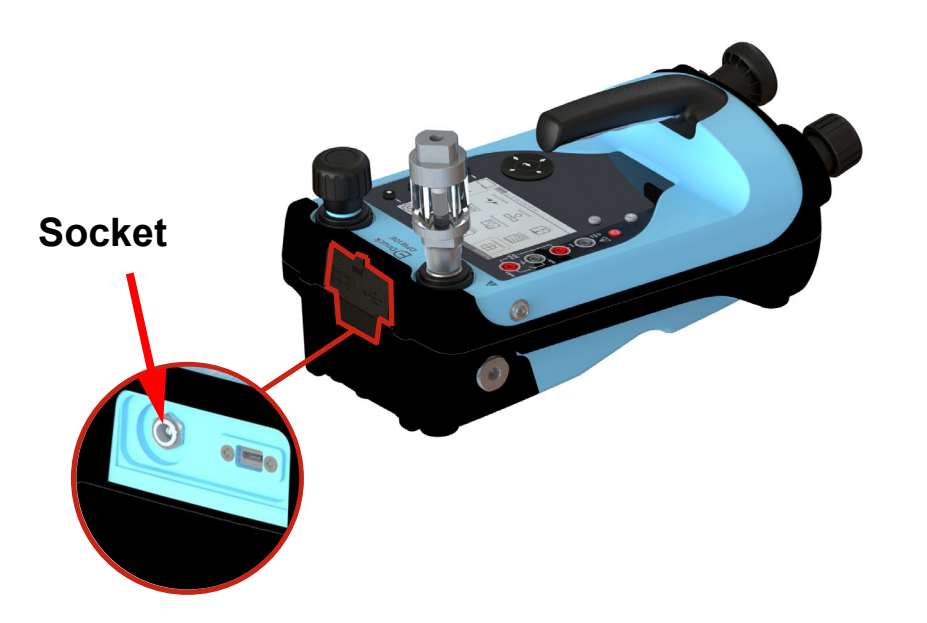

Figure 1-1: Battery Charging Socket

#### 1.13.1 Battery Status Indicator

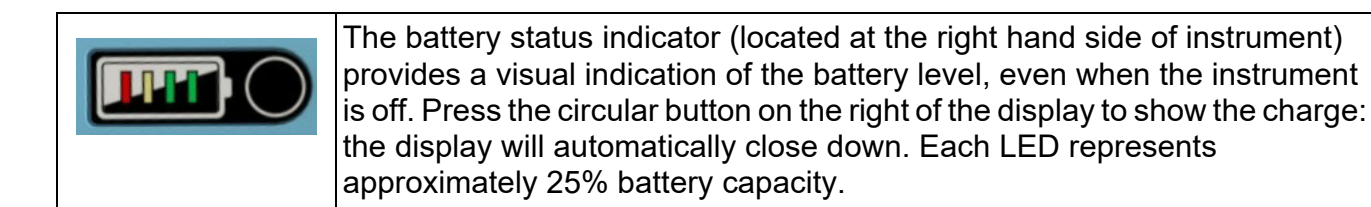

### 1.14 Power ON/OFF

#### 1.14.1 Power ON

To switch the instrument ON, hold down the power button (b) for about 2 seconds, until the

Druck Logo splash screen appears.

#### 1.14.2 Power OFF

To switch the instrument OFF, hold down the power button (1) for about 4 seconds until the

closing screen appears.

#### 1.14.3 Auto Power Down

The instrument has an Auto Power Down feature that can be enabled/deactivated as required. See General Settings Section 4 on page 43: (on the instrument it can be found under the **General** 

Settings Screen on the Dashboard).

## 1.15 Parts

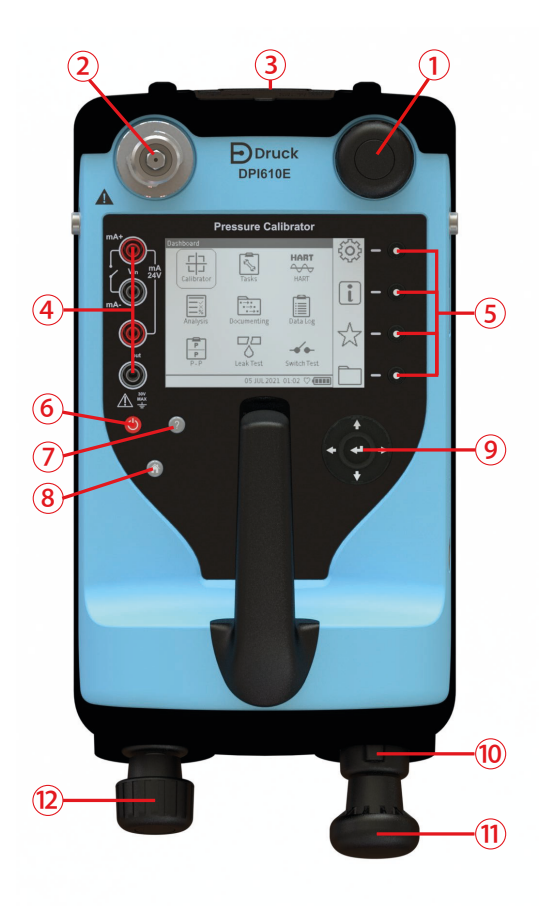

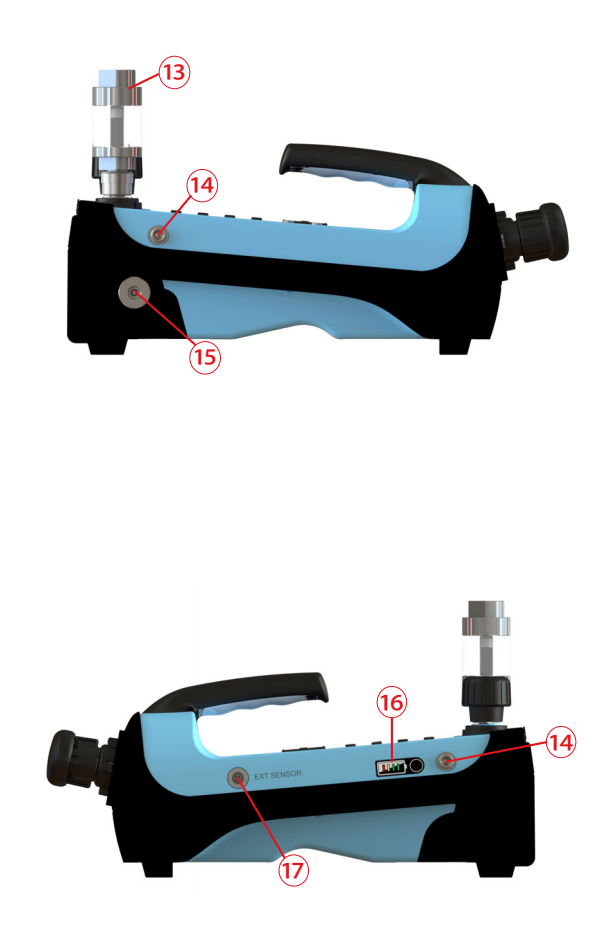

#### Pneumatic version

| Number | Item                                                                       | Number | Item                                                |
|--------|----------------------------------------------------------------------------|--------|-----------------------------------------------------|
| 1      | Pressure Release Valve                                                     | 10     | Pressure/Vacuum Selector                            |
| 2      | Test Port (including Swivel Connector)                                     | 11     | Pressure/Vacuum Hand Pump                           |
| 3      | Auxiliary Ports (DC power supply port<br>Battery Charging, USB micro port. | 12     | Volume Adjuster (Fine control of pressure)          |
| 4      | Electrical 4mm sockets                                                     | 13     | Instrument Dirt (& Fluid) Trap (IDT)                |
| 5      | Screen Selection softkeys                                                  | 14     | Clip Fastener for Carrying Strap                    |
| 6      | Power ON/OFF button                                                        | 15     | Barometer Port                                      |
| 7      | Help Button                                                                | 16     | Battery Level Indicator (One bar equals 25% charge) |
| 8      | Home Button                                                                | 17     | External Sensor Port                                |
| 9      | Navigation Pad                                                             |        |                                                     |

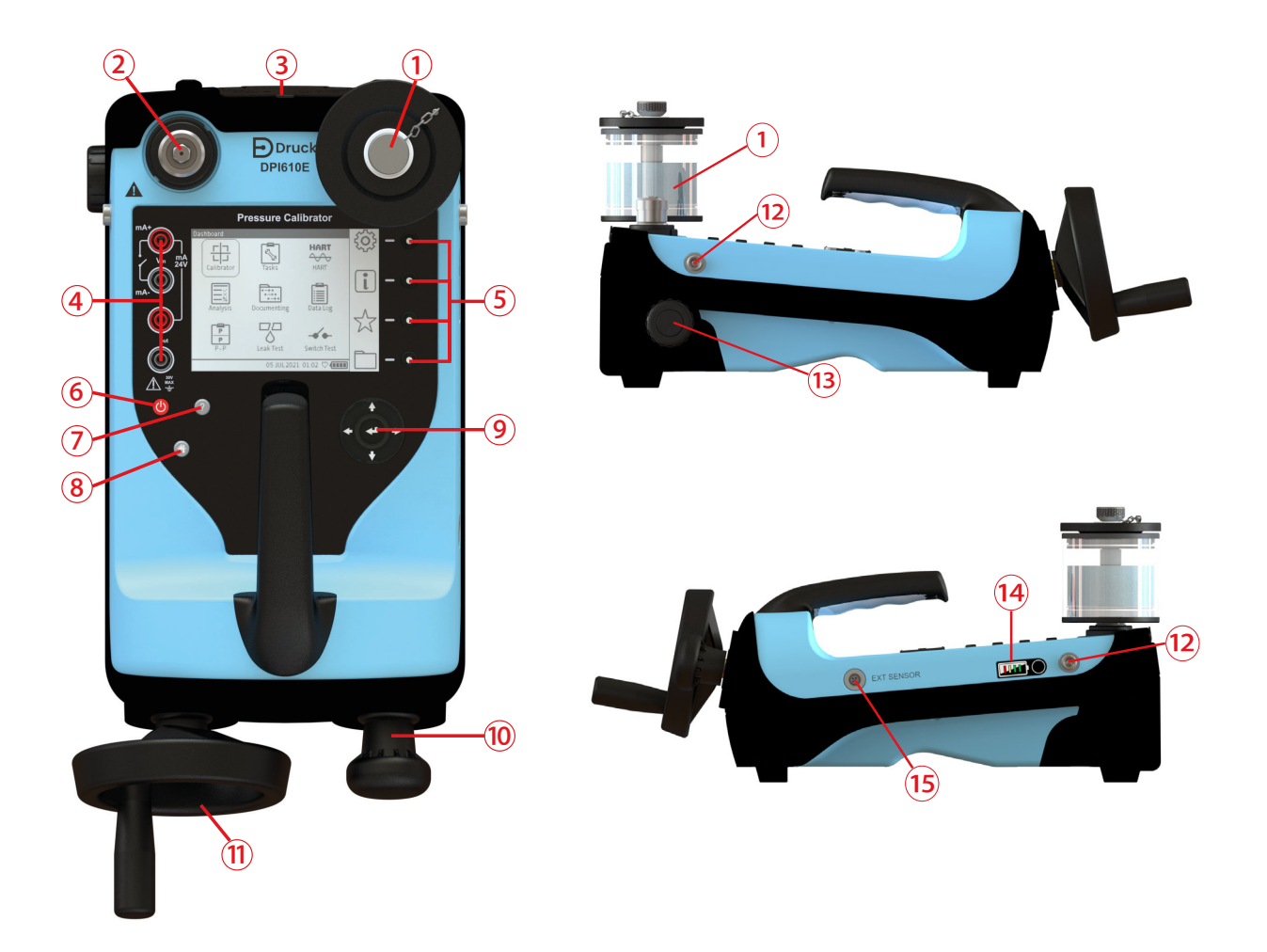

Hydraulic version

| Number | Item                                                                       | Number | Item                                                |
|--------|----------------------------------------------------------------------------|--------|-----------------------------------------------------|
| 1      | Hydraulic Reservoir                                                        | 9      | Navigation pad                                      |
| 2      | Test Port (including swivel connector)                                     | 10     | Pressure Hand Pump                                  |
| 3      | Auxiliary Ports (DC power supply port<br>Battery Charging, USB micro port. | 11     | Volume Adjuster Wheel (Fine control of pressure)    |
| 4      | Electrical 4mm Sockets                                                     | 12     | Clip Fastener for Carrying Strap                    |
| 5      | Screen Selection softkeys                                                  | 13     | Pressure Release Valve                              |
| 6      | Power ON/OFF button                                                        | 14     | Battery Level Indicator (One bar equals 25% charge) |
| 7      | Help button                                                                | 15     | External Sensor Port                                |
| 8      | Home button                                                                |        |                                                     |

#### 1.15.1 Test Port

The Test Port is at the top left corner of the instrument. Pressure can be generated and supplied to pressure devices that are connected either directly or using compatible hose fittings.

#### 1.15.2 Reservoir (Hydraulic Version)

Ensure the Reservoir is filled with the correct hydraulic fluid before use. Recommended fluid ISO viscosity grade  $\leq$  22, such as demineralized water or mineral oil.

#### 1.15.3 Pressure Release Valve

The Pressure Release valve is on the top right of the instrument for the Pneumatic version and on the left side for the Hydraulic version. To release all pressure within the instrument, slowly open the pressure release valve by turning it counter-clockwise. Make sure the system is sealed before pressure generation by completely closing the pressure release valve in the clockwise direction.

#### 1.15.4 Electrical Connections

Four electrical 4mm sockets are on the left side of the instrument glass face. These are labeled for different electrical measurement or source functions.

#### 1.15.5 Handle and Shoulder Strap

The DPI 610E has a carry handle to allow for a steady grip on the instrument, while the shoulder strap can be used for more comfortable use.

#### 1.15.6 Pump (Pneumatic Version)

When the pump selector is in the (+) orientation the hand pump generates pressure by a forwardbackward stroke action. When the pump selector is in the (-) orientation the pump creates a vacuum by a backward-forward stroke action. To prevent damage to the unit the system must be fully vented before switching between vacuum and pressure.

#### 1.15.7 Priming Pump (Hydraulic Version)

The priming pump is used to draw hydraulic fluid from the reservoir and force air, gas or vapor present out of the system.

#### 1.15.8 Volume Adjuster (Pneumatic Version)

The volume adjuster is used to control the pressure for fine adjustments.

#### 1.15.9 Volume Adjuster Wheel (Hydraulic Version)

The volume adjuster wheel is used to adjust the pressure in the range of 20 - 1000 bar. To increase the pressure, turn the wheel clockwise. To decrease the pressure, turn the wheel counter-clockwise.

#### 1.15.10 Pressure/ Vacuum Selector (Pneumatic Version)

The pressure/vacuum selector can be set to generate a pressure or a vacuum. To prevent damage to the unit the system must be fully vented before switching between vacuum and pressure.

#### 1.15.11 Auxiliary Ports

The auxiliary ports are at the top of the instrument and enclosed within the rubberized flap. It accommodates a DC power supply port and a Micro USB port.

#### 1.15.12 External Sensor Port

On the right side of the instrument is the RS485 communications port to enable connection of external remote sensors such as the PM700E pressure sensor and the RTD-Interface.

#### 1.15.13 Barometric Port (Pneumatic Version only)

The left side has a Barometer port that provides a static pressure inlet for the internal barometric pressure sensor.

## 1.16 Label on Instrument Base.

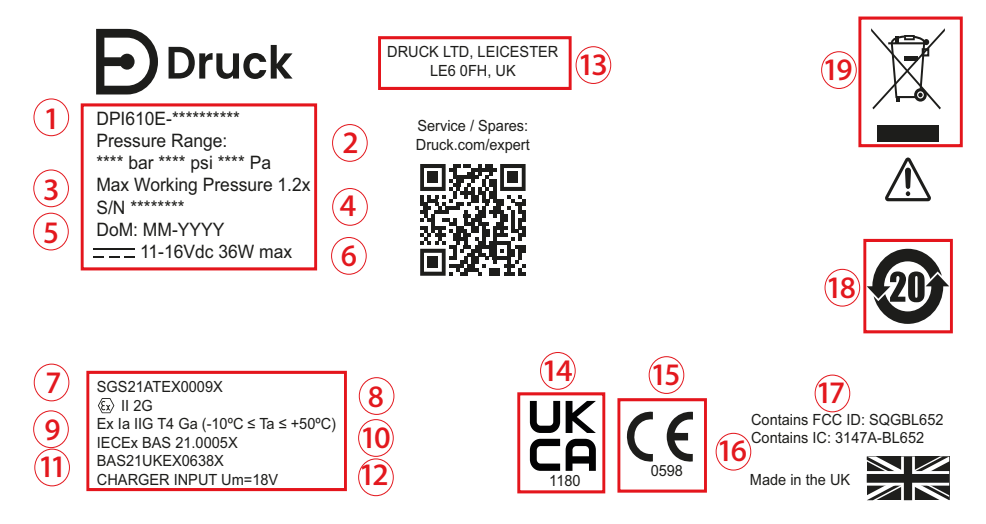

Note: Certification markings might be different on instrument, depending on model purchased.

| Number | Item                                                                                                    |
|--------|----------------------------------------------------------------------------------------------------|
| 1      | Full code Identification of instrument.                                                                   |
| 2      | Pressure range of instrument.                                                                             |
| 3      | Maximum Working Pressure is 1.2 x value of top value of pressure range                                    |
| 4      | Serial number of the instrument                                                                           |
| 5      | Date of Manufacture: Month, Year                                                                          |
| 6      | Current and Voltage rating for the instrument                                                             |
| 7      | ATEX Certificate Number                                                                                   |
| 8      | EU Directive 2014/34/EU Marking                                                                           |
| 9      | EU Hazardous Area Marking                                                                                 |
| 10     | IECEx Certificate Number                                                                                  |
| 11     | UKEX Certificate Number                                                                                   |
| 12     | Current output of Charger                                                                                 |
| 13     | Full address of manufacturer of instrument                                                                |
| 14     | This mark indicates that this product complies with the Great Britain standard for the safety of products |
| 15     | This mark indicates that this product complies with the European standard for the safety of products.     |
| 16     | Canada ISED Radio Approval ID (Bluetooth)                                                                 |
| 17     | US FCC Radio Approval ID (Bluetooth)                                                                      |
| 18     | China RoHS                                                                                                |
| 19     | WEEE (Recycling) Marking. Do not dispose of as normal refuse - take to an authorized disposal facility.   |

## 1.17 User Interface

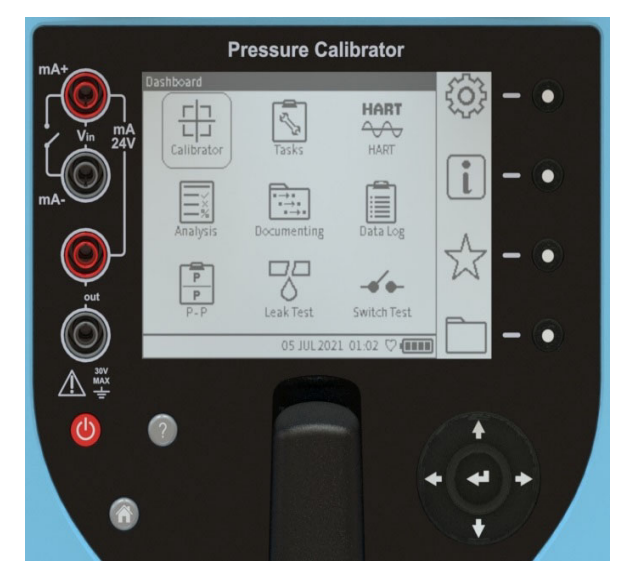

Figure 1-2: Instrument User interface

The user interface (Figure 1-2) can be operated using the touchscreen, buttons or softkeys.

#### 1.17.1 Buttons and softkeys

#### 1.17.1.1 Power Button

The power button () is used to switch the instrument on and off. See Section 1.14, "Power ON/OFF," on page 18.

#### 1.17.1.2 Help Button

The Help button *provides* relevant information on how to use the instrument. It is contextsensitive which means the information provided when the help button is pressed will be related to the specific screen or task in use at that moment in time. The Help button also provides a link and QR code to access the full user manual online through a smart device or PC.

#### 1.17.1.3 Home Button

The **Home** button (6) acts as a shortcut key which enables quick navigation to the Dashboard home screen from anywhere in the user menu.

#### 1.17.1.4 Enter button

An Enter button **I** is in the middle of the Navigation Pad.

#### 1.17.1.5 Navigation Pad

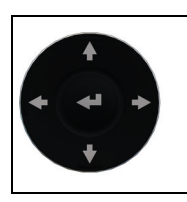

The Navigation Pad consists of Up, Down, Left, Right and Enter buttons which allow quick and easy navigation when using the user interface.

#### 1.17.1.6 Softkeys

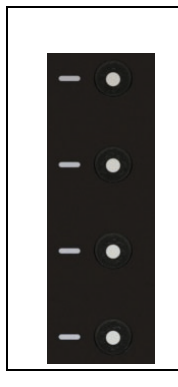

There are four softkeys on the right side of the LCD display. These softkeys are context-sensitive and their use varies from screen to screen depending on the menu or task being accessed. Each softkey has a corresponding on-screen icon which provides a visual display of the purpose of that specific button as shown in Figure 1-2. The on-screen icons also act as touch-screen buttons for the same purpose as the corresponding softkey.

## 1.18 First Use

Check that the default settings for the instrument are correct before the first use of the instrument: refer to Chapter 4, "General Settings," on page 43 for how to set its default values. For example, it might be necessary to change the language for the user interface or the time and date.

## 1.19 Dashboard

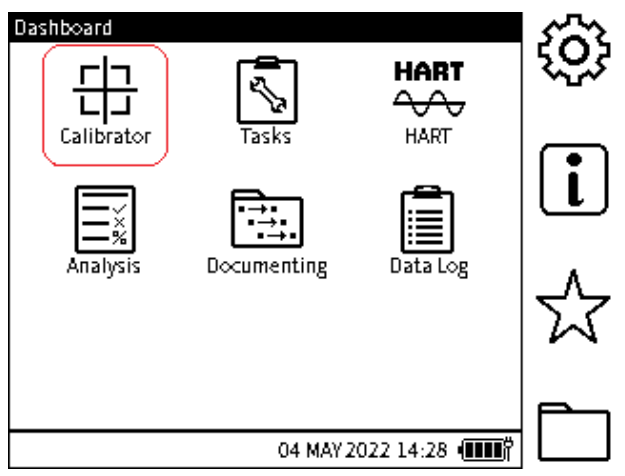

Figure 1-3: Instrument Dashboard

On power up, the instrument displays the Dashboard. The Dashboard is the home screen through which all functions, tasks and settings can be accessed. The Dashboard has icons which represent different applications. The Calibrator, Tasks, HART, Analysis, and Data Log icons are fixed and always present.

**Note:** If additional applications are configured on the instrument license, their respective icons will also be present and fixed on the Dashboard (See Chapter 4 on page 43).

#### 1.19.1 Dashboard Softkeys

The dashboard softkey icons are on the right of the dashboard screen. The icons are General Settings, Status,  $\nleftrightarrow$  Favorites and  $\square$  File System. An icon is activated by either tapping the screen where it is or by pressing the softkey on the right of the icon.

Note: The icons on the sidebar are fixed on the Dashboard.

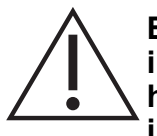

Be careful to avoid accidentally touching the display screen when using the instrument. This can make the system execute unintended actions. This can happen, for example, when pushing cables into the sockets in the face of the instrument or by letting cables touch the screen.

#### 1.19.2 Dashboard Navigation

To access an application, the user should select the relevant icon on the touch screen. The user can also use the navigation buttons to navigate between icons on the dashboard as described in Section 1.17.1.5.

To access the icons on the side bar, select the relevant icon on the touch screen, or press the corresponding softkey.

Note: To return to the Dashboard, the user can select the home button <HOME>.

#### 1.19.3 Set Date, Time and Language

#### 1.19.3.1 Date and Time

To access the Date/Time menu screen (Figure 1-4), select:

# Dashboard >> <sup>(2)</sup> General Settings >>TIME/DATE

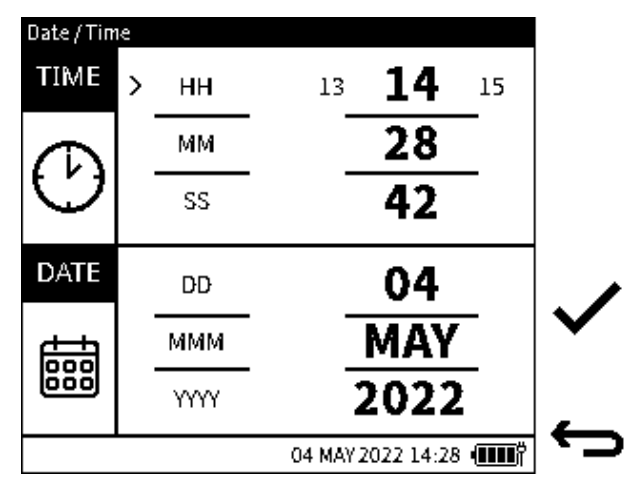

Figure 1-4: Time/Date Menu Screen

On the Navigation Pad, use the **UP/DOWN** navigation buttons to select the time and date parameters to be changed, then use the **LEFT/RIGHT** buttons to increase or decrease the values. If using the touchscreen, tap the required time or date parameter to be changed and then tap on the right side of the set value (in bold font) to increment or on the left side to decrement the value as required.

When all parameters have been selected press the **Tick**  $\checkmark$  softkey to accept the **Date/Time** changes or press the **Back**  $\leftrightarrows$  button to exit without saving the changes.

#### 1.19.3.2 Language

To access the Language menu (Figure 1-5), select:

# Dashboard >> <sup>(2)</sup> General Settings >>Language

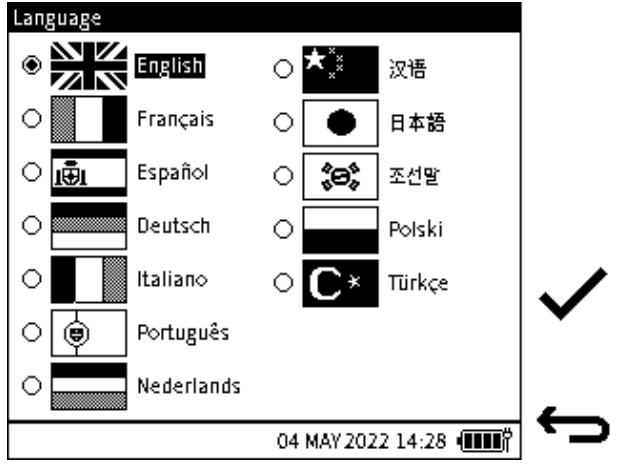

Figure 1-5: Language Menu Screen

Use the navigation buttons to select the desired language. If using the touchscreen, tap on the

desired language option. Press the **Tick** ✓ softkey to accept the changes or select the **Back** 

← softkey to exit without saving any changes.

#### 1.19.3.3 Open Source Licenses

There are two files that relate to the software for upgrading the firmware for this instrument: 1568-notices-report-08\_08\_2022\_17\_04.txt covers DK0491 DPI610E Bootloader 1563-notices-report-08\_08\_2022\_16\_01.txt covers DK0492 DPI610E Main Application.

# 2. Pump Operations

## 2.1 Pneumatic System

#### 2.1.1 Use of Blanking Plug

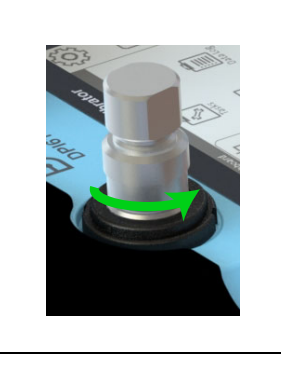

A Blanking Plug seals the test port and stops foreign matter getting into the port. It is good practice to attach the Blanking Plug when the test port is not in use.

To attach the Blanking Plug to the test port: put the plug into the swivel connector and hold in position while turning the swivel connector fully counter-clockwise until it is hand tight.

To release the plug, hold the plug in position while turning the swivel connector clockwise until the plug can be removed.

#### 2.1.2 Flexible hose

A flexible hose is delivered with the DPI 610E, to enable connection to other equipment. Two types of hose are available: one for Safe area use and the other for Intrinsically Safe (IS) environments.

Before use always visually check the hose for faults, such as splits or cuts in the hose.

Always make sure the instrument is safe to use.

#### 2.1.3 Venting to atmosphere

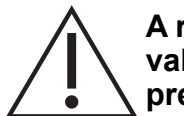

A rapid drop in pressure can damage the instrument. Open the pressure release valve slowly and monitor the pressure reading until you reach the desired pressure.

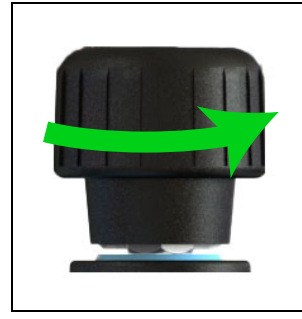

To vent the system to atmospheric pressure, slowly turn the pressure release valve fully counter-clockwise until the sensor returns to zero (gauge sensor) or 1 bar (absolute sensor).

#### 2.1.4 Attach Instrument Dirt (and Water) Trap to Test Port

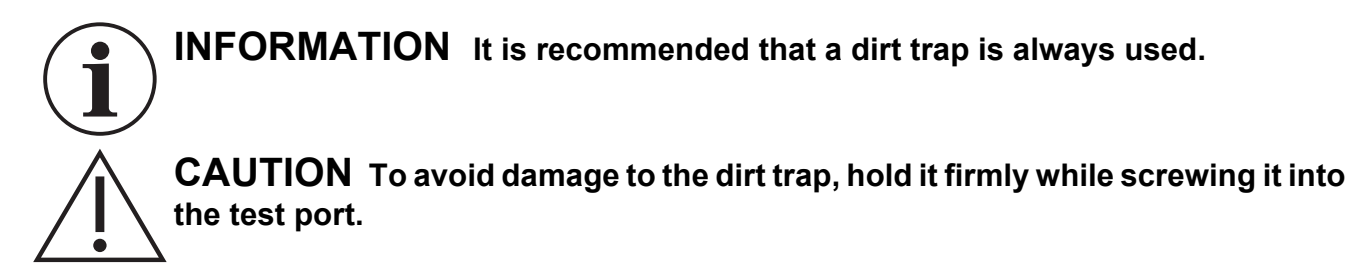

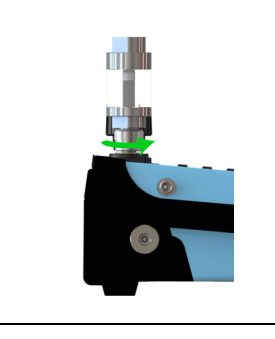

To attach the Instrument Dirt (and Water) Trap (IDT) to the test port, first remove the Blanking Plug if it is in the test socket: turn the swivel connector clockwise to release the plug. Put the trap into the socket while turning the swivel connector fully counter-clockwise until it is hand tight.

#### 2.1.5 Attach/Remove Device Under Test

#### 2.1.5.1 Attach Device Under Test

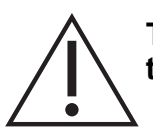

To avoid damage to the device under test, hold it firmly while screwing it into the test port/dirt trap.

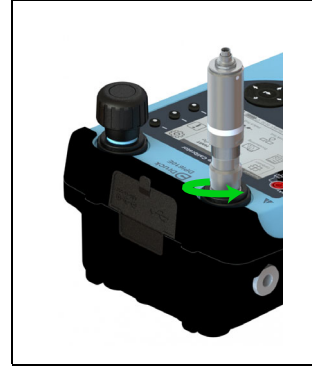

To attach the device under test to the test port or dirt trap, put the trap into the thread of the swivel connector, then turn the swivel connector fully counterclockwise until it is hand tight.

**Note:** Make sure that the device under test has a male G <sup>3</sup>/<sub>6</sub> Quickfit adapter thread or use a suitable adapter rated to 35 bar.

If in doubt, please contact <u>www.bakerhughesds.com/druck/global-service-</u> support

#### 2.1.5.2 Remove Device Under Test

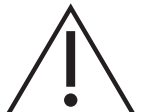

A rapid drop in pressure can damage the instrument. Open the pressure release valve slowly and monitor the pressure reading until you reach the desired pressure

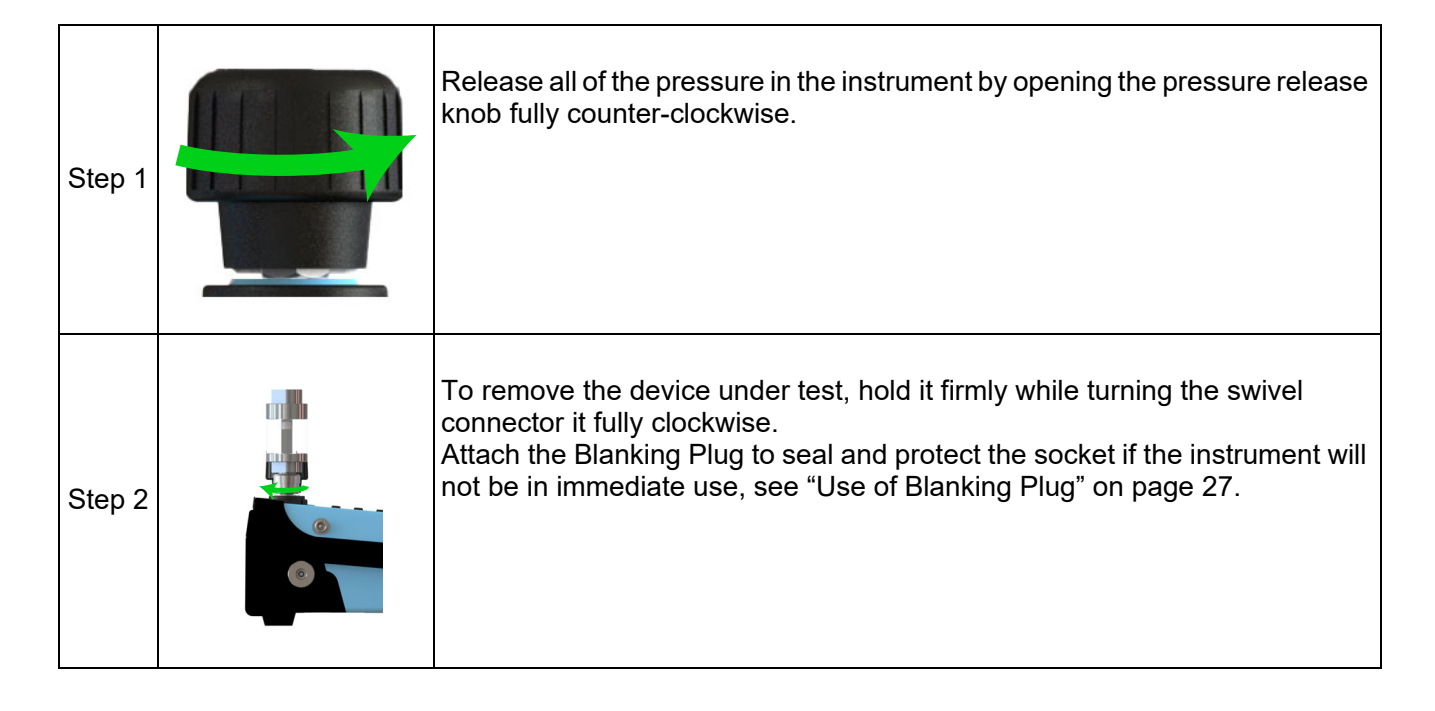

#### 2.1.6 Preparing the instrument for Pressure/Vacuum operation

Make sure the instrument is safe to use: refer to the instructions on page 27.

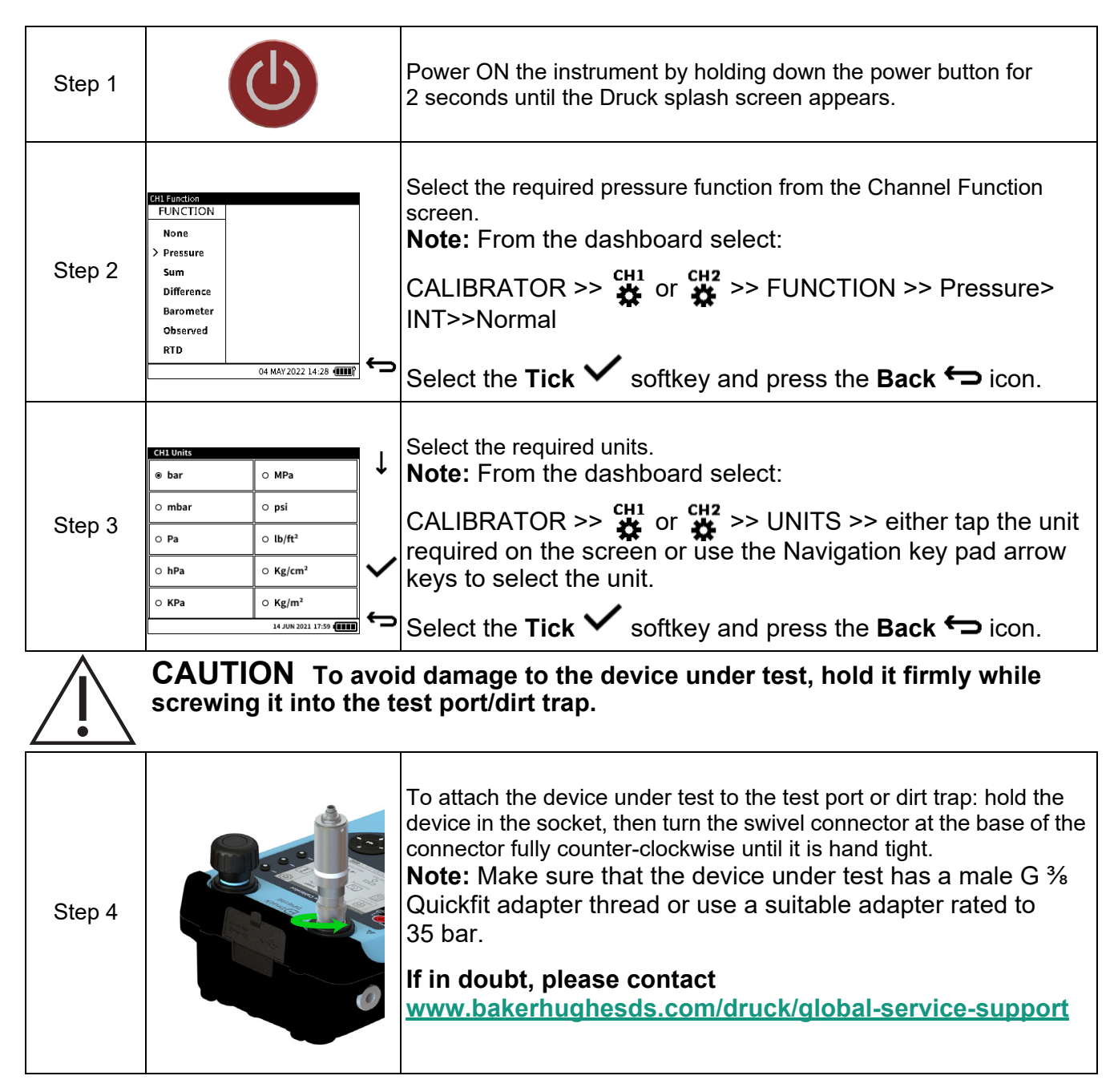

#### 2.1.7 Generating Pressure/Vacuum

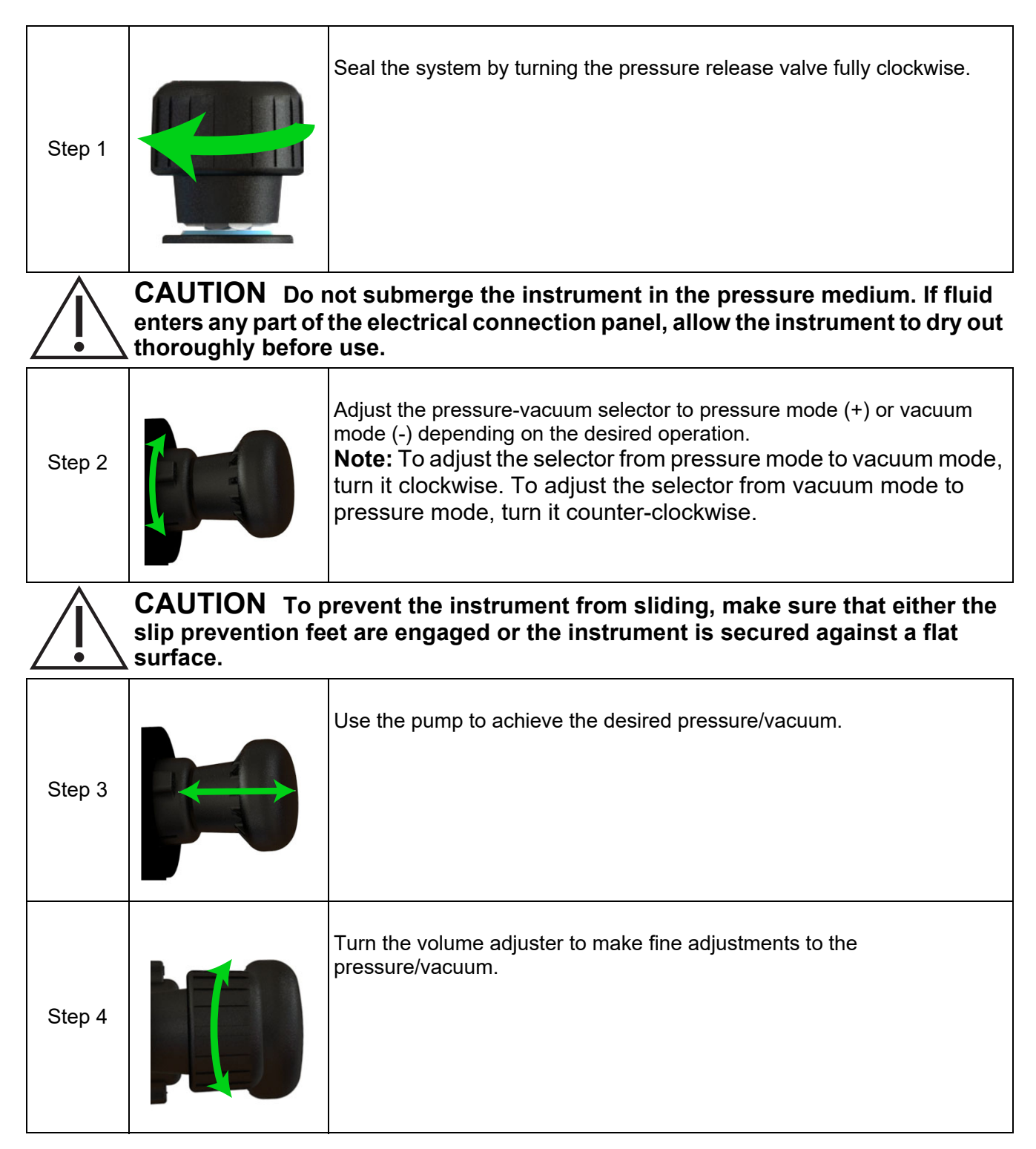

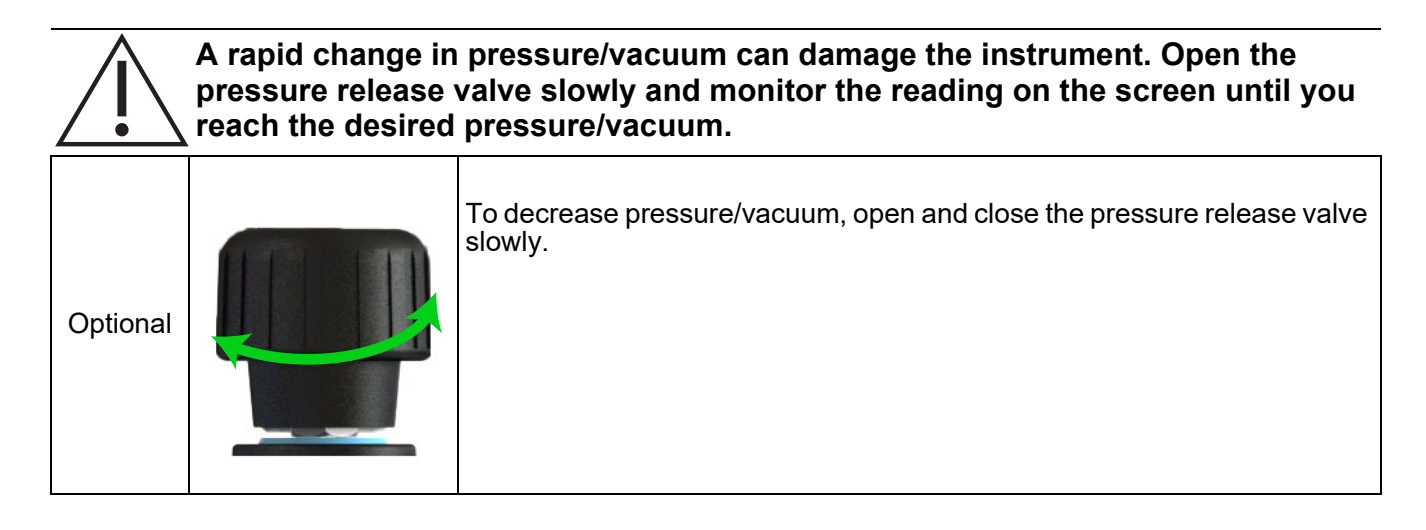

The above procedure is appropriate for general use, however, the procedure must be modified when low pressure (350 mbarg) or high vacuum (-950 mbarg) is required.

## 2.1.7.1 Creating Low Pressure (350 mbarg Full Scale)

Follow these instructions to achieve a low pressure:

- 1. Make sure that the device under test is properly connected to the test port and that the DPI 610E relief valve is fully open (turn counter-clockwise).
- 2. Make sure the pressure-vacuum selector is set to the '+' position for the pressure mode.
- 3. Turn the fine adjustment knob counter-clockwise until about 2 inches/5 cm of thread is exposed (from "fully in" position this should take around 15 full rotations).
- 4. Close the relief valve (turn clockwise) firmly to hand tight, to seal the system.
- 5. Make sure that the internal pressure is displayed on the unit display.
- 6. Push the pump slowly and gently and at the same time monitor the display for the increasing pressure. Stop pumping as soon as the required pressure is reached.

**Note:** The required pressure may be achieved with a less than one full pump stroke or it may require more depending on the device under test volume connected.

- 7. If the pressure is below the required value then go back to step 5.
- If the pressure indicated is above the required pressure or if on the display shows
   >>> (i.e. pressure is above the internal sensor full-scale limit) then use the fine adjustment knob by rotating counter-clockwise slowly to bring the pressure down to the required value.

#### 2.1.7.2 Creating a High Vacuum (-950 mbarg)

Follow these instructions to achieve a high vacuum:

- 1. Turn the pressure/vacuum selector collar to the vacuum '-' position. Note that as the vacuum increases, it is only the last part of the pump travel (i.e. fully pulled-out) that actually increases the vacuum. This is exactly similar to pumping positive pressure, where it is only the last part of the inward travel that pushes air past the non-return valve as pressure rises. Therefore, for effective use, the pump must be fully pulled out (until the end stop is felt) to effectively generate vacuum.
- 2. It is much more effective to pull the pump knob out quite quickly (until end stop is hit) because this keeps the non-return valve fully open.
- 3. To try to get to -950 mbar is similar to trying to remove 95% of the air from the system: this requires approximately 15-20 (fast) strokes to achieve.
- 4. If difficulty is still encountered getting to low vacuum then stop pumping and use the volume adjuster unscrewing this will draw further vacuum and reduce the pressure.
- 5. If -950 mbar is achieved but then the pressure slowly increases (i.e. system appears to be leaking) then check that the relief valve is tightly shut and the IDT (Instrument Dirt Trap) top/bottom seals are not leaking.

## 2.2 Hydraulic System

#### 2.2.1 Filing the reservoir

Make sure the instrument is not pressurized: refer to Section 2.2.2 on page 35 for instructions. The instrument is supplied with a 100 cc (3 oz) reservoir tank. The pressure reservoir can be filled attached or detached from the instrument. When the reservoir is removed, seal the socket with the protective cap delivered with the instrument to prevent entry of foreign matter. Make sure that the pressure medium is compatible with your test device.

Note: The recommended pressure medium is demineralized water or mineral oil.

**CAUTION** Do not submerge the instrument in the pressure medium. If fluid enters any part of the electrical connection panel, allow the instrument to dry out thoroughly before use.

| Step 1 | Turn the reservoir into the reservoir port. Turn the reservoir clockwise, until it is hand tight. |
|--------|---------------------------------------------------------------------------------------------------|
| Step 2 | Turn the reservoir locknut counter-clockwise and remove the reservoir cover.                      |

**INFORMATION** The pressure medium level must stay above the horizontal pin in the reservoir at all times when the instrument is in use. The volume of pressure medium in the reservoir shall not exceed 75cc when the instrument is in use. To avoid contamination, use only one type of pressure media in the instrument. If you wish to change the pressure medium after first use, please contact the Service Department.

The pressure medium level must always stay above the horizontal pin in the reservoir when the instrument is in use.

The volume of pressure medium in the reservoir must not exceed 75cc when the instrument is in use. The reservoir can be unscrewed from the instrument and filled. To avoid contamination, use only one type of pressure media in the instrument. If you wish to change the pressure medium after first use, please contact the Service Department.

| Step 3 | Use the squeeze bottle to fill the reservoir with pressure medium to approximately 75% capacity of the reservoir.                                                                                           |
|--------|----------------------------------------------------------------------------------------------------|
| Step 4 | Push the reservoir cover into position and turn the locknut clockwise<br>until the reservoir cover just seals the reservoir, leaving a small<br>amount of play, (finger tight and back off a quarter turn). |

#### 2.2.2 Priming the Instrument

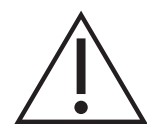

**CAUTION** Before operating the priming pump, always make sure that the test port is sealed beforehand. Priming the instrument when the test port is unsealed could cause the pressure medium to spray from the test port into the electrical ports.

**INFORMATION** A blanking plug has been provided by the manufacturer and shipped with the instrument.

| Step 1 | Make sure the test port is sealed by the Blanking Plug.<br>To attach the Blanking Plug to the test port: put the plug into the thread<br>of the swivel connector and hold in position while turning the swivel<br>connector fully counter-clockwise until it is hand tight.<br><b>Note</b> : It is easier to bleed the system if a hose is attached after<br>air has already been removed from the instrument. Go to step<br>16 for more information. |
|--------|----------------------------------------------------------------------------------------------------|
| Step 2 | Turn the volume adjuster wheel clockwise until it stops: this can be up<br>to 30 turns.<br><b>Note:</b> This is the zero point.                                                                                                    |

| Step 3 |                                                                                                    | Make sure that the pressure release knob is at its fully closed position (hand tight): turn the knob in a clockwise direction.                                                                                                    |
|--------|----------------------------------------------------------------------------------------------------|----------------------------------------------------------------------------------------------------|
| Step 4 |                                                                                                    | The reservoir must be connected the reservoir port and filled to the required level. See Section 2.2.1 on page 34.                                                                                                    |
| Step 5 |                                                                                                    | Power ON the instrument by holding down the power button for 2 seconds until the Druck splash screen appears.                                                                                                    |
| Step 6 | Cit Lenction<br>PUNCTION<br>None<br>> Pressure<br>Sum<br>Difference<br>Barometer<br>Observed<br>RTD<br>04 MAY 2022 14:28         | Select the required pressure function from the Channel Function<br>screen.<br><b>Note:</b> From the Dashboard select:<br>CALIBRATOR >> $\stackrel{CH1}{\longleftarrow}$ or $\stackrel{CH2}{\longleftarrow}$ >> FUNCTION >> Pressure><br>INT>>Normal<br>Press the <b>Tick</b> $\checkmark$ softkey and press the <b>Back</b> $\hookleftarrow$ icon to show<br>the previous screen.                                     |
| Step 7 | CH1 Units<br>● bar ○ MPa<br>○ mbar ○ psi<br>○ Pa ○ lb/ft <sup>2</sup><br>○ hPa ○ Kg/cm <sup>2</sup><br>○ KPa ○ Kg/m <sup>2</sup> | Select the required units.<br><b>Note:</b> From the Dashboard select:<br>CALIBRATOR >> $\stackrel{CH1}{\longleftarrow}$ or $\stackrel{CH2}{\longleftarrow}$ >> UNITS >> either tap the unit<br>required on the screen or use the Navigation key pad arrow<br>keys to select the unit.<br>Press the <b>Tick</b> $\checkmark$ softkey and press the <b>Back</b> $\hookleftarrow$ button to<br>show the previous screen. |
| Step 8 |                                                                                                    | Slowly operate the priming pump until the pressure reaches 5-10 bar.                                                                                                    |

| Step 9  | Turn the volume adjuster wheel fully counter-clockwise until it stops<br>(this could need at least 29 turns). The indicated pressure reading will<br>decrease.                                    |
|---------|----------------------------------------------------------------------------------------------------|
| Step 10 | Slowly operate the priming pump until the pressure reaches 5-10 bar.                                                                                                    |
| Step 11 | Turn the pressure release knob a quarter of a turn counter-clockwise to release the pressure.                                                                                                    |
| Step 12 | Slowly operate the priming pump until no air bubbles come out of the<br>hole in the reservoir center stem.<br><b>Note:</b> It should take 10-15 strokes to remove trapped air from<br>the system. |

**CAUTION** Do not continue to operate the pump after air bubbles stop coming out of the central reservoir stem hole.

**CAUTION** Do not remove the blanking plug when the instrument is under pressure. Before removing the blanking plug, check the instrument pressure display for pressure. If pressure is observed, turn the pressure release knob fully counter-clockwise until the pressure display reads zero (gauge sensor) or atmospheric pressure (absolute sensor).

| Step 13 |                                          |                                              |
|---------|------------------------------------------|----------------------------------------------|
|         | CO3 AMERICA                              | Remove the blanking plug from the test port. |
|         | TORE                                     |                                              |
|         | a la la la la la la la la la la la la la |                                              |
|         | Ad                                       |                                              |
|         |                                          |                                              |
|         |                                          |                                              |
|         |                                          |                                              |
|         |                                          |                                              |
# Chapter 2. Pump Operations

| Step 14     |                                                                                                    | Turn the pressure release knob fully clockwise, hand tight.                                                                                                    |  |  |
|-------------|----------------------------------------------------------------------------------------------------|----------------------------------------------------------------------------------------------------|--|--|
|             | CAUTION Do no<br>wheel.                                                                                                    | ot operate the priming pump. Only use the volume adjuster                                                                                                    |  |  |
| Step 15     |                                                                                                    | Slowly turn the volume adjuster wheel 2-5 turns clockwise to remove<br>any trapped air.[If mineral oil is used as the pressure media, operate the<br>pump gently to avoid creating a mess.]<br><b>Note:</b> The user may notice air bubbles at the opening of the test<br>port. |  |  |
| Step 16     | The instructions in this Step 16 relate only to the connection of a hose to the test port and removal of air from this hose. If a test device is to be connected directly to the instrument (or to the hose after air has been removed), go to Step 17.<br>Connect the hose to the test port and use the Step 10 to Step 15 procedures to remove air from the hose.<br>Use Steps 10 and 11. Ignore Step 12. Use Steps 13 and 14.<br>Step 15: Use the pump to move fluid into the hose. Stop using the pump when air bubbles do not appear at the hose outlet |                                                                                                    |  |  |
| $\triangle$ | CAUTION Do not allow movement of hose to rotate adapter as this may cause internal damage to the instrument.                                                                                                    |                                                                                                    |  |  |
| Step 17     | Hold the test device in position in the test socket while fully turning the swivel connector counter-clockwise until it is hand tight. A blanking plug can be attached to the hose end instead of a test device.<br><b>Note:</b> As required, use adapters provided with the instrument or an AMC adapter(s) and the corresponding seal(s).                                                                                                    |                                                                                                    |  |  |
| Step 17     |                                                                                                    | Use the priming pump to prime the system to a maximum of 10-20 bar.                                                                                                    |  |  |

### 2.2.3 Generating Pressure

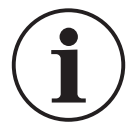

**INFORMATION** Make sure the instrument is primed before attempting to generate pressure. Check the instrument pressure range on rear label before attempting to generate pressure.

#### 2.2.4 Releasing Pressure

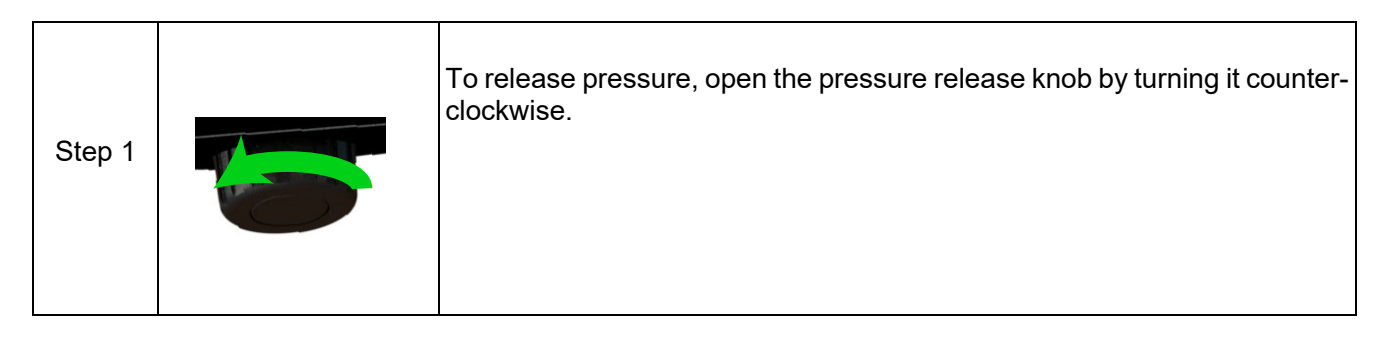

#### 2.2.5 How to achieve 400 bar

For applications where pressures above 400 bar are required to be generated it is recommended that the system is primed to around 25 bar using the priming pump and that a hydraulic hose of no more than 1m length is used to connect to the device under test.

**Note:** Using long (or wide-bore) hoses may prevent the required pressure from being reached within the limits of the screw pump mechanism.

# 3. Basic Tasks

# 3.1 Tasks

Use the Dashboard to access the **Tasks** application. The **Tasks** menu has a list of tests that automatically configure the instrument when selected. The following options are available on the **Tasks** screen:

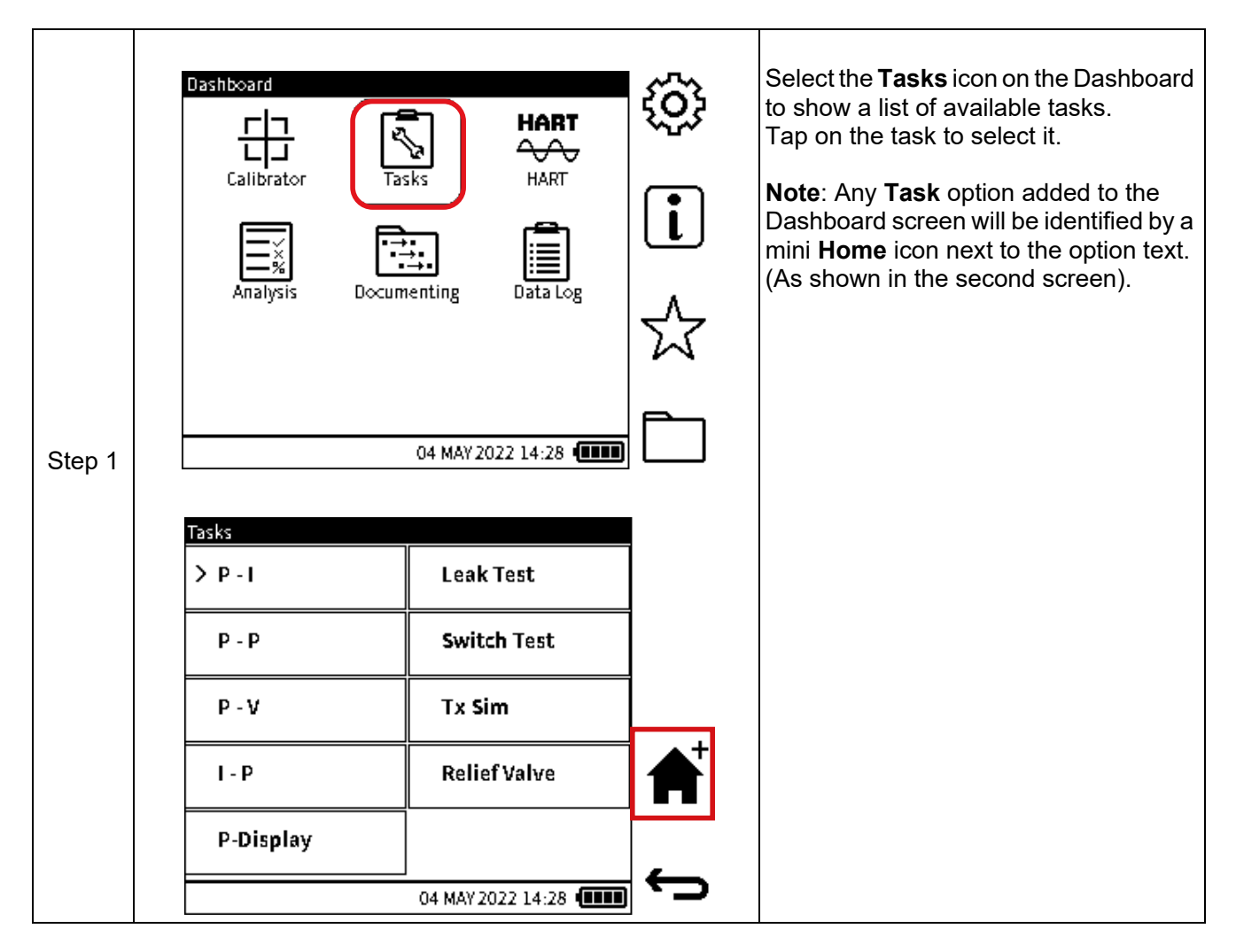

## 3.1.1 P-I (Pressure to Current measure)

This configures channel **CH1** to measure pressure, which can be internal (**INT**) or external (**EXT**). If external pressure is detected on **CH1**, it will retain this function, otherwise it defaults to internal pressure.

Channel CH2 is configured to measure Current.

This task is typically for calibrating Current Output Pressure transmitters.

## 3.1.2 P-P (Pressure to Pressure)

This configures **CH1** to internal (**INT**) pressure measurement and **CH2** to external (**EXT**) pressure measurement.

## 3.1.3 P-V (Pressure to Voltage)

This configures **CH1** to measure pressure, which can be internal (**INT**) or external (**EXT**). If external pressure is detected on **CH1**, it will retain this function otherwise, it defaults to internal pressure.

CH2 is configured to measure Voltage.

This task is typically for calibrating Voltage Output Pressure transmitters.

### 3.1.4 I-P (Pressure to Current source)

This configures **CH1** to measure pressure, which can be internal (**INT**) or external (**EXT**). If external pressure is detected on **CH1**, it will retain this function otherwise, it defaults to internal pressure.

CH2 is configured to Current source.

This task is typically used for calibrating I/P pressure converters.

#### 3.1.5 P-Display (Pressure to Display)

This configures **CH1** to measure pressure which can be internal (**INT**) or external (**EXT**). If external pressure is detected on **CH1**, it will retain this function otherwise, it defaults to internal pressure.

CH2 is configured to Observed function.

This task is typically used for calibrating pressure devices with no electrical output but which have a visual indication of measured pressure.

#### 3.1.6 Leak Test

This configures **CH1** to pressure measure which can be internal (**INT**) or external (**EXT**) with the **Leak Test** utility. If external pressure is detected on **CH1**, then the external pressure configuration is kept, otherwise **CH1** defaults to internal pressure configuration.

CH2 configuration remains unchanged.

For more details on the Leak Test, refer to Section 7.1 on page 129.

#### 3.1.7 Switch Test

This configures **CH1** to measure pressure, which can be internal (**INT**) or external (**EXT**) while the **Switch Test** utility details are displayed on **CH2**. If external pressure is detected on **CH1**, it keeps this function, otherwise it defaults to internal pressure.

For more details on the Switch Test, refer to Section 7.2 on page 134.

#### 3.1.8 TX SIM (Transmitter Simulation)

This configures **CH1** to measure pressure, which can be internal (**INT**) or external (**EXT**). If external pressure is detected on **CH1**, it will retain this function otherwise, it defaults to internal pressure.

CH2 is configured with Current source (in transmitter simulation mode).

For more details on the **TX SIM** task, refer to Section 7.3 on page 137.

#### 3.1.9 Relief Valve Test

This configures **CH1** to measure pressure, which can be internal (**INT**) or external (**EXT**) with the **Relief Valve Test** utility. If external pressure is detected on **CH1**, it will retain this function otherwise, it defaults to internal pressure.

CH2 configuration remains unchanged.

For more details on the Relief Valve Test, refer to Section 7.4 on page 139.

# 3.2 Tasks Selection

To select any of the options on the **Tasks** menu for automatic configuration, first tap the desired option to select it, then tap again to initiate the configuration of the selected task. This is effectively a two-tap action that can be done in quick succession. If using the navigation buttons, use the UP/DOWN/LEFT/RIGHT buttons to select the desired task and press the Navigation Pad

**OK** Enter button to initiate configuration of the selected task.

# 3.3 Adding Tasks to the Dashboard

Up to three commonly used tasks from the Tasks menu can be added to the Dashboard (Home) screen as a shortcut. To add a **Task** option to the Dashboard, tap to select the desired Task, then

select the (**HOME+**) **f** softkey to add the selected option to the Dashboard. If using the navigation buttons, use the UP/DOWN/LEFT/RIGHT buttons to select the desired task and press

the (HOME+) **f** icon to add the selected option to the Dashboard. Any **Task** option added to

the Dashboard screen will be identified by a mini Home 🕋 icon next to the option text.

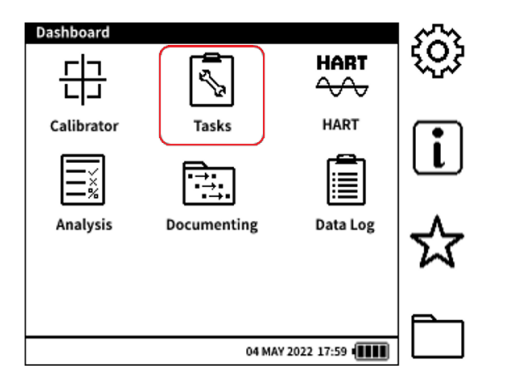

| Tasks     |                   |   |
|-----------|-------------------|---|
| P-I       | > LEAK TEST       |   |
| P-P       | SWITCH TEST       |   |
| P-V       | тх ѕім            | . |
| I-P       | RELIEF VALVE      | A |
| P-DISPLAY |                   | _ |
|           | 04 MAY 2022 17:59 |   |

# 3.4 Removing Tasks from the Dashboard

Only Tasks added through the **Tasks** menu can be removed from the Dashboard. To remove a Task option from the Dashboard: from the **Tasks** menu tap to select the desired Task, then select

the (HOMEx) of icon to remove the selected option. If using the navigation buttons, use the

**UP/DOWN/LEFT/RIGHT** buttons to select the desired task and press the (**HOMEx**) **f** softkey

to remove the selected option. Once removed, the mini **HOME** icon next to the option text will disappear.

| Tasks     |                   |   |
|-----------|-------------------|---|
| P-I 🔺     | LEAK TEST 🛛 🔒     |   |
| P-P       | SWITCH TEST       |   |
| P-V       | тх ѕім            |   |
| I-P       | RELIEF VALVE      | É |
| P-DISPLAY |                   | _ |
|           | 04 MAY 2022 17:59 |   |

# 4. General Settings

The following **General Settings** are available on the DPI 610E:

| Setting          | Description                        |
|------------------|------------------------------------|
| DATE/TIME        | Set the date/time.                 |
| LANGUAGE         | Set the language.                  |
| BACKLIGHT        | Turn the back light on/off.        |
| USB              | Select the USB communication mode. |
| AUTO POWER DOWN  | Enable/disable Auto Power Down.    |
| TOUCHSCREEN LOCK | Enable/disable Touchscreen Lock.   |
| ENABLE HOLD      | Enable/disable Hold.               |
| ADVANCED         | Access the Advanced Menu.          |

**Note:** To access the **General Settings** menu from the Dashboard, tap the 🔅 icon on the touchscreen or press the corresponding softkey as shown below:

| Option 1 | <ul> <li>○</li> <li>↓</li> <li>↓</li></ul> | Tap the 🔅 icon on the touchscreen.                            |
|----------|----------------------------------------------------------------------------------------------------|---------------------------------------------------------------|
| Option 2 |                                                                                                    | Press the softkey corresponding to the General Settings icon. |

# 4.1 DATE, TIME and LANGUAGE

To change the Date, Time and Language settings, see "Set Date, Time and Language" on page 25.

# 4.2 BACKLIGHT

This feature controls the instrument backlight. By default, the DPI 610E is configured to **Timed (5 Minutes)**.

To change this setting:

- 1. Select **Backlight** from the **General Settings** menu.
- 2. Select the required mode (described below).
- 3. Select  $\checkmark$  to confirm.

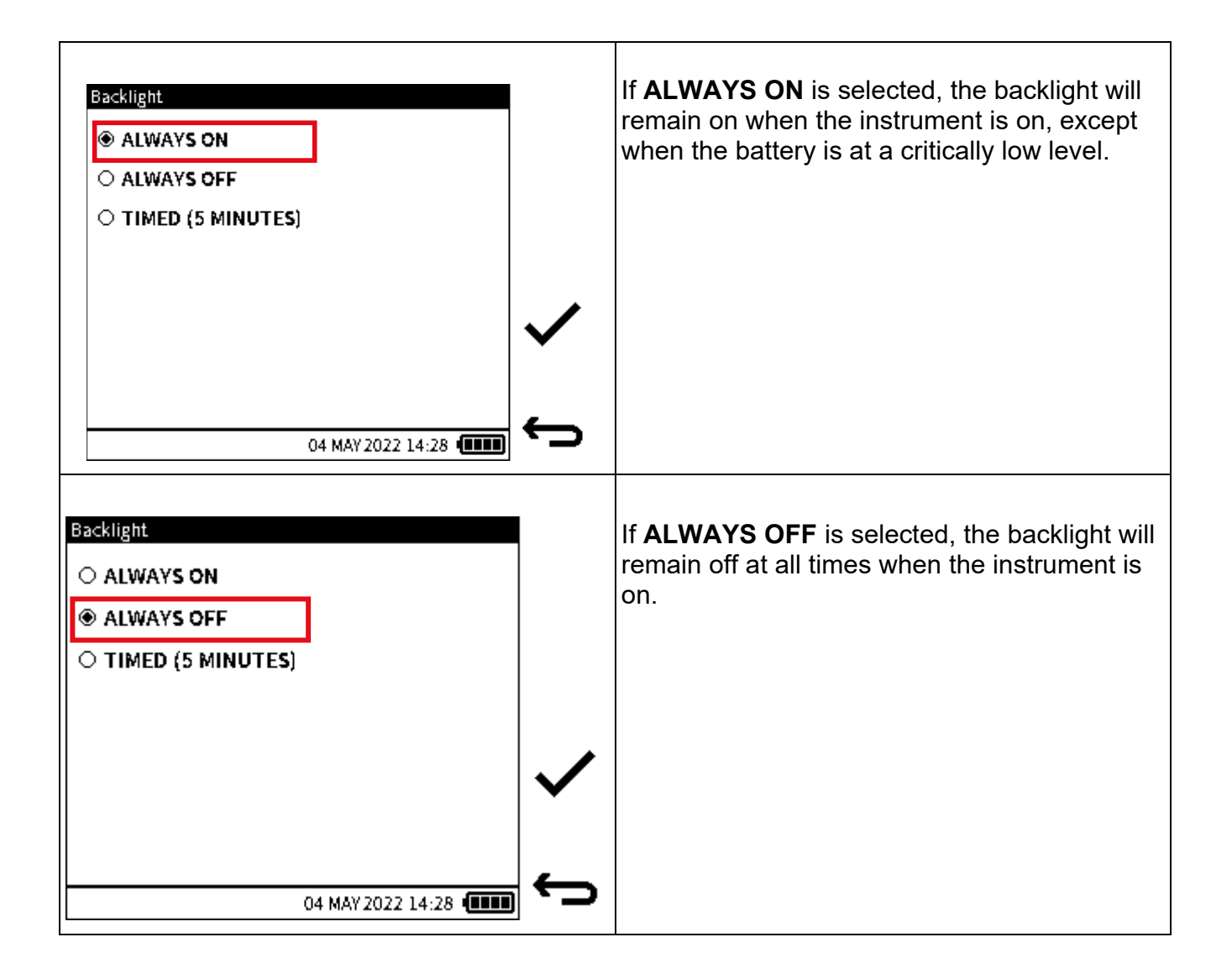

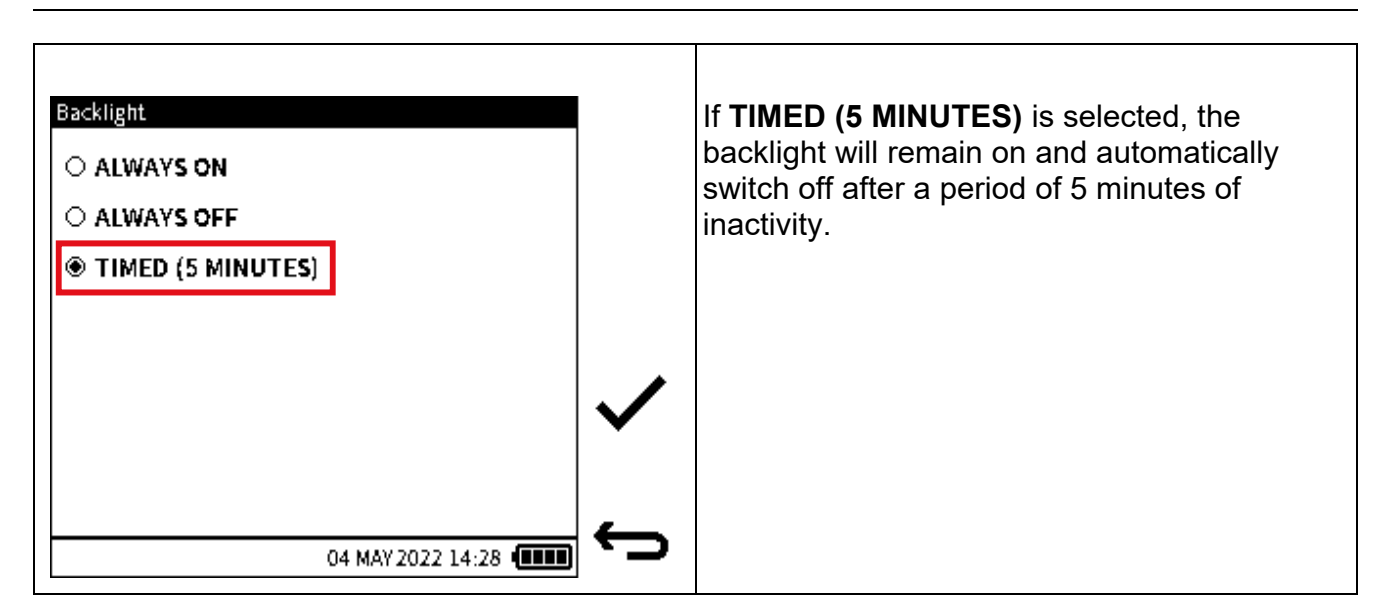

# 4.3 USB

The following USB settings are available on the DPI 610E:

| Setting                  | Description                                                                              |
|--------------------------|------------------------------------------------------------------------------------------|
| Mass Storage             | Storage mode facilitating the transfer of files/folders between the instrument and a PC. |
| Virtual Comms Port (VCP) | Communications mode.                                                                     |

Note: Mass Storage mode is the default USB setting at each power on.

To change this setting during use:

|        | USB Mode<br>Mass Storage                     |   | Select Virtual Comms Port (VCP). |
|--------|----------------------------------------------|---|----------------------------------|
|        | <ul> <li>Virtual Comms Port (VCP)</li> </ul> |   |                                  |
| Step 1 |                                              | ~ |                                  |
|        | 14 JUN 2021 17:59                            | ÷ |                                  |

|        | USB Mode<br>Mass Storage O Virtual Comm | ns Port (VCP)                | Select 🗸 to confirm. |
|--------|-----------------------------------------|------------------------------|----------------------|
| Step 2 |                                         | 14 JUN 2021 17:59 <b>(11</b> |                      |

# 4.4 AUTO POWER DOWN

This feature controls the auto power down behavior of the instrument. By default, the DPI 610E is configured to remain on until powered down by the user.

To change this setting:

- 1. Select Auto Power Down.
- 2. Select the required mode (described below).
- 3. Select  $\checkmark$  to confirm.

| Auto Power Down                 | If <b>Never</b> is selected, the instrument will remain on until powered down by the user. |
|---------------------------------|--------------------------------------------------------------------------------------------|
| Never     10 Minutes Inactivity |                                                                                            |
| O 30 Minutes Inactivity         |                                                                                            |
|                                 |                                                                                            |
|                                 |                                                                                            |
|                                 |                                                                                            |
| 04 MAY 2022 14:28               |                                                                                            |

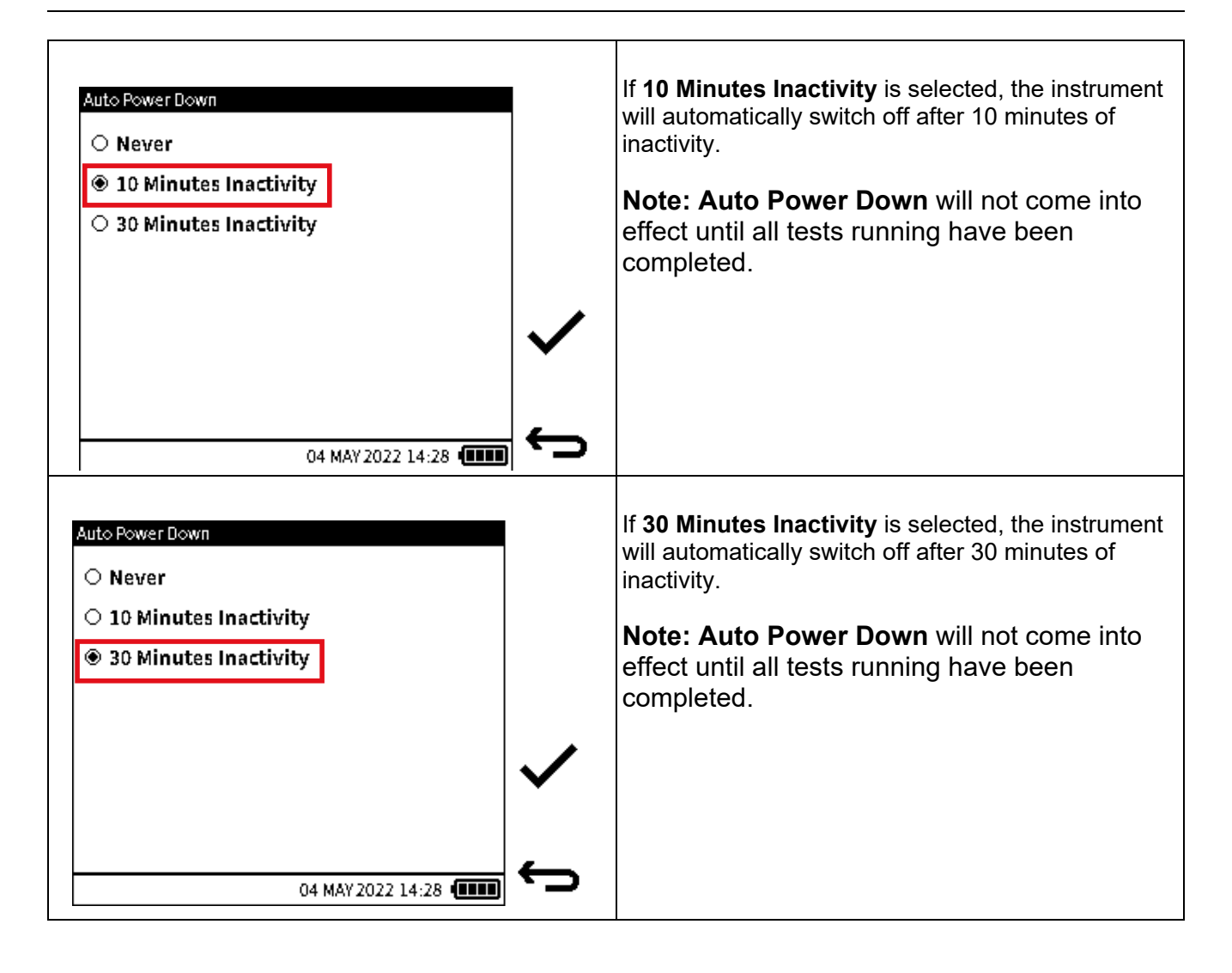

# 4.5 TOUCHSCREEN LOCK

This feature allows the user to lock the touchscreen and navigate using the navigation keypad and softkeys only. By default, the DPI 610E is configured with **Touchscreen Lock** disabled. To change this setting:

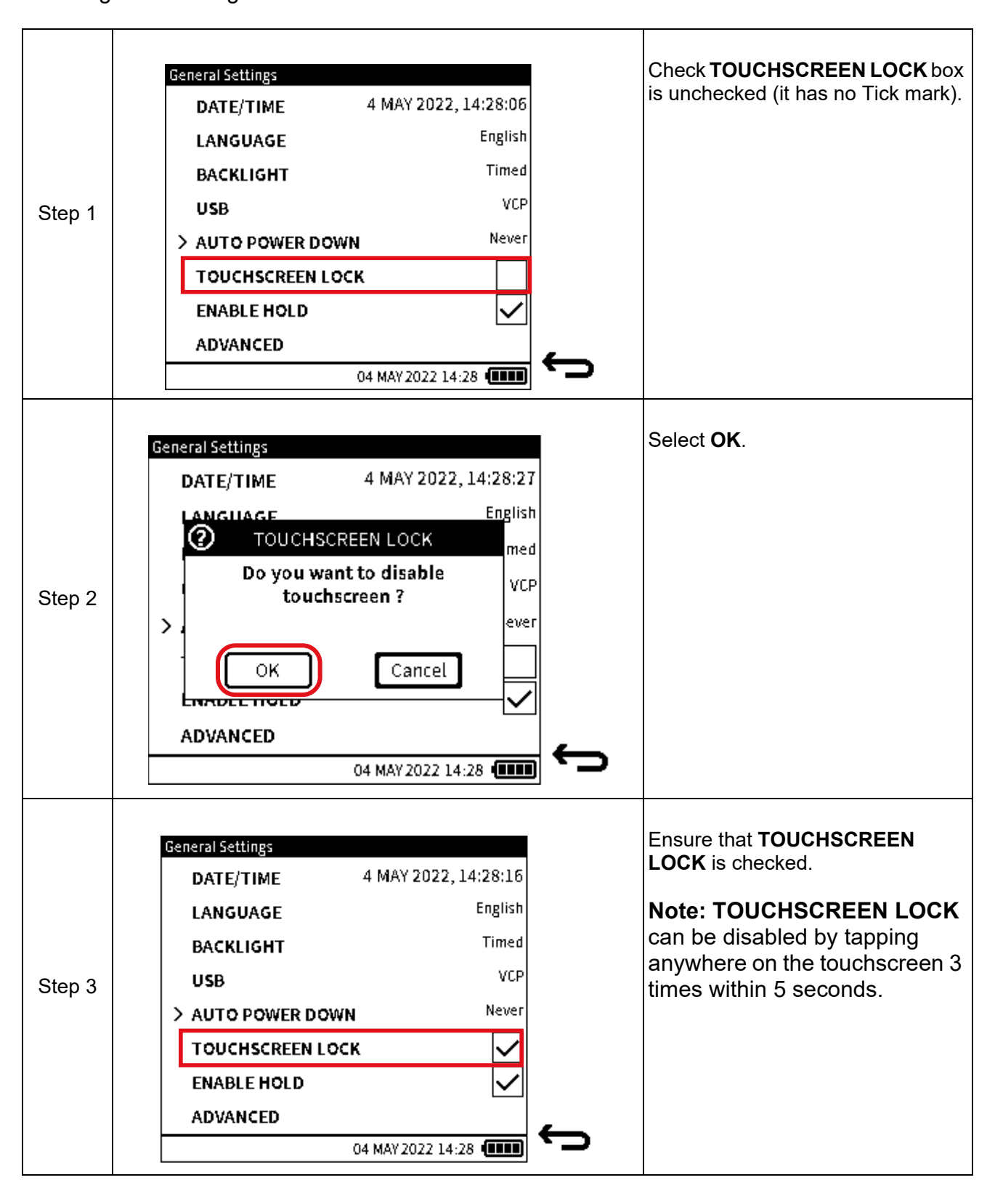

# 4.6 ENABLE HOLD

This feature allows the user to enable/disable the **III** icon (Hold) on the main reading screen. By default the DPI 610E is configured with **Enable Hold** enabled.

To change this setting:

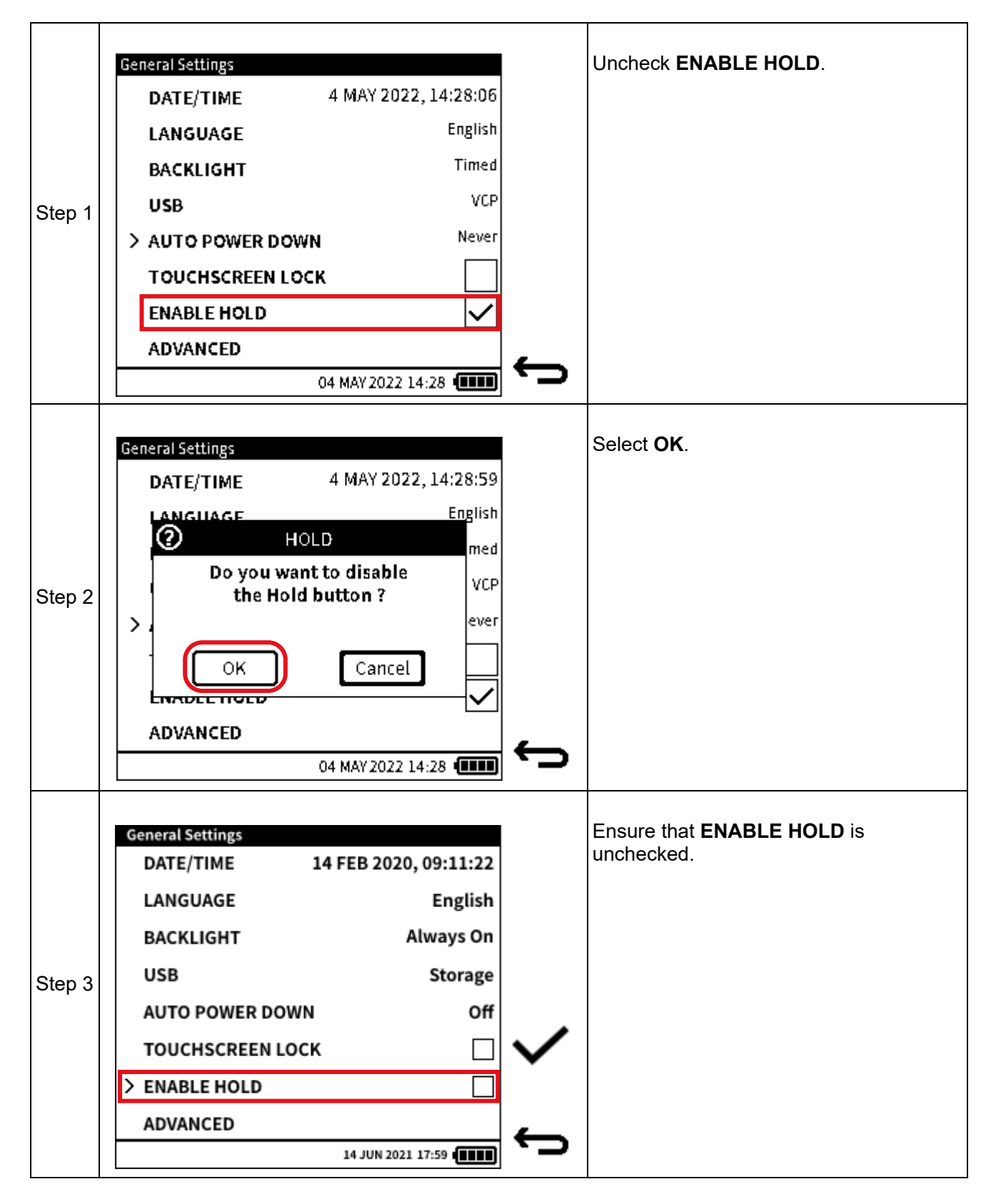

# 4.7 ADVANCED

This feature provides access to the Advanced Menu, which has the following options:

| Option               | Description                                                            |
|----------------------|------------------------------------------------------------------------|
| CALIBRATION*         | Calibration options.                                                   |
| CHANGE PIN           | Change the Advanced menu PIN.                                          |
| SOFTWARE UPGRADE     | Upgrade system software.                                               |
| FACTORY RESET        | Set the instrument back to default settings                            |
| FORMAT FILE SYSTEM   | Erases all content on mass storage and creates factory default folders |
| SERVICE/ ENGINEERING | Reserved for internal use                                              |

\*The Calibration options are dealt with by Chapter 13 on page 226 and the other options in Chapter 5 on page 52 forwards.

#### To access the Advanced Menu:

| Step 1 | Advanced Menu<br>ENTER PIN<br>1 2 3 ×<br>4 5 6 ×<br>7 8 9 cLR<br>0 cLR      | Enter the PIN.<br>The default PIN is <b>4321</b> and it can<br>be changed by the user at any<br>time. See Section 5.2 on<br>page 54. |
|--------|-----------------------------------------------------------------------------|----------------------------------------------------------------------------------------------------|
| Step 2 | Advanced Menu<br>ENTER PIN ****<br>1 2 3 ×<br>4 5 6 ×<br>7 8 9 CLR<br>0 CLR | Select 🗸 to confirm.                                                                                                    |

|        | Advanced Menu         |   | The Advanced Menu screen is now                                     |
|--------|-----------------------|---|---------------------------------------------------------------------|
|        | > CALIBRATION         |   | unlocked and its options available (see "Advanced Menu" on page 52) |
|        | CHANGE PIN            |   |                                                                     |
|        | SOFTWARE UPGRADE      |   |                                                                     |
| Step 3 | FACTORY RESET         |   |                                                                     |
|        | FORMAT FILE SYSTEM    |   |                                                                     |
|        | SERVICE / ENGINEERING |   |                                                                     |
|        |                       |   |                                                                     |
|        | 04 MAY 2022 14:28     | ÷ |                                                                     |

# 5. Advanced Menu

The following options are available in the **Advanced** menu:

| Option                | Description                                                            |
|-----------------------|------------------------------------------------------------------------|
| *CALIBRATION          | Calibration options                                                    |
| CHANGE PIN            | Change the PIN                                                         |
| SOFTWARE UPGRADE      | Start software upgrade                                                 |
| FACTORY RESET         | Set the instrument back to default settings                            |
| FORMAT FILE SYSTEM    | Erases all content on mass storage and creates factory default folders |
| SERVICE / ENGINEERING | Reserved for internal use                                              |

**Note:** To access the Advanced menu, select **ADVANCED** from the **General Settings** menu (see Chapter 4.7, "ADVANCED," on page 50).

\* A separate chapter describes the Instrument Calibration options. (See Chapter 13 on page 226).

# 5.1 CALIBRATION Menu

The **INSTRUMENT** option is available in the **Calibration** screen (Figure 5-1):

| Option     | Description                                      |
|------------|--------------------------------------------------|
| INSTRUMENT | Perform calibration activities on the instrument |

| Calibration       |   |
|-------------------|---|
| > INSTRUMENT      |   |
|                   |   |
|                   |   |
|                   |   |
|                   |   |
|                   |   |
|                   |   |
|                   | _ |
| 04 MAY 2022 14:28 | 5 |

Figure 5-1: Calibration Menu

**Note:** To access the **CALIBRATION** menu (Figure 5-1), select **CALIBRATION** from the **Advanced Menu** screen as shown below:

|        | Advanced Menu         |              | Select CALIBRATION from the Advanced |  |
|--------|-----------------------|--------------|--------------------------------------|--|
|        | > CALIBRATION         |              | Menu.                                |  |
|        | CHANGE PIN            |              |                                      |  |
|        | SOFTWARE UPGRADE      |              |                                      |  |
| Step 1 | FACTORY RESET         |              |                                      |  |
|        | FORMAT FILE SYSTEM    |              |                                      |  |
|        | SERVICE / ENGINEERING |              |                                      |  |
|        |                       |              |                                      |  |
|        |                       | $\leftarrow$ |                                      |  |
|        | 04 MAY 2022 14:28     |              |                                      |  |

Refer to Chapter 13, "Instrument Calibration" on page 226, for how to use the CALIBRATION menu and its options.

# 5.2 CHANGE PIN

This option allows the user to change the instrument PIN number.

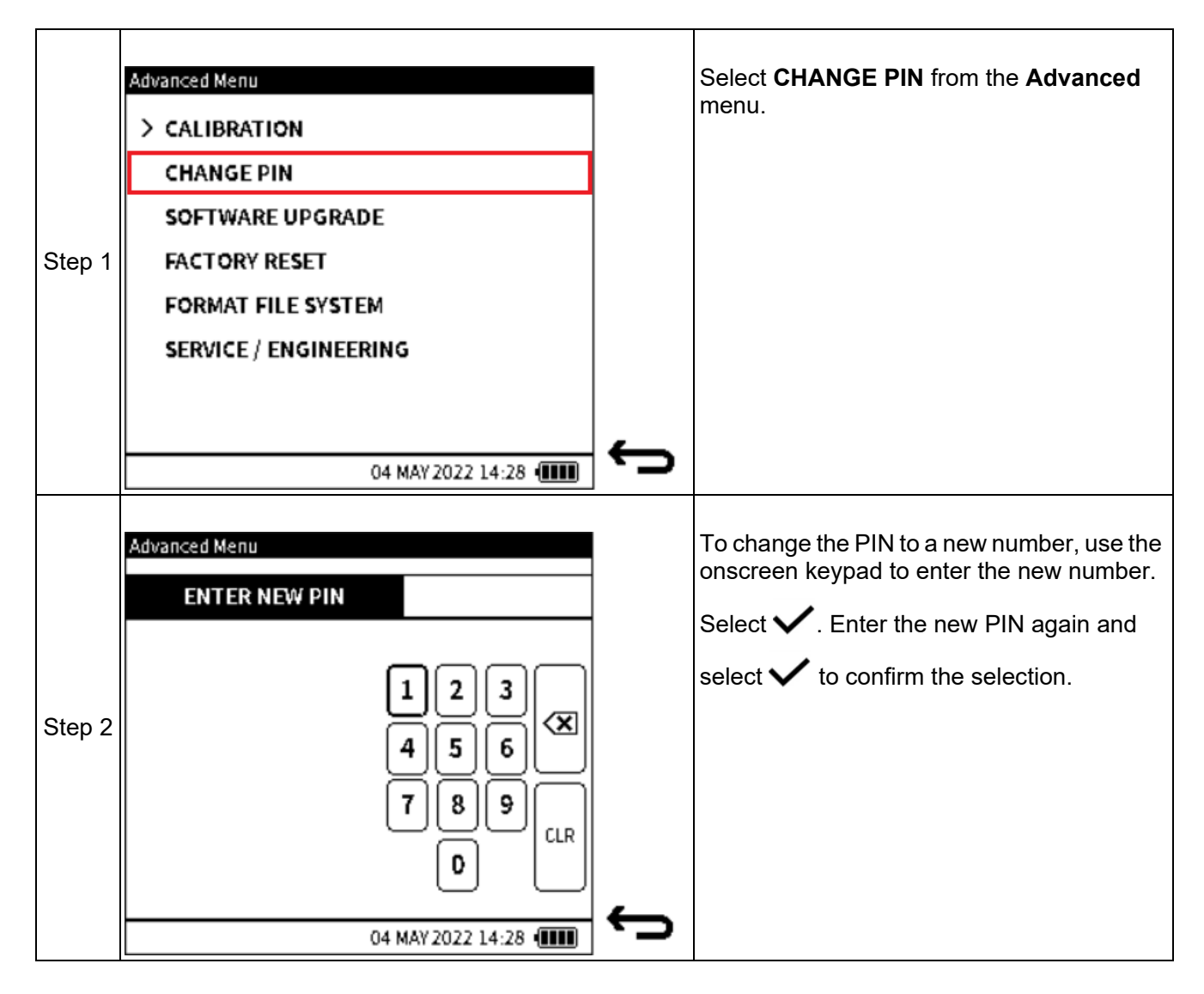

# 5.3 SOFTWARE UPGRADE

This option allows the user to upgrade the firmware software of the instrument. Before this can be done, a software upgrade file must first be transferred into the instrument.

#### 5.3.1 How to load a Software Upgrade File

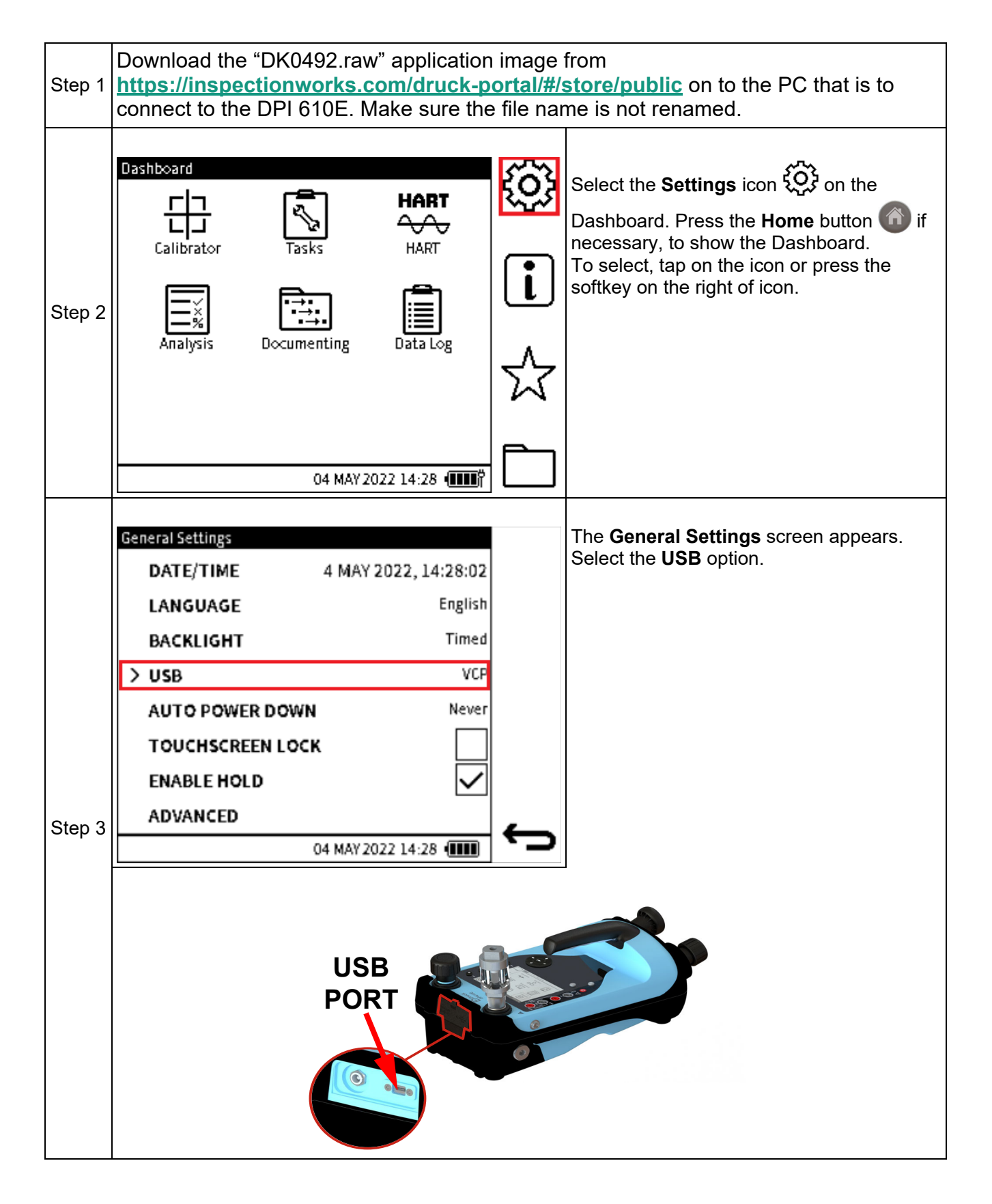

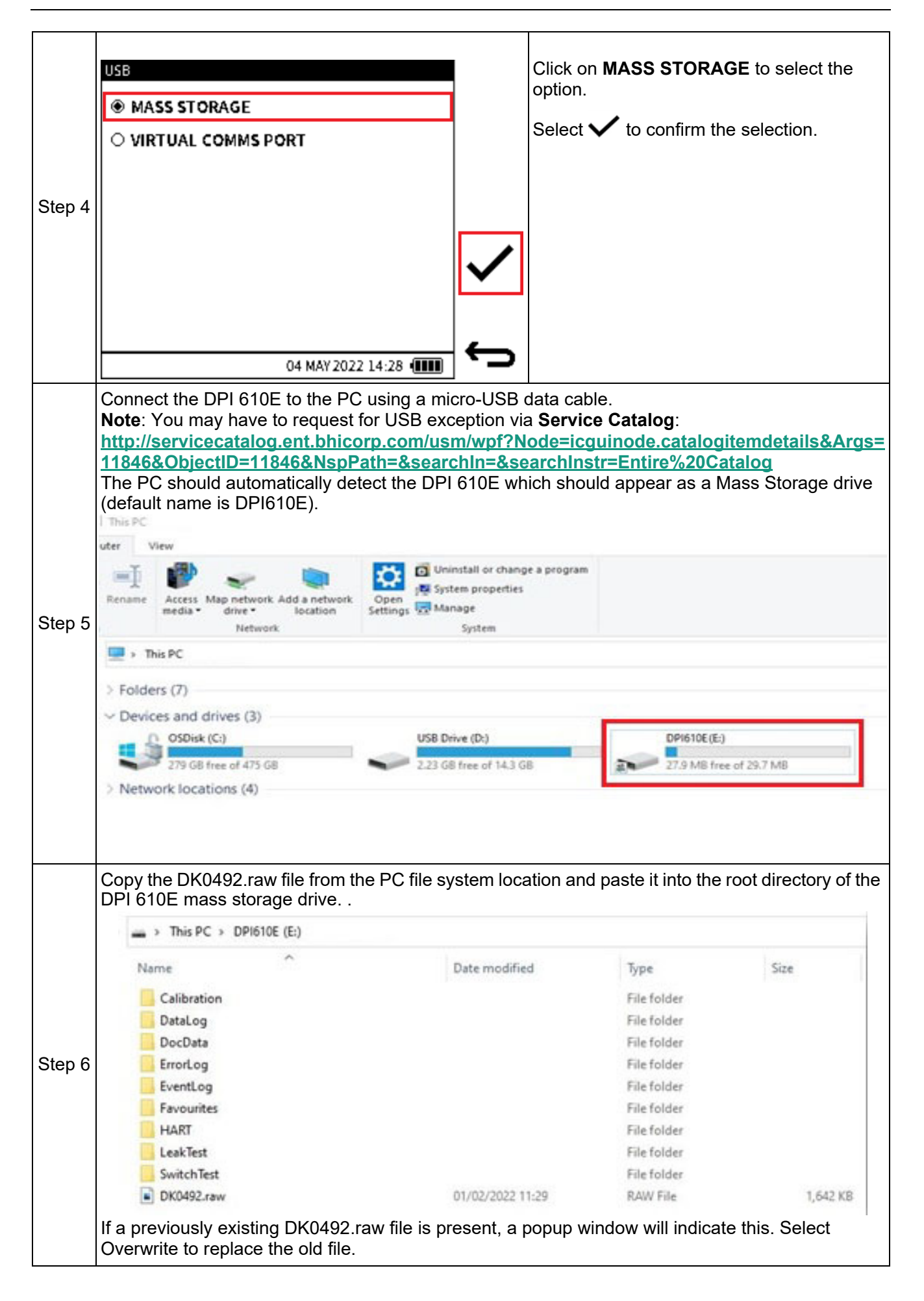

Step 7 When the successful transfer of the DK0492.raw file from the PC to the memory of the DPI 610E is confirmed, remove the USB cable from the DPI 610E. The next heading describes the procedure for how to upgrade the software firmware.

#### 5.3.2 How to upgrade the Firmware

Use the following procedure to upgrade the firmware (software embedded in hardware):

| Step 1 | Advanced Menu          Advanced Menu         CALIBRATION         CHANGE PIN         SOFTWARE UPGRADE         FACTORY RESET         FORMAT FILE SYSTEM         SERVICE / ENGINEERING | Ĵ | Select <b>SOFTWARE UPGRADE</b> from the <b>Advanced Menu</b> screen. Refer to Section 5.3.1 on page 55 for how to show this screen. |
|--------|----------------------------------------------------------------------------------------------------|---|----------------------------------------------------------------------------------------------------|
| Step 2 | Software Update          Software Update         Instrument will restart         OK         Cancel                                                                                  | ¢ | The upgrade process will start when the <b>OK</b> button is pressed. Be aware that this will reboot the DPI 610E.                   |

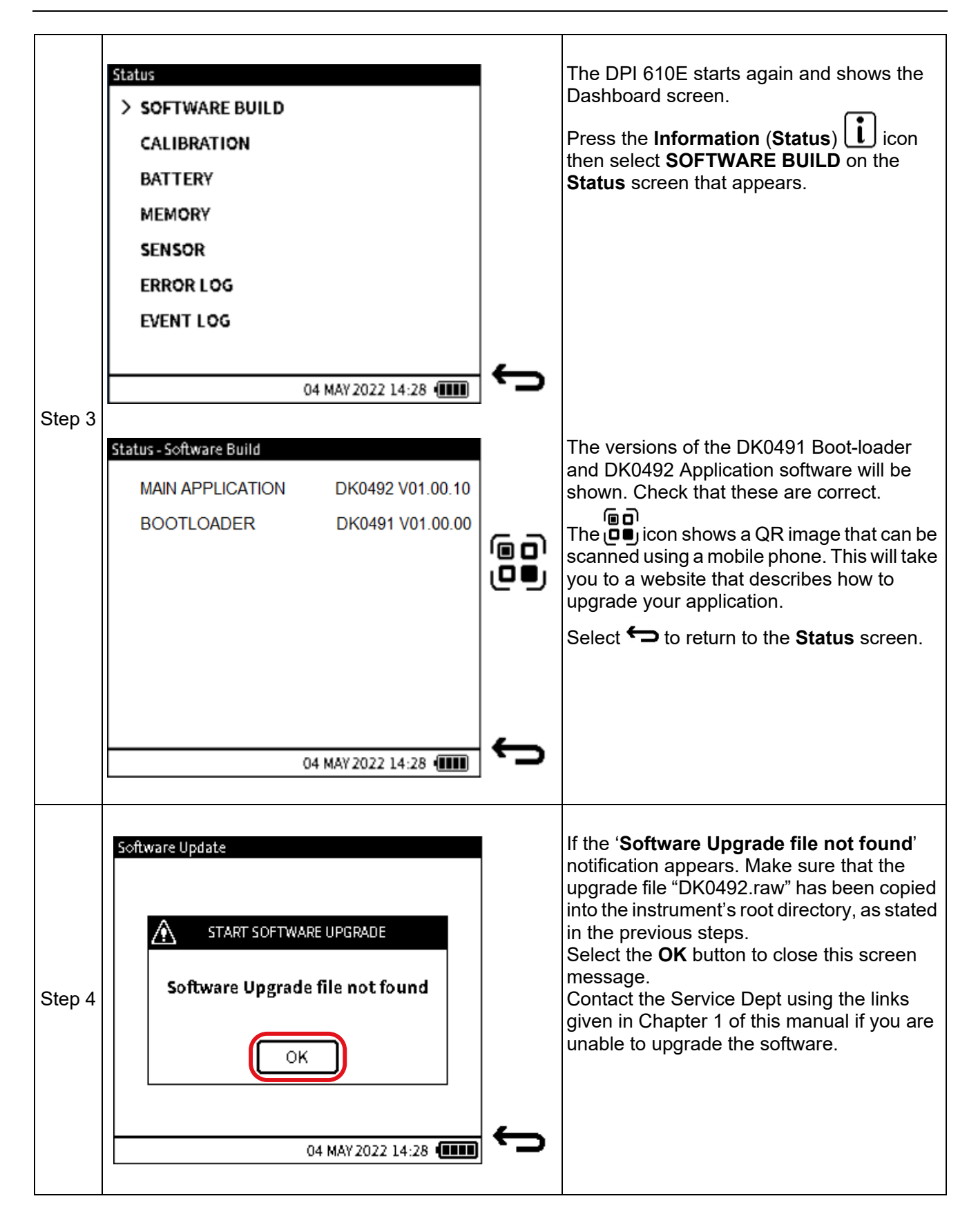

# 5.4 FACTORY RESET

This option allows the user to reset the instrument to factory settings. All previous user files will be removed by this operation.

| Step 1 | Advanced Menu          Advanced Menu         CALIBRATION         CHANGE PIN         SOFTWARE UPGRADE         FACTORY RESET         FORMAT FILE SYSTEM         SERVICE / ENGINEERING | Ĵ | Select FACTORY RESET from the Advanced Menu screen.                    |
|--------|----------------------------------------------------------------------------------------------------|---|------------------------------------------------------------------------|
| Step 2 | Advanced Menu CALIBRATION FACTORY RESET Confirm Factory Reset ? OK Cancel U4 MAY 2022 14:28                                                                                         | ¢ | Select <b>OK</b> button to confirm selection of <b>Factory Reset</b> . |
| Step 3 | Advanced Menu CALIBRATION FACTORY RESET Do you want delete all user files ? OK Cancel O4 MAY 2022 14:28                                                                             | ¢ | Select <b>OK</b> button to confirm deletion of all<br>user files.      |

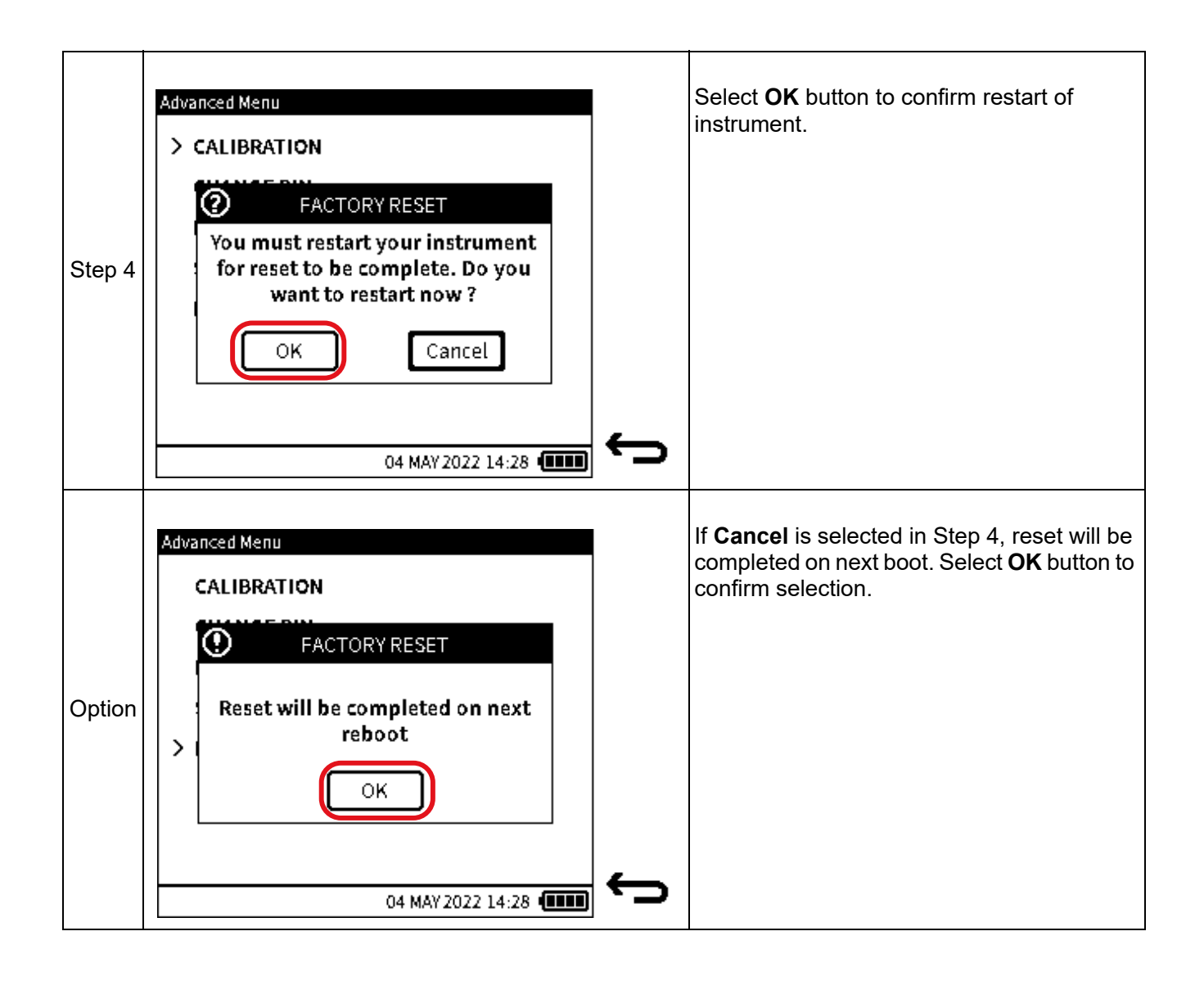

# 5.5 FORMAT FILE SYSTEM

The file system can be formatted if the instrument is out of storage space and a one-step clear out is desired. It is important to save any important files as well as the files available in the HART folder before formatting.

| Step 1 | Advanced Menu<br>CALIBRATION<br>CHANGE PIN<br>SOFTWARE UPGRADE<br>FACTORY RESET<br>FORMAT FILE SYSTEM<br>SERVICE / ENGINEERING |   | Select FORMAT FILE SYSTEM from the Advanced Menu screen.                                                                                                    |
|--------|----------------------------------------------------------------------------------------------------|---|----------------------------------------------------------------------------------------------------|
| Step 2 | Advanced Menu  CALIBRATION  CALIBRATION  Do you want delete all user files ?  OK Cancel  04 MAY 2022 14:28                     |   | A popup window appears. All user files must<br>be deleted, to enable formatting of the file<br>system operation to occur. Press the <b>OK</b><br>button to proceed.                                                                                                    |
| Step 3 | Advanced Menu  CALIBRATION  FILE SYSTEM  Do you want to restart now ?  Yes No  04 MAY 2022 14:28                               | ÷ | To restart the instrument and complete the<br>format operation, select <b>Yes</b> in the popup<br>message window.<br>If <b>No</b> is selected, a popup message appears<br>"Formatting will be completed on next<br>reboot". Click <b>OK</b> to close this message<br>window.<br>After the instrument is restarted, copy any<br>backup files back into their respective<br>folders. |

# 5.6 SERVICE / ENGINEERING

This Advanced **SERVICE/ENGINEERING** function is not for operator use and requires a PIN for use only by specialist users.

# 6. Calibrator Tasks

# 6.1 Calibrator Task Screen

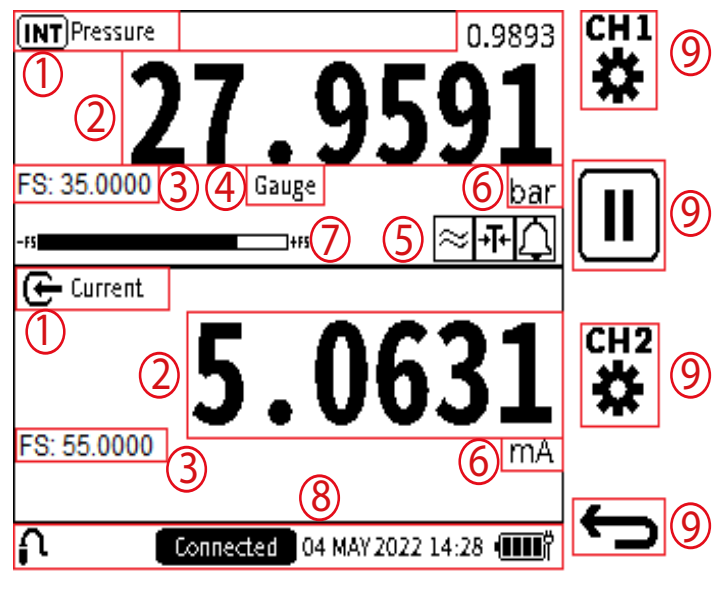

Figure 6-1: Calibrator Task Screen

- 1. **Function Name** name of the currently selected function on the channel.
- 2. **Primary reading** measured values that directly represent the channel function description and displayed in large digits within the channel windows. A secondary reading can appear in the either channel window. This reading is in smaller digits just above the primary reading: this shows the measured values associated with the primary reading of the channel function.
- 3. **Full-scale value** each function selected has a maximum measurement capability which is captured by the positive full-scale value. It is always displayed in the channel window (with a prefix **FS:**).
- 4. **Sensor Type** this applies to pressure or temperature sensors. The pressure sensor type (Gauge, Sealed Gauge or Absolute) or RTD sensor being used by the channel function will be displayed in this field.
- 5. **Process Options** Any process options that are currently active for each channel is indicated by process icons in this area of the channel window.
- 6. **Units** measurement units of the primary (and secondary reading where applicable) are displayed in the units field on the right hand side of the channel window below the primary reading.
- 7. **Full Scale Bar** this bar gives a visual indication of the proportion of generated and measured pressure from the internal sensor of the full-scale range.
- 8. **Status bar** the status bar area is present throughout the user interface and provides date and time information, battery level indication on the bottom right hand side of the screen. On the left side of the status bar, additional information about remote or external sensor connection status is provided. Critical information such as calibration overdue or alarm condition is also displayed within the status bar.
- 9. **Softkey** up to four softkeys are available throughout the menu screens giving touchscreen and button options for operating different aspects of the user interface.

### 6.1.1 Calibrator Tasks Screen Shortcuts

### 6.1.1.1 Maximize and Minimize Channel Window

#### **Using the Touchscreen**

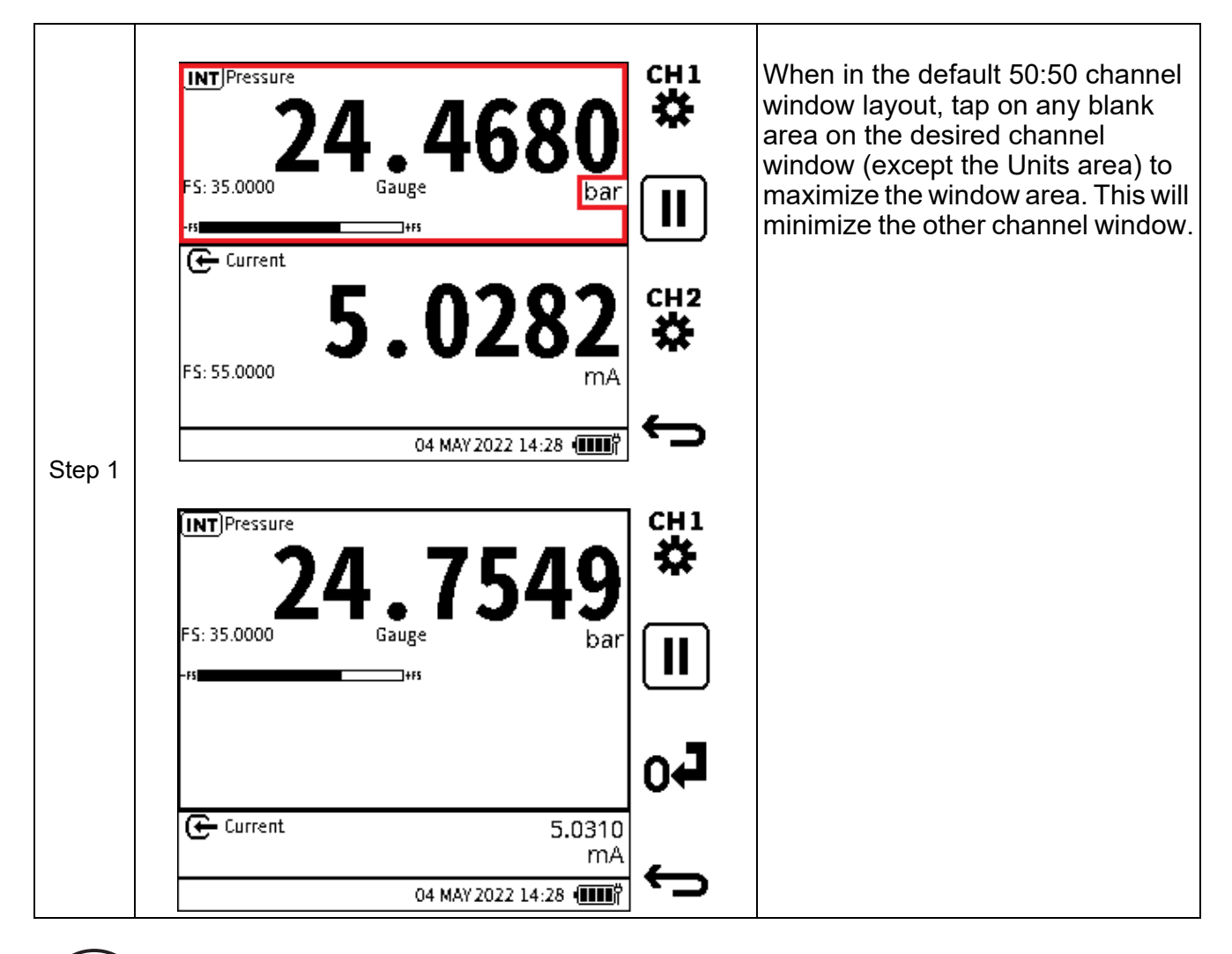

**INFORMATION** When in maximized/minimized layout, the 50:50 layout can be restored by tapping on any area of the channel windows with the exception of the Units area.

## **Using Navigation Buttons**

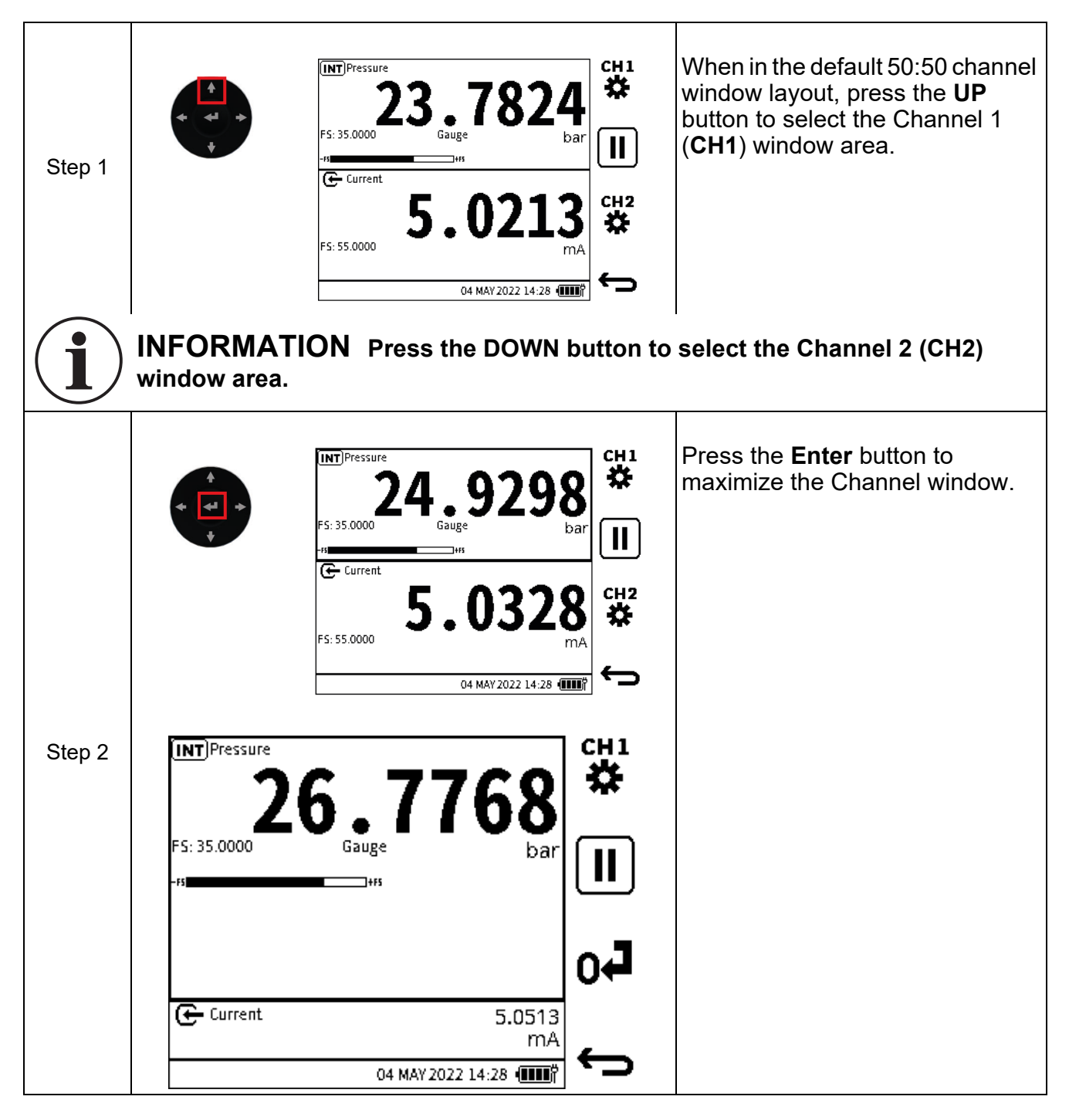

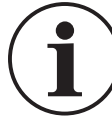

**INFORMATION** When in a maximized/minimized layout, the 50:50 layout can be restored by pressing the ENTER button.

# 6.1.1.2 Change Measurement Units

To change the measurement units on each channel on the calibrator task screen:

| Step 1 | INT Pressure<br>24<br>FS: 35.0000<br>-™<br>€ Current<br>55: 55.0000  | 4680<br>Gauge<br>Bar<br>bar<br>bar<br>bar<br>mA             |              | Select the units text on the relevant channel window.      |
|--------|----------------------------------------------------------------------|-------------------------------------------------------------|--------------|------------------------------------------------------------|
|        |                                                                      | 04 MAY 2022 14:28 (                                         |              |                                                            |
|        | CH1 Units                                                            | )(                                                          | 1            | Select the desired unit from the                           |
|        | O bar                                                                | O MPa                                                       | *            | Select $\checkmark$ to confirm the selection               |
|        | O mbar                                                               | O psi                                                       |              |                                                            |
| Step 2 | O Pa                                                                 | ⊖ lb/ft²                                                    |              |                                                            |
|        | ● hPa                                                                | ⊖ kg/cm²                                                    | $\checkmark$ |                                                            |
|        | O kPa                                                                | ⊖ kg/m²                                                     |              |                                                            |
|        |                                                                      | 04 MAY 2022 14:28                                           | ¢            |                                                            |
| Step 3 | INT Pressure<br>365<br>FS: 350000.00<br>-#<br>Current<br>FS: 55.0000 | 554.01<br>Gauge<br>hPa<br>5.0077<br>mA<br>04 MAY 2022 14:28 |              | The desired unit appears on the configured channel window. |

## 6.1.1.3 10 V/24 V Loop Power Enable/Disable

The Loop Drive is the internal power supplied by the DPI 610E. It is available to use with any of the electrical functions listed in the **CH2 Setup** screen (to enable the Loop Power, see Section 6.2.9 on page 88).

When 10 V or 24 V Loop Power is enabled, it is displayed at the top of the **CH2** channel window (see Figure 6-2).

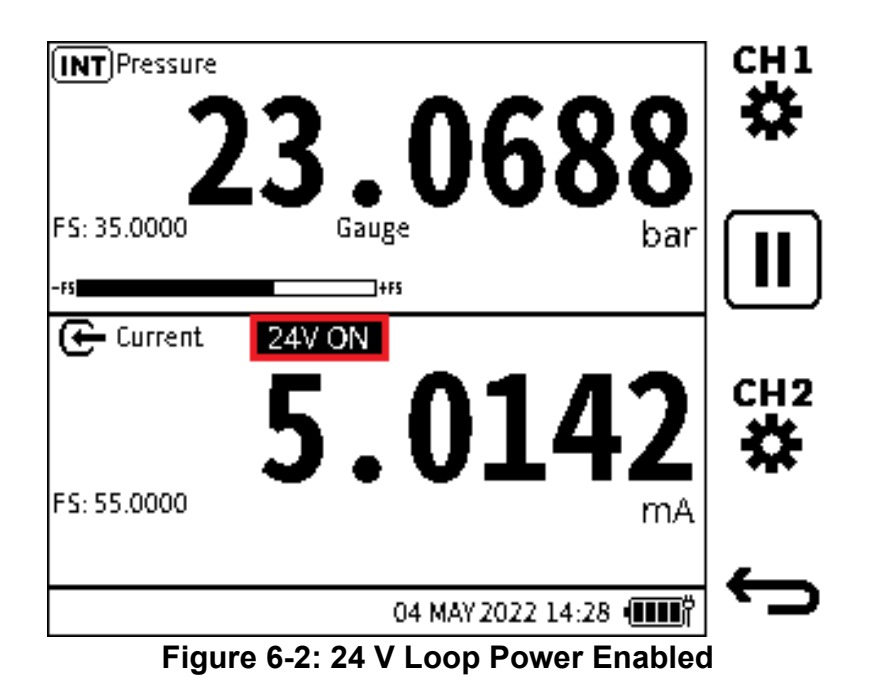

The Loop Power function can be disabled quickly without leaving the Calibrator screen:

### Using the Touchscreen

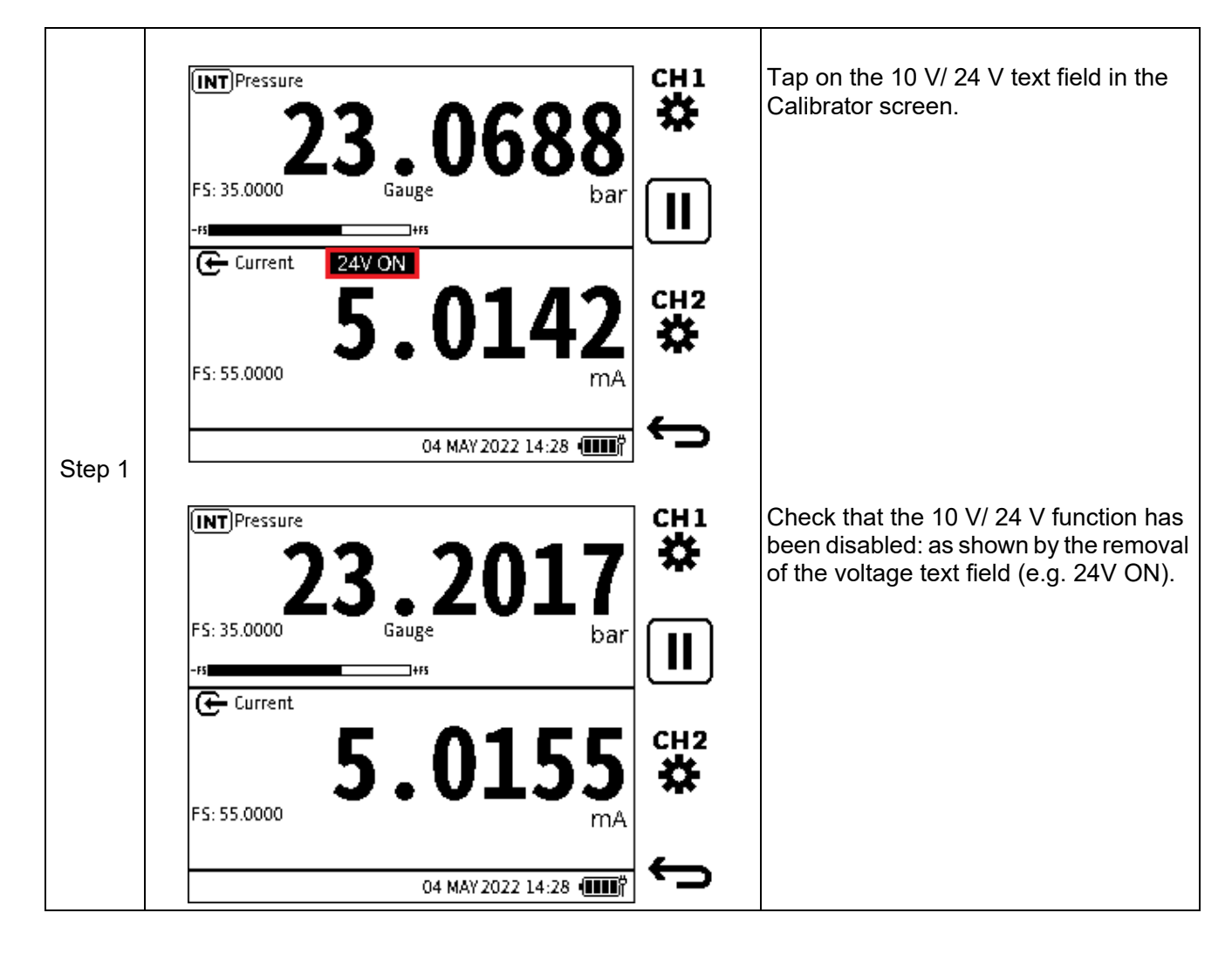

#### **Using Navigation Buttons**

| Step 1 | + + + | Impressure       26.0912       Chi to the second second se | Press the <b>DOWN</b> button to select the channel 2 window area. |
|--------|-------|----------------------------------------------------------------------------------------------------|-------------------------------------------------------------------|
|--------|-------|----------------------------------------------------------------------------------------------------|-------------------------------------------------------------------|

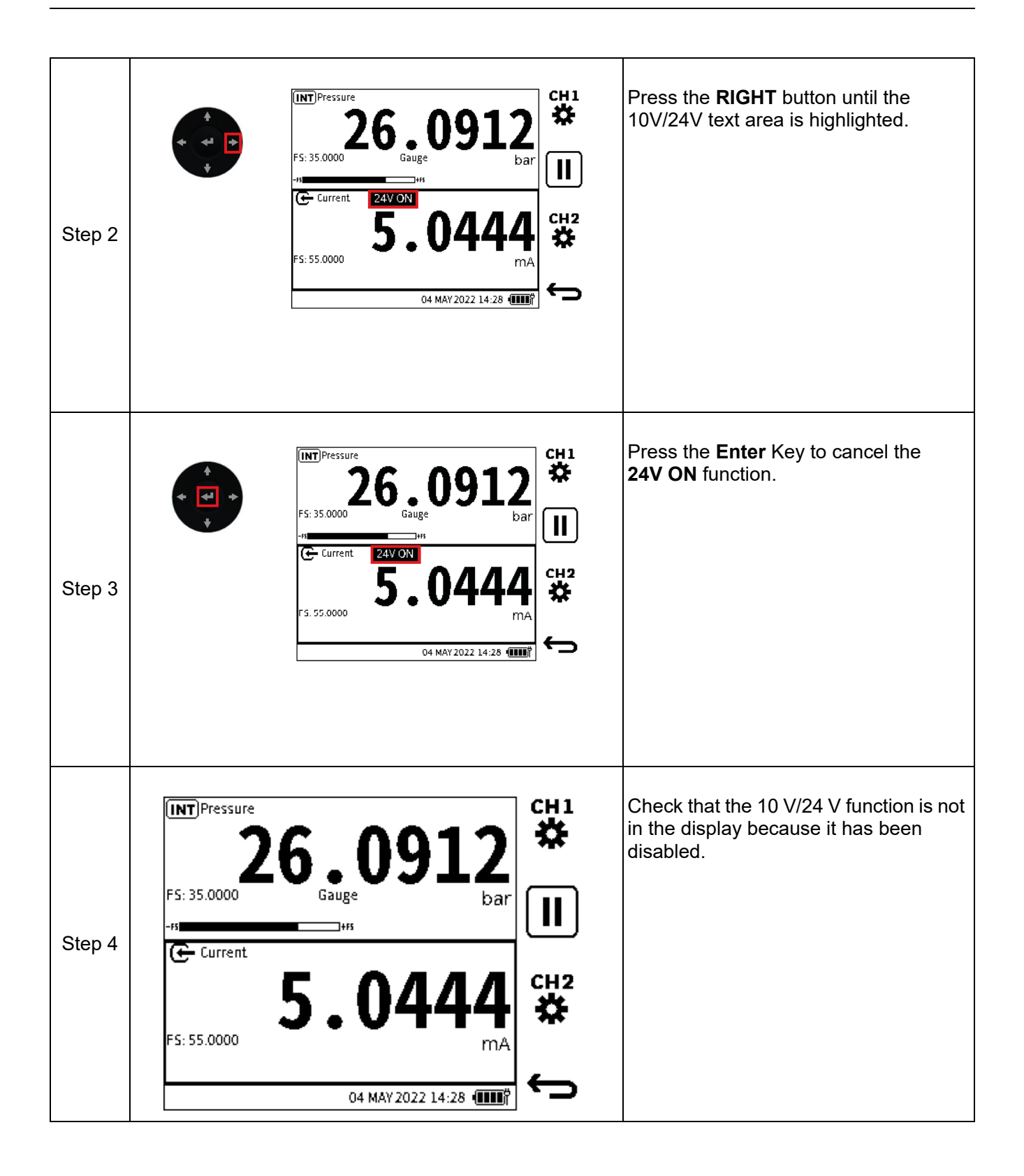

### 6.1.2 Error Indications

An out-of-range error message occurs when the values of the primary reading measure are more than the full-scale value of the function range.

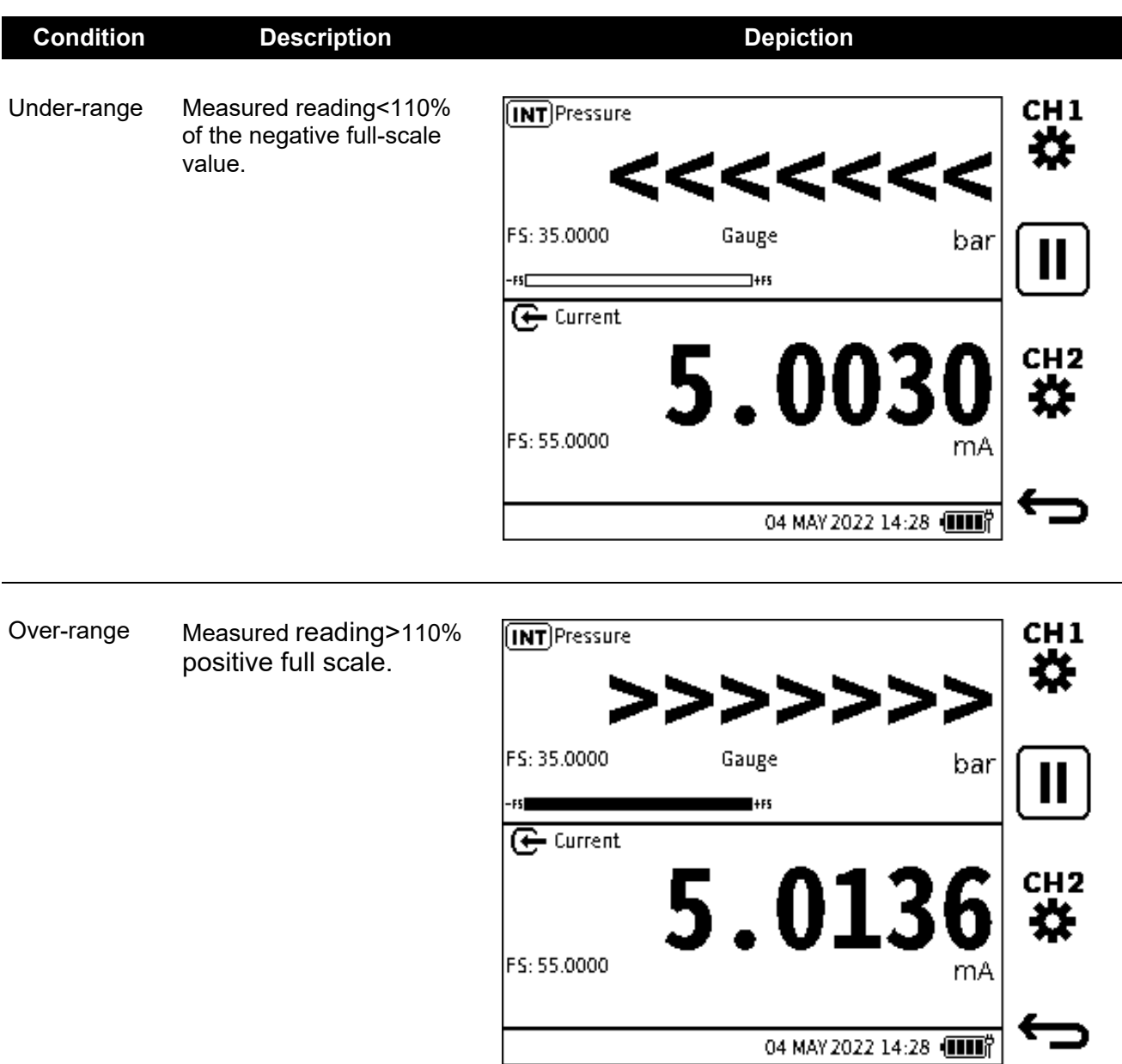

**Table 6-1: Error Indicators** 

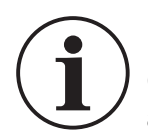

**INFORMATION** If the display shows any of the above error indications: Check the sensor/measurement full scale pressure range (shown on screen) against the range of the system being measured.

# 6.2 Functions

#### 6.2.1 Functions available by channel

| CHI Function<br>FUNCTION |                       |   |
|--------------------------|-----------------------|---|
| > None                   |                       |   |
| Pressure                 |                       |   |
| Sum                      |                       |   |
| Difference               |                       |   |
| Barometer                |                       |   |
| Observed                 |                       |   |
| RTD                      |                       |   |
|                          | 04 MAY 2022 14:28 🚛 🛱 | Ć |

Figure 6-3: Channel 1 Functions

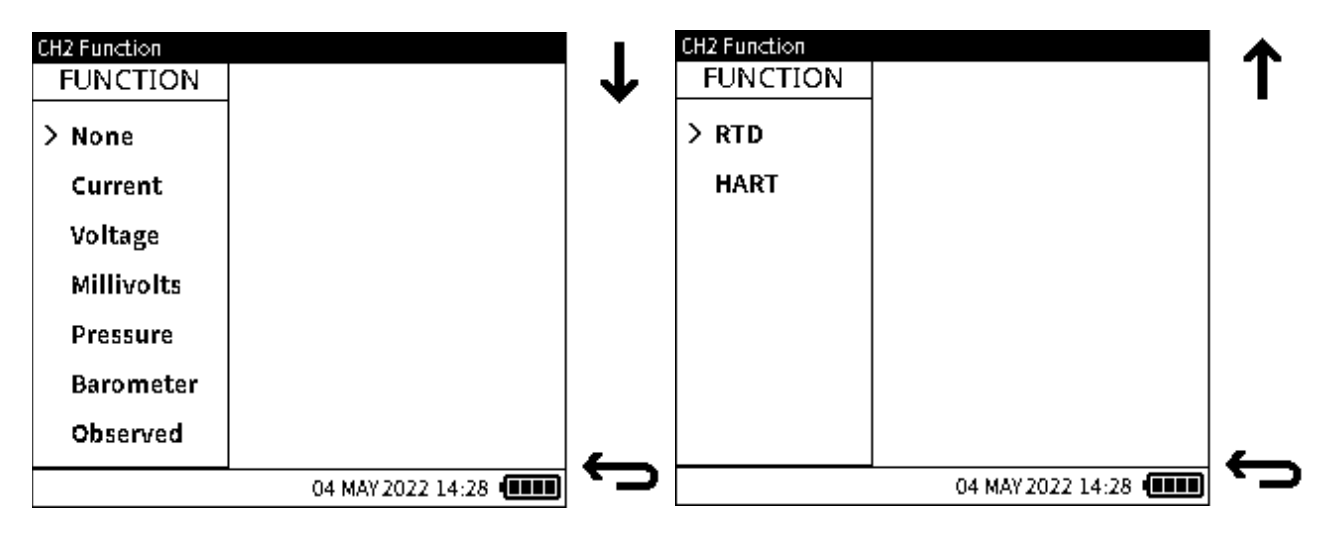

Figure 6-4: Channel 2 Functions

Figure 6-5 is a channel function combination matrix. It shows the combinations of channel selections that are supported in the DPI 610E product range.

|    |            |     |        | None | Electrical | al Pressure |        |        |        | Barometer | Observed | RTD | HART |
|----|------------|-----|--------|------|------------|-------------|--------|--------|--------|-----------|----------|-----|------|
|    |            |     |        |      |            | 11          | INT    |        | xt     |           |          |     |      |
|    |            |     |        |      |            | Normal      | Pseudo | Normal | Pseudo |           |          |     |      |
|    | None       |     |        | 0    | 0          | 0           | 0      | 0      | 0      | 0         | 0        | 0   | 0    |
|    |            | INT | Normal | 0    | 0          | X           | X      | 0      | 0      | 0         | 0        | 0   | 0    |
|    | Dressure   |     | Pseudo | 0    | 0          | X           | X      | 0      | X      | X         | 0        | 0   | 0    |
|    | Flessule   | EXT | Normal | 0    | 0          | 0           | 0      | X      | X      | 0         | 0        | X   | 0    |
|    |            |     | Pseudo | 0    | 0          | 0           | X      | X      | X      | X         | 0        | X   | 0    |
| ne | Sum        |     |        | 0    | 0          | X           | X      | X      | X      | 0         | 0        | 0   | 0    |
| าส | Difference | )   |        | 0    | 0          | X           | X      | X      | X      | 0         | 0        | 0   | 0    |
| ົວ | Barometer  | r   |        | 0    | 0          | 0           | X      | 0      | X      | X         | 0        | 0   | 0    |
|    | Observed   |     |        | 0    | 0          | 0           | 0      | 0      | 0      | 0         | 0        | 0   | 0    |
|    | RTD        |     |        | 0    | 0          | 0           | 0      | X      | X      | 0         | 0        | X   | 0    |

#### **Figure 6-5: Channel Function Combination Matrix**

Channel 2

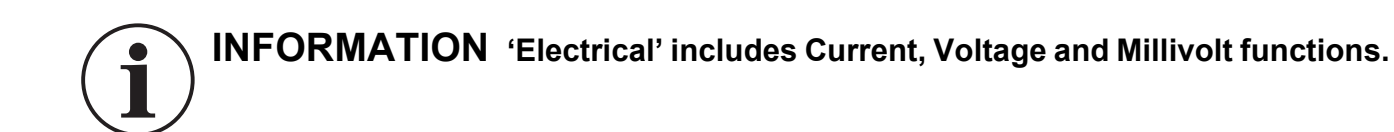

Note: 'o' denotes a supported combination of functions.

**Note:** 'x' denotes that a combination of functions is not supported.

#### 6.2.2 None

Users can select this function option if they do not wish to display any function or readings on the channel being setup. On the Calibrator main reading screen, the channel window will be cleared of all readings and information with only the function name present.

### 6.2.3 Pressure

#### 6.2.3.1 Internal Pressure

Pneumatic units contain internal pressure sensors which range from 350 mbarg to 35barg. Hydraulic units contain internal pressure sensors which range from 70 bara/g to 1000bara. Available internal pressure sensors are listed in Table 6-2.

| Pressure                       | Pressure Range Code | Pneumatic | Hydraulic |
|--------------------------------|---------------------|-----------|-----------|
| 350 mbar / 5 psi / 35 kPa      | 03                  | G         | -         |
| 1 bar / 15 psi / 100 kPa       | 05                  | G         | -         |
| 2 bar / 30 psi / 200 kPa       | 07                  | G         | -         |
| 3.5 bar / 50 psi / 350 kPa     | 08                  | G         | -         |
| 7 bar / 100 psi / 700 kPa      | 10                  | G         | -         |
| 10 bar / 150 psi / 1000 kPa    | 11                  | G         | -         |
| 20 bar / 300 psi / 2 MPa       | 13                  | G         | -         |
| 35 bar / 500 psi / 3.5 MPa     | 14                  | G         | -         |
| 70 bar / 1000 psi / 7 MPa      | 16                  | -         | G or A    |
| 100 bar / 1500 psi / 10 MPa    | 165                 | -         | G or A    |
| 135 bar / 2000 psi / 13.5 MPa  | 17                  | -         | G or A    |
| 200 bar / 3000 psi / 20 MPa    | 18                  | -         | G or A    |
| 350 bar / 5000 psi / 35 MPa    | 20                  | -         | А         |
| 700 bar / 10000 psi / 70 MPa   | 22                  | -         | А         |
| 1000 bar / 15000 psi / 100 MPa | 23                  | -         | Α         |

### Table 6-2: Internal Pressure Sensors in DPI 610E Range
|        |                                                                                                    | Select the desired channel (Channel 1<br>in this example).                                                                                                    |
|--------|----------------------------------------------------------------------------------------------------|----------------------------------------------------------------------------------------------------|
| Step 1 | € Current<br><b>5.0121</b><br>mA<br>CH2<br>MAY 2022 14:28 (1)<br>CH2<br>CH2<br>CH2<br>CH2                       |                                                                                                    |
| Step 2 | FUNCTION  None  04 MAY 2022 14:28                                                                               | Select <b>FUNCTION</b> in the Channel <b>Setup</b> screen.                                                                                                    |
| Step 3 | CH1 Function   FUNCTION   Sune   Pressure   Sum   Difference   Barometer   Observed   RTD     04 MAY 2022 14:28 | Select <b>Pressure</b> in the <b>Channel</b><br><b>Function</b> screen.<br>Select <b>INT</b> .<br>Select <b>Normal</b> or <b>Pseudo</b> .<br>Select ✓ to confirm the selections. |

## To configure a pressure measurement reading from an internal sensor

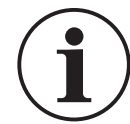

**INFORMATION** See Chapter 6.2.3.4, "Normal and Pseudo Pressure Range," on page 77.

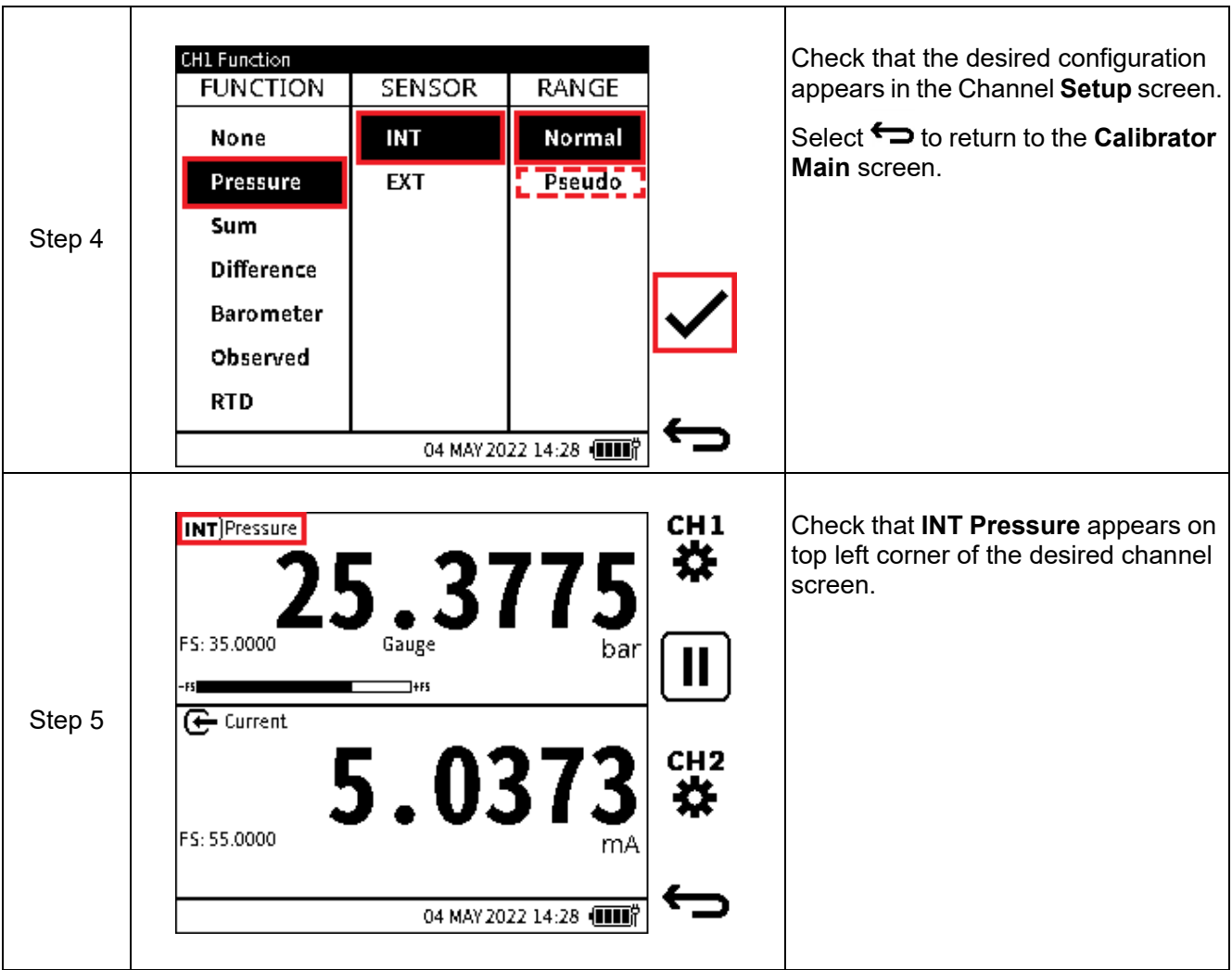

## 6.2.3.2 External Pressure

External pressure sensors (PM700E) are available in the range 25 mbarg/d to 1400 bara.

Refer to "External Sensors" on page 141 for a list of available sensors, and information about how to configure the DPI 610E to recognize and use external sensors and RTD probes.

## 6.2.3.3 The Zero Function

The zero function is used on gauge sensors to remove offset drifts and therefore maintain the highest accuracy.

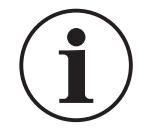

# **INFORMATION** The Zero function is only available on gauge sensors. It is not possible to apply total vacuum to absolute sensors, as they are designed to measure atmospheric pressure.

**Note:** It is recommended that all gauge sensors are zeroed at the beginning of each day before use.

#### To zero a sensor

| Step 1 | See Chapter 2.1.3 on page 27 for pneumatic units or<br>Chapter 2.2.4 on page 39 for hydraulic units.                                                                                                    | Make sure that the sensor is open to atmosphere.                                                                                                    |
|--------|----------------------------------------------------------------------------------------------------|----------------------------------------------------------------------------------------------------|
|        |                                                                                                    | <b>Example</b> : For the DPI 610E internal sensor, open the pressure release knob fully or make sure that the test port is open to atmosphere.                                          |
| Step 2 | See Chapter 6.2.3.1 (INT) or Chapter 6.2.3.2 (EXT).                                                                                                    | Select the desired pressure function<br>(INT or EXT) from the CH Setup menu<br>on CH1 or CH2.                                                                                           |
| Step 3 | INT Pressure       0.0337       CH1         0.0337       bar       II         rs                                                                                                    | Expand the pressure channel by<br>tapping anywhere in the channel<br>window (except the Units area) (See<br>Chapter 6.1.1.1, "Maximize and<br>Minimize Channel Window," on<br>page 64). |
| Step 4 | INT Pressure<br>0.0337<br>FS: 35.0000<br>FS: 35.0000<br>FS: 35.0000<br>Gauge<br>FS: 35.0000<br>Gauge<br>FS: 35.0000<br>Gauge<br>FS: 35.0000<br>FS: 35.00000<br>FS: 35.0000<br>FS: 35.00000<br>FS: 35.0000<br>FS: 35.0000<br>FS: 35.0000<br>FS: 35.0000<br>FS: 35.0000<br>FS: 35.0000<br>FS: 35.0000<br>FS: 35.0000<br>FS: 35.0000<br>FS: 35.00000<br>FS: 35.00000<br>FS: 35.00000<br>FS: 35.00000<br>FS: 35.00000<br>FS: 35.00000<br>FS: 35.00000<br>FS: 35.000000<br>FS: 35.000000000000000000000000000000000000 | Select <b>04</b> to set the pressure sensor to zero.                                                                                                    |
|        | ← Current 5.0362<br>MA<br>04 MAY 2022 14:28 @@#                                                                                                    |                                                                                                    |

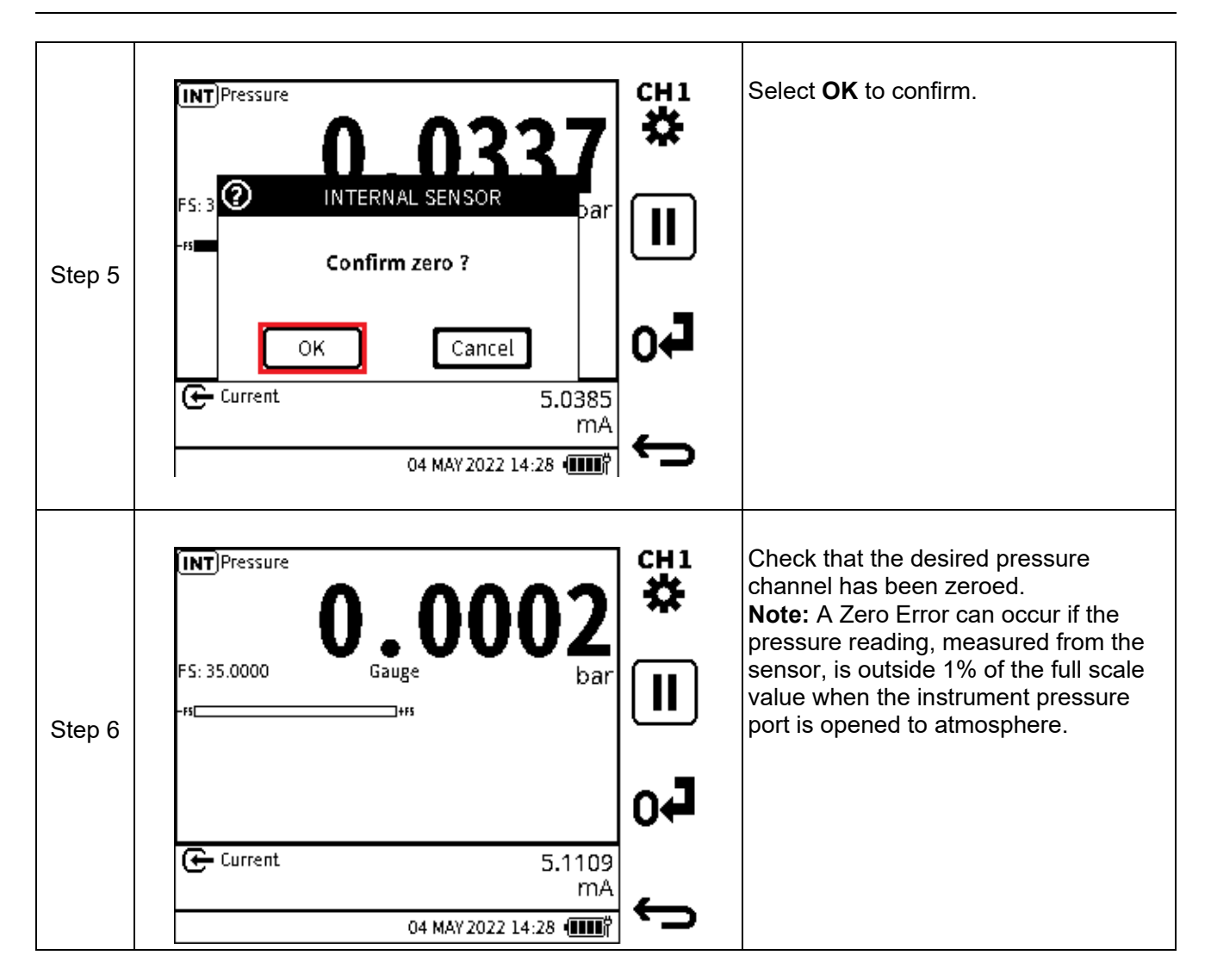

#### 6.2.3.4 Normal and Pseudo Pressure Range

Internal and external pressure sensors are either gauge (measuring with respect to atmospheric pressure) or absolute (measuring with respect to vacuum). The measured readings from these sensors in their native form are referred to as 'Normal'.

The sensors in pneumatic variants contain an accurate barometer which continuously measures the atmospheric pressure. This measured reading can be used to convert the internal (or external if present) pressure sensor reading from natively absolute to gauge or natively gauge to absolute. These pressure sensor modes are referred to as 'Pseudo-gauge' (natively absolute sensor to a gauge indication) and 'Pseudo-abs' (natively gauge sensor to absolute indication) respectively.

The hydraulic variants do not contain the barometer as it is not usual to require gauge readings at the higher pressure these hydraulic variants work at. Therefore the hydraulic variants do not support 'Pseudo-gauge' or 'Pseudo-abs' ranges.

#### 6.2.3.5 Sealed Gauge Pressure Range

Hydraulic variants with internal or external absolute pressure sensors up to 10 bar and above, can use an atmospheric reading to convert the sensor reading to gauge by taring the atmospheric pressure value. This sensor mode is referred to as 'Sealed Gauge'. When a supported absolute pressure sensor is connected and detected and the pressure function is configured on either channel, a pop-up window is displayed giving the option to use the sensor in absolute or sealed gauge mode.

## How to configure an External Sensor as a Sealed Gauge

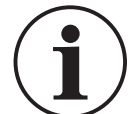

The **EXT** Pressure function must be configured in one of the channels and you need to go into Calibrator to trigger this popup message.

| Step 1       | Dashboard<br>HART<br>C EXTERNAL PRESSURE SENSOR<br>Use Absolute pressure sensor as<br>Sealed Gauge<br>Yes No | Switch on the instrument and select<br>the <b>Calibrator</b> icon and when the<br>popup window appears select <b>YES</b> .<br>If the instrument is already switched<br>on select the <b>CH1</b> or <b>CH2</b> channel. |
|--------------|----------------------------------------------------------------------------------------------------|----------------------------------------------------------------------------------------------------|
|              |                                                                                                    |                                                                                                    |
| ( <b>1</b> ) | an Absolute pressure sensor.                                                                                 | or will be used in its native form -                                                                                                    |
|              |                                                                                                    |                                                                                                    |
|              | CH1 Sealed Gauge<br>PRESSURE OF THE DAY 1.0021bar                                                            | Make sure that the pressure port is<br>open to atmosphere and proceed<br>when the pressure reading is stable.<br>Select ✓ to confirm.                                                                                  |
| Step 2       | Ensure pressure port is open to<br>atmosphere. Proceed when pressure<br>reading is stable                    |                                                                                                    |
|              | 04 MAY 2022 14:28 💷 🕆                                                                                        |                                                                                                    |
|              | EXT Pressure<br>0.0007<br>FS: 35.0000<br>SG 0007<br>bar                                                      | Make sure that <b>Sealed Gauge</b> is correctly configured on the desired channel.                                                                                                    |
| Step 3       | E Current<br>5.0045 ↔                                                                                        |                                                                                                    |
|              | 04 MAY 2022 14:28 📖 🕅                                                                                        |                                                                                                    |

#### Internal Sensor

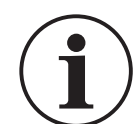

**INFORMATION** The INT Pressure function must be configured in one of the channels and you need to go into Calibrator to trigger this popup message.

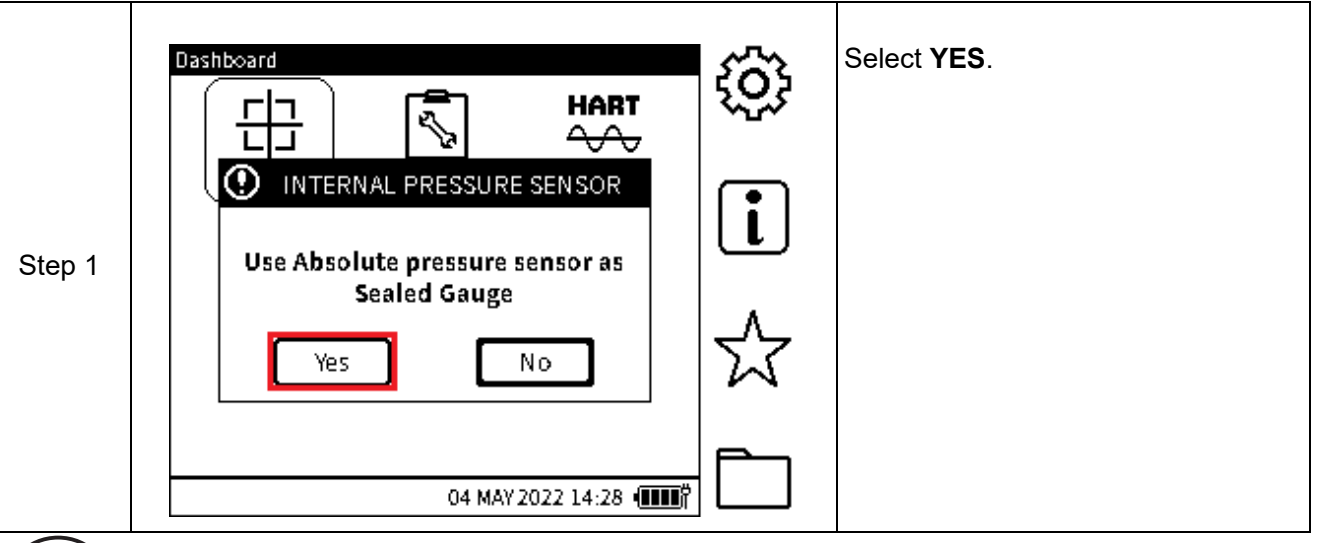

**INFORMATION** If NO is selected the sensor will be used in its native form - an Absolute pressure sensor.

|        | CH1 Sealed Gauge<br>PRESSURE OF THE DAY 1.0021bar                                         | Make sure that the pressure port is open to atmosphere. When the pressure reading is stable, select the <b>v</b> icon. |
|--------|-------------------------------------------------------------------------------------------|----------------------------------------------------------------------------------------------------|
| Step 2 | Ensure pressure port is open to<br>atmosphere. Proceed when pressure<br>reading is stable |                                                                                                    |
|        | 04 MAY 2022 14:28                                                                         |                                                                                                    |
|        |                                                                                           | Make sure that <b>Sealed Gauge</b> is correctly configured on the desired                                              |
| Step 3 | U.UUUI         FS: 35.0000       SG       bar         -15[+15]                            |                                                                                                    |
|        | 5.0045 K                                                                                  |                                                                                                    |

#### 6.2.4 Sum

**Sum** is a pressure related function which allows the internal pressure reading from the instrument to be combined with the pressure reading from an external sensor. An external pressure sensor must be connected to see the resulting reading on the **Calibrator Main** screen.

The **SUM** function is only available on **CH1**. If the **SUM** function is selected on **CH1**, the **INT** Pressure function or **EXT** Pressure function cannot be configured on **CH2**.

**Note:** Care should be taken when both sensors are not gauge, to make sure the contribution from atmospheric pressure has been considered.

To configure a pressure measurement reading using the **Sum** function:

|        |                            | Tap the <b>the</b> icon to select Channel 1 or push the related softkey. |
|--------|----------------------------|--------------------------------------------------------------------------|
| Step 1 | Current                    |                                                                          |
|        | <b>5.0160</b> K            |                                                                          |
|        | 04 MAY 2022 14:28          |                                                                          |
|        | CH1 Setup > FUNCTION  None | Select FUNCTION from the Channel Setup menu.                             |
| Step 2 |                            |                                                                          |
|        |                            |                                                                          |
|        | 04 MAY 2022 14:28 💷        |                                                                          |

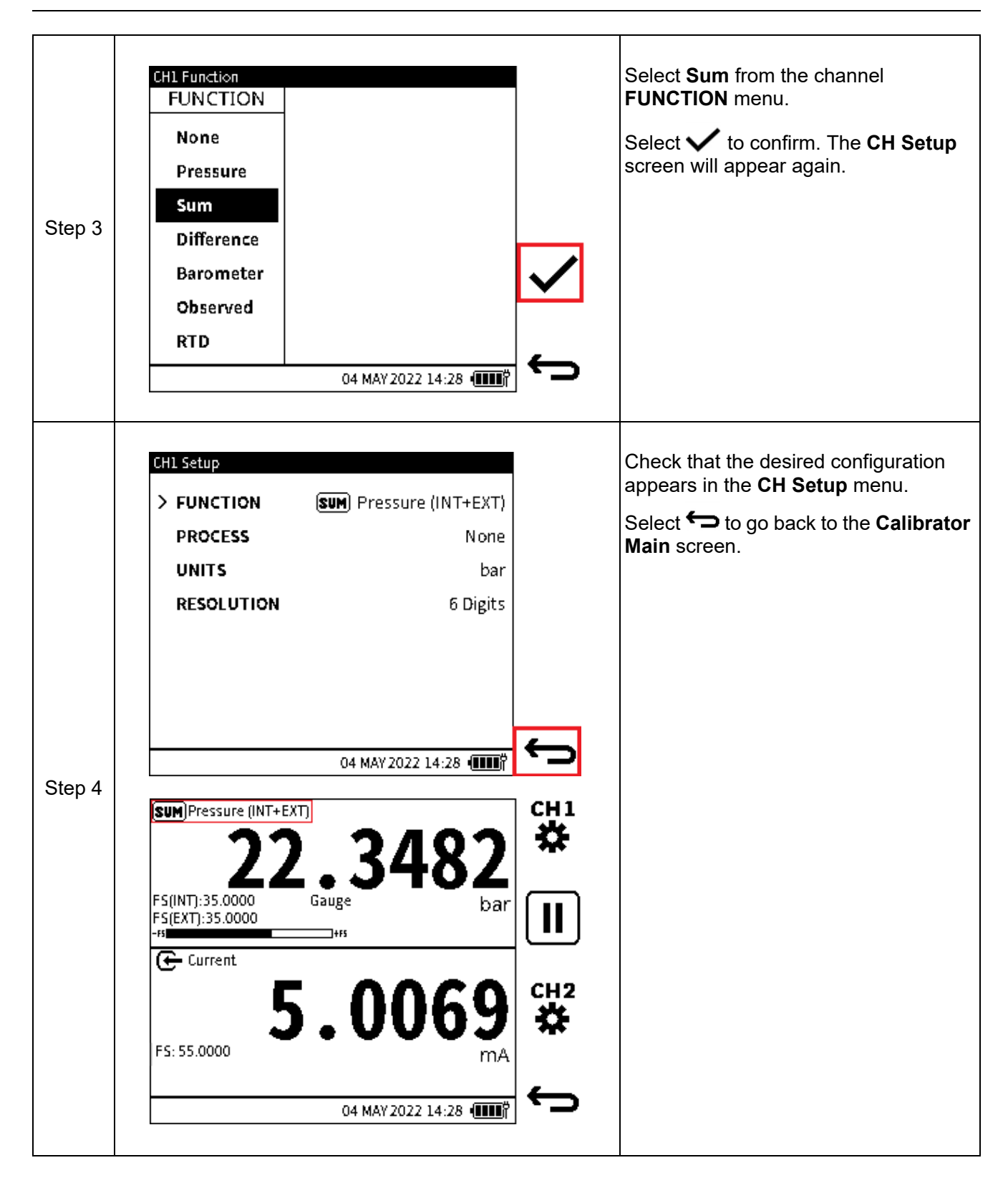

## 6.2.5 Difference

Difference is a pressure related function: this allows the difference between the internal pressure sensor reading and the external pressure sensor reading to be displayed on the calibrator task screen. An external pressure sensor must be connected to see the resulting pressure reading.

**Note:** Care should be taken when both sensors are not the same type (absolute/gauge) to ensure that the contribution from atmospheric pressure has been considered.

To configure a pressure measurement reading using the **Difference** function:

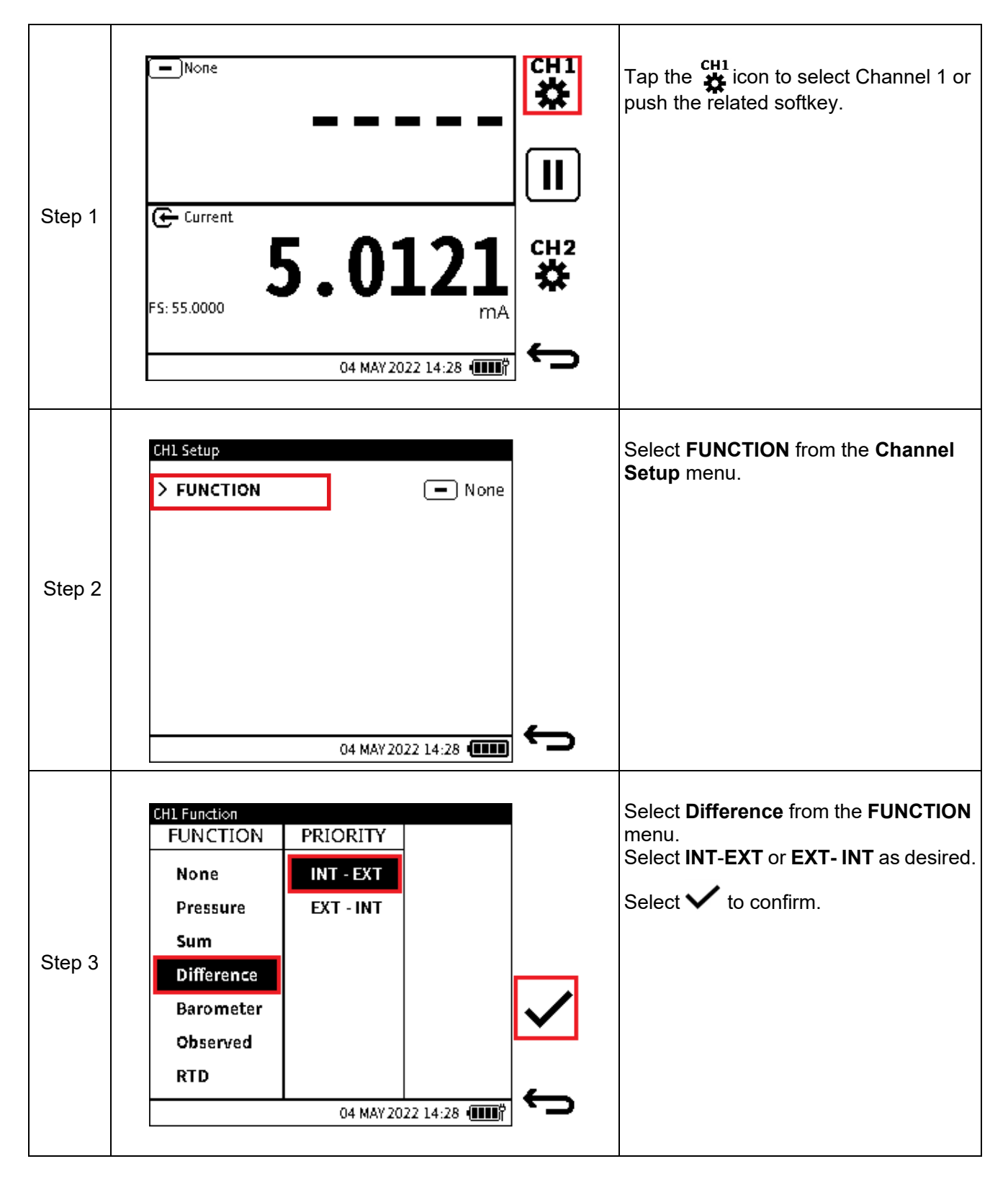

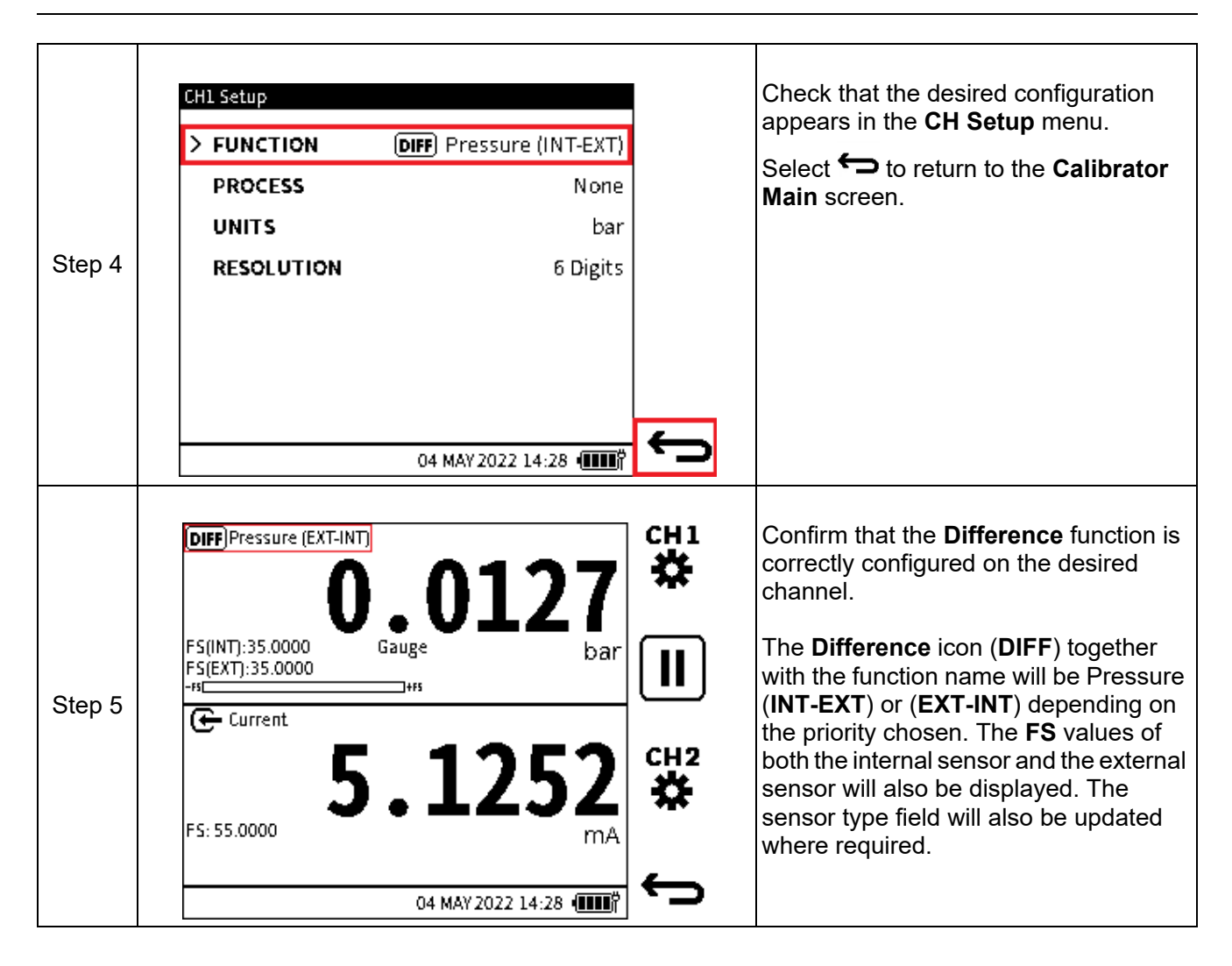

## 6.2.6 Barometer

The internal Barometer has a range of 750 to 1150 mbar. The **Barometer** function allows the measured atmospheric pressure to be displayed on the **Calibrator Main** reading screen as a primary reading. The internal barometer is only available in the pneumatic variant.

To configure a pressure measurement reading using the Barometer function:

|        |                           | Select the $\stackrel{\textbf{CH1}}{\clubsuit}$ or $\stackrel{\textbf{CH2}}{\bigstar}$ icon as desired.        |
|--------|---------------------------|----------------------------------------------------------------------------------------------------|
| Step 1 | Ge Current 5.0121 #       |                                                                                                    |
|        | PS: 55.0000 mA            |                                                                                                    |
|        | CH1 Setup  FUNCTION  None | Select <b>FUNCTION</b> from the <b>Channel</b><br><b>Setup</b> menu to show the <b>CHL Function</b><br>screen. |
| Step 2 |                           |                                                                                                    |
|        | 04 MAY 2022 14:28 (       |                                                                                                    |
|        | CH1 Function<br>FUNCTION  | Select <b>Barometer</b> in the channel <b>FUNCTION</b> menu.                                                   |
| Step 3 | None<br>Pressure          | Select the Tick ✓ button to confirm the selection.                                                             |
|        | Sum<br>Difference         |                                                                                                    |
|        | Barometer<br>Observed     |                                                                                                    |
|        | RTD 04 MAY 2022 14:28 価助賞 |                                                                                                    |

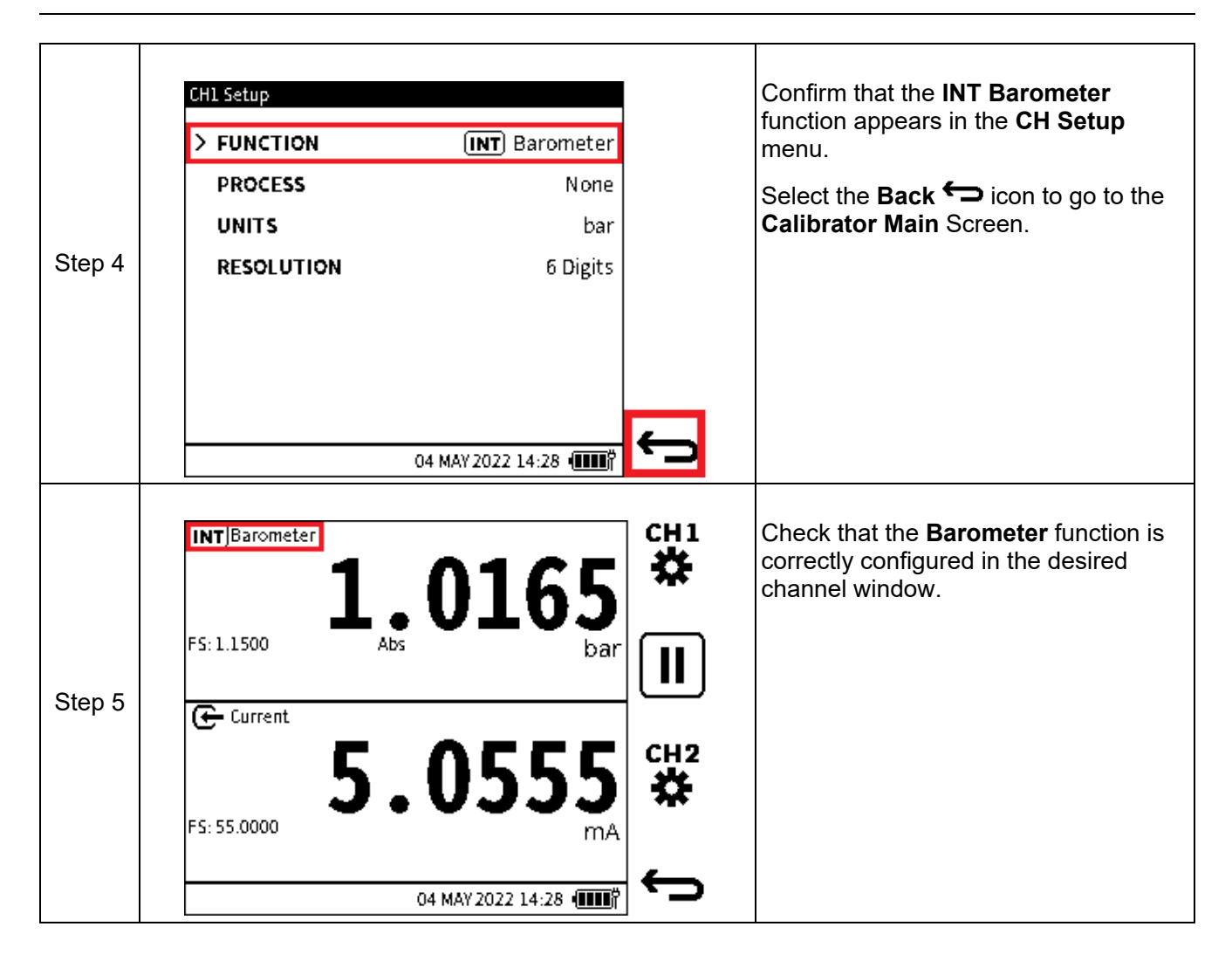

## 6.2.7 Observed

The **Observed** function is a non-measured function and has a range of +/- 9999999.9. It allows manual entry of an observed reading from an external measuring and indicating device. It is often used in conjunction with a second measured function on another channel to record the relationship between the two readings.

To configure a channel using the **Observed** function:

| Step 1 | <ul> <li>None</li> <li>CWI</li> <li>CWI</li> <li>II</li> <li>CWI</li> <li>II</li> <li>CWI</li> <li>II</li> <li>CWI</li> <li>II</li> <li>CWI</li> <li>II</li> <li>CWI</li> <li>II</li> <li>CWI</li> <li>II</li> <li>CWI</li> <li>II</li> <li>CWI</li> <li>II</li> <li>CWI</li> <li>II</li> <li>III</li> <li>I</li></ul> | Select the $\overset{\text{CH1}}{\bigstar}$ or $\overset{\text{CH2}}{\bigstar}$ as desired.                         |
|--------|----------------------------------------------------------------------------------------------------|----------------------------------------------------------------------------------------------------|
| Step 2 | > FUNCTION       - None         04 MAY 2022 14:28                                                                                                    | Select <b>FUNCTION</b> from the <b>Channel</b><br><b>Setup</b> menu.                                                |
| Step 3 | CH1 Function   FUNCTION   None   Pressure   Sum   Difference   Barometer   Observed   RTD   04 MAY 2022 14:28 (IIII)                                                                                                    | Select <b>Observed</b> from the channel <b>FUNCTION</b> menu.<br>Select the Tick ✓ button to confirm the selection. |

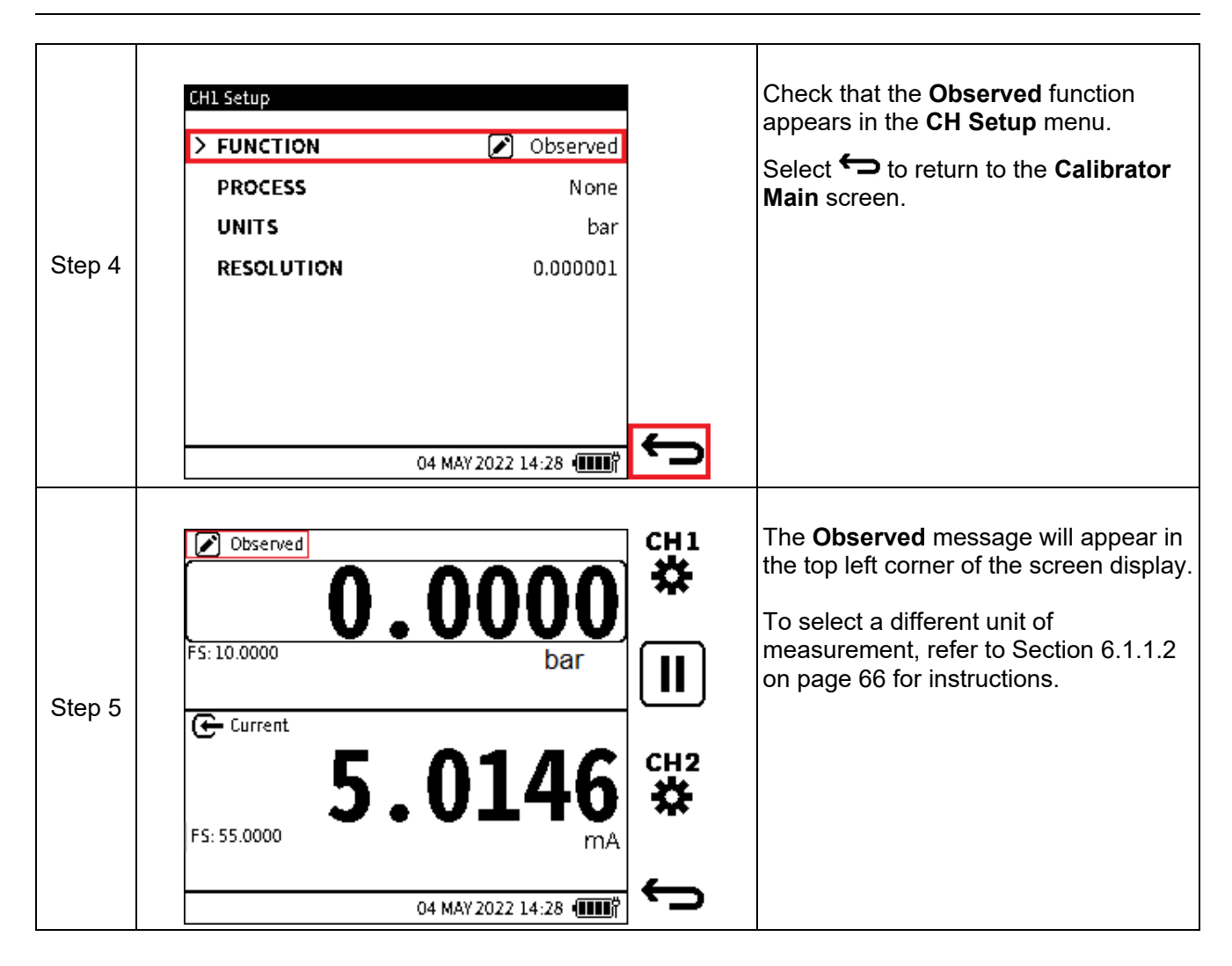

## 6.2.8 RTD

The RTD function enables temperature or resistance measurements to be displayed on the **Calibrator** main reading screen as a primary reading when the RTD-Probe is connected to the DPI 610E via the RTD-Interface (or RTD-Interface-IS).

When the RTD-Interface connection is detected, the sensor icon is shown in the status bar and the "Connected" text is briefly displayed to confirm successful connection. Upon disconnection, the sensor icon will disappear and the "Disconnected" text is briefly displayed to confirm the connection has been lost.

## 6.2.9 Current

The current measurement range: +/- 55 mA.

The DPI 610E can measure or source electrical current expressed in milliamps (mA). Only **CH2** can do this. When using the **CH2 Current** function, there is the additional option to use the internal 10 V (non-IS instruments only) or 24 V power supply provided by DPI 610E or to use an external power supply for the device under test.

#### 6.2.9.1 Current Measure

It is necessary to use the correct terminals to configure the Current Measure function:

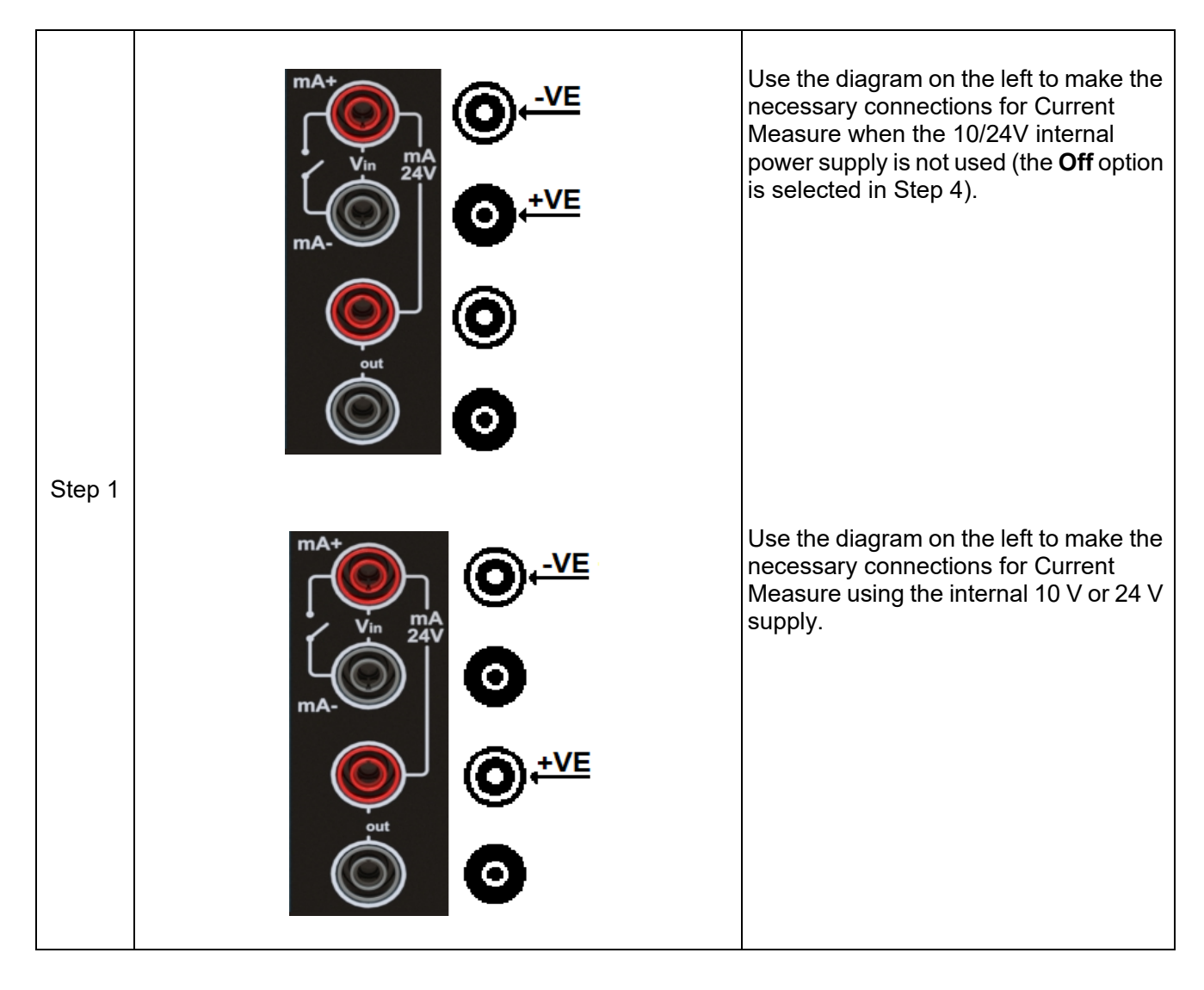

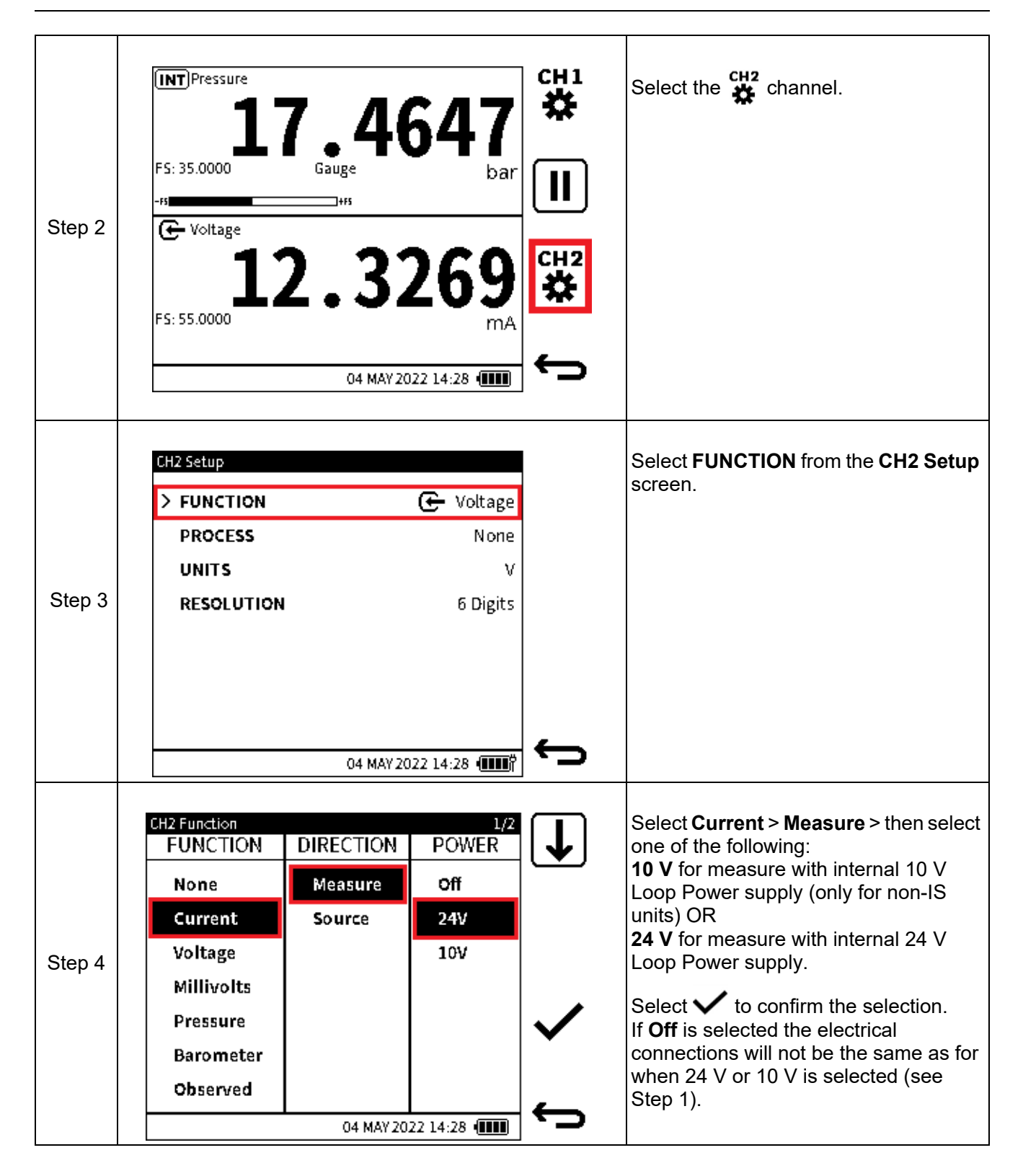

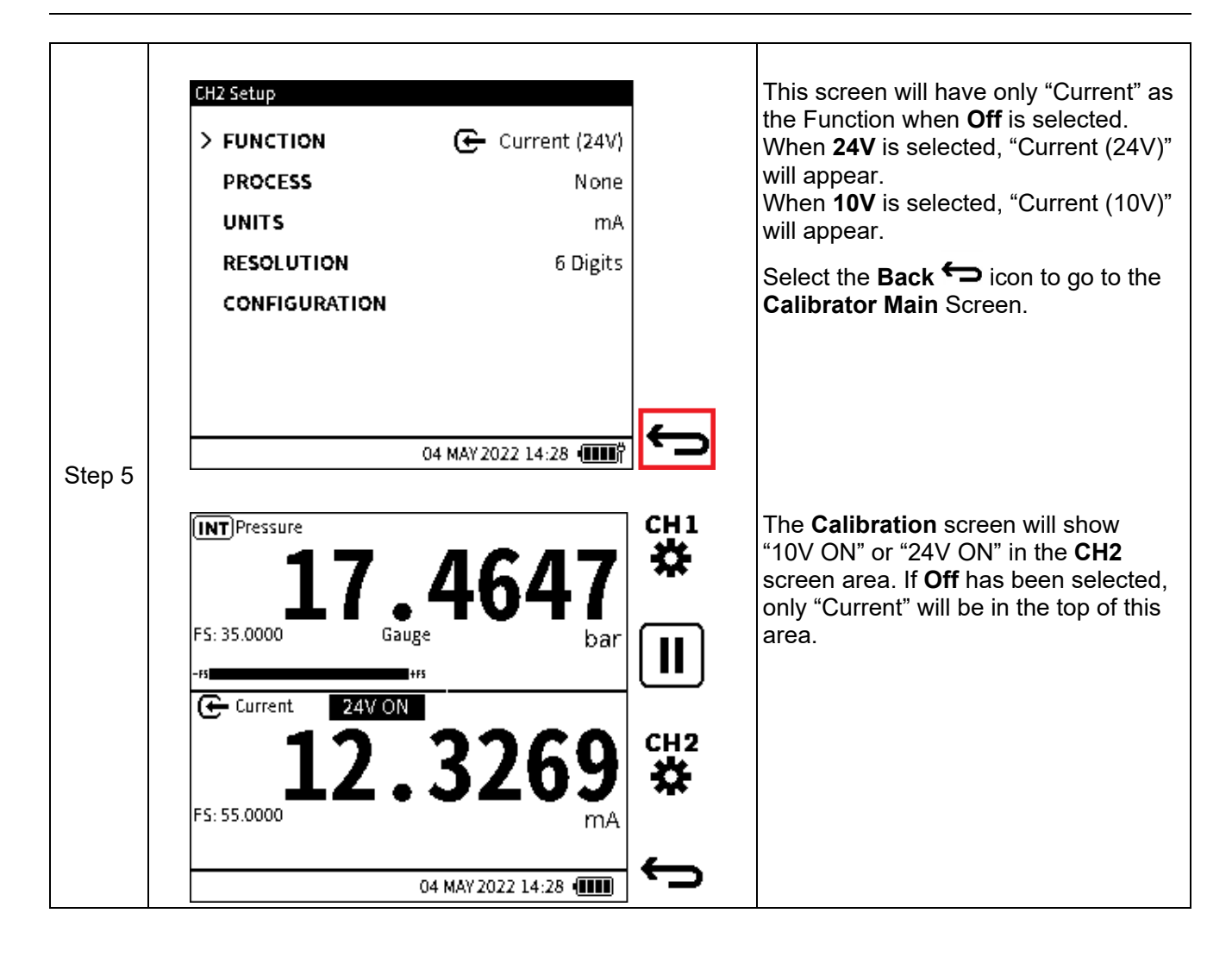

## 6.2.9.2 Current Source

To configure the **Current Source** function:

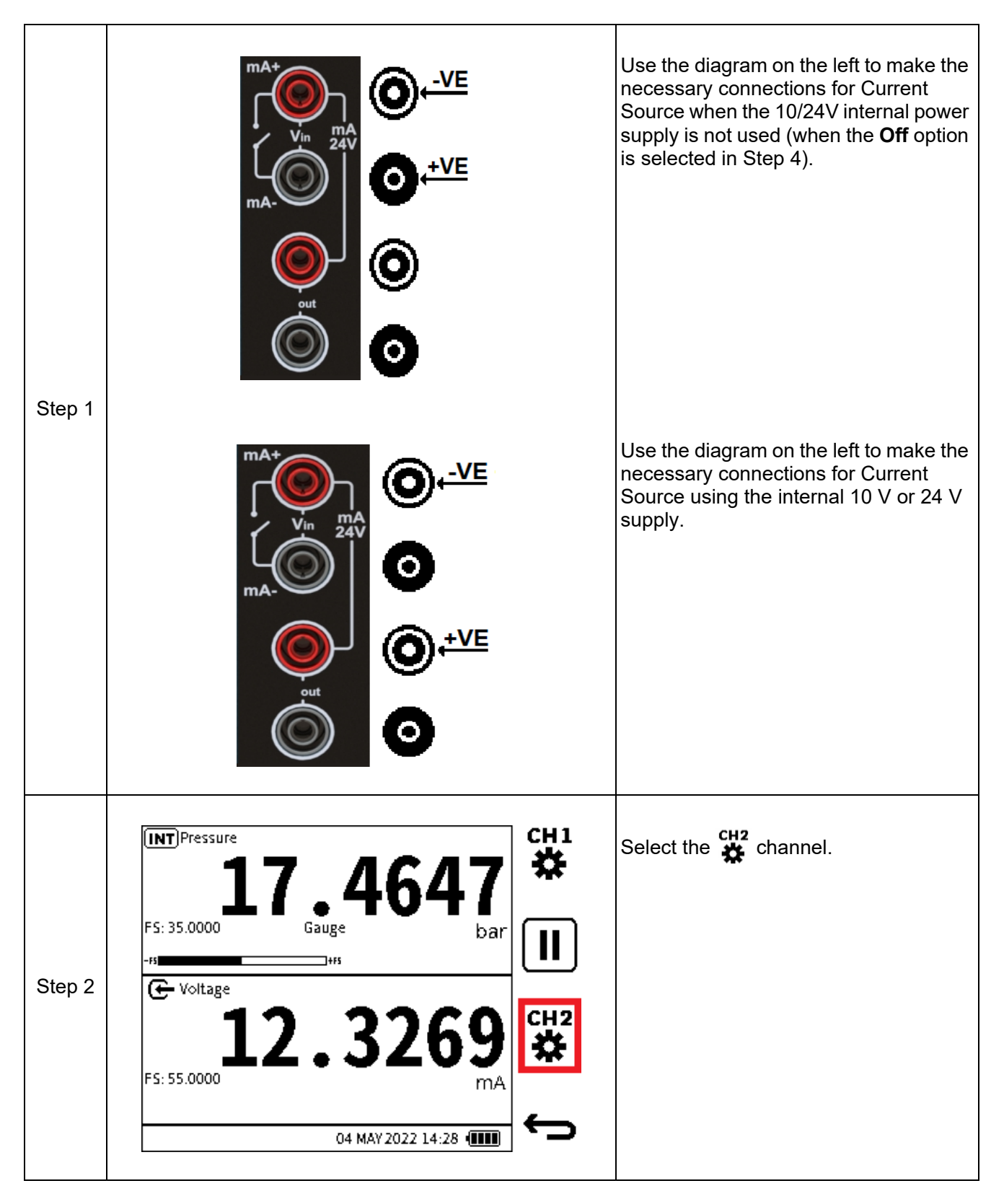

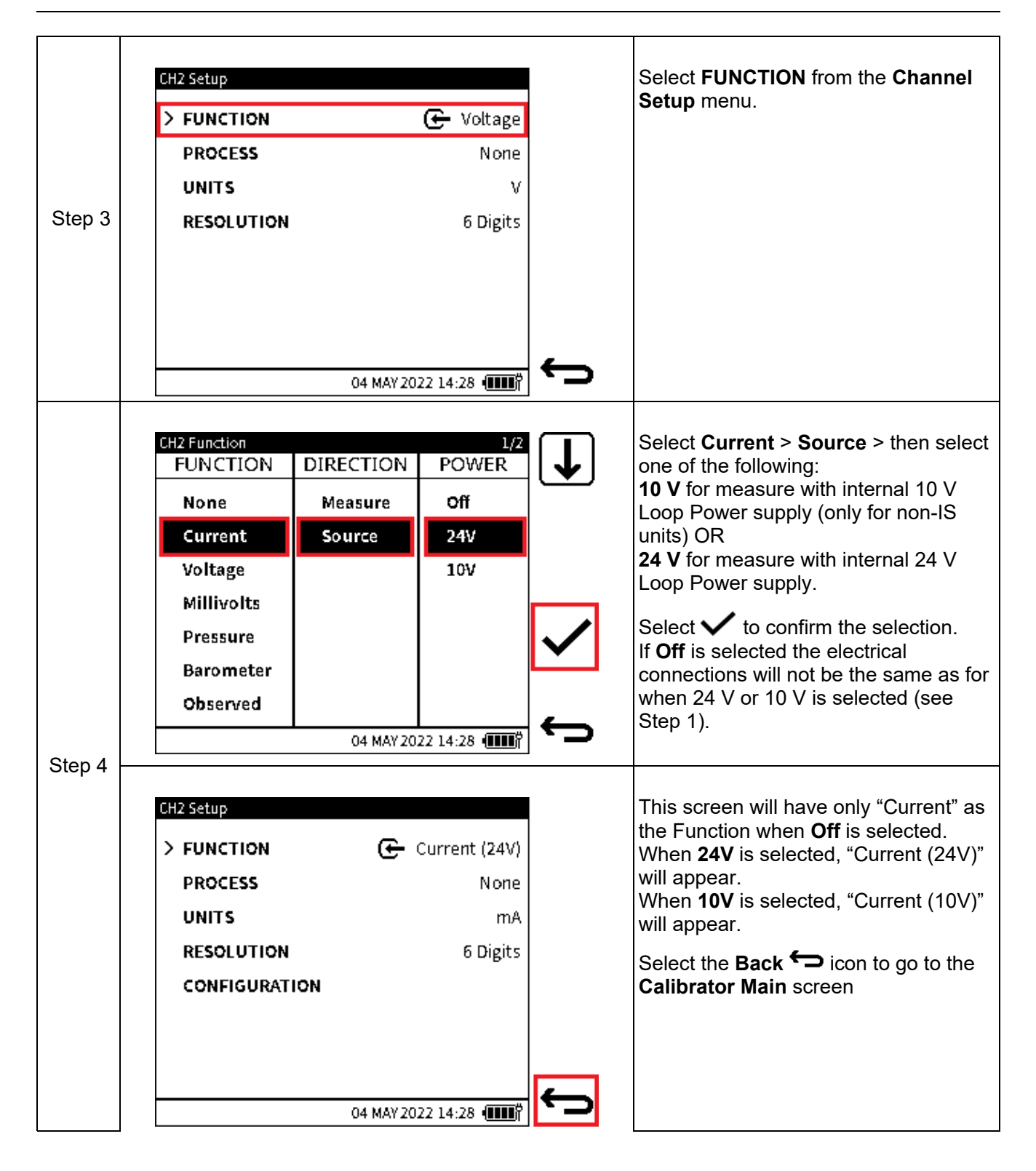

## **Direct Input of Current Value**

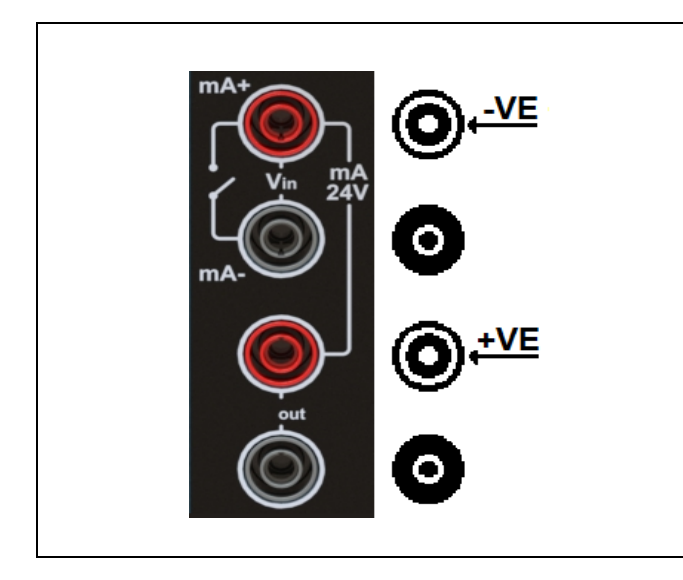

The DPI 610E can provide electrical current accurately within the 0 to 24 mA range. The diagram on the left shows the terminal connections for this configuration.

You can directly input the current value to be sourced. First select the type of test to be done (See Section 3.2 on page 42). The Touchscreen or the Navigation Pad can then be used to input this current value:

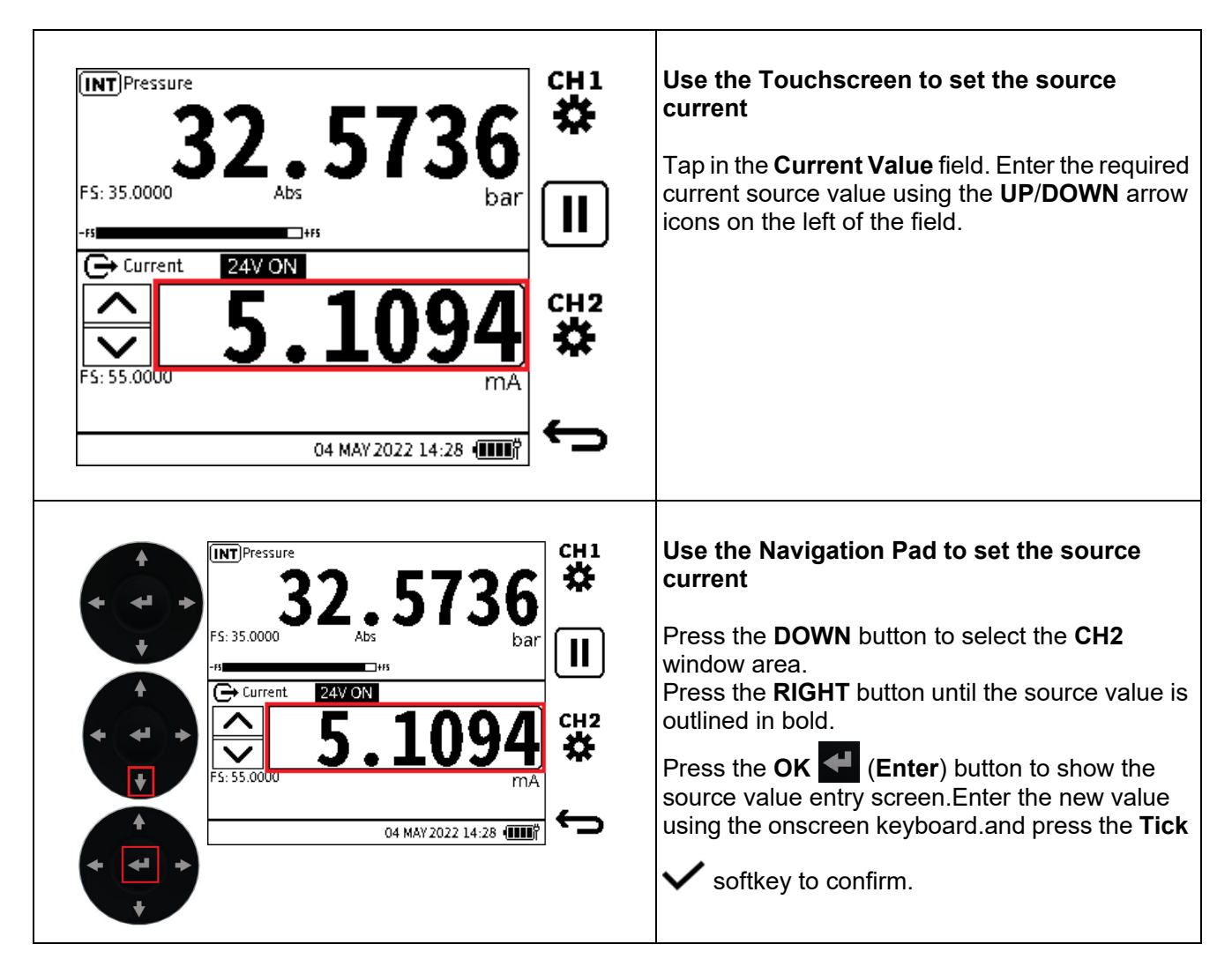

# **INFORMATION** Once a target current source value is set, the displayed value will start to flash. Once the setpoint has been reached, the source value will stop flashing and remain steady.

The other methods to set the current source output are:

- 1. Nudge (manual)
- 2. Span Check (manual or automated)
- 3. Percent Step (manual or automated)
- 4. Defined Step (manual or automated)
- 5. Ramp (automated).

These methods are explained in this chapter, however, the Configuration Options must first be set before these methods can be used. Make sure the type of test has been selected (See Section 3.2 on page 42), to make the required screens be available.

## (INT)Pressura CH1 Tap on the **CH2** window (anywhere 쁖 except the Units area) or, if using the navigation keypad, press the DOWN FS: 35.0000 button to select CH2, then press the OK н button to expand the channel window. 🗲 Voltage Step 1 FS: 55.0000 04 MAY 2022 14:28 (INT)Pressure 32.5736 Select the **Tool** options icon to bar show the Source Automation screen 🗲 Current 24V ON S: 55.0000 Step 2 m 04 MAY 2022 14:28

## **Configuration Options**

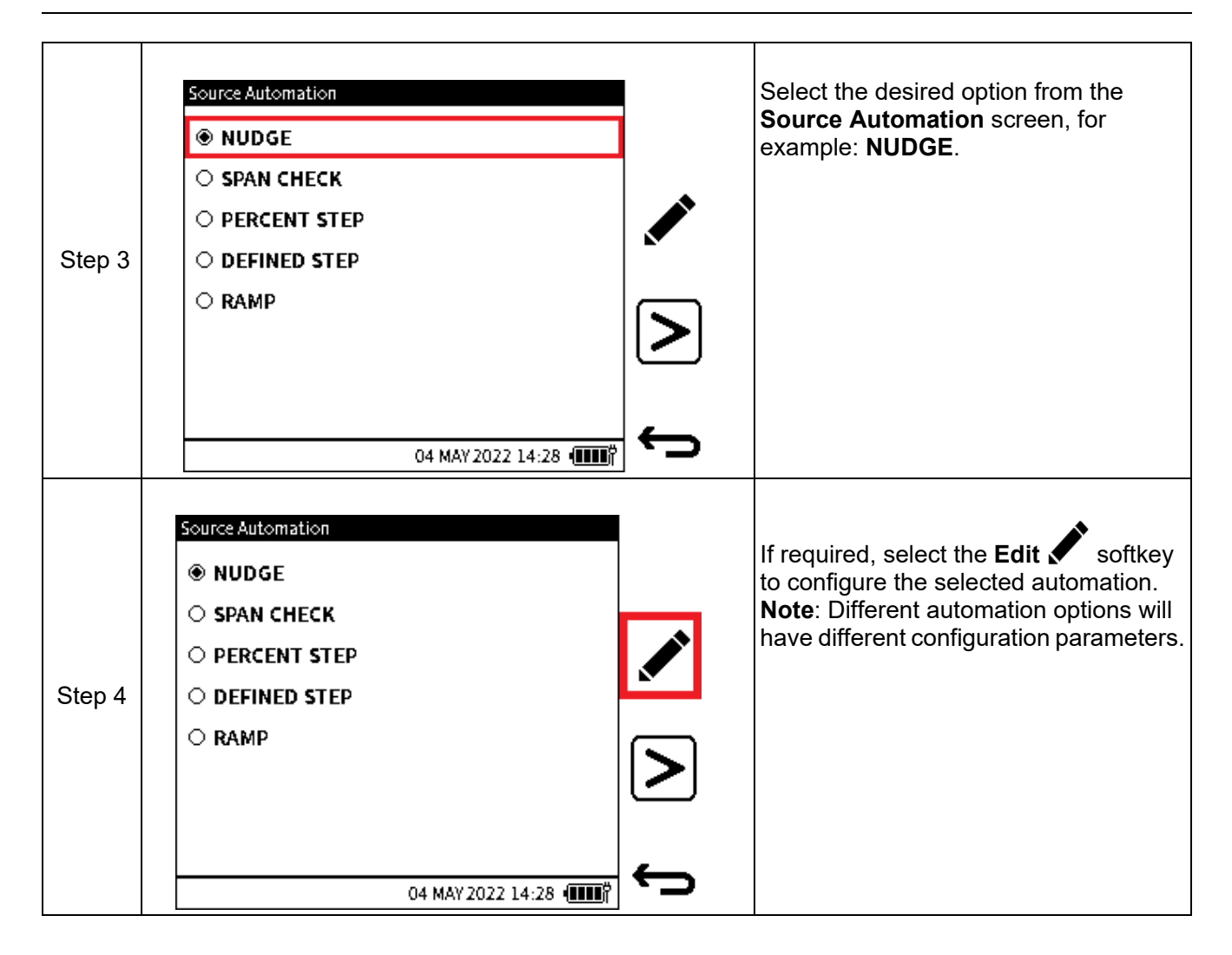

## 1. NUDGE

This is the default **Source Automation** option. It allows the source value to be incremented or decremented by a defined step size value. This can be achieved in the current source channel window by:

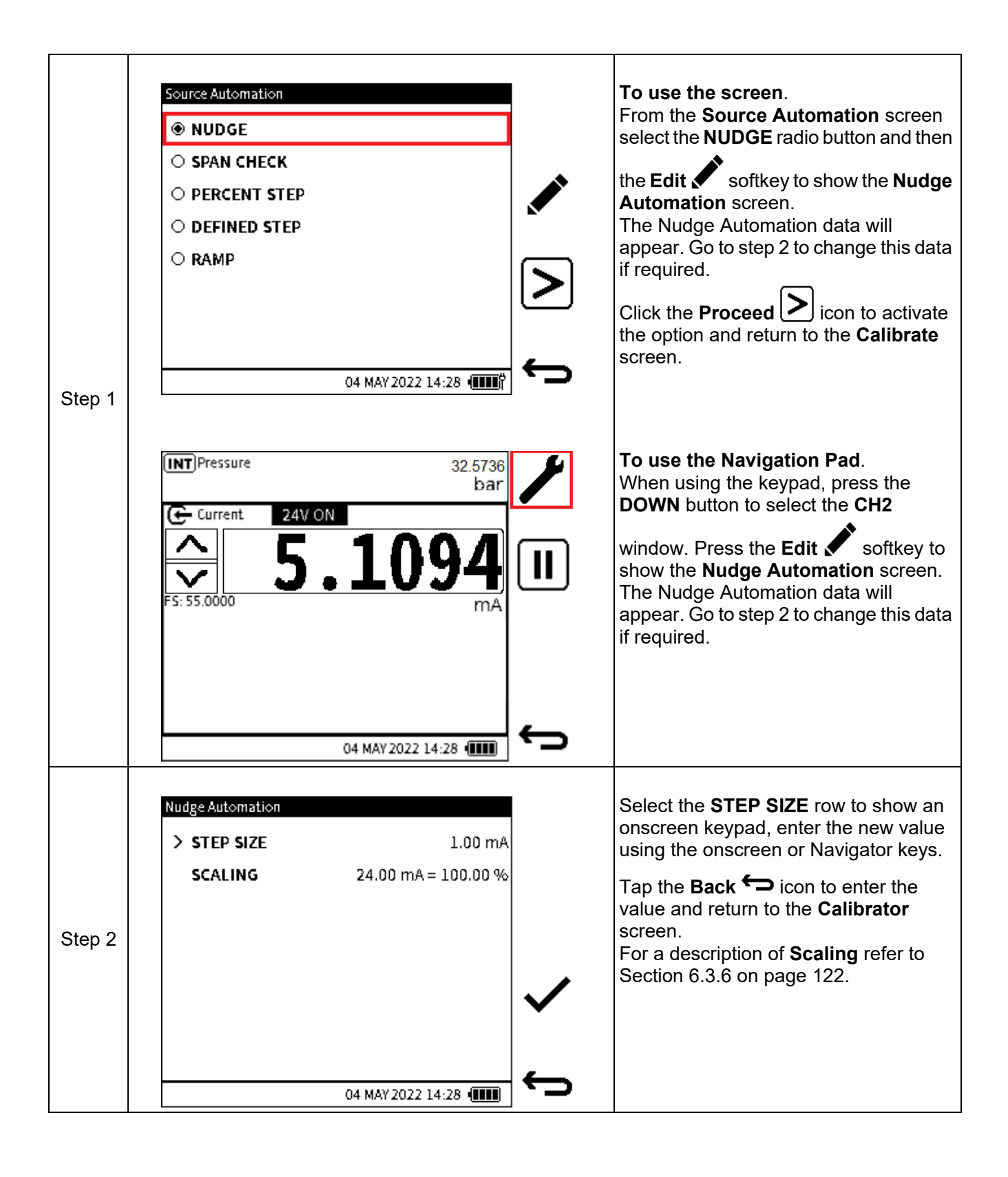

## 2. SPAN CHECK

Span Check is normally used to check the span of a device under test by providing the minimum current output corresponding to the device's zero or negative full-scale, and the maximum current output corresponding to the positive full-scale of the device under test. For most current output devices, this minimum and maximum values are 4 and 20 mA respectively. These are the default values for the Span Check automation.

The **SPAN CHECK** function allows a 2-point span check. **LOW** (minimum) and **HIGH** (maximum) span values can be set. The **DWELL** time is the interval to wait at each Span Point before changing to the other span point and vice versa.

To change the LOW or HIGH span values or the DWELL time:

| Step 1 | Source Automation          NUDGE            • SPAN CHECK         • PERCENT STEP         • DEFINED STEP         • RAMP         • RAMP         • RAMP         • O4 MAY 2022 14:28 • • • • • • • • • • • • • • • • • • •                                                                  | From the <b>Source Automation</b> screen<br>tap the <b>SPAN CHECK</b> radio button to<br>show the <b>Span Check Automation</b><br>screen.<br>If required, select the <b>Edit</b> softkey to<br>change the selected automation values.<br>Click the <b>Proceed</b> icon to activate<br>the option and return to the <b>Calibrate</b><br>screen.                 |
|--------|----------------------------------------------------------------------------------------------------|----------------------------------------------------------------------------------------------------|
| Step 2 | Percent StepAutomation         > LOW       0.00 mA         HIGH       24.00 mA         STEP SIZE       10.00 %         DWELL       00:00:10         AUTO REPEAT       ✓         SCALING       24.00 mA = 100.00 %         04 MAY 2022 14:28       ●●●●●●●●●●●●●●●●●●●●●●●●●●●●●●●●●●●● | Select the parameter value to be<br>changed.<br>Select the parameter row to show an<br>onscreen keypad, enter the new value<br>using the onscreen or Navigator keys.<br>Tap the <b>Back</b> $\bigcirc$ icon to enter the<br>value and return to the <b>Calibrator</b><br>screen.<br>For a description of <b>Scaling</b> refer to<br>Section 6.3.6 on page 122. |

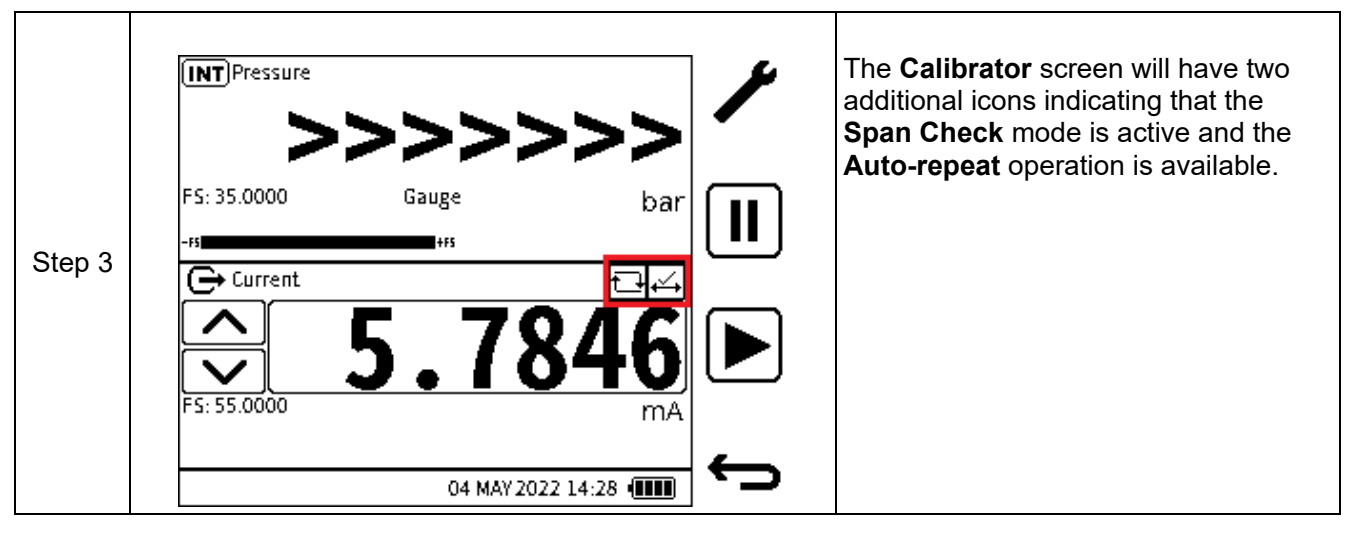

**LOW** value - is the first current source value to be set using this option.

**HIGH** value - is the maximum current source value set-point using this option.

**DWELL** - the time interval which can be set to wait at the low value before changing to the high value and vice versa.

SCALING - refer to Section 6.3.6 on page 122 for a description of the use of Scaling.

When **Span Check** automation is selected, the **Span Check** icon is displayed on the top right of the **CH2** window on the calibrator screen.

The span check can be run manually by using the **UP** and **DOWN** nudge buttons to switch between the **LOW** and **HIGH** source values. It can also be automated by pressing the automation **Play** softkey.

The Auto-repeat 🕒 icon is also displayed next to the Span Check automation 🕁 icon, as the

**Span Check** cycle is automatically repeated when using the automation **Play** b softkey, until manually stopped. To stop the automation at any time, press the **Cancel** softkey.

## 3. PERCENT STEP

The **PERCENT STEP** function allows the source value to be incremented in steps that correspond to a set percentage of the span. The Low, High and Step size value can be set as well as the option to auto-repeat this automation process.

| Step 1 | Source Automation          NUDGE         SPAN CHECK         PERCENT STEP         DEFINED STEP         RAMP                                                                                                    | From the Source Automation screen<br>tap the PERCENT STEP radio button to<br>show the Percent Step Automation<br>screen.<br>If required, select the Edit softkey to<br>change the selected automation values.<br>Click the Proceed icon to activate<br>the option and return to the Calibrate<br>screen.                                                     |
|--------|----------------------------------------------------------------------------------------------------|----------------------------------------------------------------------------------------------------|
| Step 2 | Percent Step Automation         > LOW       0.00 mA         HIGH       24.00 mA         STEP SIZE       10.00 %         DWELL       00:00:10         AUTO REPEAT       ✓         SCALING       24.00 mA = 100.00 % | Select the parameter value to be<br>changed.<br>Select the parameter row to show an<br>onscreen keypad, enter the new value<br>using the onscreen or Navigator keys.<br>Tap the <b>Back</b> $\frown$ icon to enter the<br>value and return to the <b>Calibrator</b><br>screen.<br>For a description of <b>Scaling</b> refer to<br>Section 6.3.6 on page 122. |
| Step 3 | INT Pressure         FS: 35.0000         Gauge                                                                                                    | The <b>Calibrator</b> screen will have two<br>additional icons indicating that the<br><b>Percent Check</b> mode is active and the<br><b>Auto-repeat</b> operation is available.                                                                                                    |

**LOW** value - is the first current source value to be set using this option.

HIGH value - is the maximum current source value set-point using this option.

## Chapter 6. Calibrator Tasks

**STEP SIZE** value - is the magnitude of each step increment or decrement. When using this option, it is expressed as a percentage. The resulting mA step size will be based on the step size percentage of the LOW and HIGH value.

**DWELL** - time interval which can be set to wait at each set-point value before changing to the next value.

**AUTO-REPEAT** - the tickbox option which allows the automation cycle to be repeated indefinitely until manually stopped.

**SCALING** - refer to Section 6.3.6 on page 122 for a description of the use of Scaling.

When selected, the **Percent Step** icon is displayed at the top right of the **CH2** window on the calibrator screen.

The **Percent Step** sequence can be run manually by using the **UP** and **DOWN** nudge buttons to increment and decrement the source values. It can also be automated by pressing the

automation **Play b** softkey.

If selected in the configuration, the Auto-repeat ⊡ icon appears next to the Percent Step

automation icon. The automation cycle is automatically repeated until manually stopped. To stop the automation at any time, press the **Cancel** softkey.

#### 4. DEFINED STEP

The **DEFINED STEP** function allows incremental source values using a defined step size within the span limits. The **LOW**, **HIGH** and **Step Size** value can be set as well as the option to auto-repeat the automation process.

| Step 1 | Source Automation          NUDGE         SPAN CHECK         PERCENT STEP            • DEFINED STEP          RAMP | <ul> <li>From the Source Automation screen tap the DEFINED STEP radio button to show the Defined Step Automation screen.</li> <li>If required, select the Edit softkey to change the selected automation values.</li> <li>Click the Proceed icon to activate the option and return to the Calibrate screen.</li> </ul> |
|--------|----------------------------------------------------------------------------------------------------|----------------------------------------------------------------------------------------------------|
|--------|----------------------------------------------------------------------------------------------------|----------------------------------------------------------------------------------------------------|

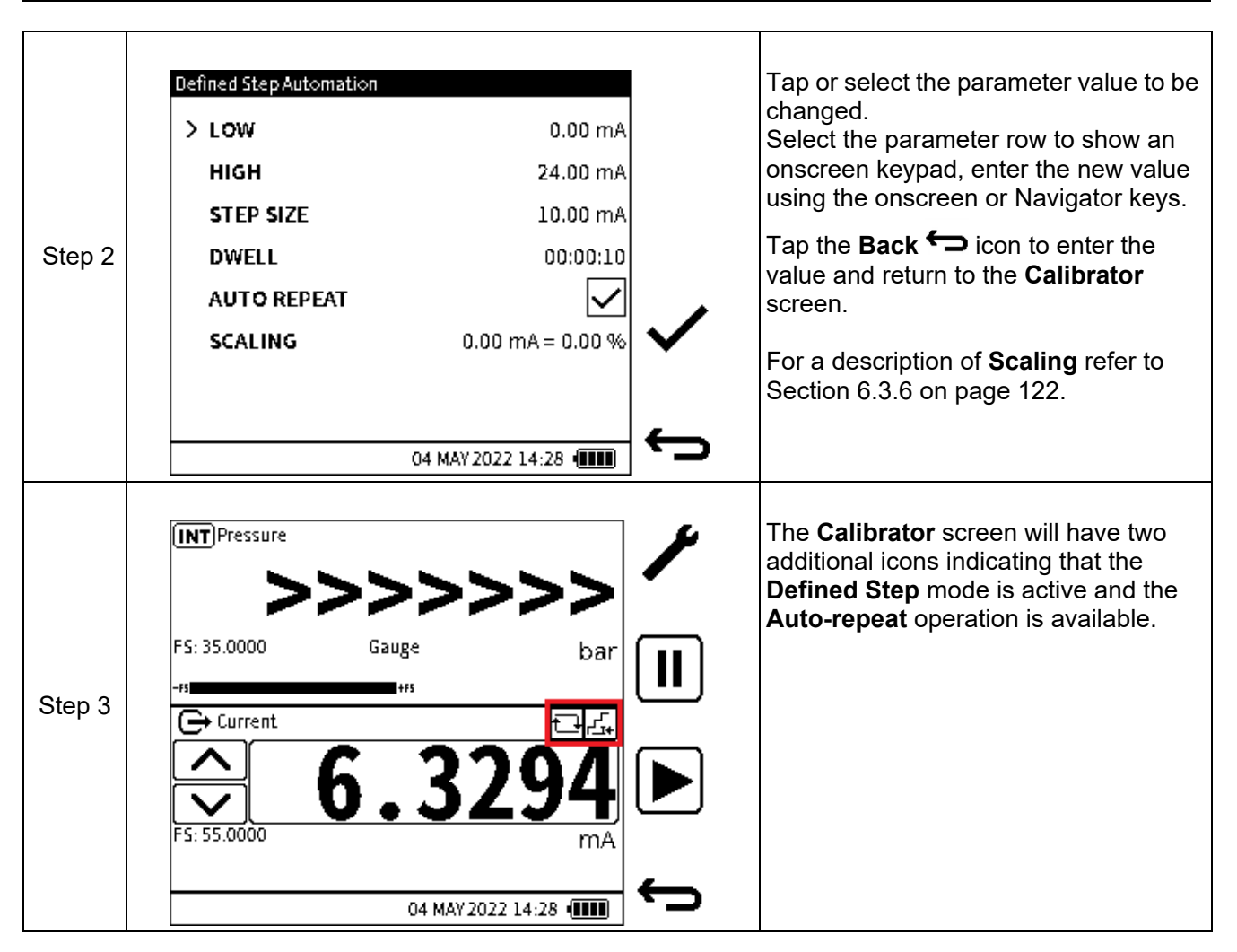

**LOW** value - is the first current source value to be set using this option.

**HIGH** value - is the maximum current source value set-point using this option.

**STEP SIZE** value - is the magnitude of each step increment or decrement. When using this option, it is expressed as mA.

**DWELL** - time interval which can be set to pause or wait at each set-point value before changing to the next value.

**AUTO-REPEAT** - the tickbox option which allows the automation cycle to be repeated indefinitely until manually stopped.

When selected, the **Defined Step** icon is displayed at the top right of the **CH2** window on the Calibrator screen.

The **Defined Step** sequence can be run manually by using the **UP** and **DOWN** nudge buttons to increment and decrement the source values. It can also be automated by pressing the

automation **Play b** softkey.

If selected in the configuration, the **Auto-repeat** icon is also displayed next to the **Defined** 

**Step** automation Licon. The automation cycle is automatically repeated until manually stopped.

To stop the automation at any time, press the **Cancel** softkey.

## 5. RAMP

The **RAMP** function allows the source value to be automatically incremented from a defined **START** value to a defined **END** value in steps of a defined value in both increasing and decreasing direction. The **TRAVEL** time can be set to define the period of time it takes the value to go from **START** to **END** (and vice versa).

| Step 1 | Source Automation          NUDGE         SPAN CHECK         PERCENT STEP         DEFINED STEP         RAMP         104 MAY 2022 14:28                                                                                                    | <ul> <li>From the Source Automation screen tap the RAMP radio button to show the Ramp Automation screen.</li> <li>If required, select the Edit softkey to change the selected automation values.</li> <li>Click the Proceed screen icon to activate the option and return to the Calibrate screen.</li> </ul> |
|--------|----------------------------------------------------------------------------------------------------|----------------------------------------------------------------------------------------------------|
| Step 2 | Ramp Automation         > START       0.00 mA         END       24.00 mA         TRAVEL       00:01:00         DWELL       00:01:00         AUTO REPEAT <ul> <li>SCALING</li> <li>0.00 mA = 0.00 %</li> <li>04 MAY 2022 14:28 (IIII)</li> <li>•••</li> </ul> <li>04 MAY 2022 14:28 (IIII)</li> | Tap or select the parameter value to be<br>changed.<br>Use the onscreen keypad to change the<br>value.<br>For a description of <b>Scaling</b> refer to<br>Section 6.3.6 on page 122.<br>Select the <b>Tick</b> icon ✓ to set the new<br>values.                                                               |
| Step 3 | INT Pressure       //         FS: 35.0000       Gauge       bar                                                                                                    | The <b>Calibrator</b> screen will have two<br>additional icons indicating that the<br><b>Ramp</b> mode is active and the<br><b>Auto-repeat</b> operation is available.                                                                                                    |

**START** value - is the first current source value to be set using this option.

**END** value - is the maximum current source value set-point using this option.

**TRAVEL** - time required for the current source value to ramp from the Start value to the End value. This automatically calculates the required step size to be used to achieve the travel time.

**DWELL** - time interval which can be set to pause or wait at the end of each direction or travel before changing to the opposite direction of travel.

**AUTO-REPEAT** - the tickbox option which allows the automation cycle to be repeated indefinitely until manually stopped.

When selected, the **Ramp** icon is displayed at the top right of the **CH2** window on the **Calibrator** screen.

The Ramp sequence is not manual and hence the **UP** and **DOWN** nudge buttons are not usable

with this option. It is automated by pressing the automation **Play** b softkey.

If selected in the configuration, the **Auto-repeat** icon is also displayed next to the **Ramp** 

automation 1 icon. The automation cycle is automatically repeated until manually stopped.

To stop the automation at any time, press the **Cancel S** softkey.

#### 6.2.10 Voltage

Г

Т

Т

## 6.2.10.1 Voltage Measure - Configuration:

| Step 1 | INT Pressure       CH1         24.4680       bar         5: 35.0000       bar         III       III         III       III         III       III         III       III         III       III         IIII       III         IIII       III         IIII       IIII         IIII       IIIIIIIIIIIIIIIIIIIIIIIIIIIIIIIIIIII | From the <b>Calibrator</b> screen, select the channel 2 Setup screen (either press the screen icon or press the softkey.) |
|--------|----------------------------------------------------------------------------------------------------|----------------------------------------------------------------------------------------------------|
| Step 2 | FUNCTION       Current         PROCESS       None         UNITS       mA         RESOLUTION       6 Digits         04 MAY 2022 14:28       IIII                                                                                                    | Select FUNCTION from the CH2 Setup screen.                                                                                |

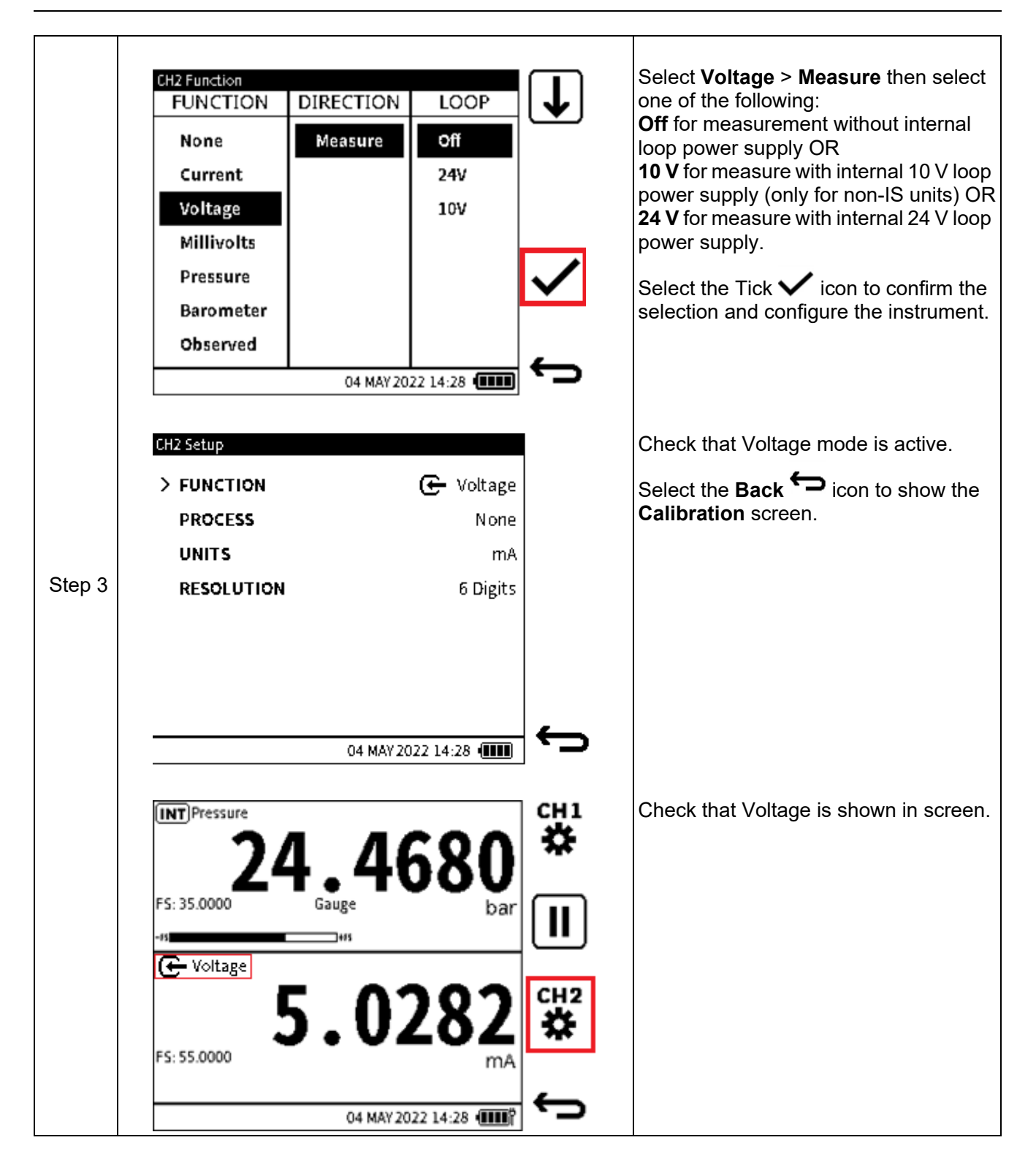

6.2.11 Millivolts Measure - Configuration

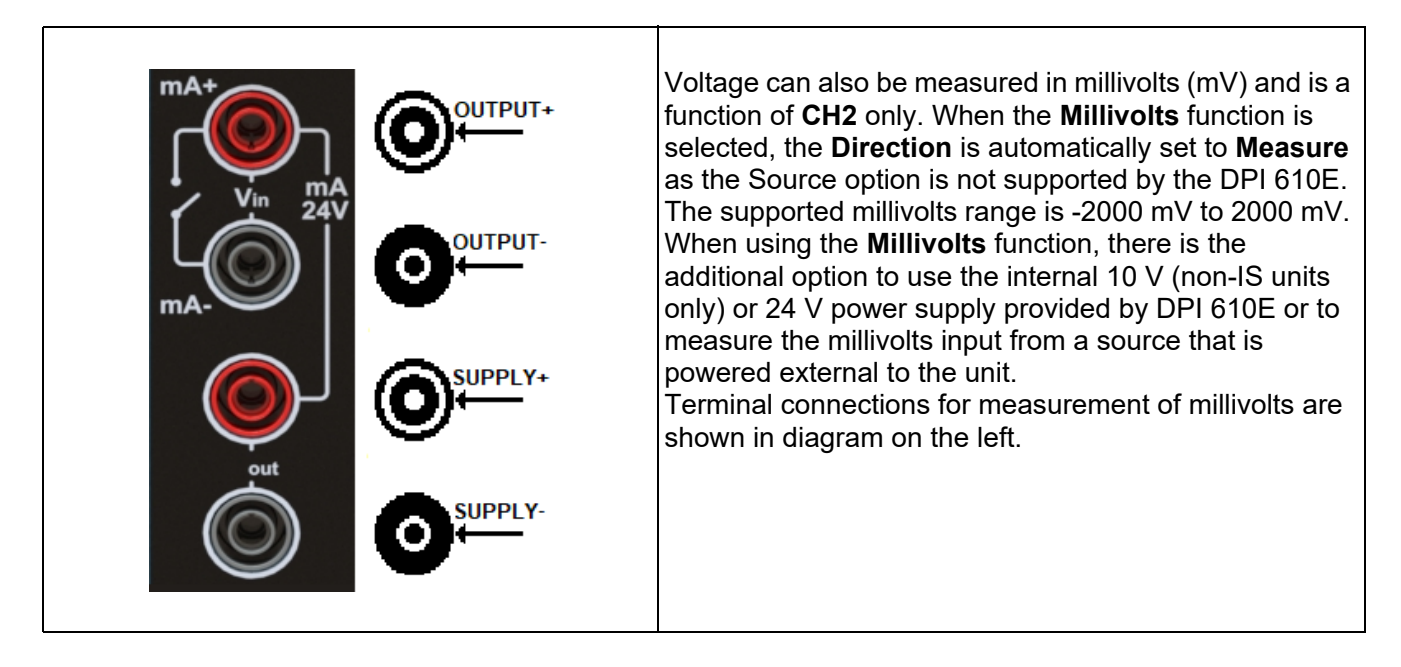

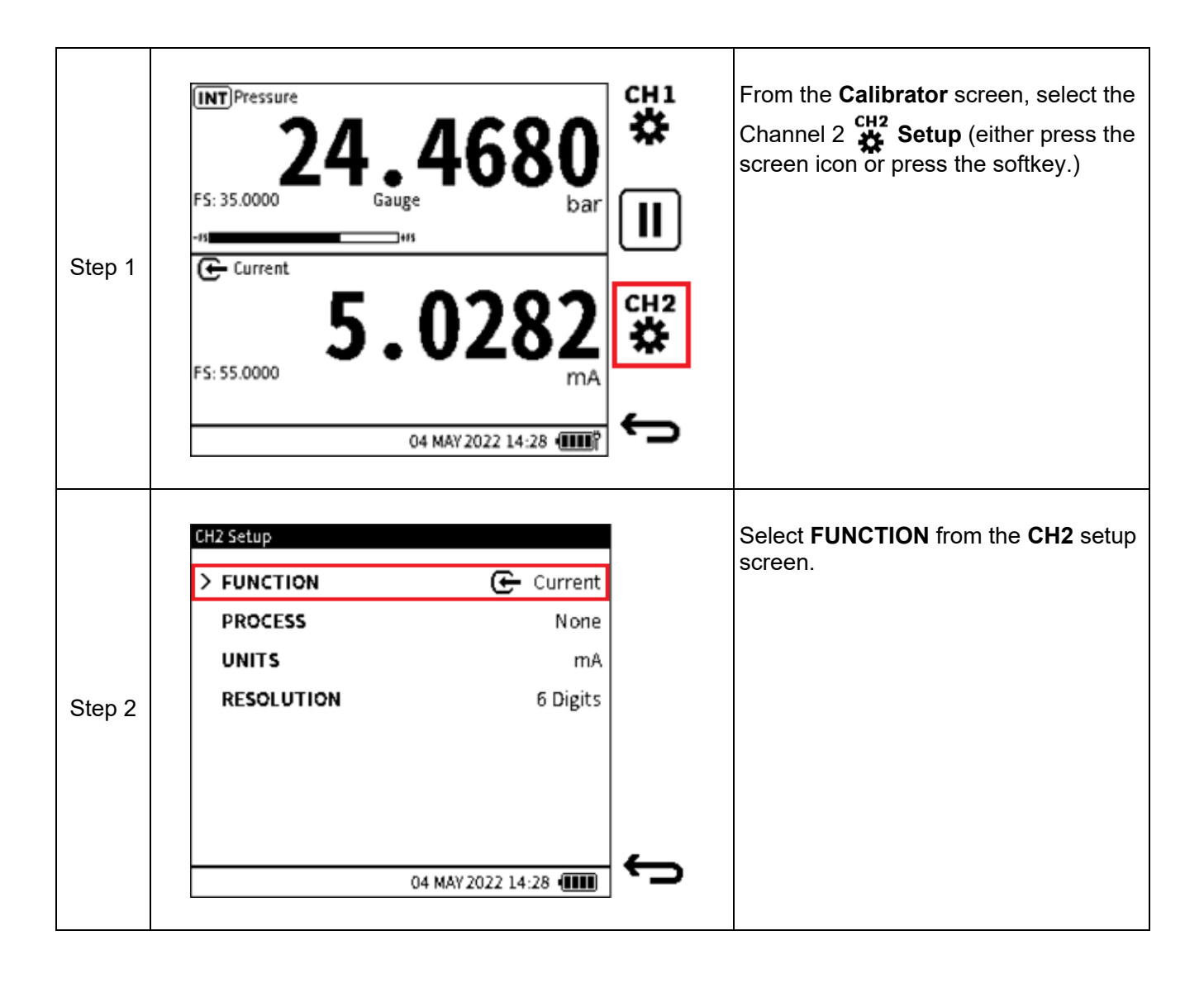

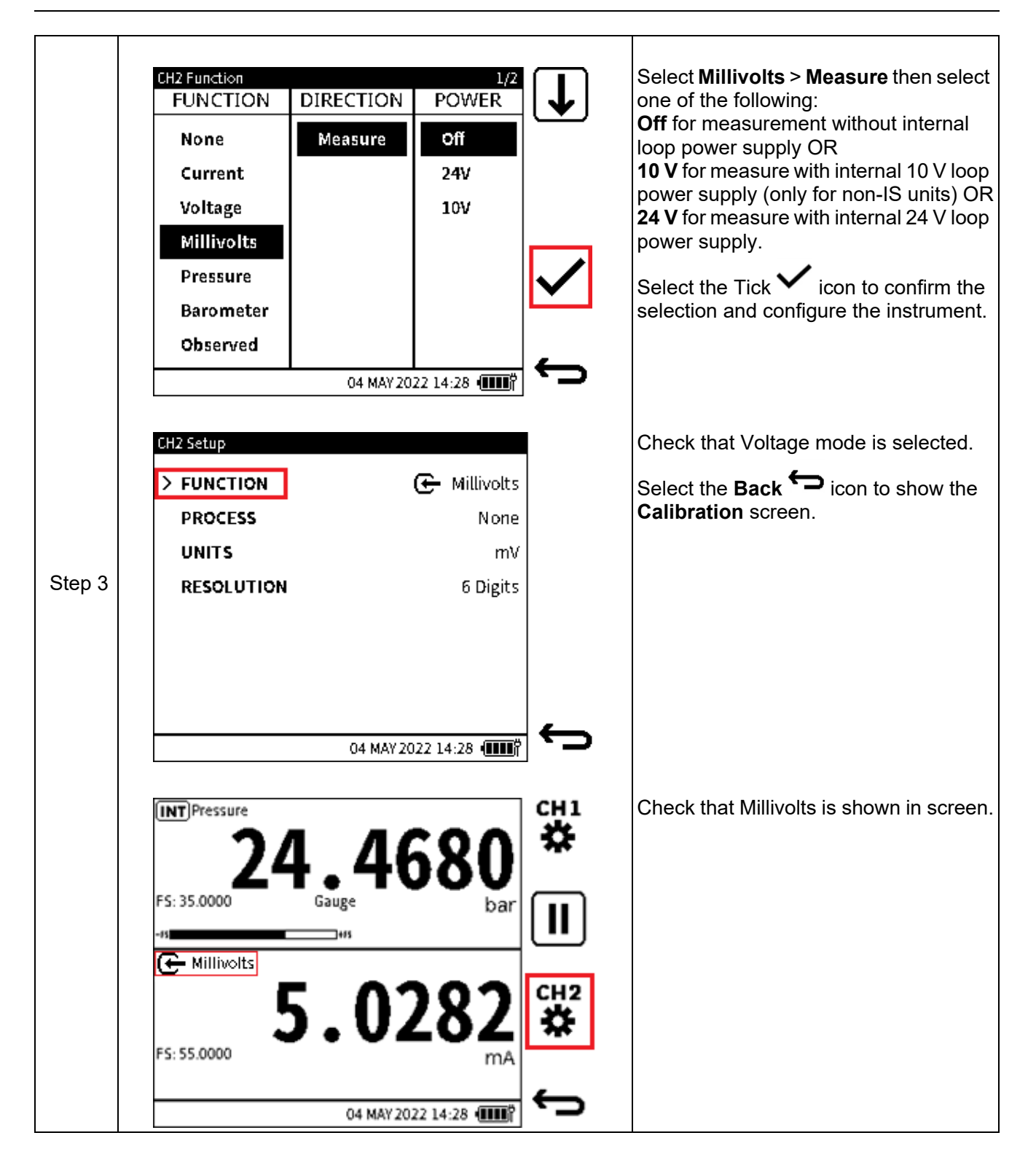

## 6.2.12 HART

The DPI 610E can use the **HART** (Highway Addressable Remote Transducer) communication protocol and allows basic HART operation and configuration on HART supported devices. The HART bi-directional communications technology works as a master/slave protocol and when connecting the DPI 610E to the HART device, the DPI 610E acts as the master and the HART device, the slave. The DPI 610E supports commonly used functions from the Universal and Common Practice commands specified in HART revision 5, 6 and 7. (See more on HART in Chapter 12 on page 205).

The HART function is only available on **CH2**. As it utilizes the current loop signal for its communication, the DPI 610E can provide 10 V/24 V loop power supply to the HART device if required.

The DPI 610E also offers an optional 250-ohm resistor that provides the voltage drop required for the HART communication when an external HART resistor is not available.

The HART resistor can be enabled (and disabled) from the CH2 Setup window.

| Step 1 | INT Pressure       24.4680       ##         5:35.0000       Gauge       bar         -#       -#       II         -#       -#       II         -#       -#       II         -#       -#       II         -#       -#       III         -#       -#       IIII         -#       -#       IIII         -#       -#       IIIIIIIIIIIIIIIIIIIIIIIIIIIIIIIIIIII | From the Calibrator screen, select the channel 2 Setup (either tap the screen icon or press the softkey.) |
|--------|----------------------------------------------------------------------------------------------------|----------------------------------------------------------------------------------------------------|
| Step 2 | CH2 Setup         FUNCTION       Current         PROCESS       None         UNITS       mA         RESOLUTION       6 Digits         04 MAY 2022 14:28       IIII                                                                                                    | Select FUNCTION from the CH2 Setup screen.                                                                |

To select the **HART** function:

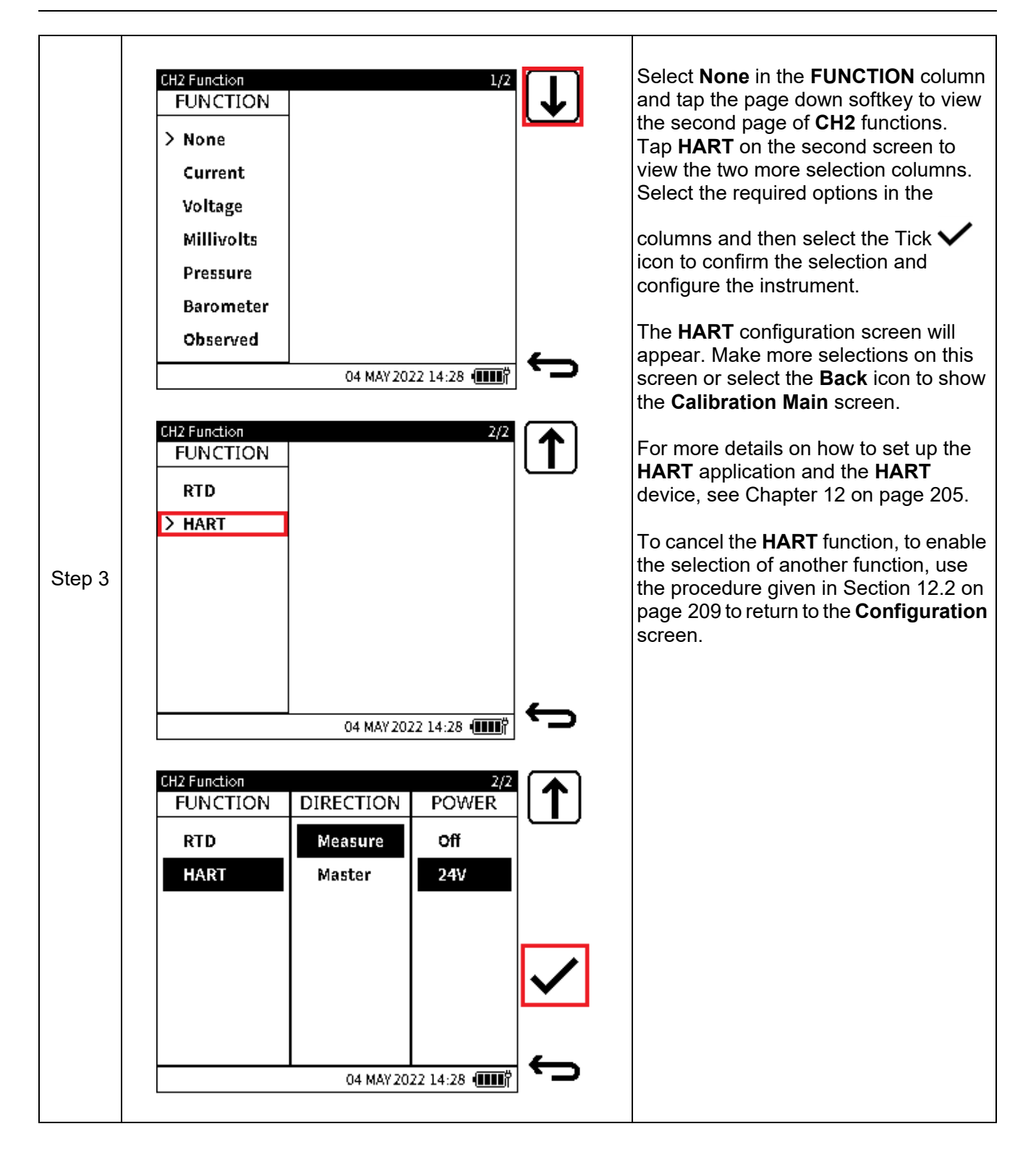
# 6.3 Process Options

#### 6.3.1 Tare

The Tare function is used to set the channel readings to a temporary zero. When Tare is enabled, the primary reading value is deducted from subsequent reading values until Tare is disabled. The initial reading will be approximately zero.

For example, if the reading from the internal pressure sensor is 21.4985 bar at the time Tare is enabled, the reading becomes approximately 0.000 as the value 21.4985 is captured and subtracted from true reading and the resulting value is then displayed. Whenever Tare is enabled, the Tare symbol will be displayed on the relevant channel window to indicate it is in operation.

Note: Tare is only available for Measure functions with the exception of Barometer and HART.

(INT)Pressure CH1 Select the desired channel. ø FS: 35.0000 Gauge bar 1+#5 Step 1 🗲 Current 5.028 FS: 55.0000 04 MAY 2022 14:28 Select PROCESS. CH1 Setup FUNCTION (INT) Pressure > PROCESS None UNITS bar Step 2 RESOLUTION 6 Digits 04 MAY 2022 14:28

To enable the Tare function:.

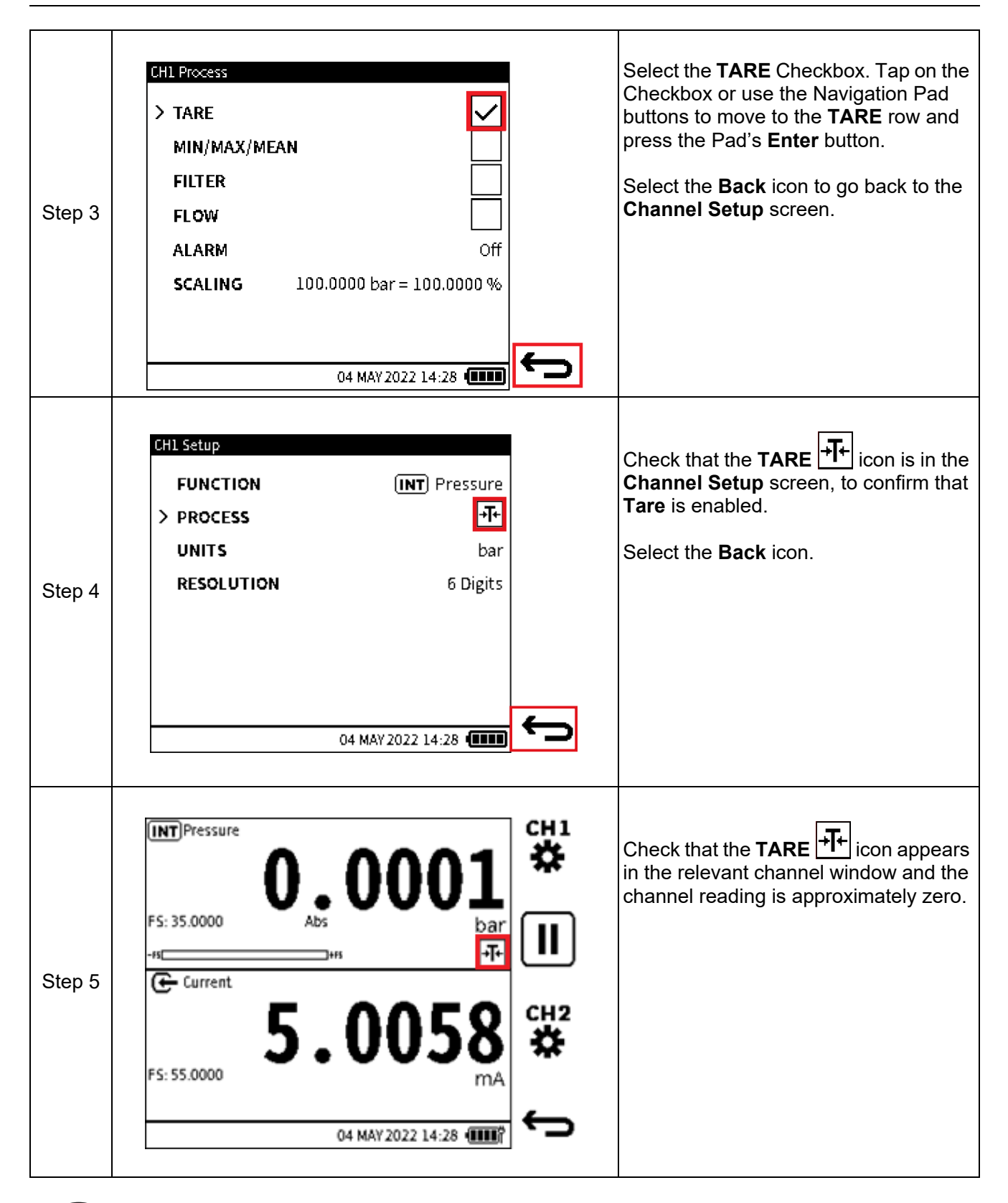

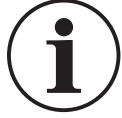

**INFORMATION** When Tare is disabled, the primary reading returns to displaying the true measured value.

## 6.3.2 Min/Max/Mean

The **Min/Max/Mean** function provides the minimum, maximum and average of the primary reading from the time it is enabled. It is continuously updated as the reading values change and is displayed in addition to the live primary reading. When enabled, the **Min/Max/Mean** status icon is displayed. The relevant channel will need to be expanded to view the additional information (refer to "Maximize and Minimize Channel Window" on page 64 for how to expand the window).

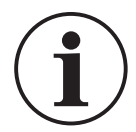

# **INFORMATION** The Min/Max/Mean function is only applicable to Measure functions with the exception of HART.

To enable the Min/Max/Mean function:

| Step 1 | Es: 35.0000                                               | 4985<br>bar<br>0419<br>mA                                             |   | Select the desired channel. |
|--------|-----------------------------------------------------------|-----------------------------------------------------------------------|---|-----------------------------|
| Step 2 | CH1 Setup<br>FUNCTION<br>> PROCESS<br>UNITS<br>RESOLUTION | (INT) Pressure<br>None<br>bar<br>6 Digits<br>04 MAY 2022 14:28 (IIII) | Ĵ | Select <b>PROCESS</b> .     |

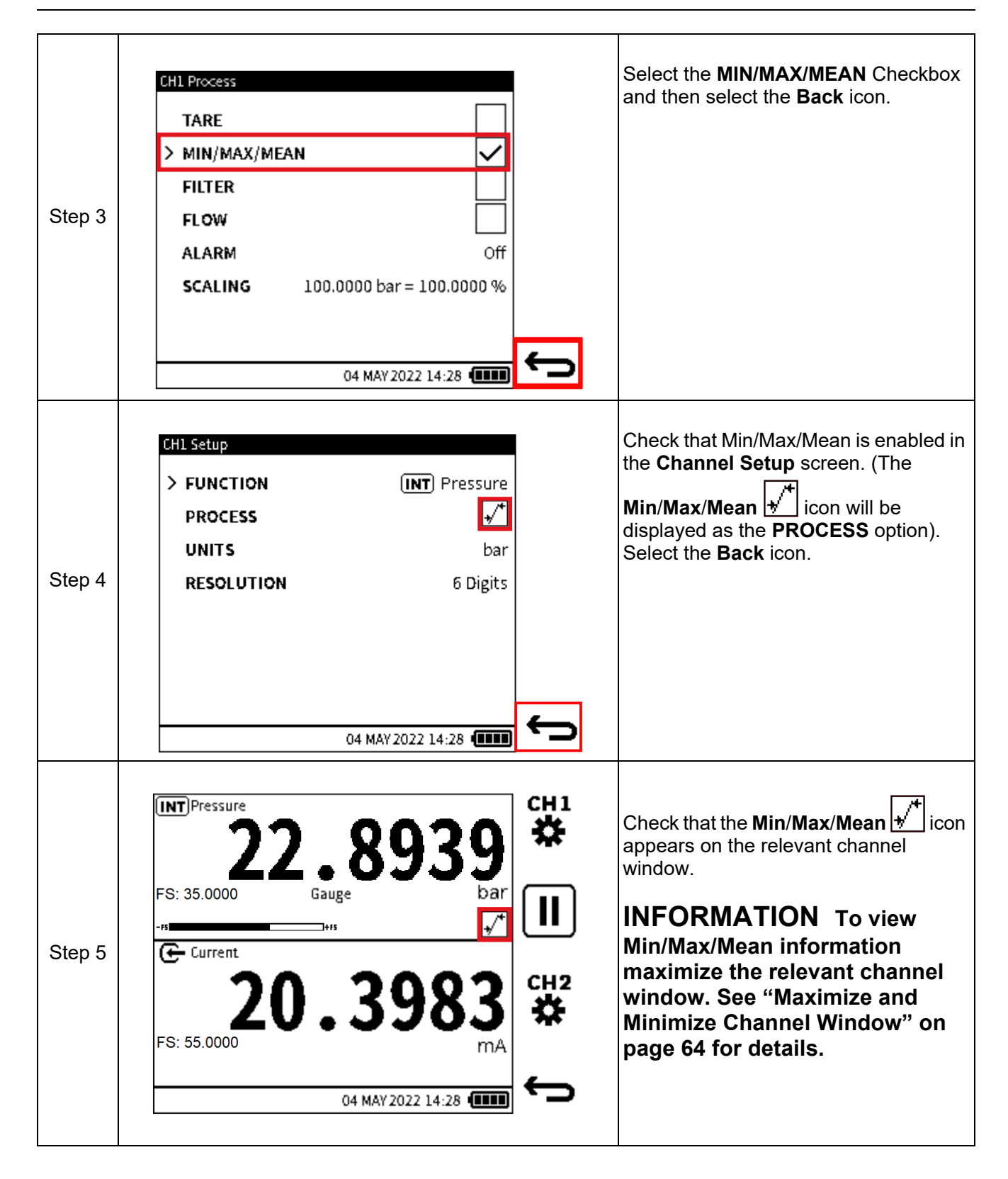

| Step 6 | INT Pressure<br>22.8939<br>FS: 35.0000 Gauge Gauge                                       | сні<br><b>*</b> | <b>Min/Max/Mean</b> information appears in the maximized channel window. |
|--------|------------------------------------------------------------------------------------------|-----------------|--------------------------------------------------------------------------|
|        | Minimum         24.8540           Mean         24.8540           Maximum         24.8541 | <b>L</b> 0      |                                                                          |
|        | Current 8.5383<br>MA                                                                     | _               |                                                                          |
|        | 04 MAY 2022 14:28                                                                        | 5               |                                                                          |

## 6.3.3 Filter

The **Filter** function allows a low pass band filter to be applied to the channel readings. It is used to obtain a more stable measurement reading over a noisy signal.

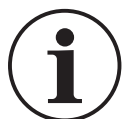

# **INFORMATION** The Filter function can be applied on all functions except HART.

When the **Filter** process option is in enabled, the **Filter** status icon is displayed in the relevant channel.

To enable the **Filter** function:

| Step 1 | E: 35.0000<br>FS: 35.0000<br>FS: 55.0000<br>FS: 55.0000   | 4985<br>bar<br>0419<br>mA                                      |   | Select the desired channel. |
|--------|-----------------------------------------------------------|----------------------------------------------------------------|---|-----------------------------|
| Step 2 | CH1 Setup<br>FUNCTION<br>> PROCESS<br>UNITS<br>RESOLUTION | (INT) Pressure<br>None<br>bar<br>6 Digits<br>04 MAY 2022 14:28 | Ĵ | Select <b>PROCESS</b> .     |

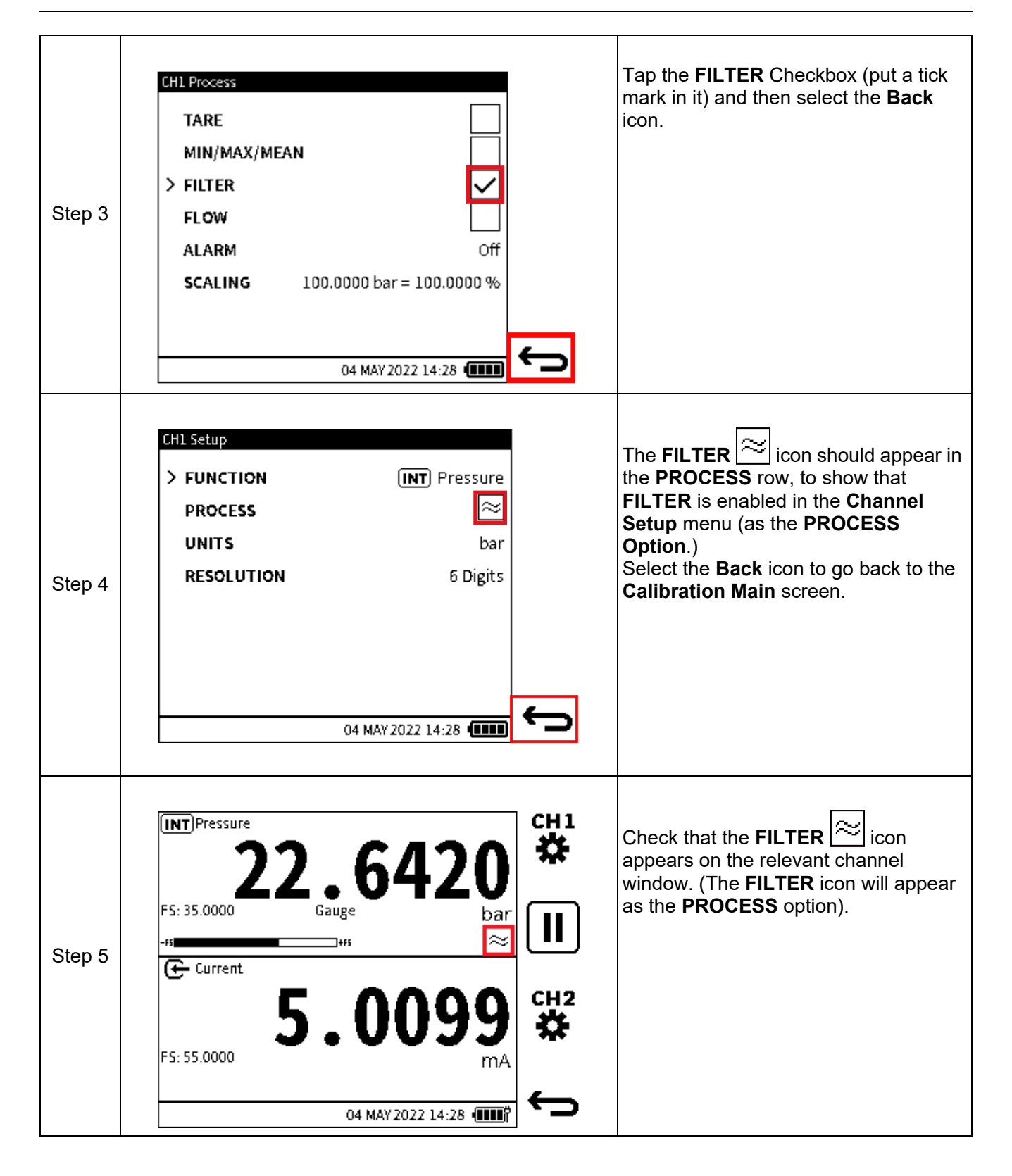

#### 6.3.4 Flow

The **Flow** function enables the square root of the measured pressure value to be displayed as the primary reading.

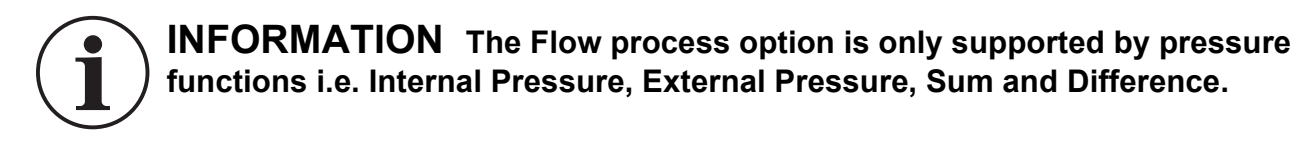

When enabled the **Flow** status icon appears.

To enable the Flow function:

| Step 1 | Pressure<br>21<br>FS: 35.0000<br>Gau<br>-rs<br>Current<br>5. 55.0000 | 4985<br>bar<br>"<br>0419<br>mA                                       | <b>ד איני</b><br>גיי ווייני עיני | Select the desired channel. |
|--------|----------------------------------------------------------------------|----------------------------------------------------------------------|----------------------------------|-----------------------------|
| Step 2 | CH1 Setup<br>FUNCTION<br>> PROCESS<br>UNITS<br>RESOLUTION            | (INT) Pressure<br>None<br>bar<br>6 Digits<br>04 MAY 2022 14:28 (INT) | Ũ                                | Select <b>PROCESS</b> .     |

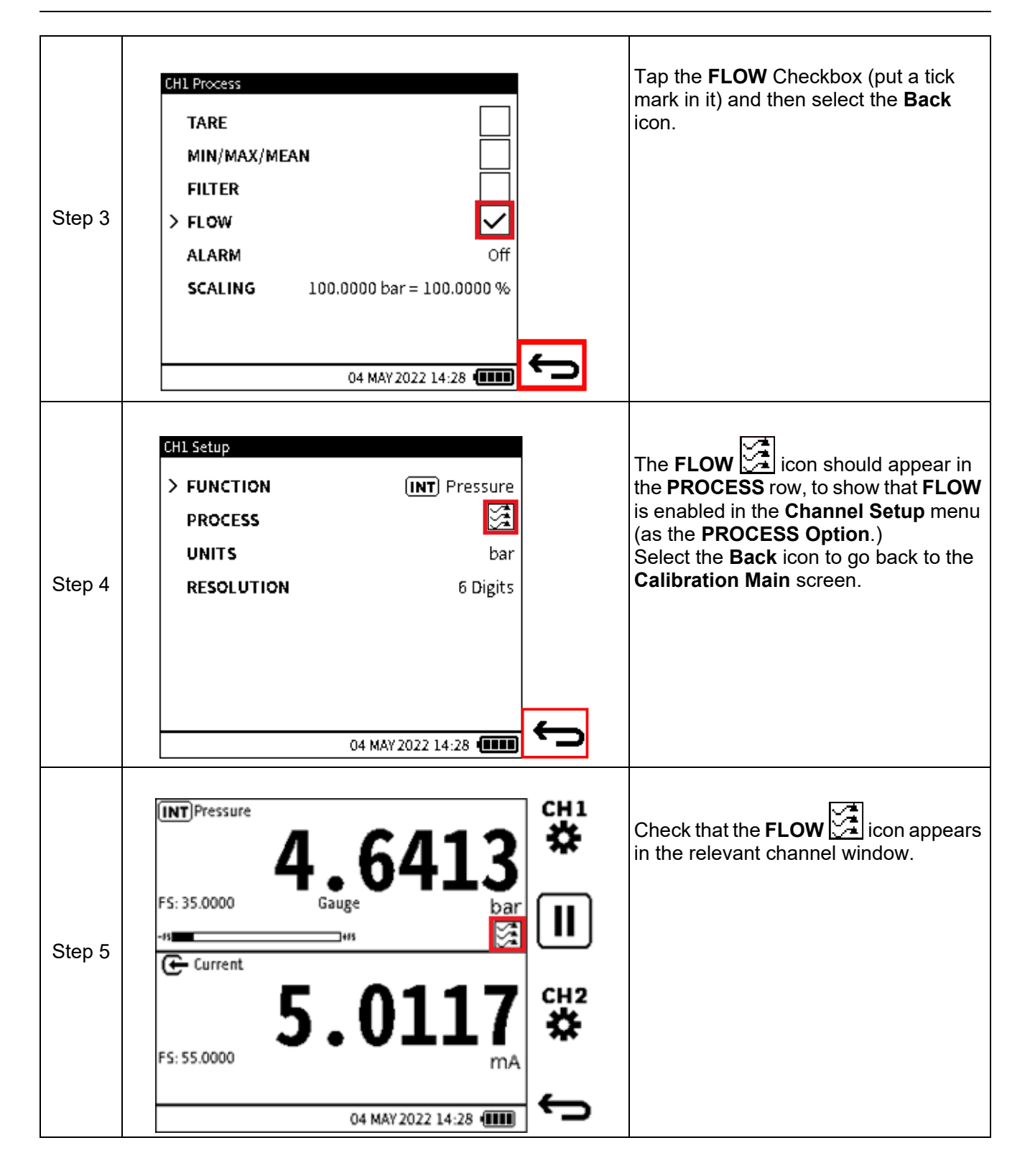

# 6.3.5 Alarm

This process option provides a visual indication of when a user-set alarm limit is exceeded.

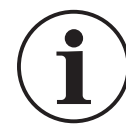

**INFORMATION** The user Alarm option is available with all Measure functions except for Barometer and HART.

To enable and configure the user Alarm option:

| Step 1 | INT Pressure<br>24.4<br>FS: 35.0000<br>Gauge<br>-45<br>Current<br>5.0000<br>FS: 55.0000 | 680<br>bar<br>II<br>282<br>mA | Select the $\stackrel{\textbf{CH1}}{{}{}}$ or $\stackrel{\textbf{CH2}}{{}{}}$ icon as the desired channel. |
|--------|-----------------------------------------------------------------------------------------|-------------------------------|----------------------------------------------------------------------------------------------------|
| Step 2 | CHL Setup<br>> FUNCTION<br>PROCESS<br>UNITS<br>RESOLUTION<br>04 MAY                     | None<br>bar<br>6 Digits       | Select <b>PROCESS</b> .                                                                                    |

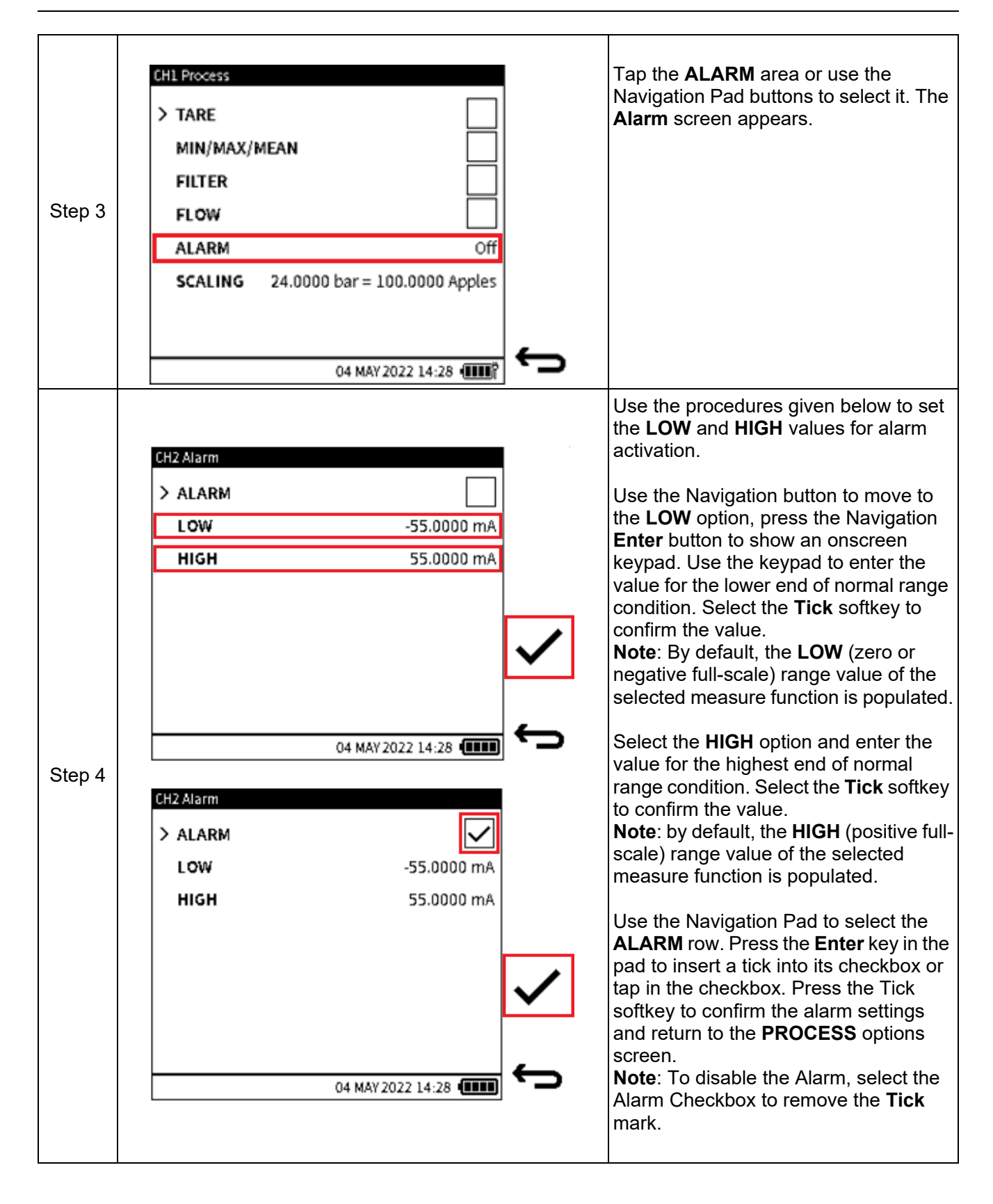

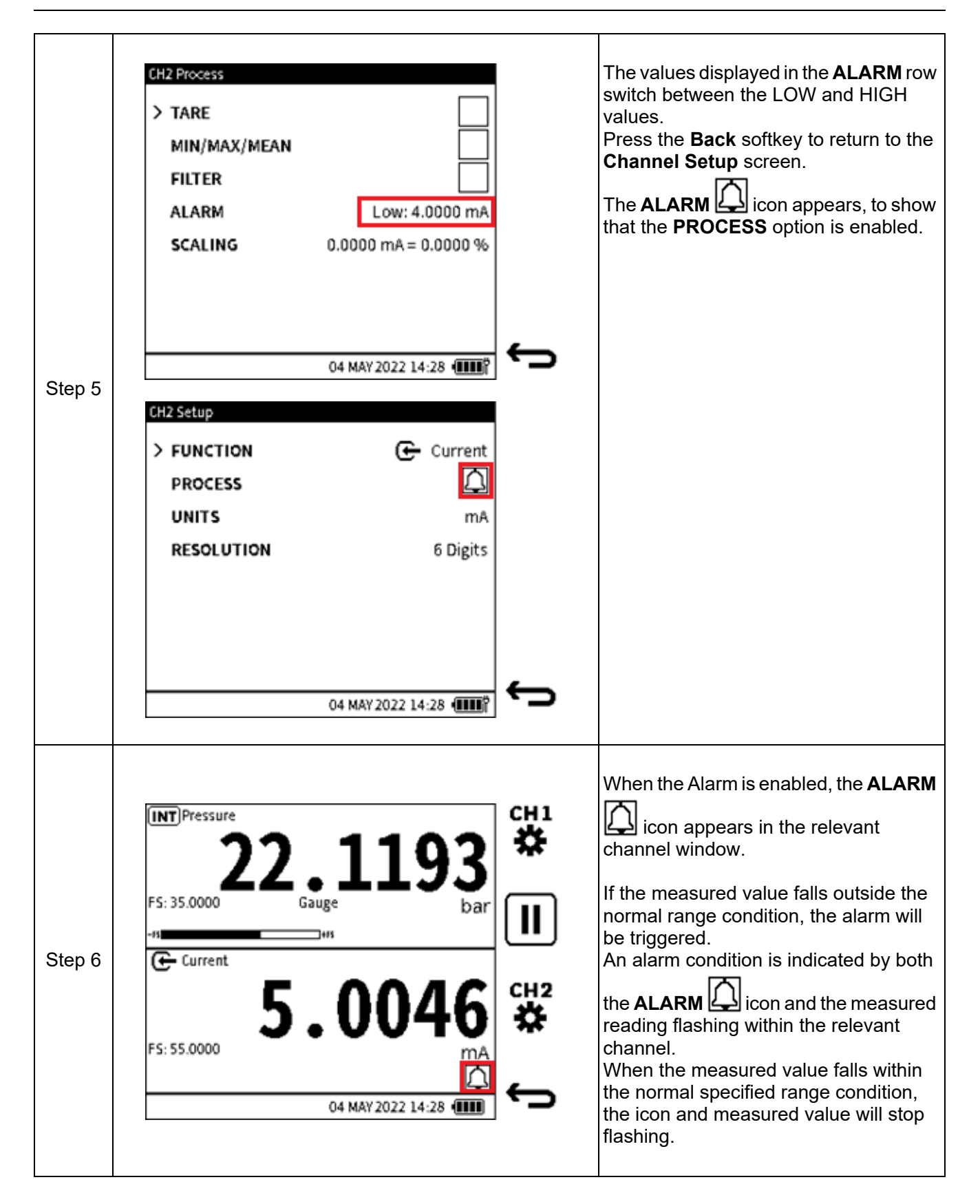

# 6.3.6 Scaling

This process option provides a method of configuring custom measurement units, using the original units of the Functions. Scaling provides two pairs of values that define the linear relationship between the original measurement unit and the configured custom unit.

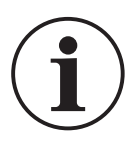

# **INFORMATION** The Scaling option is available with all measure and source functions except for Observed and HART.

There are two methods to activate and configure the Scaling option.

### 6.3.6.1 First Scaling Method

| Step 1 | INT Pressure<br>24.4680<br>Gauge<br>FS: 35.0000<br>Gauge<br>MAX 2022 14:28 |   | Select the $\overset{CH1}{\bigstar}$ or $\overset{CH2}{\bigstar}$ icon for the desired channel. |
|--------|----------------------------------------------------------------------------|---|-------------------------------------------------------------------------------------------------|
|        | CH1 Setup                                                                  |   | Select PROCESS.                                                                                 |
|        | > FUNCTION INT Pressure                                                    |   |                                                                                                 |
|        | PROCESS None                                                               |   |                                                                                                 |
|        | UNITS bar                                                                  |   |                                                                                                 |
| Step 2 | RESOLUTION 6 Digits                                                        |   |                                                                                                 |
|        |                                                                            |   |                                                                                                 |
|        | 04 MAY 2022 14:28                                                          | ¢ |                                                                                                 |

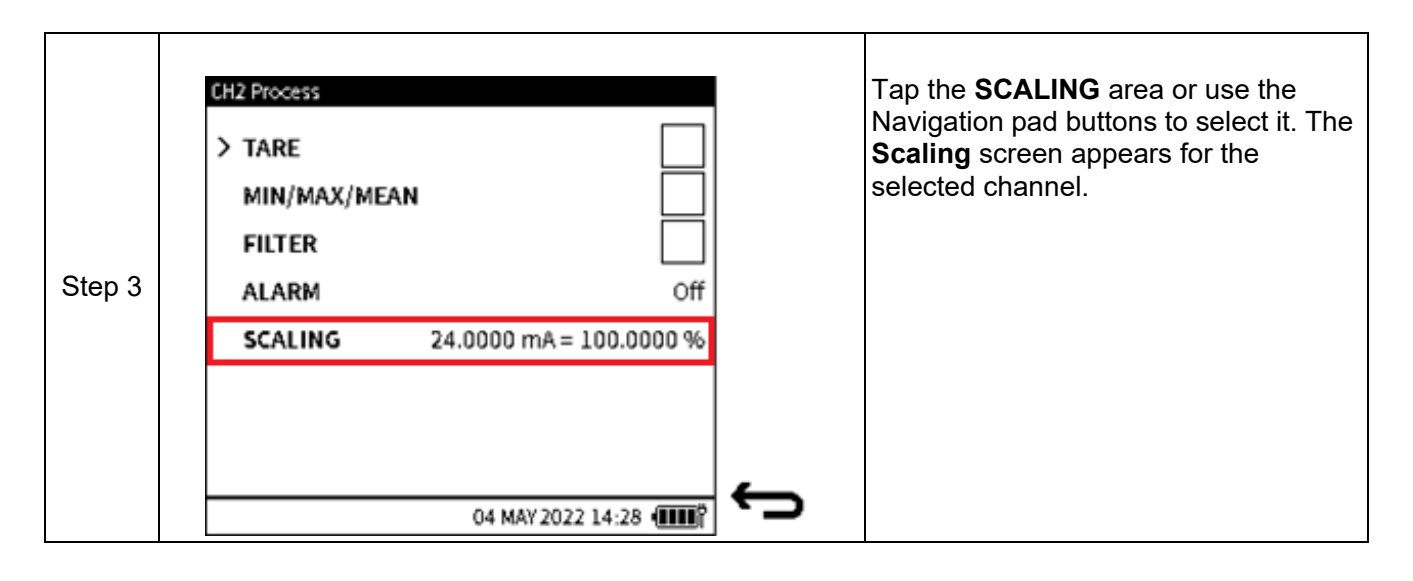

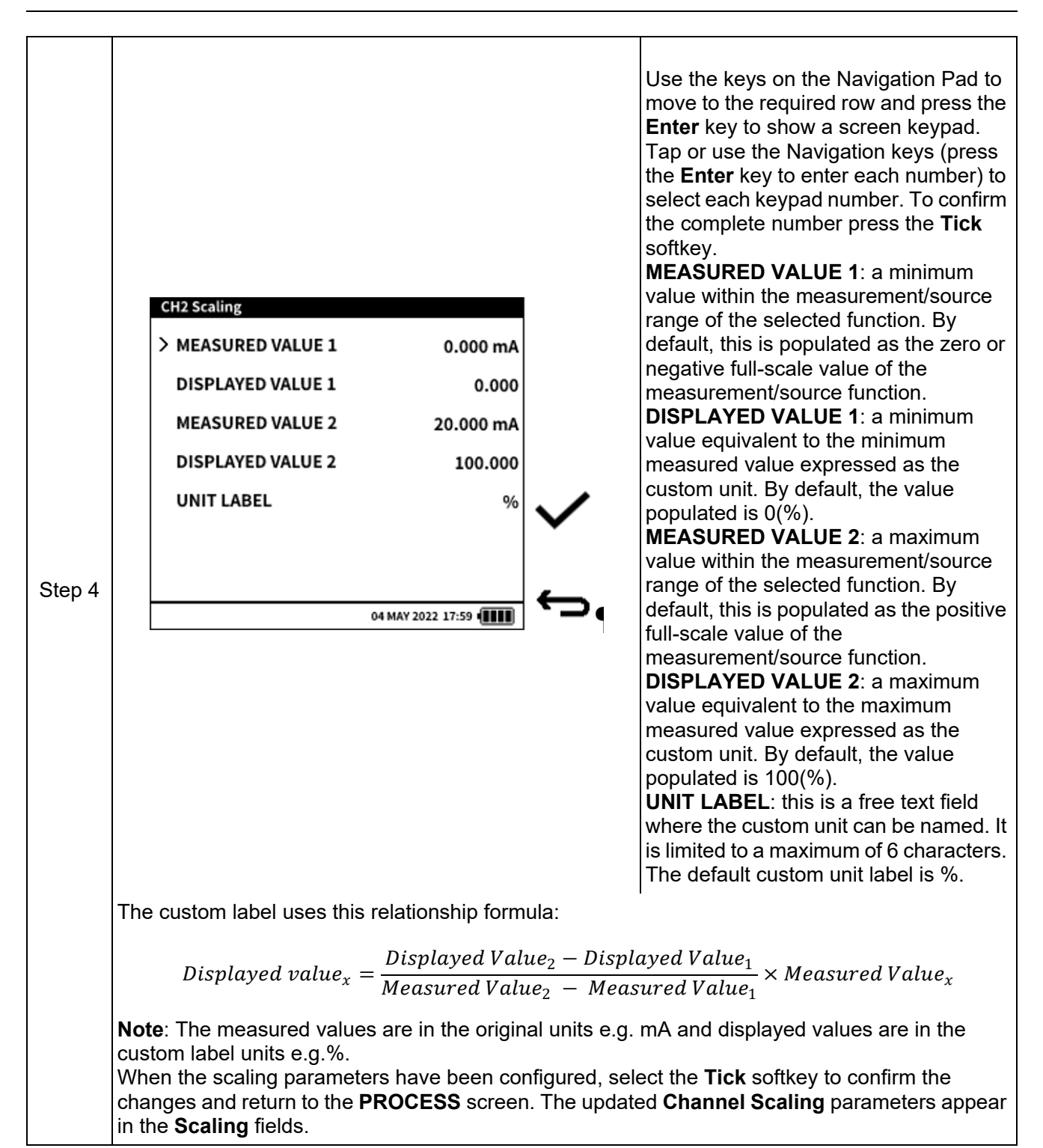

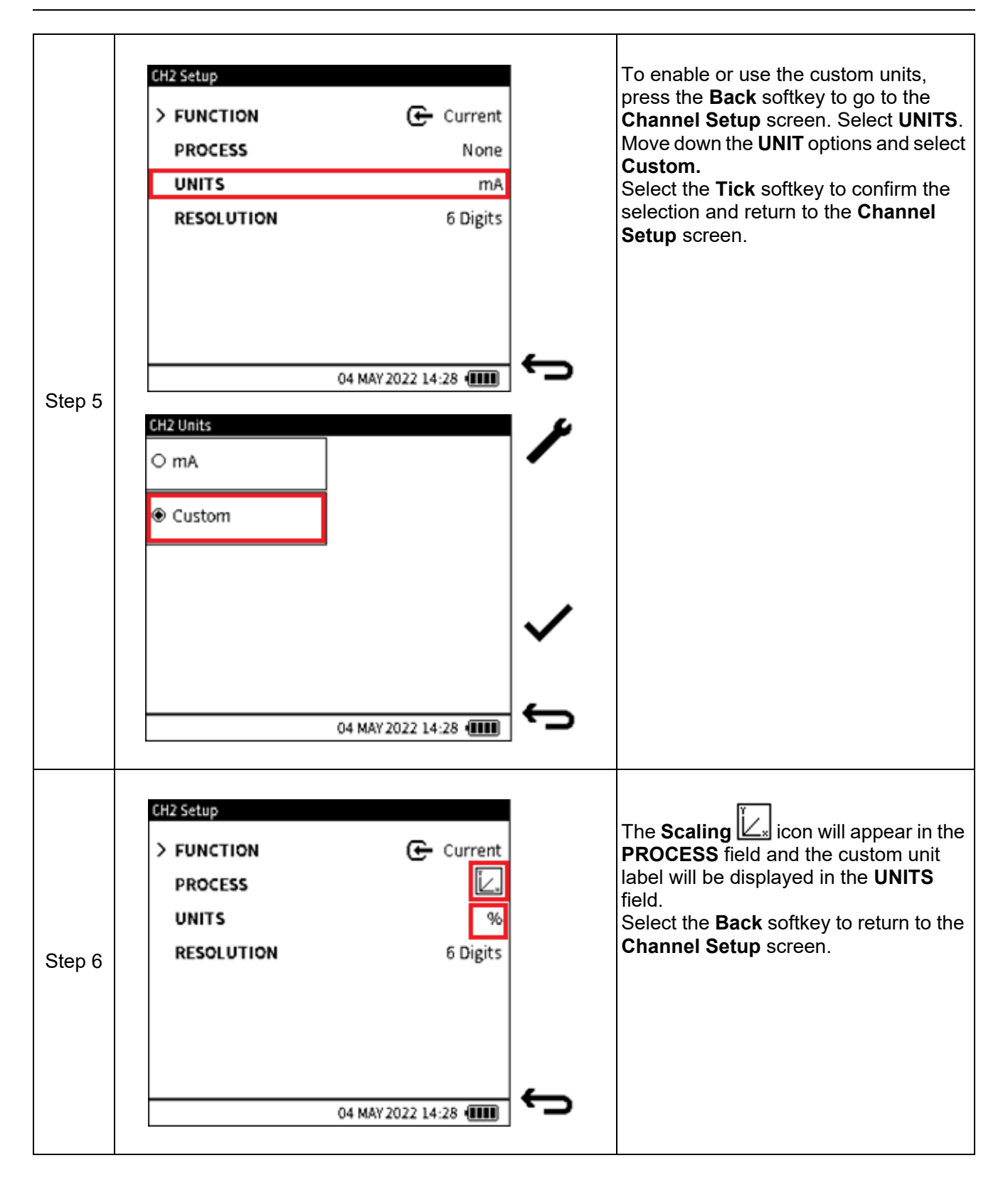

| Step 7 | INT Pressure       29.0575       CH1         29.0575       bar       II         -15       -15       Current       CH2         5.00742       %       CH2         F5: 100.0000       %       (L)       (L)         04 MAY 2022 14:28       (II)       (L) | The <b>Scaling</b> icon will be in the relevant channel window and the <b>UNITS</b> field will show the configured custom label. In addition, the full-scale value will be expressed as its equivalent in the custom unit. Check that the minimum and maximum displayed values correspond with the minimum and maximum measured values |
|--------|----------------------------------------------------------------------------------------------------|----------------------------------------------------------------------------------------------------|
|--------|----------------------------------------------------------------------------------------------------|----------------------------------------------------------------------------------------------------|

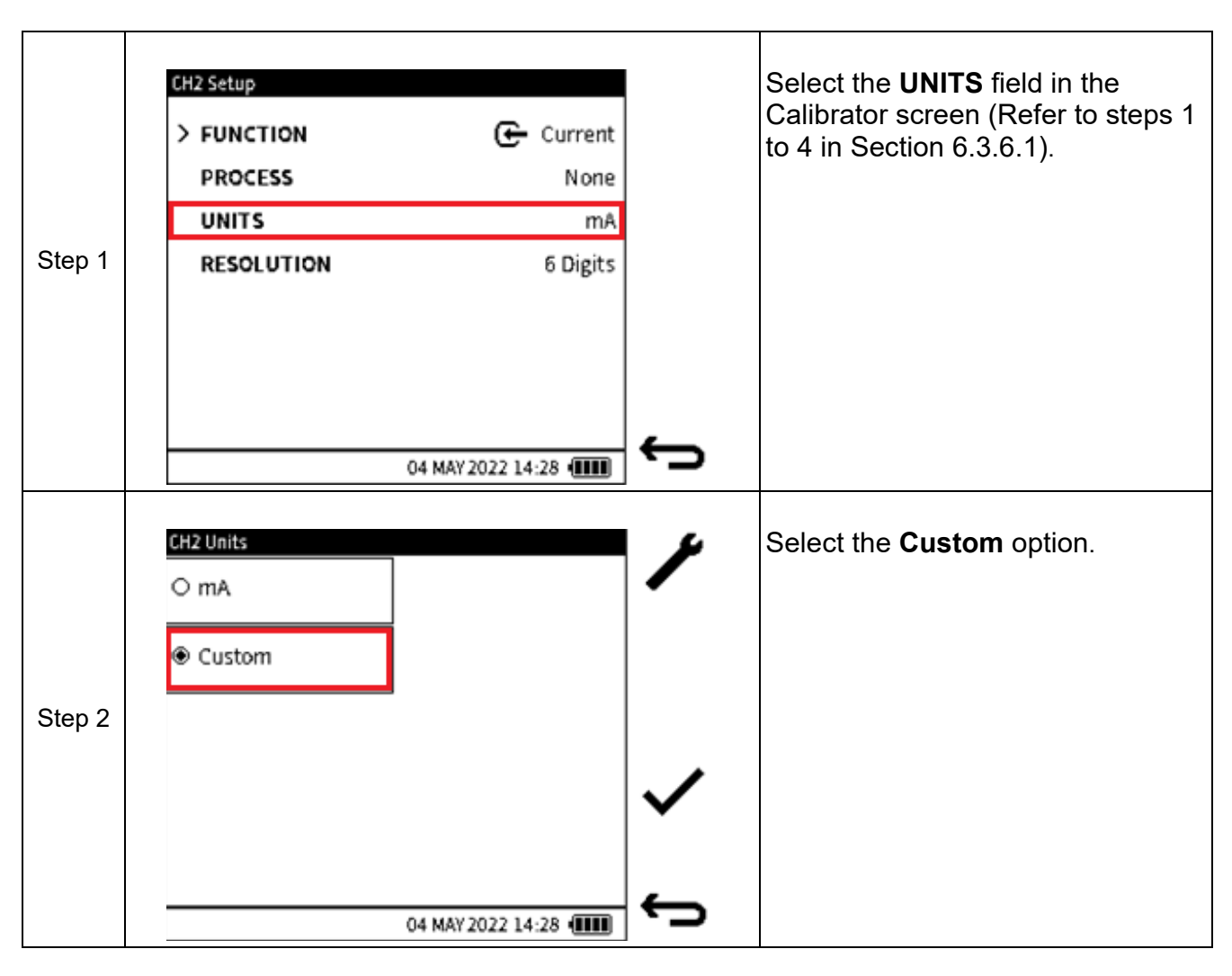

#### 6.3.6.2 Second Scaling Method

|        | CH2 Units<br>○ mA     | Select the <b>Setup</b> softkey to<br>view and/or change the <b>Scaling</b><br>parameters which configure the<br>custom unit. For details on how to<br>configure the parameters, see |
|--------|-----------------------|----------------------------------------------------------------------------------------------------|
| Step 3 |                       | Section 6.3.6.1 for Method 1)                                                                                                    |
|        | ✓                     |                                                                                                    |
|        | 04 MAY 2022 14:28 💷 🥌 |                                                                                                    |

# 7. Utilities

Pressure functions provide utilities or tests, which are:

- Leak Test
- Switch Test
- TX Simulator
- Relief Valve Test.

The **Tasks** menu gives access to these utilities. Only pressure measure functions are supported with a utility function.

When the Leak Test, Switch Test and Relief Valve Tests are done, there is the option to save the test results in the DPI 610E. These result files are in the CSV format and can be viewed when transferred to a PC (See Section 5.3.1 on page 55). As a result, the Data logging application does not support these tests.

The Transmitter Simulation (TX SIM) utility is supported by Data logging.

# 7.1 Leak Test

Leak Testing is usually done to make sure that the pressurised equipment or system and its associated components do not leak. When a Device Under Test (DUT) is connected to the DPI 610E pressure test port either directly or using hoses and auxiliary connections, it is good practice to check for any possible leaks before commencing calibration or any other tests.

In a Leak Test, pressure (or vacuum) is applied to the system (typically not exceeding 10% of the sensor working pressure) and any change in this pressure is recorded over the duration of the test.

| Step 1 | Da | Analysis | Tasks    | HART<br>HART | ③ i ★ | Tap on the <b>Tasks</b> icon on the<br>Dashboard to select the menu. |
|--------|----|----------|----------|--------------|-------|----------------------------------------------------------------------|
|        |    |          | 04 MAY : | 2022 17:59 🚛 |       |                                                                      |

To configure and run a Leak Test:

|        | Tasks     |                     |      | From the <b>Tasks</b> menu, select <b>Leak</b>                          |
|--------|-----------|---------------------|------|-------------------------------------------------------------------------|
| Step 2 | P - I     | > Leak Test         |      | Test from the Task list. Tap the Leak<br>Test option again if using the |
|        | P - P     | Switch Test         |      | touchscreen or press the Navigation                                     |
|        | P - V     | Tx Sim              |      | <b>Test</b> utility.<br><b>Note</b> : If no compatible function is      |
|        | I - P     | Relief Valve        | ] ♠⁺ | configured on CH1, the Internal<br>Pressure function will be used       |
|        | P-Display |                     |      | automatically to fun the Leak Test.                                     |
|        |           | 04 MAY 2022 14:28 💷 |      |                                                                         |
|        |           |                     |      |                                                                         |

|        | _                         |                     |             |                                                                                                    |
|--------|---------------------------|---------------------|-------------|----------------------------------------------------------------------------------------------------|
|        |                           | 2502                |             | On the Leak test screen, <b>CH1</b> will automatically be maximized to show the                                                      |
|        | FS: 35.0000               |                     | ¥           | relevant test details. The <b>Leak</b> to icon is displayed below the Function name field. The <b>WAIT TIME</b> and <b>TEST TIME</b> |
|        | -IS                       | 00:01:00            |             | are the two parameters for setting up                                                                                                |
|        | Test time                 | 00:01:00            |             | the Leak test and these are displayed in                                                                                             |
|        |                           |                     |             | HH:MM:SS format.                                                                                                    |
|        | G Current                 | 5 0261              | ك           | To enter a value into either of the                                                                                                  |
|        | Ge canenc                 | 5.0261<br>mA        | -           | parameters, tap the WAIT TIME or                                                                                                    |
|        |                           | 04 MAY 2022 14:28   | Ċ           | keypad. Use this keypad to enter the                                                                                                 |
|        |                           |                     |             | required value.                                                                                                    |
|        | Leak Test Setup           |                     | . 1         | a period of time may be required to                                                                                                  |
|        | > WAIT TIME               | 00:01:00            | 0€          | allow the pressurized system to settle                                                                                               |
|        | TEST TIME                 | 00:01:00            |             | before the actual test is started. This                                                                                              |
|        |                           |                     |             | DPI 610E and the default <b>WAIT TIME</b> is                                                                                         |
| Step 3 |                           |                     |             | 1 minute (00:01:00). This time value can                                                                                             |
|        |                           |                     |             | be changed to any value between                                                                                                    |
|        |                           |                     |             | (01:00:00).                                                                                                    |
|        |                           |                     |             | <b>TEST TIME</b> - This is the period over                                                                                           |
|        |                           |                     |             | which the DPI 610E is testing for change in pressure i.e. leaks. The                                                                 |
|        |                           |                     | ÷           | default                                                                                                    |
|        |                           | 04 MAY 2022 14:28 ( |             | <b>TEST TIME</b> is 1 minute (00:01:00) and                                                                                          |
|        |                           |                     |             | this time value can be changed to any value between 1 second (00:00:01) and                                                          |
|        |                           |                     |             | 480 minutes (08:00:00).                                                                                                    |
|        |                           |                     |             | These time settings can be quickly                                                                                                   |
|        |                           |                     |             | tapping the relevant fields on the                                                                                                   |
|        |                           |                     |             | channel window. Another way to access                                                                                                |
|        |                           |                     |             | these settings is by selecting the <b>Setup</b>                                                                                      |
|        |                           |                     |             | The Leak Test Setup screen will                                                                                                    |
|        |                           |                     |             | provide the options for both the                                                                                                    |
|        |                           |                     |             | WAIT TIME and the TEST TIME.                                                                                                    |
|        |                           |                     |             | Leak Test screen.                                                                                                    |
| Stop 4 | After the Leak Test times | have been set, pres | ssurize the | system to the desired pressure using the                                                                                             |
| Step 4 | DPI 610E pump.            | -                   |             |                                                                                                    |

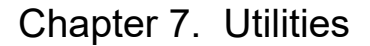

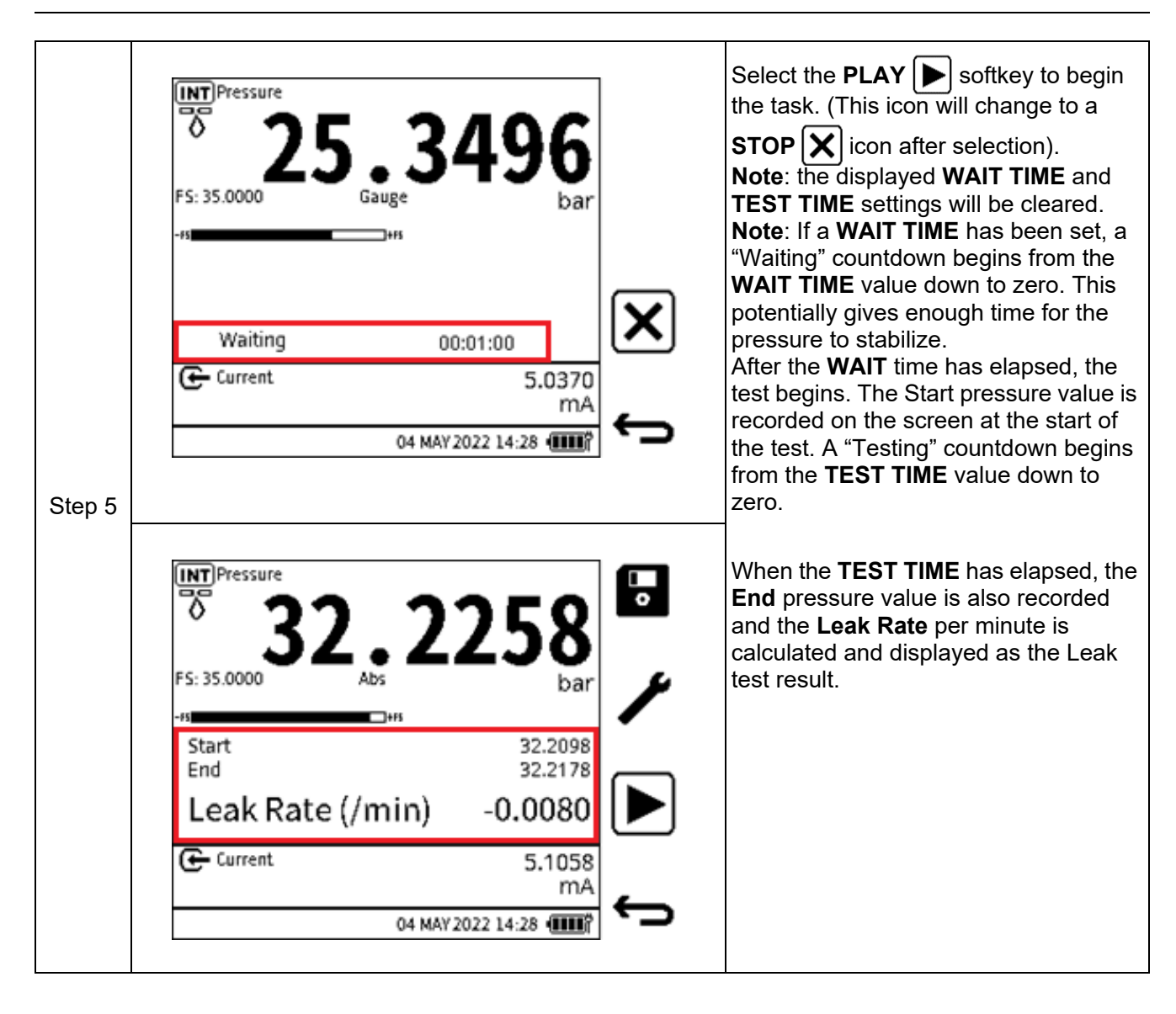

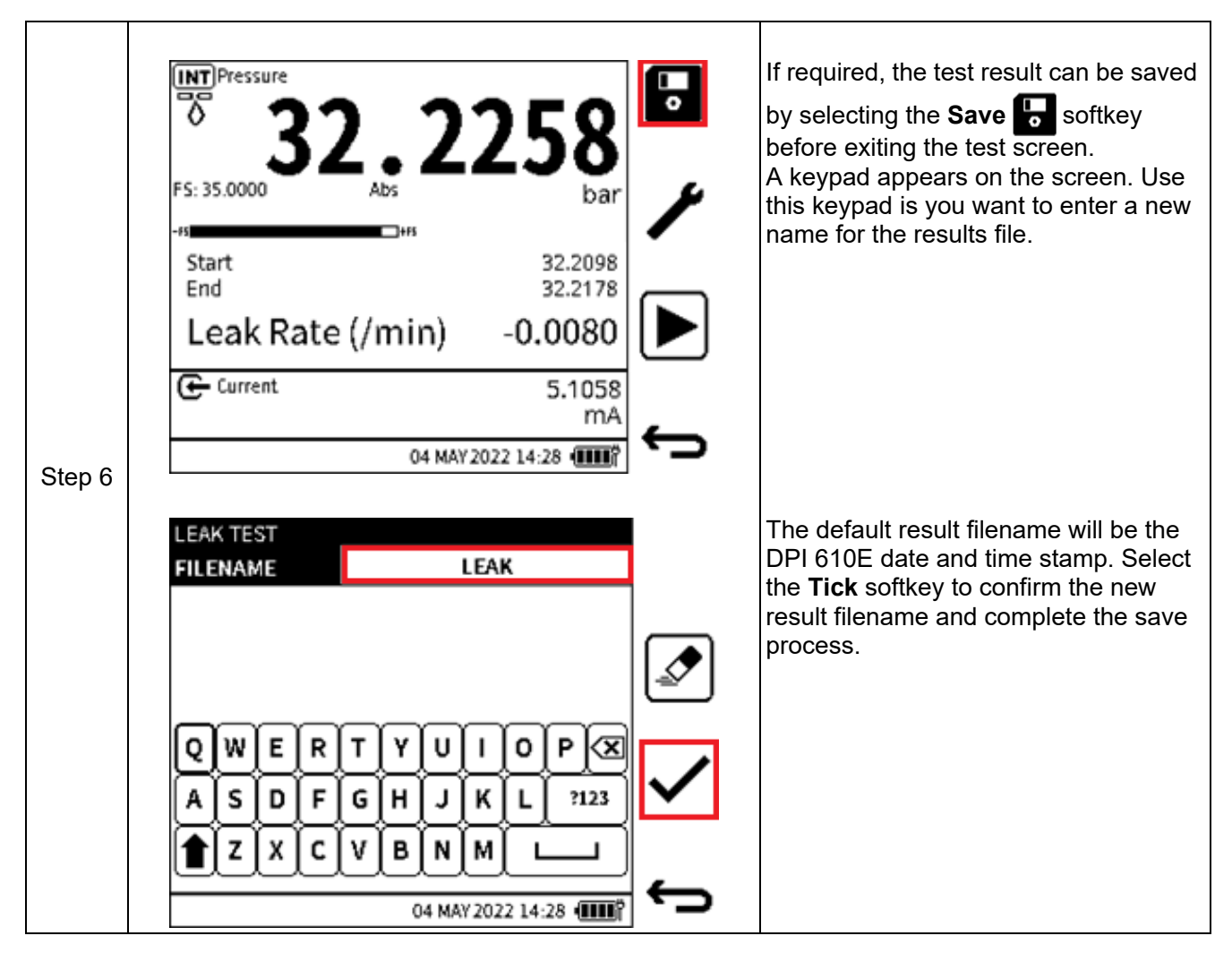

**Note:** Result files are stored within the internal memory of the DPI 610E. See Chapter 14 (File System). Only the list of test result files can be viewed on the device. Details of the files can only be accessed when the files are opened on a PC (See Section 9.6.2 on page 168).

# 7.2 Switch Test

The DPI 610E can test pressure switches or pressure devices with switch contacts.

Pressure switches open or close an electrical circuit when a configured setpoint pressure level is reached and/or exceeded.

Pressure switches commonly have two types of contact which are: normally open or normally closed. When a pressure switch is normally open, it means that the state of the switch contacts, when pressurised within normal operating limits, is Open. When the pre-set setpoint pressure is reached, the micro-switch is triggered (Actuation) and the contacts change state from open to closed. When the pressure returns within normal operating limits, the switch contacts are reset (De-actuation) i.e. changes back to the normal open state.

For a normally closed switch the reverse is the case. At the switch point (Actuation), the state changes from Closed to Open and at the reset point (De-actuation), it returns to the closed state.

The difference between the switch point and reset point is called Hysteresis.

To configure and do a Switch test:

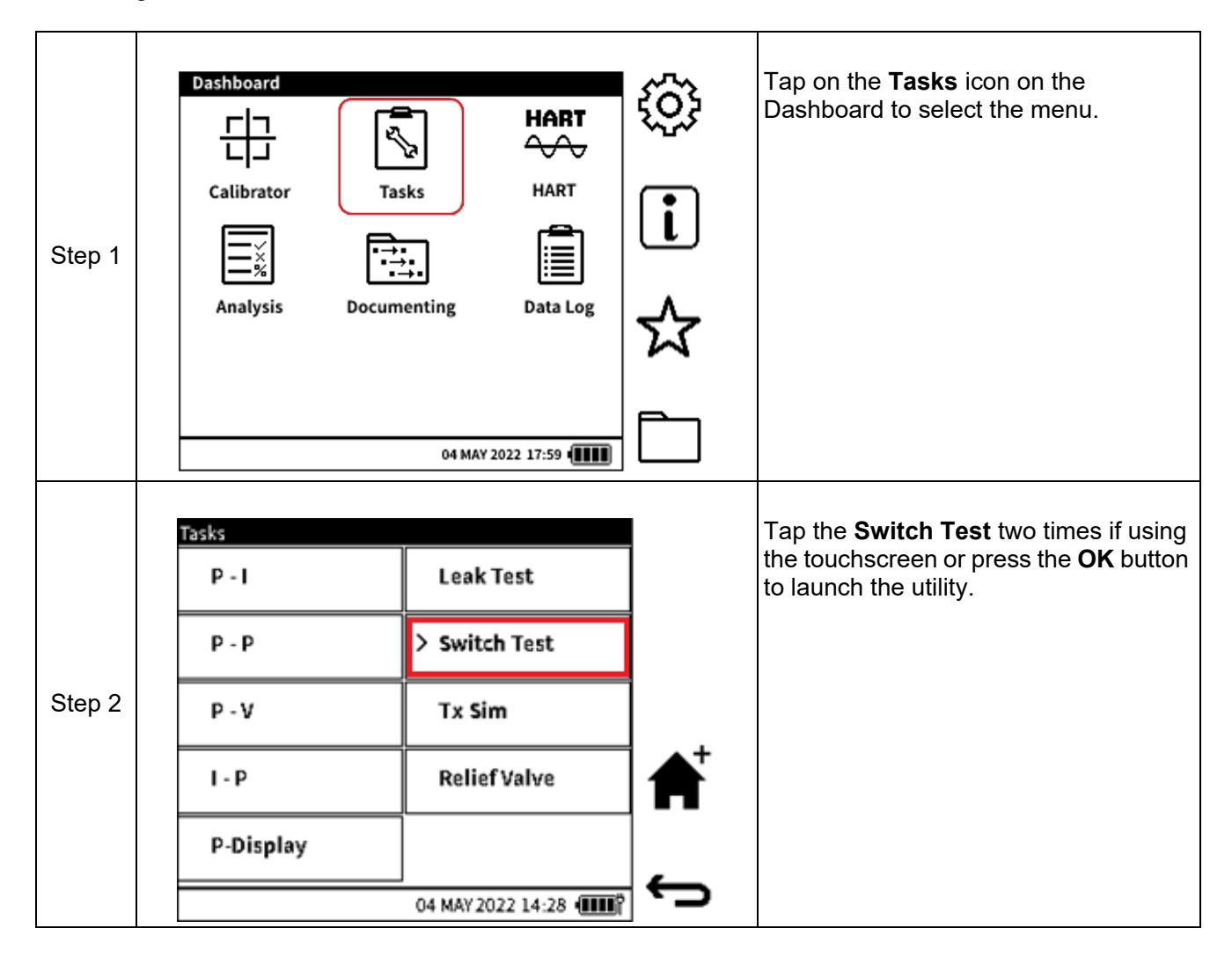

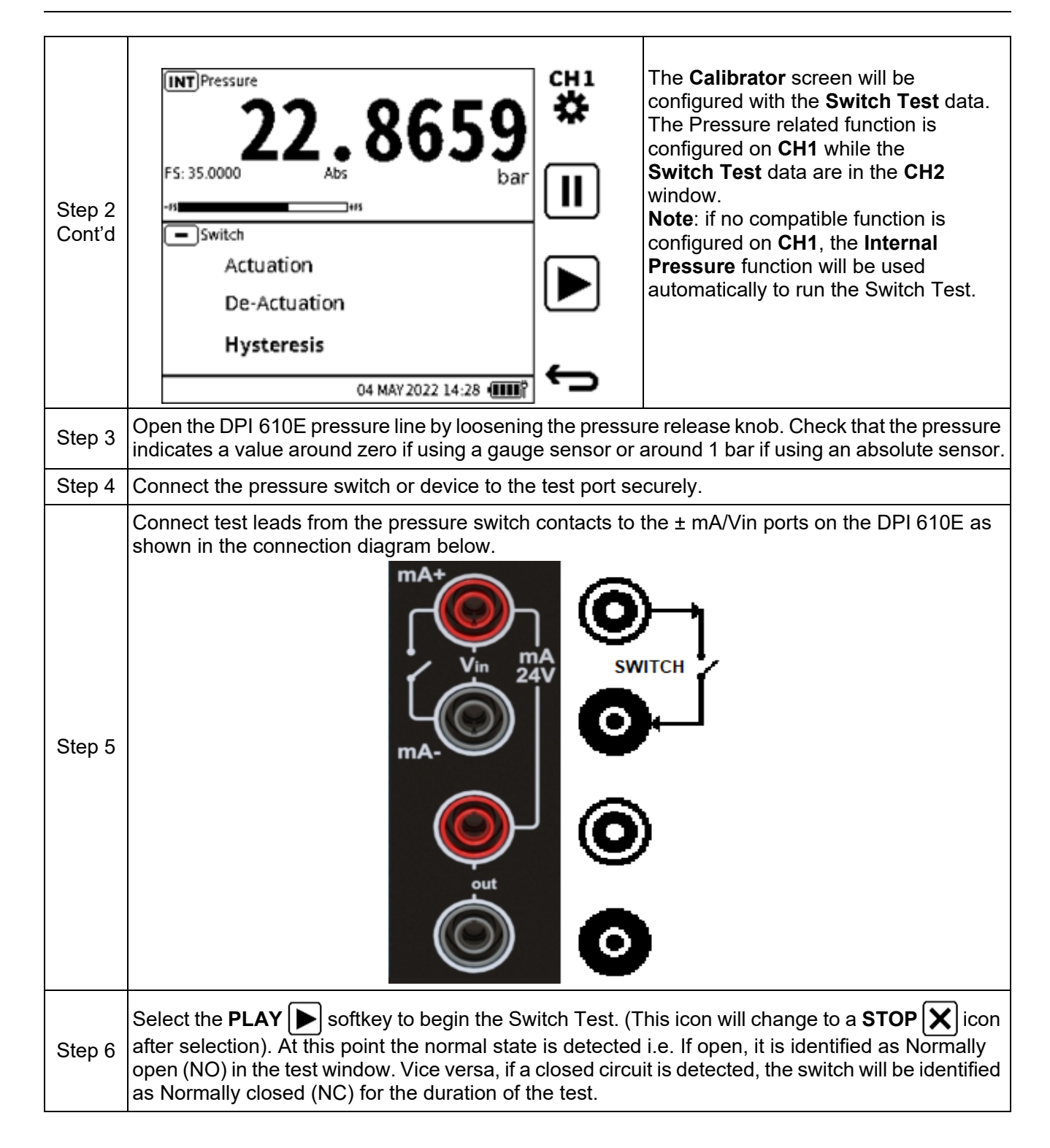

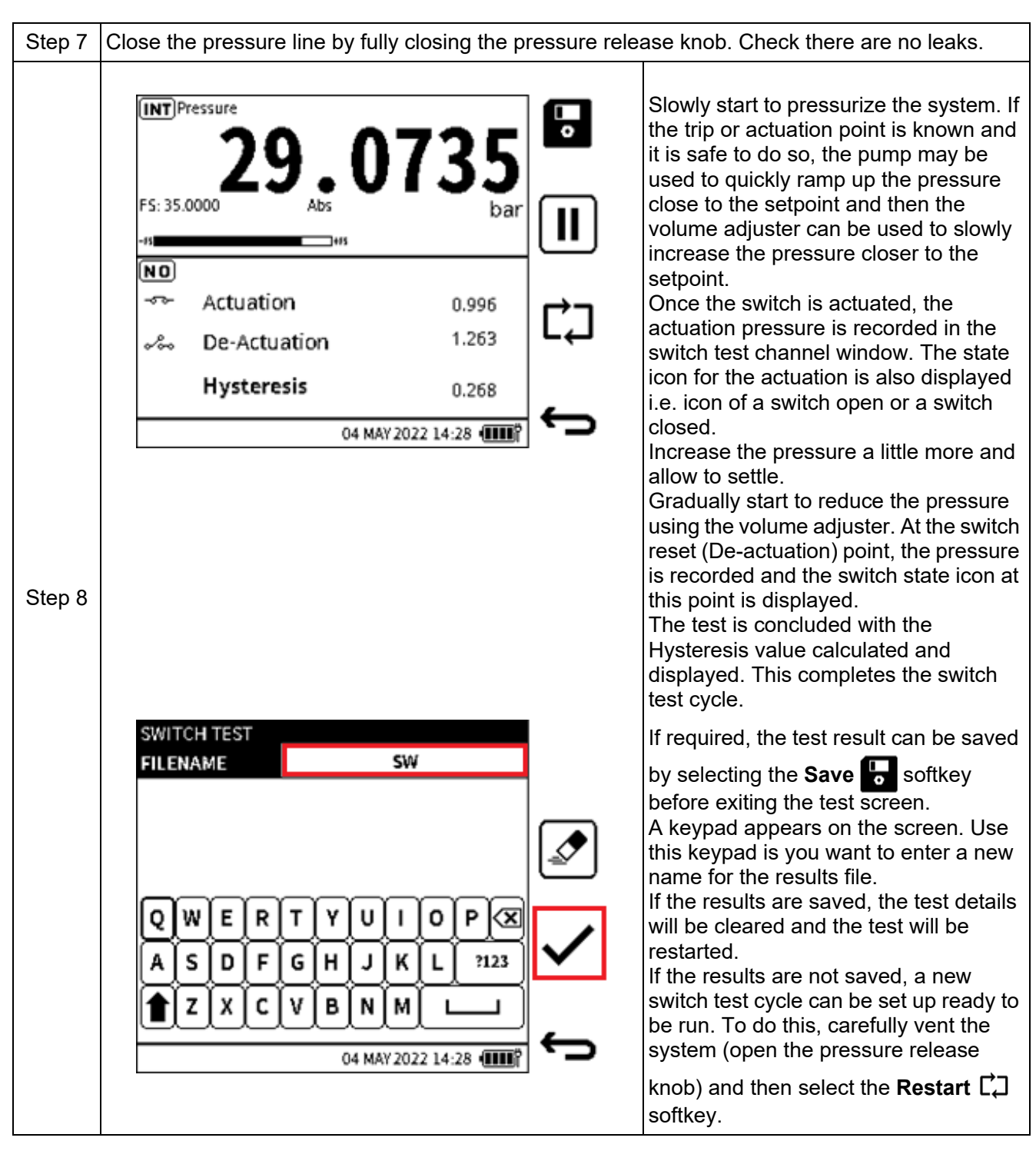

**Note:** Result files are stored within the internal memory of the DPI 610E. See Chapter 14 (File System). Only the list of test result files can be viewed on the device. Details of the files can only be accessed when the files are opened on a PC (See Section 9.6.2 on page 168).

# 7.3 TX (Transmitter Simulation) Simulator

The DPI 610E provides a current output (current source) which is proportional to the pressure measured and indicated by the DPI 610E. This utility is normally used by the DPI 610E to simulate a pressure transmitter and it configured by specifying the transfer function parameters of the current output transmitter to be simulated.

To configure and run the Transmitter Simulation mode:

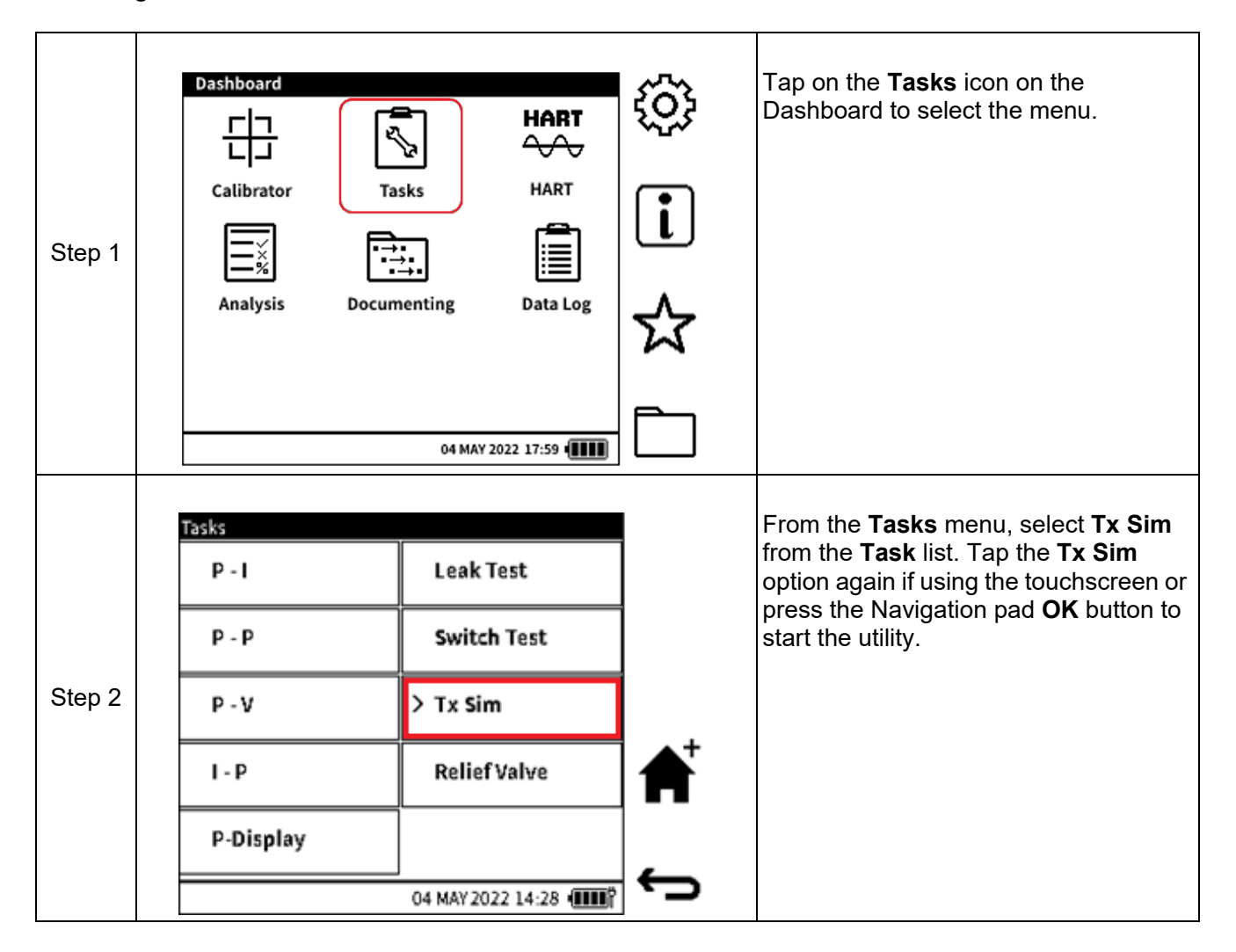

| Step 3 | INT Pressure       23.9923         FS: 35.0000       Abs         FS: 35.0000       Abs         FS: 35.0000       Abs         FS: 35.0000       Abs         FS: 35.0000       Abs         FS: 35.0000       Abs         FS: 24.0000       FS: 24.0000         O4 MAY 2022 14:28       FS: 24.0000 | The Ca<br>configu<br>simular<br>configu<br>functio<br>with Ca<br>mode.<br>display<br>the Fu<br>Note: I<br>output<br>source<br>charac                                                                 | alibrator screen will be<br>ured with the transmitter<br>tion details. CH1 will be<br>ured with the internal pressure<br>n while CH2 will be configured<br>urrent source in simulation<br>The TX Sim P icon will be<br>red within the CH2 window under<br>nction name field.<br>n TX Sim mode, the current<br>is automatically determined, and<br>based on the transfer function<br>teristic configured.                                                                                                    |
|--------|----------------------------------------------------------------------------------------------------|----------------------------------------------------------------------------------------------------|----------------------------------------------------------------------------------------------------|
| Step 4 | Transmitter Simulation Setup         INPUT       OUTPUT         FUNCTION       INT Pressure       Current         UNITS       bar       mA         START       > 0.0000       -24.0000         END       35.0000       24.0000         LOOP       Off         04 MAY 2022 14:28 (IIII)           | To con<br>Tap in<br>CH2 w<br>softkey<br>Select<br>values<br><b>Pressu</b><br>the zer<br>Positiv<br>pressu<br>Select<br>values<br>current<br>are 0 a<br>There<br>DPI 61<br>24V. T<br>power<br>Press t | figure the simulated transmitter:<br>the CH2 area to maximize the<br>indow and select the Setup<br>and edit the START and END<br>of the Input channel i.e. the<br>ure channel. Default values are<br>o (or Negative full-scale) and the<br>e full-scale of the internal<br>re sensor respectively.<br>and edit the Start and End<br>of the OUTPUT channel i.e. the<br>t source channel. Default values<br>and 24 mA.<br>is also the option for the<br>0E to provide power i.e. 10V or<br>he default setting is Off (no<br>provided by the DPI 610E).<br>the Back  softkey. |

# 7.4 Relief Valve Test

This mode is used when testing vacuum relief valves, which open to prevent an excessive internal vacuum pressure and close when the system returns to normal operating pressure conditions. Relief Valve Test result files are stored within the internal memory of the DPI 610E. See Chapter 14 (File System). Only the list of test result files can be viewed on the device. Details of the files can only be accessed when the files are opened on a PC (See Section 9.6.2 on page 168). To configure and run a Relief Valve test:

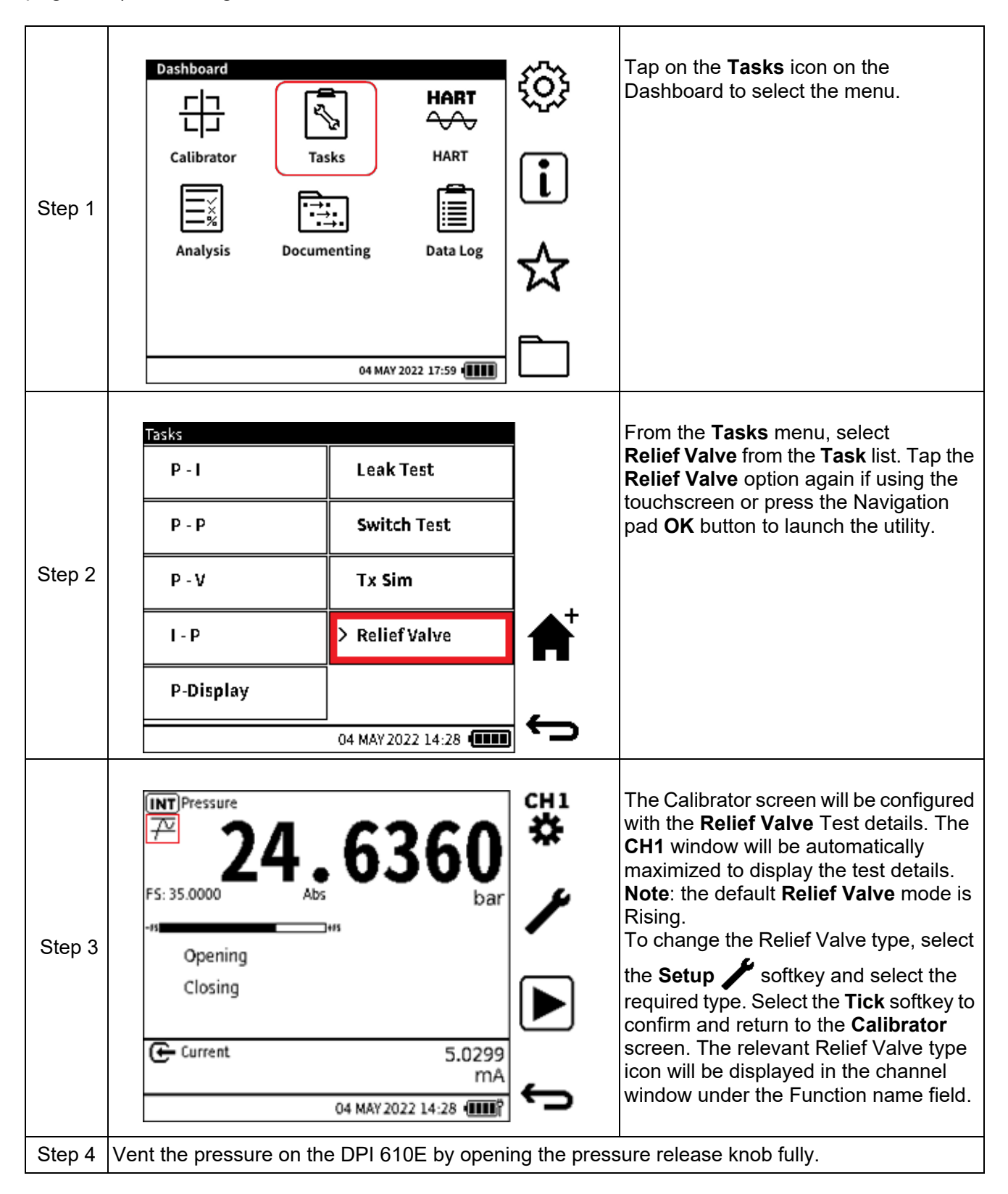

# Chapter 7. Utilities

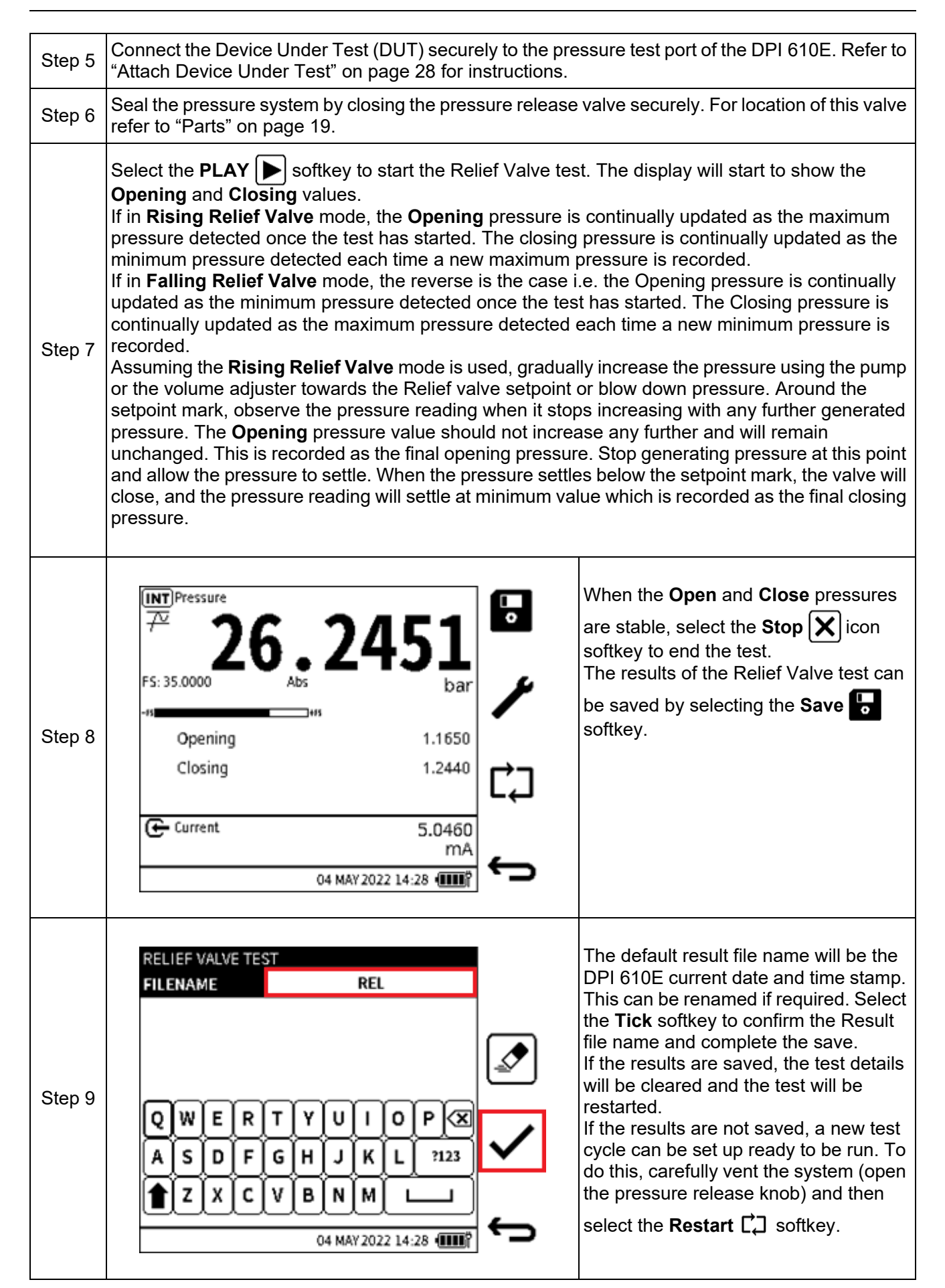

# 8. External Sensors

# 8.1 PM700E

### 8.1.1 Overview

The PM700E external remote sensors extend the pressure measurement capability of a DPI 610E unit. These sensors provide pressure measuring capability from 25 mbar up to 1400 bar, with ranges available in absolute, gauge and differential models. PM700E sensors are available for both commercial and hazardous area environments. Any number of remote sensors can be individually used with a single DPI 610E, because all sensors hold their own calibration data.

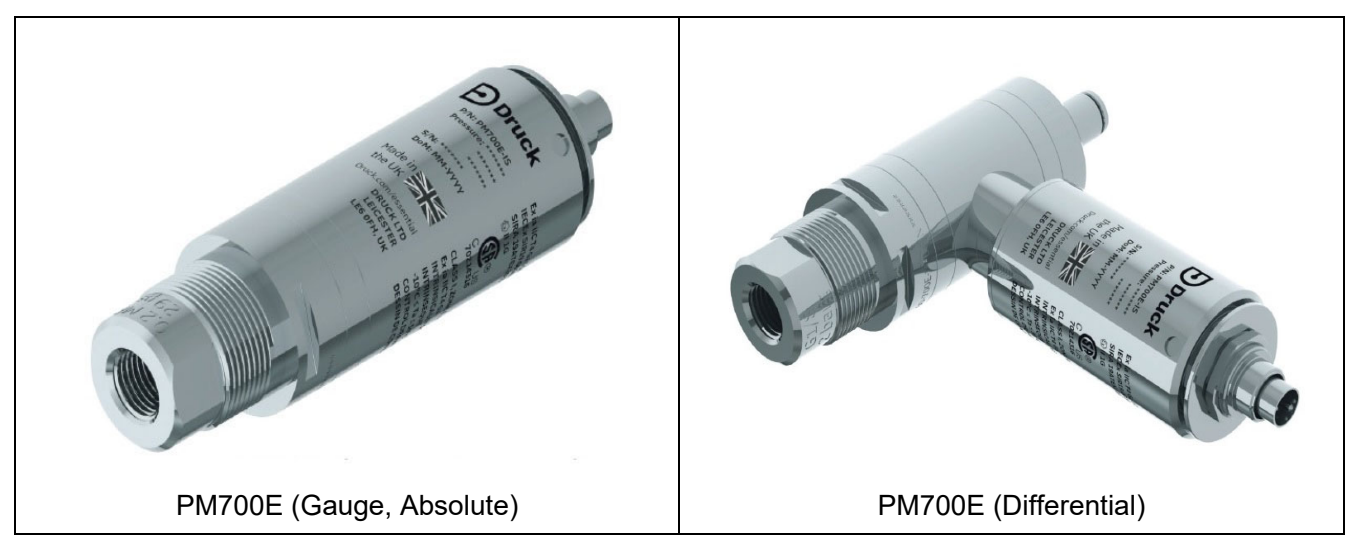

#### 8.1.2 Media Compatibility

Care must be taken to observe media compatibility when using the PM700E. Sensor variants up to and including 3.5 bar, have exposed diaphragms, while 7 to 1400 bar variants are diaphragm isolated.

| Pressure FS                        | Media Compatibility                                                                                                    |
|------------------------------------|----------------------------------------------------------------------------------------------------|
| 0 to 3.5 bar                       | Non-condensing dry gases with 316L Stainless Steel, Pyrex, Silicon, Gold, Aluminium, Glass, Silicon Dioxide and RTV Adhesive |
| Differential sensor reference port | Non-condensing dry gases with 316L and 304 Stainless Steel, Pyrex, Silicon, Glass, Silicon Dioxide and RTV Adhesive          |
| 7 to 200 bar                       | 316L Stainless Steel and Hastelloy C276                                                                                      |
| 350 to 1400 bar                    | Inconel 625 and 17-4PH Stainless Steel                                                                                       |

# Table 8-1: Pressure and Media Compatibilities

#### 8.1.3 Setup

Each PM700E sensor is supplied with a 2.9m (9.5 feet) PM700E-CABLE. This cable is for connection of the sensor to the "EXT SENSOR" port on the side of the DPI 610E. Align the pin/slot arrangement at the female end of the cable connector with the male connector end of the sensor. The cable connector should push in with little force when it is correctly aligned. Proceed to complete the connection by rotating the locking collar until hand tight. Similarly, align the male end of the cable to the port on the DPI 610E and tighten in the same way.

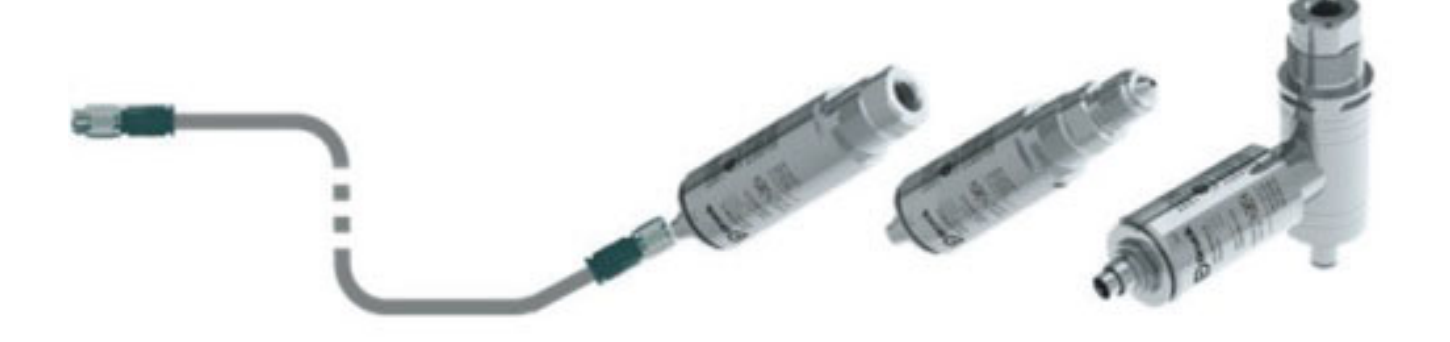

The DPI 610E automatically detects any connection to a PM700E sensor. Upon successful connection of a recognised and supported sensor, a "Connected" status indication will appear for

a few seconds in the status bar. Also, the screen will show an **External Sensor** icon until the sensor is disconnected (see bottom left of screen image below). When the sensor is disconnected, a "Disconnected" status indication appears for a few seconds in the status bar and then the external sensor icon disappears.

| EXT)Pressure              | 2.66                | 530         | сн1<br>Ф |
|---------------------------|---------------------|-------------|----------|
| FS: 35.0000               | Gauge               | bar         |          |
| ← Current<br>F S: 55.0000 | 5.01                | . <b>01</b> | сн2<br>🛠 |
| <u></u> م ا               | onnected 04 MAY 202 | 2 14:28     | ¢        |

## 8.1.4 The Zero Function

**Note:** It is recommended that all gauge sensors are zeroed at the beginning of each day before use.

# i

**INFORMATION** The Zero function is only available on gauge sensors. It is not possible to apply total vacuum to absolute sensors, because they can only measure atmospheric pressure. Refer to "The Zero Function" on page 75 for more information about the use of this function.

#### 8.1.5 Available External Pressure Sensors

Only the external pressure sensors in Table 8-2 are compatible with the DPI 610E type of instrument.

| Pressure Range                                                | Gauge | Absolute | Differential | Barometric |
|---------------------------------------------------------------|-------|----------|--------------|------------|
| 25 mbar / 10 in H20/ 2.5 kPa                                  | 008G  | -        | 008L         | -          |
| 70 mbar / 1 psi / 7 kPa                                       | 01G   | -        | 01L          | -          |
| 200 m bar / 3 psi / 20 kPa                                    | 02G   | -        | 02L          | -          |
| 350 m bar / 5 psi / 35 kPa                                    | 03G   | 03A      | 03L          |            |
| 700 m bar / 10 psi / 70 kPa                                   | 04G   | 04A      | 04L          |            |
| 1 bar / 15 psi / 100 kPa                                      | 05G   | 05A      | 05L          |            |
| 750 - 1150 m bar / 11 - 17 psi /<br>75 - 115 kPa (Barometric) | -     | -        | -            | 05B        |
| 2 bar / 30 psi / 200 kPa                                      | 07G   | 07A      | 07L          |            |
| 3.5 bar / 50 psi / 350 kPa                                    | 08G   | 08A      | -            | -          |
| 7 bar / 100 psi / 700 kPa                                     | 10G   | 10A      | -            | -          |
| 10 bar / 150 psi / 1000 kPa                                   | 11G   | 11A      | -            |            |
| 20 bar / 300 psi / 20 MPa                                     | 13G   | 13A      | -            | -          |
| 35 bar / 500 psi / 2 MPa                                      | 14G   | 14A      | -            |            |
| 70 bar / 1000 psi / 7 MPa                                     | 16G   | 16A      | -            | -          |
| 100 bar / 1500 psi / 10 MPa                                   | 165G  | 165A     |              |            |
| 135 bar / 2000 psi / 13.5 MPa                                 | 17G   | 17A      | -            | -          |
| 200 bar / 3000 psi / 20 MPa                                   | 18G   | 18A      | -            | -          |
| 350 bar / 5000 psi / 35 MPa                                   | -     | 20A      |              |            |
| 700 bar / 10 000 psi / 70 MPa                                 | -     | 22A      | -            | -          |
| 1000 bar / 15 000 psi / 100 MPa                               | -     | 23A      | -            | -          |
| 1400 bar / 20 000 psi / 140 MPa                               | -     | 24A      | -            | -          |

#### Table 8-2: External Pressure Sensors for DPI 610E Range

# 8.1.6 Configuration of an External Pressure Sensor

To configure a channel with the external remote pressure reading:

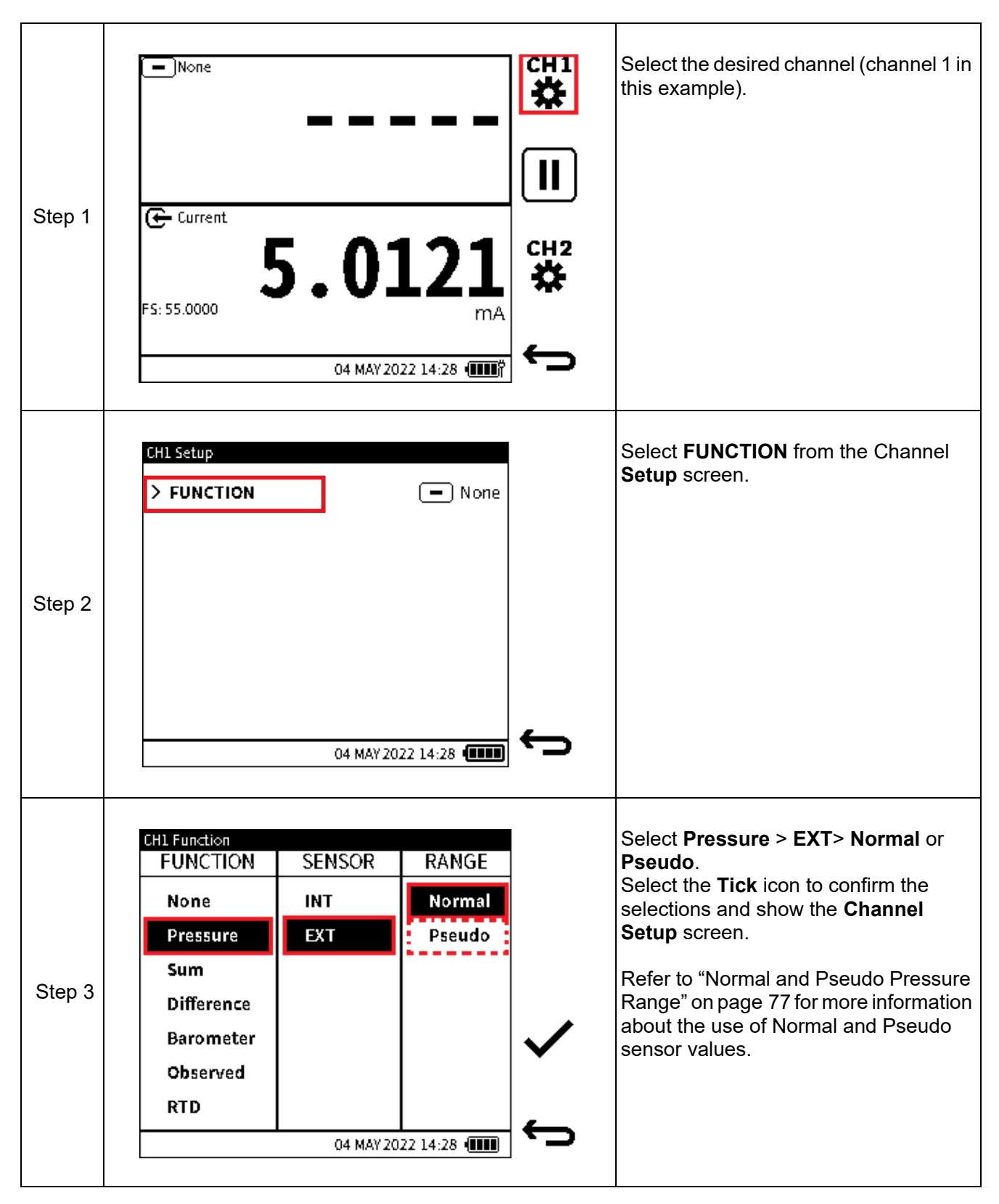

The **EXT**ernal pressure function is similar to that of the **INT**ernal pressure function because it supports all the Calibrator task features associated with that of the internal pressure e.g. sensor zero, pseudo-range, leak test, switch test, relief valve etc.

If a channel is configured with the **External Pressure** function without a sensor connected, the primary reading in that channel window will be appear as "- - - - -".

If the external sensor is disconnected while the function is in use an error message may appear.

PM 700E External Remote sensors with DK481 firmware version 2.00.00 and above are fully supported for use with the DPI 610E. Sensor validation is done each time a connection is detected

If a channel is configured for External Pressure and an unsupported sensor is detected (for example a PM 700E sensor with firmware older than 2.00.00), a warning message appears

stating the sensor is not supported and the status bar will have the sensor icon  $\, oldsymbol{\Omega} \,$  in it..

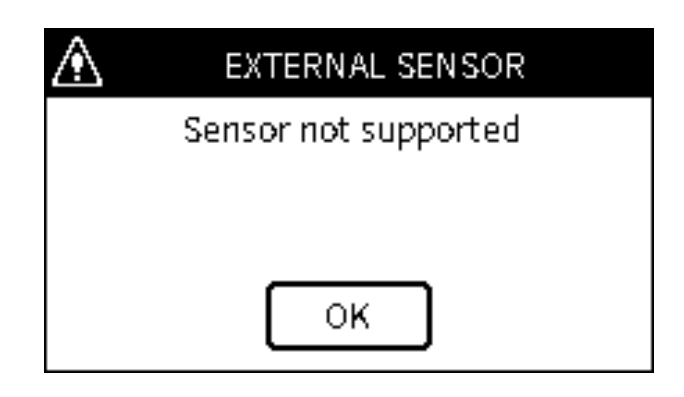

The readings from the sensor will appear as normal when configured on the Calibrator screen however, sensor calibration will not be supported using the DPI 610E. All PM700E sensors etched with a part number ending in "-3" have the correct firmware installed.

If a channel is configured for External Pressure and an unrecognised sensor is detected, a warning message appears stating the connected sensor is not compatible and the sensor icon

will appear in the status bar.

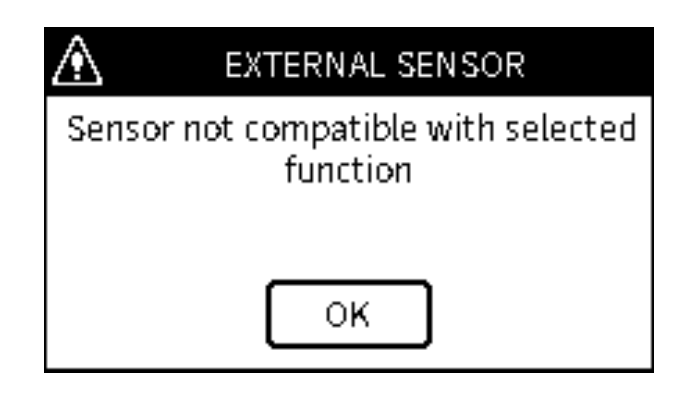
Each time a PM 700E sensor is connected or when the DPI 610E is powered on with the sensor connected, the calibration status is checked. If the days remaining from the current DPI 610E system date to the calibration-due date of the sensor is less than 30 days, an on-screen message appears, to inform the user.

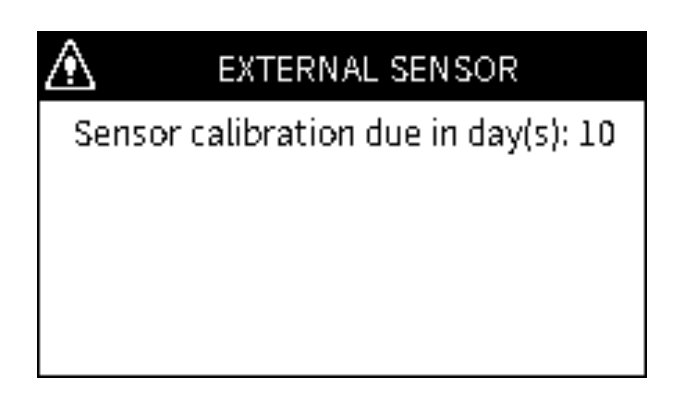

If the days remaining is 0 or less, an on-screen message appears, stating calibration is due when the sensor is detected either at power up or when the DPI 610E is already in operation. In addition, a message text "CAL DUE" will permanently be on the status bar until the sensor is disconnected or the sensor has been calibrated..

| $\land$ | EXTERNAL SENSOR                        |
|---------|----------------------------------------|
| Senso   | or calibration overdue by day(s):<br>5 |
|         | ок                                     |

## 8.2 RTD Probe and Interface

#### 8.2.1 Overview

The DPI 610E can be configured to display readings from the RTD-INTERFACE, which is a remote adapter interface and the RTD-PROBE (or any other compatible probe). Temperature measurements can be displayed as resistance or temperature units. The RTD-PROBE and RTD-INTERFACE are available in both safe and hazardous area models. The RTD-PROBE is fitted with a 15 cm (6") class-A PT100 probe. The model names are as follows:.

| Table | 8-3: | RTD- | Model | Names   |
|-------|------|------|-------|---------|
| 10010 | •••  |      |       | 1101100 |

|                          | Safe Area         | Hazardous        |
|--------------------------|-------------------|------------------|
| RTD Interface            | RTD-INTERFACE-485 | RTD-INTERFACE-IS |
| RTD Interface with probe | RTD-PROBE-485     | RTD-PROBE-IS     |

The RTD-PROBE/RTD-INTERFACE connects to the DPI 610E with the supplied 2.9m (9.5 feet) cable. The RTD-INTERFACE is supplied with a field-rewireable M12 connector to allow for connection by User 2,3 or 4-wire RTDs.

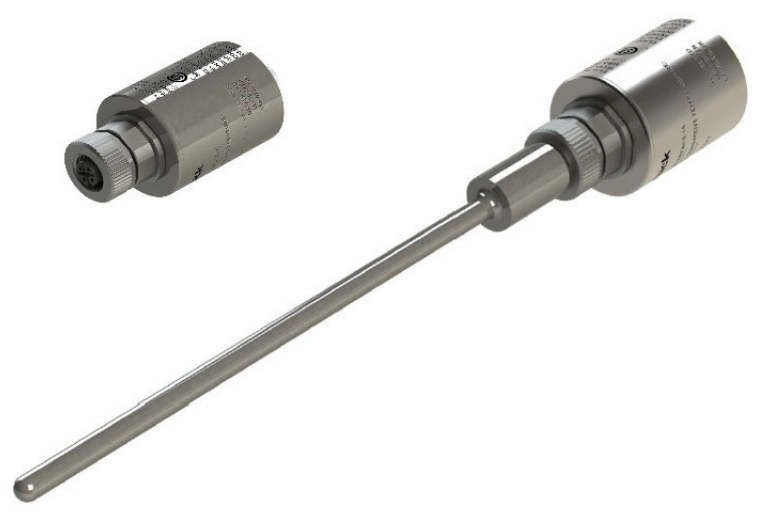

#### 8.2.2 Temperature Considerations

Careful consideration must be taken when using the RTD-INTERFACE and the RTD-PROBE, or any specialist RTD probes, that the environment and process temperatures do not exceed the specified limits for each RT component as detailed in the table below.

|              | RTD Sensor Type                                 | Temperature Range                                                                                                    |  |
|--------------|-------------------------------------------------|----------------------------------------------------------------------------------------------------|--|
|              | IO-RTD-PRB150                                   | -5°C to 200°C (when used with appropriate extension cable)                                                                                                    |  |
|              | RTD-INTERFACE (BODY)                            | -10°C TO 50°C                                                                                                    |  |
| Measuring    | RTD-PROBE                                       | -10°C TO 50°C when directly plugged in to RTD-INTERFACE                                                                                                    |  |
| temperatures |                                                 | -10°C TO 50°C when using supplied cable                                                                                                    |  |
|              | SPECIALIST RTD PROBE<br>(Not supplied by Druck) | The capability of the RTD-INTERFACE (resistance range) with a suitable extension cable and suitable probe is 0 to $400\Omega$ which equates to $-250^{\circ}$ C to $+650^{\circ}$ C for a PT100 probe. |  |

#### **Table 8-4: RTD-Temperature Specifications**

#### 8.2.3 Setup

Connect the RTD-PROBE to the RTD-INTERFACE by screwing the probe end into the connection on the RTD-INTERFACE, if a direct connection is required. The 2 m (6.6 feet) M12 extension cable (IO-RTD-M12EXT) can be used to extend the connection between the RTD-INTERFACE and the RTD-PROBE. If using a compatible RTD not supplied by Druck, use the M12 field wireable connector (IO-RTD-M12CON) to connect the RTD probe to the RTD-INTERFACE. Note: The pin numbering is printed on the rear of the connector body.

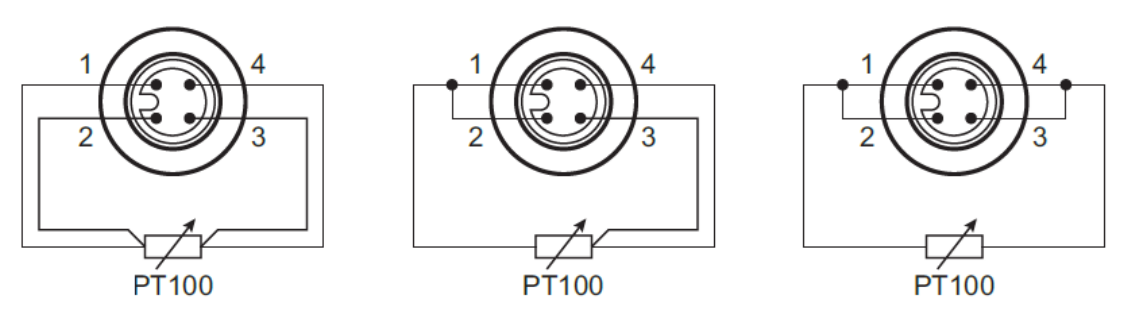

**RTD M12 Connector Pinout** 

With the supplied RS485 sensor cable, align the pin/slot arrangement at the female end of the cable connector with the male connector end of the sensor. The cable connector should push in slightly with little force when it is correctly aligned. Proceed to complete the connection by rotating the swivel connector fully until hand tight. Similarly, align male end of the cable to the port on the DPI 610E and tighten in the same way.

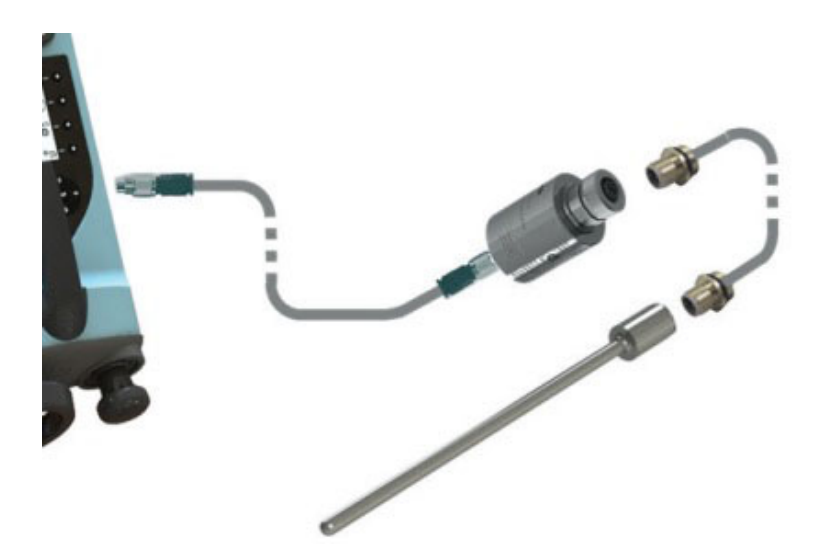

The DPI 610E automatically detects any connection to the RTD-INTERFACE. Upon successful connection of a recognised and supported sensor, a "Connected" status indication appears for a

few seconds in the status bar. Also, the external sensor icon **N** will be permanently displayed until the sensor is disconnected. When the sensor is disconnected, a "Disconnected" status indication appear for a few seconds in the status bar and the external sensor icon will disappear.

If a channel is configured with RTD function without a sensor connected, the primary reading in that channel window will be displayed as "----". If the external sensor is disconnected while the function is in use an error message may appear. The full-scale value of the RTD probe is displayed as well as the RTD probe type.

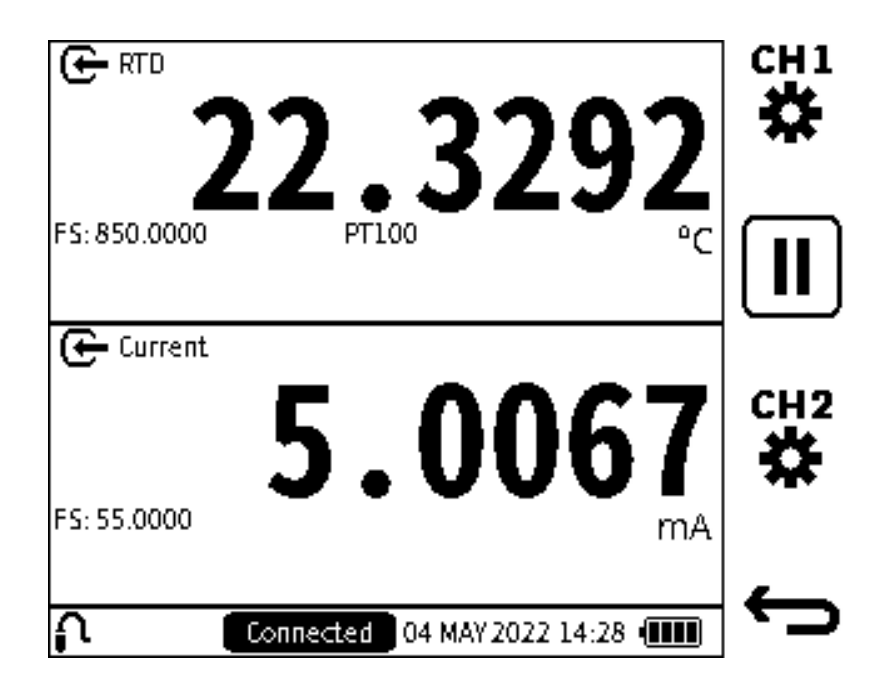

## 8.2.4 Configuration of a channel for a RTD sensor

| Step 1 | <ul> <li>None</li> <li>CHI</li> <li>Current</li> <li><b>5.0121</b> cH<sup>2</sup></li> <li>CH<sup>2</sup></li> <li>CH<sup>2</sup></li></ul> | Select the desired channel (channel 1 in this example).                                                                     |
|--------|----------------------------------------------------------------------------------------------------|----------------------------------------------------------------------------------------------------|
| Step 2 | > FUNCTION  None O4 MAY 2022 14:28                                                                                                    | Select <b>FUNCTION</b> from the Channel <b>Setup</b> screen.                                                                |
| Step 3 | CH1 Function   FUNCTION   None   Pressure   Sum   Differential   Barometer   Observed   RTD                                                                                                    | Select <b>RTD</b> and select the <b>Tick</b> icon to<br>confirm the selections and show the<br><b>Channel Setup</b> screen. |

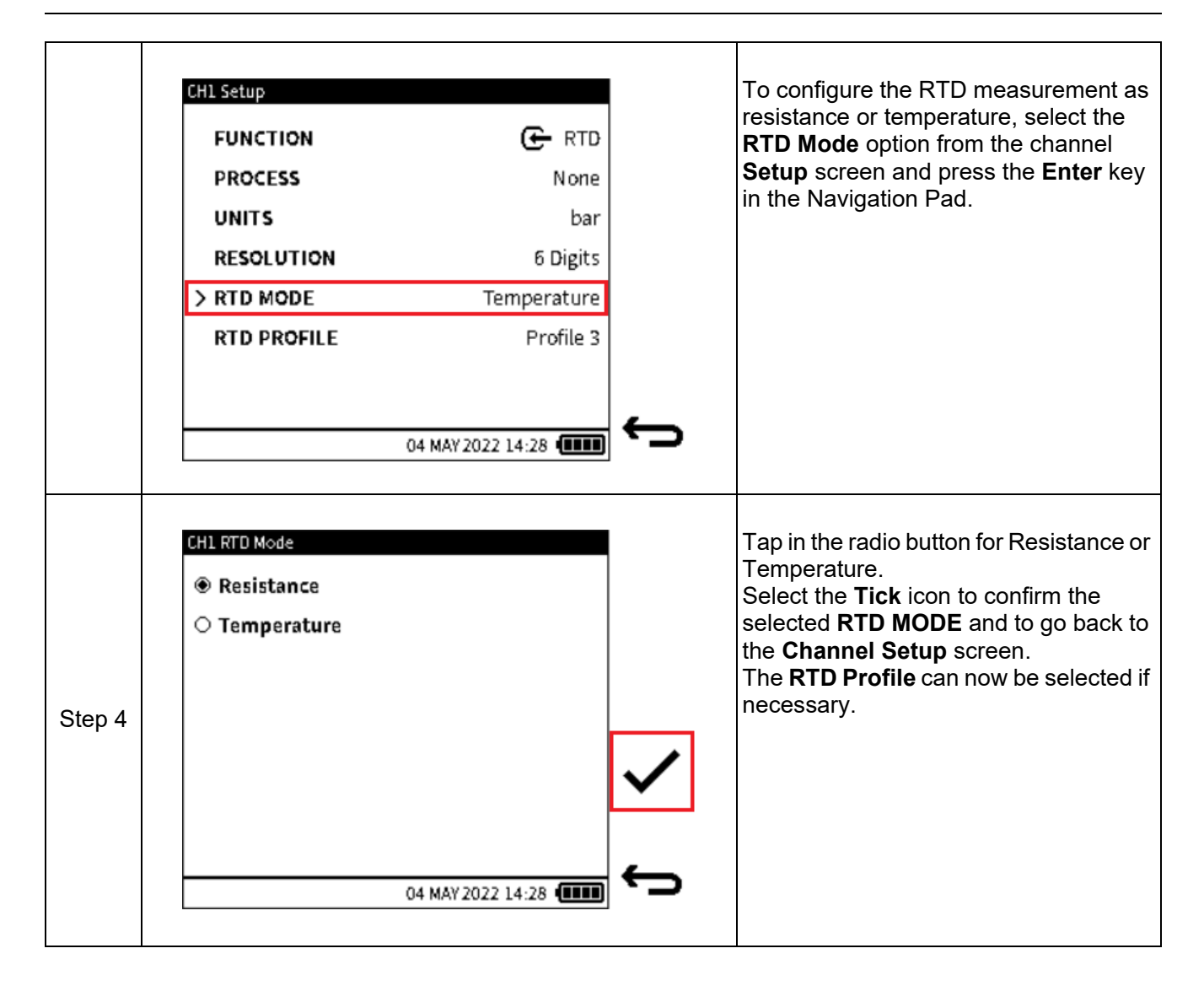

#### 8.2.5 RTD Profiles

.

The full-scale value of the RTD probe is displayed as well as the RTD probe type. When the RTD function is selected, the desired RTD profile might need to be configured by:

• Tapping on the currently saved RTD profile field in the **Channel Setup** screen.

| CH1 Setup     |                   |   |
|---------------|-------------------|---|
| FUNCTION      | 🗲 RTD             |   |
| PROCESS       | None              |   |
| UNITS         | bar               |   |
| RESOLUTION    | 6 Digits          |   |
| RTD MODE      | Resistance        |   |
| > RTD PROFILE | Profile 3         |   |
|               |                   |   |
|               |                   | ← |
|               | 04 MAY 2022 14:28 |   |

Using the keypad to move the selector icon to the **RTD Profile** row and pressing the **ENTER** button to show a list of the available profiles.

| RTD Profiles        |   |
|---------------------|---|
| ● Default EU        |   |
| ⊖ Default US        | B |
| ○ Profile 1         |   |
| ⊖ Profile 2         |   |
| ○ Profile 3         |   |
| 04 MAY 2022 14:28 💷 |   |

The default profile set is the "Default EU" option or PT100-PA-392, which is based on the European standard (DIN/IEC 60751) for Class A Platinum RTDs. There is also a "Default US" or PT100-PD-385, which is based on the American standard. The Default EU and Default US profile options are pre-defined and cannot be edited or deleted.

However, up to eight Custom profiles can be created by populating the user profile files available with the required coefficients, temperature range and label.

Tap on the desired profile to select it. Tap on the **View** icon softkey to view or/and edit the coefficients and parameters within the profile. Alternatively, use the **UP/DOWN** Navigation Pad buttons to select the required profile and press the **View** softkey to view or/and edit the coefficients and parameters within the profile.

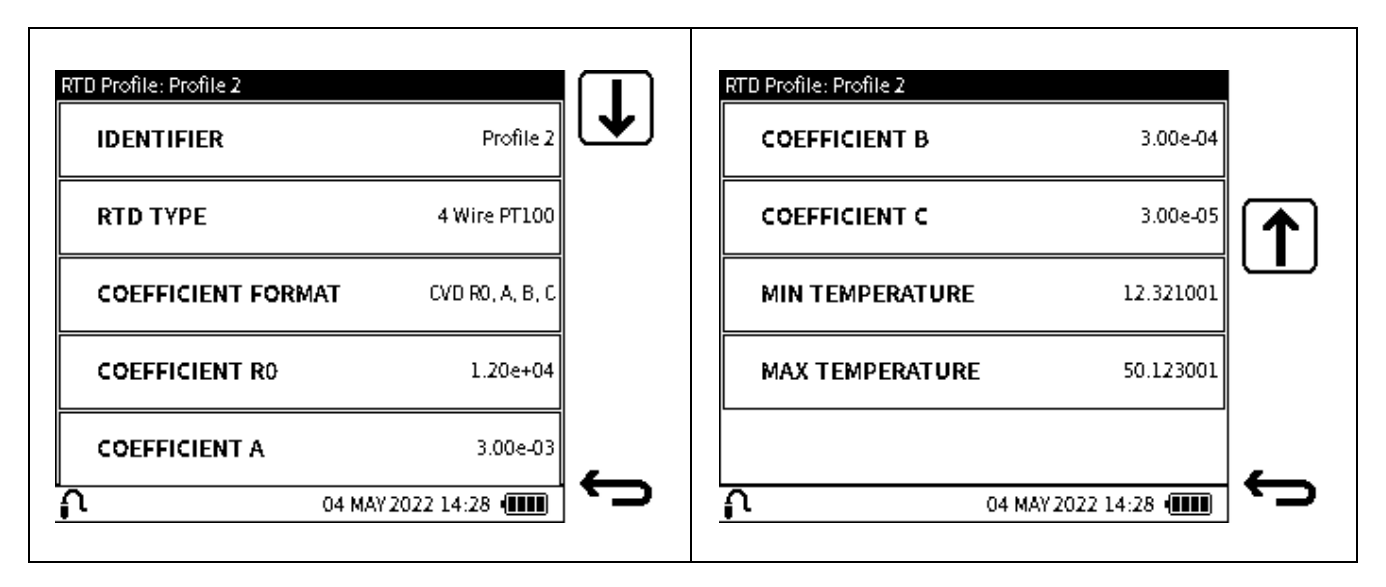

To edit any of the parameters:

• Tap on the value field of the desired parameter:

\_

. ..

Use the **UP/DOWN** buttons to move the selector icon to the required parameter to change. Press the **Enter** button to enter the edit screen of the parameter. Press or tap the **Tick** icon softkey to accept and save the new values.

It is possible to copy the parameters saved in any of the profiles to a custom profile. Note the Default EU and Default US profiles cannot be overwritten but can be copied into any of the custom profiles. Custom profiles are saved in the RTD-INTERFACE not on the DPI 610E.

#### Table 8-5: RTD Profile parameters

| Parameter                   | Description                                                                        |
|-----------------------------|------------------------------------------------------------------------------------|
| Identifier                  | Give the custom profile a unique label                                             |
| RTD Type                    | Select from 2, 3, 4 wire RTD configuration. 4-wire is default.                     |
| Coefficient Format          | Select from Callendar-Van Dusen equation formats or use the ITS90 equation format. |
| Coefficient R0              | Resistance at 0°C                                                                  |
| Coefficient 1 (a, A, Alpha) | First coefficient value                                                            |
| Coefficient 2 (b, B, Beta)  | Second coefficient value                                                           |
| Coefficient 3 (c, C, Delta) | Third coefficient value                                                            |
| Min. Temperature            | Minimum temperature                                                                |
| Max. Temperature            | Maximum temperature                                                                |

When all parameter fields are filled, use the **Back** softkey to go back to the **RTD Profile** screen.

#### 8.2.5.1 To copy a RTD profile

Select the desired profile:

| RTD Profiles |                     |                |   |
|--------------|---------------------|----------------|---|
| ◉ Default EU |                     |                | 侳 |
| ⊖ Default US |                     |                | A |
| ○ Profile 1  |                     |                |   |
| ⊖ Profile 2  |                     |                | ۲ |
| ○ Profile 3  |                     |                | _ |
|              | 04 MAY 2022 14:28 ( | <b>IIII</b> ¦î | 5 |

Once selected, tap or press the **Copy** icon softkey and then select the desired destination profile, for example: Profile 1.

| Copy Default EU to  |   |
|---------------------|---|
| ⊖ Default EV        |   |
| ⊖ Default US        | Ē |
| ● Profile 1         |   |
| ○ Profile 2         |   |
| ○ Profile 3         | _ |
| 04 MAY 2022 14:28 ( |   |

#### 8.2.5.2 RTD Units

When in Resistance mode, the only units available to select are Ohms ( $\Omega$ ) and Custom units. In Temperature mode, select from °C, °F or Custom units. Refer to Section 6.3.6 on page 122 for information about Custom units.

# 9. Data Log

The **Data Log** function records instrument readings (measured or sourced) so that they can be reviewed or analyzed. The following options are available under the **Data Log** menu:

| Option | Description                    |
|--------|--------------------------------|
| Setup  | Set up data log                |
| Files  | View and delete data log files |

To access Data Log:

|        |                               | <u>نې</u> | Select <b>Data Log</b> from the Dashboard. |
|--------|-------------------------------|-----------|--------------------------------------------|
| Step 1 |                               | i         |                                            |
|        | Analysis Documenting Data Log | ☆         |                                            |
|        | 04 MAY 2022 14:28             |           |                                            |

## 9.1 Data Log Setup Menu

The following options are available under the **Setup** menu:

| Option        | Description                |
|---------------|----------------------------|
| FILENAME      | Change file name           |
| TRIGGER       | Set Data Log trigger       |
| TIME INTERVAL | Set Data Log time interval |
| LOG DURATION  | Set Log duration           |
| DATA POINTS   | Set Data Log points        |

**Note:** Select the **TRIGGER** mode first (See Section 9.2 on page 158) before setting the filename of the data log.

TIME INTERVAL, LOG DURATION and DATA POINTS are only listed in the Data Log Setup menu when TRIGGER is set to PERIODIC (See Section ).

### 9.1.1 How to set the Data Log Filename

To set the Data Log filename:

| Step 1 | Data Log<br>SETUP<br>FILES<br>04 MAY 2022 14:28                                                                                                    | ¢ | Select <b>SETUP</b> from the <b>Data Log</b> screen.                                                                                                    |
|--------|----------------------------------------------------------------------------------------------------|---|----------------------------------------------------------------------------------------------------|
| Step 2 | Data Log Setup         FILENAME       2022-MAY-04_14-28-44         TRIGGER       Periodic         TIME INTERVAL       00:00:01.0         LOG DURATION       000:01:00         DATA POINTS       60 | Ĵ | Select Filename from the Data Log Setup<br>screen.<br>Note: TIME INTERVAL, LOG DURATION<br>and DATA POINTS are only listed on the<br>Data Log Setup screen when TRIGGER is<br>set to periodic. |
| Step 3 | Data Log         FILENAME       2022-MAY-04_14-28-02         Q W E R T Y U I O P X         A S D F G H J K L ?123         T Z X C V B N M L         04 MAY 2022 14:28                              | ✓ | Select the <b>Eraser</b> to delete the default data<br>log file name.<br><b>Note</b> : The default data log file name format<br>is: [YYYY-MMM-DD_HH-MM-SS].                                    |

| Step 4 | Data Log FILENAME DATA LOG _001                                                                                                    | Use the keypad to enter the new Data Log<br>filename.<br>Note: Only a maximum of 20 characters<br>and symbols is available.<br>Select ✓ to confirm the new file name.                                |
|--------|----------------------------------------------------------------------------------------------------|----------------------------------------------------------------------------------------------------|
|        | q w e r t y u i o p ∞<br>a s d f g h j k l ?123<br>↑ z x c v b n m ∟<br>04 MAY 2022 14:28 €                                                                                                  | ſ                                                                                                    |
| Step 5 | Data Log Setup         FILENAME       DATA LOG _001         TRIGGER       Periodic         TIME INTERVAL       00:00:01:00         LOG DURATION       000:01:00         DATA POINTS       60 | Check that the new filename appears in the Data Log Setup screen.<br>Note: TIME INTERVAL, LOG DURATION and DATA POINTS are only listed on the Data Log Setup screen when TRIGGER is set to Periodic. |

### 9.2 TRIGGER Menu

The **TRIGGER** menu allows the user to select the type **Data Log Trigger** requirement. The following options are available under the **TRIGGER** menu:

| Option    | Description                       |
|-----------|-----------------------------------|
| KEY PRESS | Data Log triggered by a key press |
| PERIODIC  | Periodic Data Log                 |

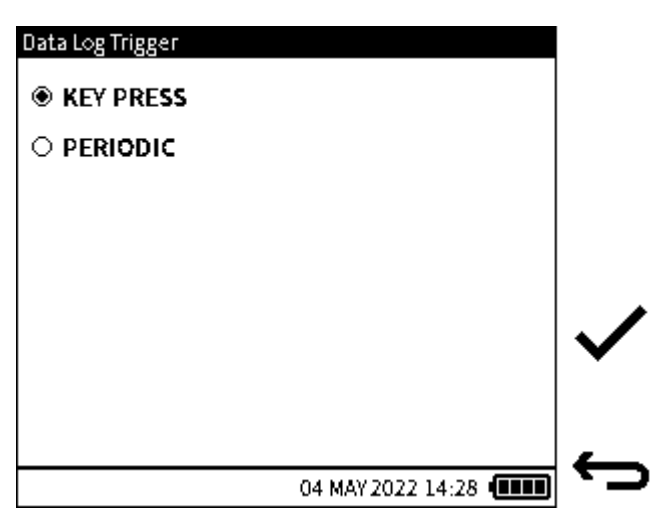

Figure 9-1: Data Log Trigger Menu

When KEY PRESS is selected, no more settings will be required to set up the data log. Click the

tick ✓ icon to return to the **Data Log Setup** screen: select **FILENAME** if a new name for the data log file is needed (See Section 9.1.1 on page 156 for the procedure). Refer to Section 9.4 on page 164, to continue the instructions for **KEY PRESS** data logging.

When the **PERIODIC** trigger is selected, more recording options become available for configuration.

## 9.3 Periodic Trigger Options

The options **TIME INTERVAL**, **LOG DURATION** and **DATA POINTS** are only available for use when **PERIODIC** is the trigger mode for recording data results.

#### 9.3.1 TIME INTERVAL

When a Periodic trigger is selected, the option to set the Periodic interval is available from the **Data Log Setup** screen. The interval determines how long each data point is logged and it is expressed as HH:MM:SS.S. The supported time interval range is between 00:00:00.2 to 23:59:59.9. The minimum interval supported is dependent on the functions configured in the Calibrator channels. See table below.

| Function                              | Minimum Interval (HH:MM:SS.S) |
|---------------------------------------|-------------------------------|
| Internal Barometer                    | 00:00:05.0                    |
| Internal Pressure                     | 00:00:00.2                    |
| External Sensor (Pressure and RTD)    | 00:00:00.2                    |
| Current / Voltage / Millivolt Measure | 00:00:00.5                    |
| Current Source                        | 00:00:01.0                    |
| HART                                  | 00:00:00.5                    |

#### 9.3.1.1 How to set the TIME INTERVAL

|        | Data Log Setup  |                      |    | Select TIME INTERVAL from the Data Log |
|--------|-----------------|----------------------|----|----------------------------------------|
|        | FILENAME        | 2022-MAY-04_14-28-36 |    | Setup screen.                          |
|        | TRIGGER         | Periodic             |    |                                        |
|        | > TIME INTERVAL | 00:00:01.0           |    |                                        |
| Sten 1 | LOG DURATION    | 000:01:00            |    |                                        |
|        | DATA POINTS     | 60                   |    |                                        |
|        |                 |                      |    |                                        |
|        |                 |                      | —  |                                        |
|        |                 |                      | 4  |                                        |
|        |                 | 04 MAY 2022 14:28    | ر. |                                        |
|        |                 |                      |    |                                        |

| Step 2 | Data Log Interval                                                                        | 00:00:02.2<br>HH:MM:SS.S<br>1 2 3<br>4 5 6<br>7 8 9<br>CLR<br>0<br>04 MAY 2022 14:28   | Ĵ         | Use the keypad to set the LOG INTERVAL.<br>Select ✓ to confirm.<br>Note: The time interval must be entered in<br>the [HH:MM:SS.S] format in the range<br>[00:00:01] to [23.59.9]. |
|--------|------------------------------------------------------------------------------------------|----------------------------------------------------------------------------------------|-----------|----------------------------------------------------------------------------------------------------|
| Step 3 | Data Log Setup<br>FILENAME<br>TRIGGER<br>> TIME INTERVAL<br>LOG DURATION<br>DATA POINT S | 2022-MAY-04_14-28-50<br>Periodic<br>00:00:02.2<br>000:01:00<br>27<br>04 MAY 2022 14:28 | <b>\$</b> | Check that required interval appears in the <b>TIME INTERVAL</b> row of the <b>Data Log Setup</b> screen.                                                                         |

#### 9.3.2 LOG DURATION

When a Periodic trigger is selected, the option to set the Data Log Duration is available from the **Data Log Setup** screen. The log duration determines the period over which the logging will take place i.e., start to end. It is expressed as HH:MM:SS. The supported time interval range is between 00:00:01 to 999:59:59.

Note: The time interval value must always be less than the LOG DURATION value.

#### 9.3.2.1 How to set the LOG DURATION

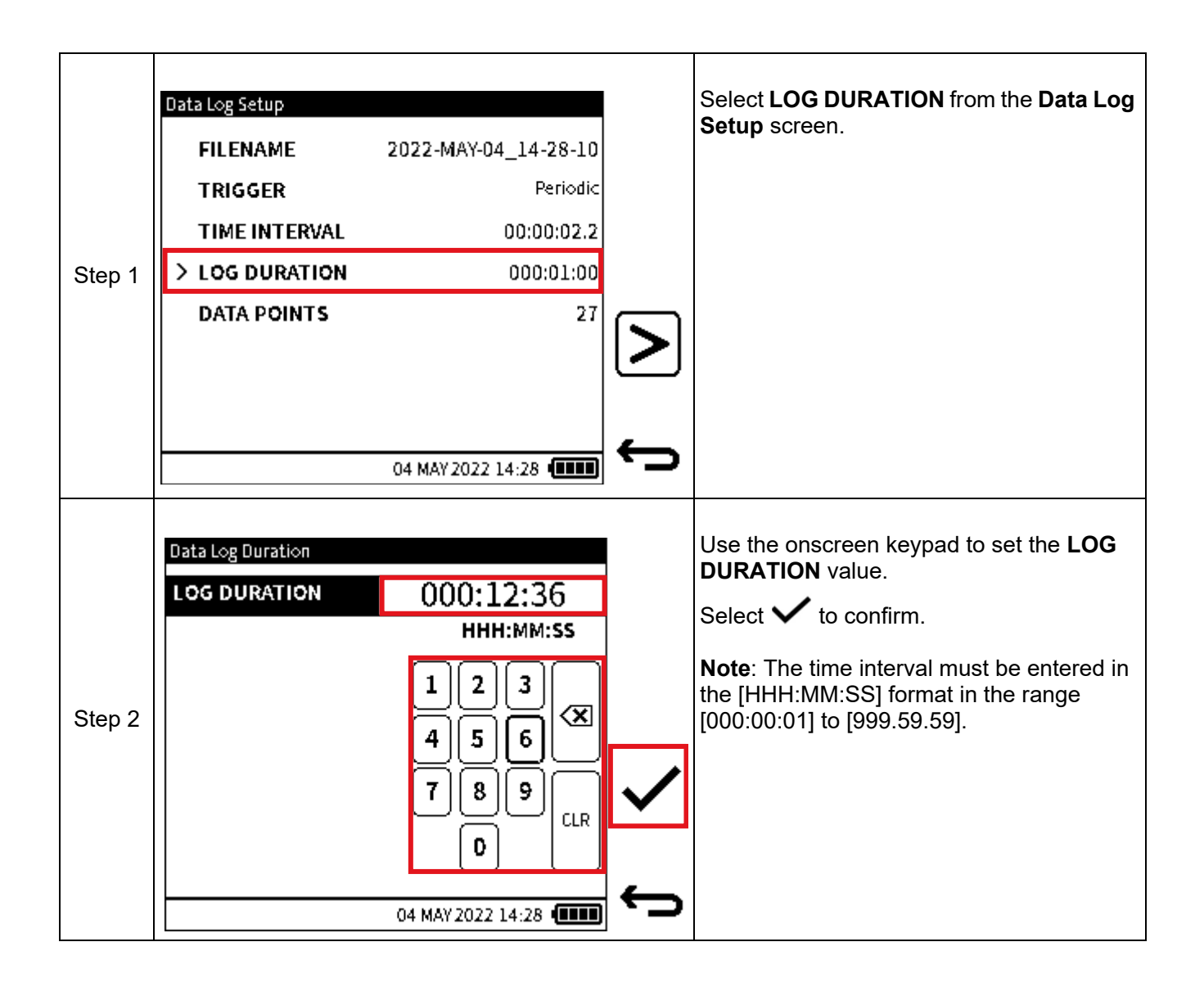

|        | Data Log Setup |                      |   | Check that required duration appears in the |
|--------|----------------|----------------------|---|---------------------------------------------|
|        | FILENAME       | 2022-MAY-04_14-28-30 |   | Setup screen.                               |
|        | TRIGGER        | Periodic             |   |                                             |
|        | TIME INTERVAL  | 00:00:02.2           |   |                                             |
| Step 3 | > LOG DURATION | 000:12:36            |   |                                             |
|        | DATA POINTS    | 343                  |   |                                             |
|        |                |                      |   |                                             |
|        |                |                      |   |                                             |
|        |                | 04 MAY 2022 14:28    | ¢ |                                             |

#### 9.3.3 DATA POINTS

When a Periodic trigger is selected, the number of data points configured is displayed in the **Data Log Setup** screen. The number of data points is directly linked to the time interval and the log duration configured. For example, if a time interval of 10 seconds (00:00:10.0) and log duration of 1 minute (000:01:00) is configured, the number of data points displayed in the setup menu will be 6. Each time the time interval or log duration value is changed, the number of data points is automatically adjusted. Alternatively, the periodic data log can be configured by specifying the number of data points required and the time interval or sampling frequency. From the previous example, if the number of data points is changed from 6 to 5, the log duration will automatically adjust to 50 seconds (000:00:50) based on the unchanged time interval of 10 seconds and the new number of required data points.

#### 9.3.3.1 How to set the DATA POINTS

|        | Data Log Setup |                      |        | Select DATA POINTS from the Data |
|--------|----------------|----------------------|--------|----------------------------------|
|        | FILENAME       | 2022-MAY-04_14-28-54 |        |                                  |
|        | TRIGGER        | Periodic             |        |                                  |
|        | TIME INTERVAL  | 00:00:02.2           |        |                                  |
| Step 1 | LOG DURATION   | 000:12:36            |        |                                  |
|        | > DATA POINTS  | 343                  |        |                                  |
|        |                |                      | $\geq$ |                                  |
|        |                |                      |        |                                  |
|        |                |                      | ←      |                                  |
|        |                | 04 MAY 2022 14:28    |        |                                  |

| Step 2 | Data Log Points<br>DATA POINTS<br>1 2 3<br>4 5 6<br>7 8 9<br>CLR<br>0 4/-<br>04 MAY 2022 17:59                                                                                                  | Ĵ | Use the keypad to set the number of<br>data points.<br>Select ✓ to confirm.                                                  |
|--------|----------------------------------------------------------------------------------------------------|---|----------------------------------------------------------------------------------------------------|
| Step 3 | Data Log Setup         > FILENAME       2022-MAY-04_14-28-4         TRIGGER       Periodi         TIME INTERVAL       00:00:01.         LOG DURATION       000:00:3         DATA POINTS       3 |   | Check that required number of data<br>points appears in the <b>DATA POINTS</b><br>field of the <b>Data Log Setup</b> screen. |

## 9.4 Setting up Manual Data Logging

The **KEY PRESS** option (see Section 9.2) is a manual data trigger. Use the following steps to continue with a **KEY PRESS** triggered Data Log session:

| Step 1 | Data Log Setup       > FILENAME     DATA LOG 001       TRIGGER     Key Press               | Select the <b>PLAY b</b> icon in the <b>Data Log Setup</b> screen.                                                                                                    |
|--------|--------------------------------------------------------------------------------------------|----------------------------------------------------------------------------------------------------|
|        | 04 MAY 2022 14:28 @                                                                        |                                                                                                    |
| Step 2 | INT Pressure<br>31.7620<br>Gauge bar<br>-#<br>-#<br>Current                                | The <b>Calibration</b> main screen appears.<br>Press the <b>KEY PRESS RECORD</b> icon to start the data logging session.                                                                                                    |
|        | 5.1013<br>MAY 2022 14:28 (IIII)                                                            |                                                                                                    |
| Step 3 | INT Pressure<br>32.2418<br>FS: 35.0000<br>Gauge bar<br>HI<br>Current<br>Current<br>Current | The <b>Data Log Status</b> icon will appear in the status bar until the logging is complete.<br>Press the <b>Start Logging Data</b> $\textcircled$ icon to log data when wanted.<br>To temporarily stop the testing press the <b>Hold</b> $\blacksquare$ icon. To restart the testing press the <b>Hold</b> icon again.<br>To stop data logging completely press the <b>X</b> |
|        | <b>J.LUOL</b> MA         FS: 55.0000       mA         •••••••••••••••••••••••••••••••••••• | icon.                                                                                                    |

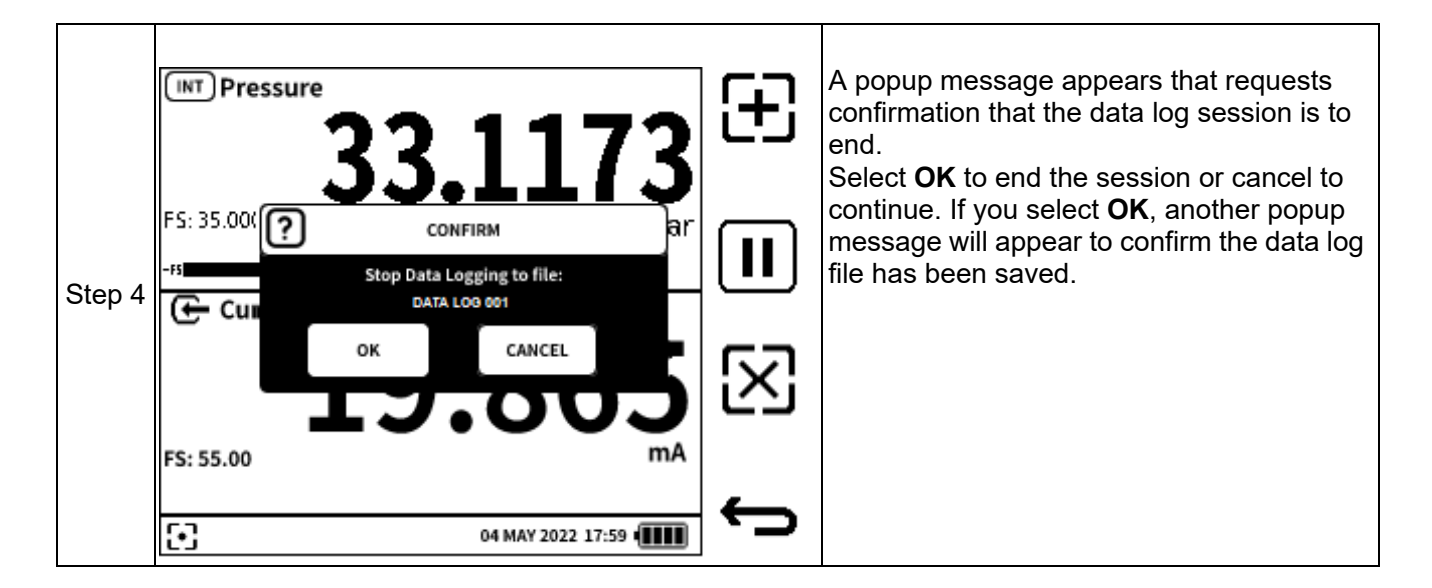

## 9.5 Setting up Periodic Data Logging

The **PERIODIC** option is a time-based data trigger (see Section 9 on page 155, Section 9.2 on page 158 and Section 9.3 on page 159). Use the following steps to continue with a **PERIODIC** triggered Data Log session:

| Step 1 | Data Log Setup<br>> FILENAME<br>TRIGGER<br>TIME INTERVAL<br>LOG DURATION<br>DATA POINTS<br>04 1 | DATA LOG 001<br>Periodic<br>00:00:01.0<br>000:01:00<br>60 | )<br>>              | After selecting the <b>PERIODIC Data Log</b><br>mode and the values of the <b>PERIODIC</b><br>options, select the <b>PLAY</b> icon in the<br><b>Data Log Setup</b> screen.<br>The <b>Calibrator</b> main screen appears.                                                                                                    |
|--------|-------------------------------------------------------------------------------------------------|-----------------------------------------------------------|---------------------|----------------------------------------------------------------------------------------------------|
|        | INT Pressure<br>21.4<br>FS: 35.0000<br>-#<br>Current<br>5. (<br>FS: 55.0000<br>04 N             | <b>1806</b><br>bar<br><b>)231</b><br>mA                   |                     | To start the periodic logging, select the<br><b>Periodic Data Log</b> softkey. This is<br>similar to the icon for the <b>Key Press Data</b><br><b>Log</b> icon except it has a clock in its center<br>rather than an addition sign.<br>At this point, the <b>Data Log Status</b> icon<br>appears in the status bar until the logging is<br>complete. Periodic logging is automatic,<br>based on the configurations in the <b>Setup</b><br>menu. At the end of the session, a popup<br>message appears, to confirm that data<br>logging is complete. The file is saved<br>automatically. |
| Step 2 | Dashboard<br>Calibrator<br>Calibrator<br>Analysis<br>Documentir                                 | HART<br>HART<br>Data Log                                  | <ul> <li></li></ul> | It is not possible to change the channel<br>configuration once data logging has begun.<br>If at any point during data logging, the user<br>navigates to the Dashboard, some<br>applications which may interfere with the<br>logging will be disabled. Such applications<br>will have a slash across the icon on the<br>Dashboard.                                                                                                    |

## 9.6 Viewing & Deleting Data Log files

#### 9.6.1 Viewing Data Log Files

To view the Data Log files:

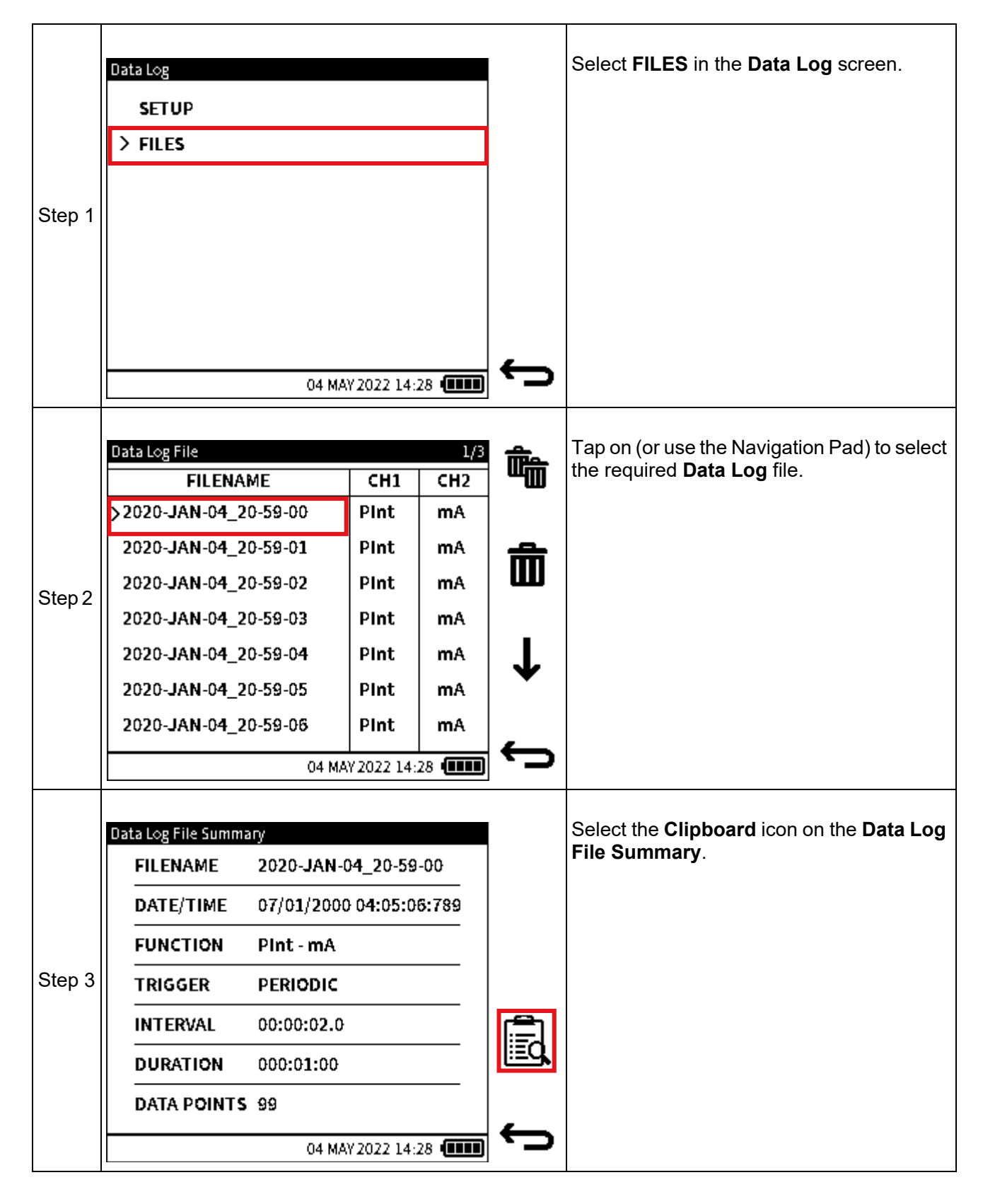

|        | File 2020-JAN-04_20-59-00         0001-010/099           CH0 Function=Pint Neg PS=0.00000 Pos PS=2.00000 Unit=bar         SensorType=Abs           SensorType=Abs         Flow=0 MaxMinAvg=0 Filter=0 Tare=0?           CH1 Function = PExt Neg PS = 0.00000 Pos PS = 2.00000 Unit = bar SensorT | View <b>Data Log</b> file. |
|--------|----------------------------------------------------------------------------------------------------|----------------------------|
|        | # Time Plnt mA Baro None                                                                                                    |                            |
|        | 1 11:33:55 1.012754 0.000001 0.000002 0.000003                                                                                                    |                            |
|        | 2 22:03:06 1.012754 0.000001 0.000002 0.000003                                                                                                    |                            |
| Stop 4 | 3 22:03:06 1.012754 0.000001 0.000002 0.000003                                                                                                    |                            |
| Step 4 | 4 22:03:06 1.012754 0.000001 0.000002 0.000003                                                                                                    |                            |
|        | 5 22:03:06 1.012754 0.000001 0.000002 0.000003                                                                                                    |                            |
|        | 6 22:03:06 1.012754 0.000001 0.000002 0.000003                                                                                                    |                            |
|        | 7 22:03:06 1.012754 0.000001 0.000002 0.000003                                                                                                    |                            |
|        | 8 22:03:06 1.012754 0.000001 0.000002 0.000003                                                                                                    |                            |
|        | 9 22:03:06 1.012754 0.000001 0.000002 0.000003                                                                                                    |                            |
|        | 10 22:03:06 1.012754 0.000001 0.000002 0.000003                                                                                                    |                            |
|        | 04 MAY 2022 14:28                                                                                                    | ·                          |

#### 9.6.2 How to use a PC to view Data Log files in the DPI 610E

Data log files are saved as csv format in the DPI 610E internal memory. Use a micro- USB data cable to connect the DPI 610E device to the PC (See Section 9.7 on page 172). On the PC, the DPI610E memory appears as a mass storage device or drive within Windows File Explorer.

| V Folders (7)            |                         |           |           |
|--------------------------|-------------------------|-----------|-----------|
| 3D Objects               | Desktop                 | Documents | Downloads |
| Music                    | Pictures                | Videos    |           |
|                          |                         |           |           |
| ✓ Devices and drives (2) |                         |           |           |
| OSDisk (C:)              | DPI610E (E:)            |           |           |
| 214 GB free of 475 GB    | 11.8 MB free of 13.7 MB |           |           |

Double-click on the DPI 610E drive and select the **DataLog** folder from the root directory.

| Name        | Date modified    | Туре        | Size     |
|-------------|------------------|-------------|----------|
| Calibration |                  | File folder |          |
| DataLog     |                  | File folder |          |
| DocData     |                  | File folder |          |
| ErrorLog    |                  | File folder |          |
| EventLog    |                  | File folder |          |
| Favourites  |                  | File folder |          |
| HART        |                  | File folder |          |
| LeakTest    |                  | File folder |          |
| Switch Test |                  | File folder |          |
| DK0492.raw  | 01/02/2022 11:29 | RAW File    | 1,642 KB |

Right-click on the desired log file, and choose a supported application to open the file and view the contents: Microsoft Excel is recommended.

| > DPI610E (E:) > DataLog |   |                  | ~            | ē     |
|--------------------------|---|------------------|--------------|-------|
| Name                     | ~ | Date modified    | Туре         |       |
| 2022-JUL-21_16-05-19.csv |   | 21/07/2022 16:05 | Microsoft Ex | cel C |
| 2022-JUL-21_16-13-43.csv |   | 21/07/2022 16:13 | Microsoft Ex | cel C |

#### 9.6.3 Deleting Data Log Files

#### 9.6.3.1 To delete a single Data Log file

|        | Data Log              |             |      |              | Select <b>FILES</b> from the <b>Data Log</b> screen. |
|--------|-----------------------|-------------|------|--------------|------------------------------------------------------|
|        | SETUP                 |             |      |              |                                                      |
|        | > FILES               |             |      |              |                                                      |
|        |                       |             |      |              |                                                      |
| Step 1 |                       |             |      |              |                                                      |
|        |                       |             |      |              |                                                      |
|        |                       |             |      |              |                                                      |
|        |                       |             |      |              |                                                      |
|        |                       |             |      | $\leftarrow$ |                                                      |
|        | 04 M                  | AY 2022 14: | 28   | _            |                                                      |
|        | Data Log File         |             | 1/3  |              | Tap on (or use the Navigation Pad) to select         |
|        | FILENAME              | CH1         | CH2  |              | the required <b>Data Log</b> file.                   |
|        | >2020-JAN-04_20-59-00 | Pint        | mA   |              |                                                      |
|        | 2020-JAN-04_20-59-01  | Pint        | mA   | ÷            |                                                      |
| Step 2 | 2020-JAN-04_20-59-02  | Pint        | mA   | Ш            |                                                      |
| 0.002  | 2020-JAN-04_20-59-03  | Pint        | mA   |              |                                                      |
|        | 2020-JAN-04_20-59-04  | Pint        | mA   | L            |                                                      |
|        | 2020-JAN-04_20-59-05  | Pint        | mA   | •            |                                                      |
|        | 2020-JAN-04_20-59-06  | Pint        | mA   |              |                                                      |
|        | 04 M.                 | Y 2022 14:  | 28 . |              |                                                      |

|        | Data Log File                                                                                                    |                                        | 1/3                                        | <u> </u>                                                           | Select the 'single' trash icon on the <b>Data</b> |
|--------|----------------------------------------------------------------------------------------------------|----------------------------------------|--------------------------------------------|--------------------------------------------------------------------|---------------------------------------------------|
|        | FILENAME                                                                                                    | CH1                                    | CH2                                        |                                                                    | Log File screen.                                  |
|        | >2020-JAN-04_20-59-00                                                                                                    | Pint                                   | mA                                         |                                                                    |                                                   |
|        | 2020-JAN-04_20-59-01                                                                                                    | Pint                                   | mA                                         | 솚                                                                  |                                                   |
| Stop 3 | 2020-JAN-04_20-59-02                                                                                                    | Pint                                   | mA                                         | Ш                                                                  |                                                   |
| Step 5 | 2020-JAN-04_20-59-03                                                                                                    | Pint                                   | mA                                         |                                                                    |                                                   |
|        | 2020-JAN-04_20-59-04                                                                                                    | Pint                                   | mA                                         | L                                                                  |                                                   |
|        | 2020-JAN-04_20-59-05                                                                                                    | Pint                                   | mA                                         |                                                                    |                                                   |
|        | 2020-JAN-04_20-59-06                                                                                                    | Pint                                   | mA                                         |                                                                    |                                                   |
|        | 04 MA                                                                                                    | 1<br>W 2022 14:                        | 28 (                                       | Ċ                                                                  |                                                   |
| Step 4 | Data Log File<br>FILENAME<br>> 2020-JAN-04_20-59-00<br>20 DELETE FIL<br>20 2020-JAN-04_20-<br>Delete File 3<br>20 0K<br>20 0K<br>2020-JAN-04_20-59-06<br>04 MA | CH1<br>PInt<br>59-00<br>Cancel<br>PInt | 1/3<br>CH2<br>MA<br>A<br>A<br>A<br>A<br>MA | t<br>t<br>t<br>t<br>t<br>t<br>t<br>t<br>t<br>t<br>t<br>t<br>t<br>t | Select <b>OK</b> to confirm.                      |

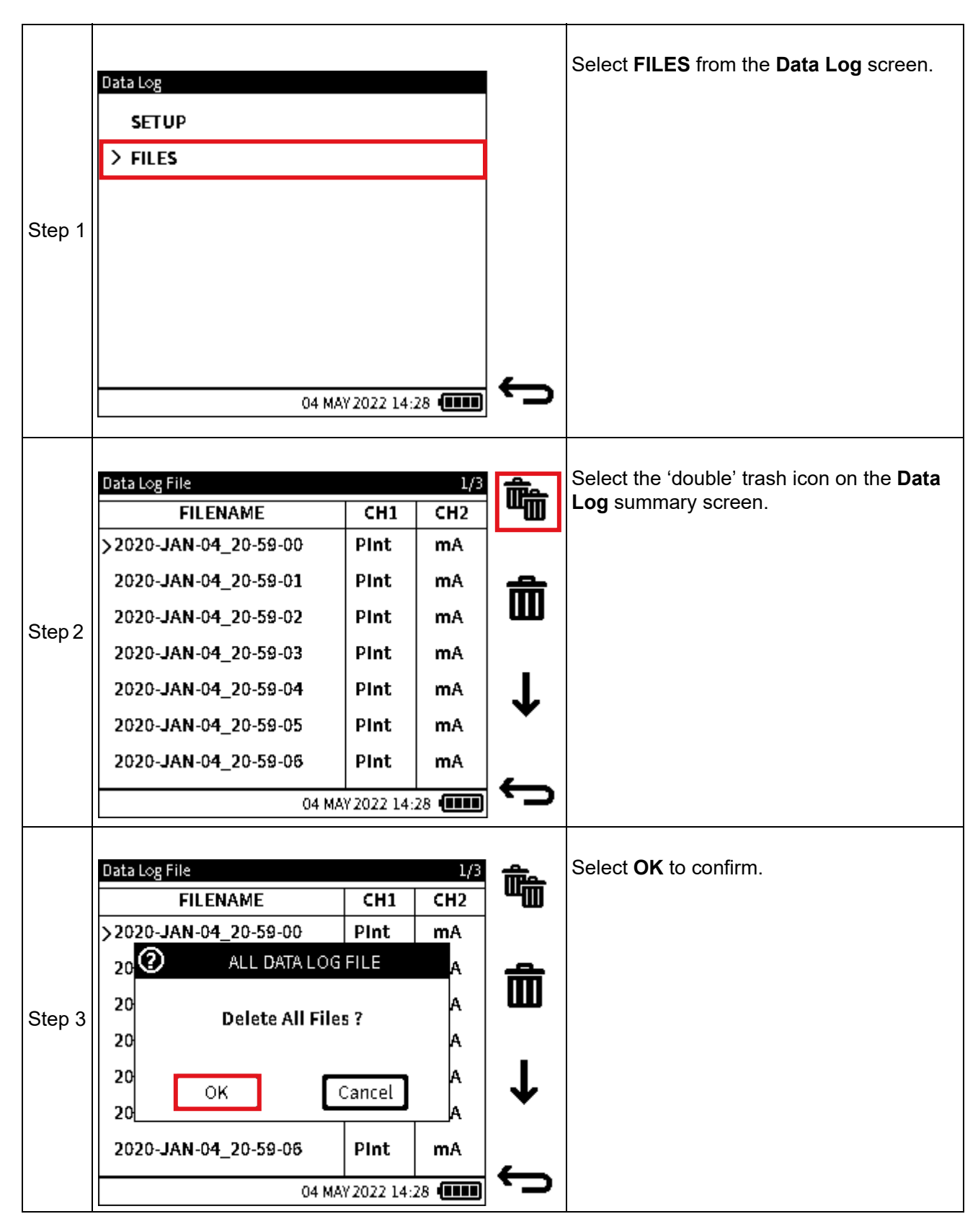

#### 9.6.3.2 To delete all Data Log files

## 9.7 How to transfer a Data Log file

**Data Log** files can be copied from the DPI 610E internal memory to an external device. This device can either be a micro-USB memory stick or an external PC.

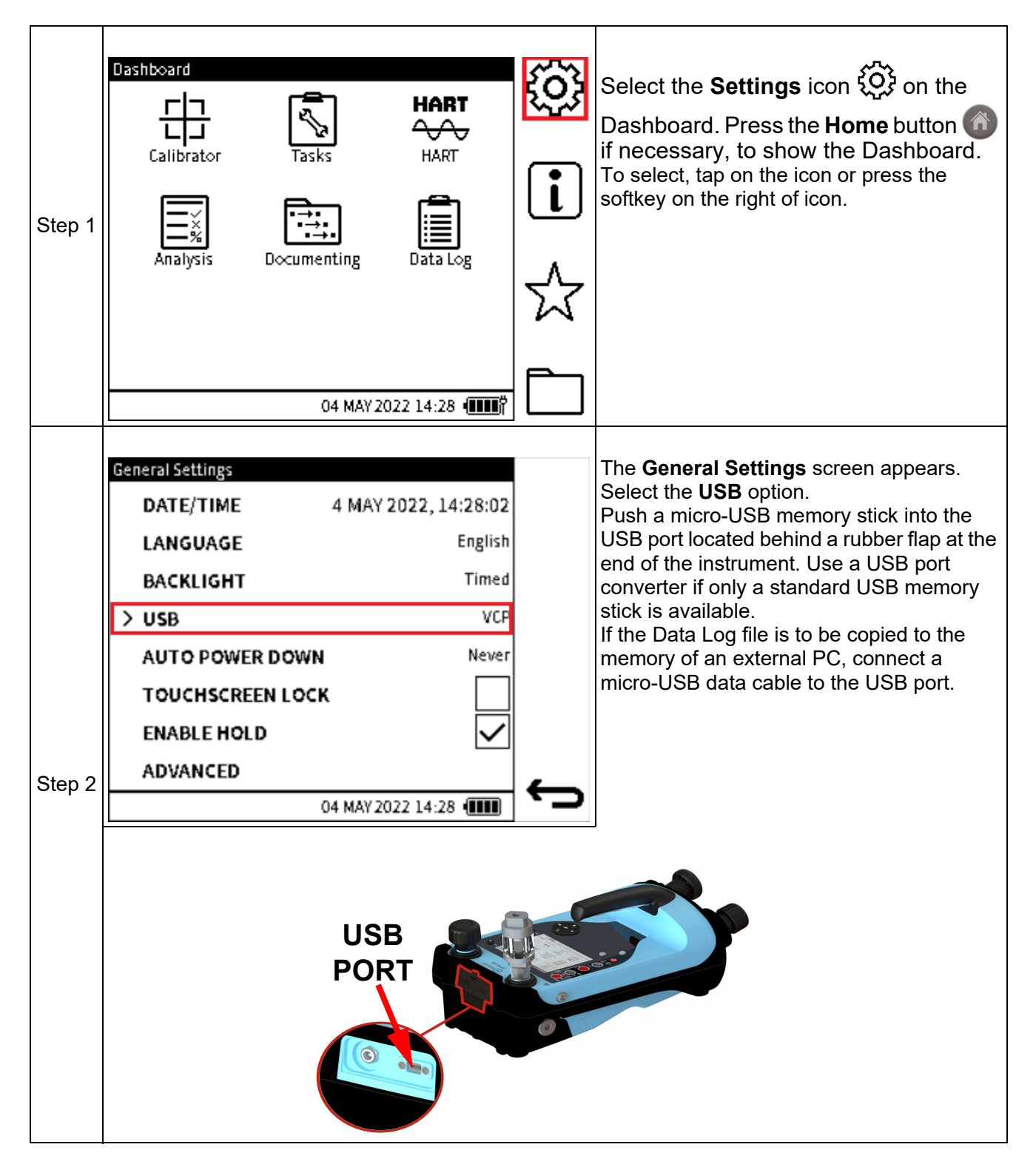

|        | LICD.                                                                                                    |                                                       |                          | GE to soloct the     |  |
|--------|----------------------------------------------------------------------------------------------------|-------------------------------------------------------|--------------------------|----------------------|--|
|        | 030                                                                                                    |                                                       | option.                  |                      |  |
|        | MASS STORAGE                                                                                                    |                                                       |                          |                      |  |
| Step 4 | O VIRTUAL COMMS PORT                                                                                                    |                                                       | Select 🗸 to confirm th   | he selection.        |  |
|        | 04 MAY 2022 1                                                                                                    | L4:28 (IIII)                                          |                          |                      |  |
|        | If using a micro-USB memory st                                                                                                    | tick: Copy the Data                                   | Log file from the DPI 61 | I0E internal memory  |  |
|        | location into the micro-USB storage                                                                                                    | ge drive. See Sectio                                  | on 9.6.1 on page 167 for | how to select file.  |  |
|        | This PC > DPI610E (E:)                                                                                                    |                                                       |                          |                      |  |
|        | Name                                                                                                    | Date modifie                                          | d Type                   | Size                 |  |
|        | Calibration                                                                                                    |                                                       | File folder              |                      |  |
|        | DataLog                                                                                                    |                                                       | File folder              |                      |  |
|        | DocData                                                                                                    |                                                       | File folder              |                      |  |
|        | ErrorLog                                                                                                    |                                                       | File folder              |                      |  |
|        | EventLog                                                                                                    |                                                       | File folder              |                      |  |
|        | Favourites                                                                                                    |                                                       | File folder              |                      |  |
|        | HART                                                                                                    |                                                       | File folder              |                      |  |
|        | Leaklest                                                                                                    |                                                       | File folder              |                      |  |
|        | Switch lest                                                                                                    | 01/02/2022 1                                          | File folder              | 1643 40              |  |
|        | CK0492.7aw                                                                                                    | 01/02/2022 1                                          | 1129 RAW FRE             | 1,042 6.0            |  |
| Step 5 | If using a micro-USB data cable: Connect the DPI 610E to the PC using the data cable.<br>Note: You may have to request for USB exception via Service Catalog:<br>http://servicecatalog.ent.bhicorp.com/usm/wpf?Node=icguinode.catalogitemdetails&Args=<br>11846&ObjectID=11846&NspPath=&searchIn=&searchInstr=Entire%20Catalog |                                                       |                          |                      |  |
|        | The PC should automatically detect<br>(default name is DPI610E).                                                                                                    | ct the the DPI610E v                                  | which should appear as a | a Mass Storage drive |  |
|        | Rename Recess Map network Add a network media drive location S                                                                                                    | Open<br>ettings System properties<br>System<br>System | e a program              |                      |  |
|        | This PC                                                                                                    |                                                       |                          |                      |  |
|        | > Folders (7)                                                                                                    |                                                       |                          |                      |  |
|        | ~ Devices and drives (3)                                                                                                    |                                                       |                          |                      |  |
|        | OSDisk (C:)                                                                                                    | USB Drive (D:)                                        | DPI610E (E               | 0                    |  |
|        | > Network locations (4)                                                                                                    | 2.23 UB tree of 14.3 G                                | 21.9 MB fr               | be of 29.7 MB        |  |
|        | <ul> <li>Retwork locations (4)</li> </ul>                                                                                                    |                                                       |                          |                      |  |
| Step 6 | When the copy process is confirm                                                                                                    | ed, remove the US                                     | B memory stick or cable  | from the DPI 610E.   |  |

# 10. Analysis

## 10.1 Overview

The **Analysis** application takes readings from the two channels, to calibrate the transfer characteristic of the device being tested. One channel is set as the Input channel and the other channel is set as the Output channel.

The Input channel provides a measure of the input signal to the device under test (DUT). For example, if calibrating a pressure transmitter, the Input channel could be the DPI 610E Internal Pressure which measures the supplied pressure to the DUT.

The Output channel measures the output signal from the DUT. If calibrating a 4 to 20 mA process transmitter, the output channel would be the Current Measure.

By default, the Analysis application uses the functions and measurement units set up in CH1 as the Input and the function set up in CH2 as the output. This means that the required functions for analysis have to be selected in the Calibrator screen before starting the Analysis application (Refer to "Calibrator Tasks" on page 63 for more details.)

There is however the option to toggle between Input and Output selection for both functions.

For the Analysis application to run, both channels must be enabled with a valid function i.e. any function option except "None".

At each test point value, the Analysis function calculates the difference of each Output channel to the ideal transfer characteristic and compares this to a user specified tolerance limit. This deviation is calculated and can be displayed in different user defined formats. In addition, the tolerance test result is shown as a Pass or Fail.

## 10.2 Analysis Setup

Select the Analysis icon on the Dashboard to start the Analysis application.

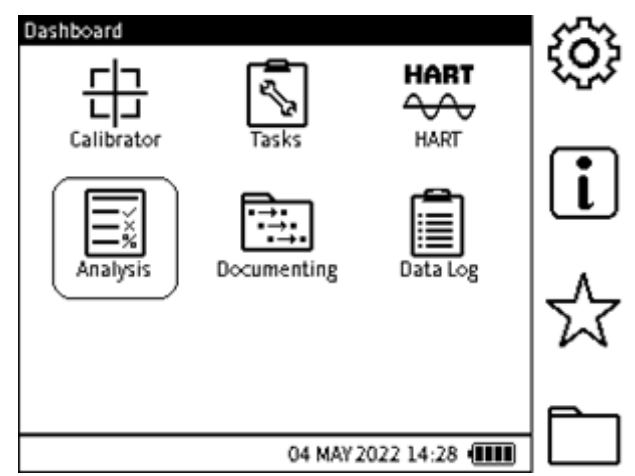

Figure 10-1: Instrument Dashboard

## 10.3 Function

The **Analysis Setup** screen shows the selected **CH1** and **CH2** calibrator functions and units. The required functions needed in the Analysis application, need to be selected in the Calibrator application prior to running Analysis. For example, to run analysis on a pressure transmitter with a 4 to 20 mA output, **CH1** can be configured to **INT** Pressure and **CH2** to **Current Measure** (with 10/24 V power if required). Select the required types of measurement units.

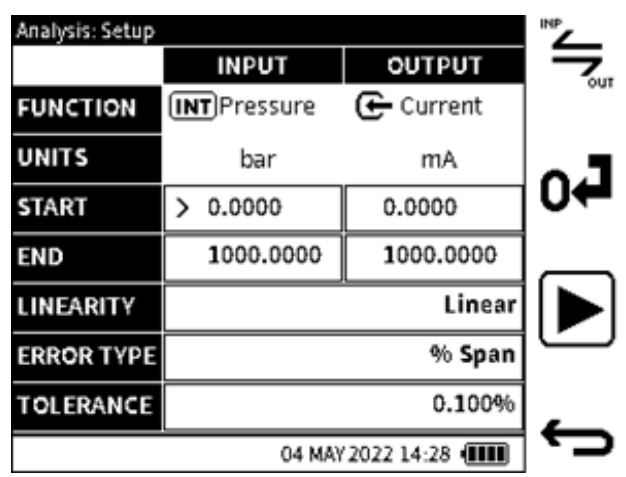

Figure 10-2: Analysis Function screen

The **INPUT** and **OUTPUT** functions can be interchanged using the toggle softkey.

#### 10.3.1 START/END Values

The measurement range for the input and output channels is defined by setting a **START** (Low) and **END** (High) value for each channel. The default values displayed are usually the negative and positive full-scale values of the related function. When Current Measure is selected, the default **START** and **END** values, are 4 and 20 mA. When entering **START** and **END** values, any value entered which falls outside the full-scale limits of the selected function will be rejected.

#### 10.3.2 LINEARITY

The transfer characteristic from **INPUT** signal to the **OUTPUT** signal can be either:

Linear - when the transfer characteristic is a directly proportional relationship.

Square Root - when the transfer characteristic has a square-root relationship. This is commonly found in flow sensors.

The default mode is Linear.

#### 10.3.3 ERROR TYPE

The error or deviation from the transfer characteristic can be calculated and expressed in any of the following options:

- % Span a percentage of the Output signal span.
- % Full Scale a percentage of the Output signal full-scale.
- % Reading a percentage of the Output signal reading.
- Fixed absolute measurement units of the Output signal.

The default selection is %Span.

#### **10.3.4 TOLERANCE**

The tolerance or test limit values for the calculated result error or deviation from the transfer characteristic, can be defined using this option. The tolerance value is expressed either as a % or as an absolute or fixed measurement unit e.g., mA. This is reliant on the Error type selected. The default tolerance value is 0.1%.

## **10.4 Analysis Function**

Set the **Input** and **Output** channel and error analysis parameters as described in "Analysis Setup" on page 174.

Select the **Play** button to start.

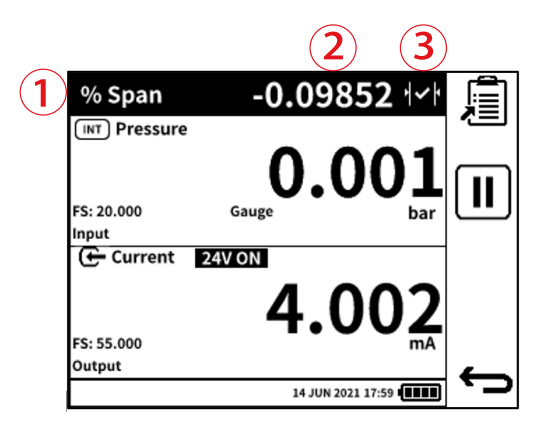

The Analysis main screen window displays the following:

- 1. The deviation tolerance type.
- 2. The error/deviation value of the output channel from the ideal transfer characteristic.
- 3. A live indication of the tolerance result status icon which is one of the following:

PASS - the currently measured output value lies within the specified tolerance limits.

FAIL **FAIL FAIL FAI** 

The screen is in two sections. Each section displays information for a channel and identified as either the **Input** or **Output** channel.

To test the full range of the of the Device Under Test (DUT):

- Step the input signal value through its range. In the example screen shot, step the internal pressure generated by using the DPI 610E pump from the lower range of the DUT to the full-scale pressure value.
- At each setpoint step, check the Analysis status at the top of the screen for the deviation.
- When the test is complete, exit the Analysis screen using the **Back** button.

#### 10.4.1 DATA LOGGING within Analysis

Checking a DUT in the Analysis application can be documented using the Datalog. To use this feature, select the **Data Log** softkey. For more information on **Data Log**, see Chapter 9 on page 155. When using **Data Log** in the Analysis application, only the **Key Press** trigger mode is available.

- Enter the required Data Log file name
- Select the Start softkey to proceed
- At each **Setpoint** step (or when desired), press the "Add Datapoint" **F** softkey to capture the current analysis data displayed by the screen.
- When the testing is complete, press the **Back** button to exit the Datalog and Analysis application.

Datalog files can be accessed via the **Data Log** application (Refer to "Data Log" on page 155).

# 11. Documenting

### 11.1 Overview

Use the Documenting application to do documented calibration of Device Under Test (DUT) equipment or of assets using defined test procedures.

Test procedures can be created within the Documenting application and stored for future use.

When test procedures are used to calibrate DUTs, the test details and results of the calibration are saved in DPI 610E memory. This data can also be transferred to a PC for further analysis or post calibration tasks.

A calibration certificate template wizard is provided by Druck to transform the data into a professional looking format for printing or filing purposes.

#### 11.1.1 How to start the Documenting application

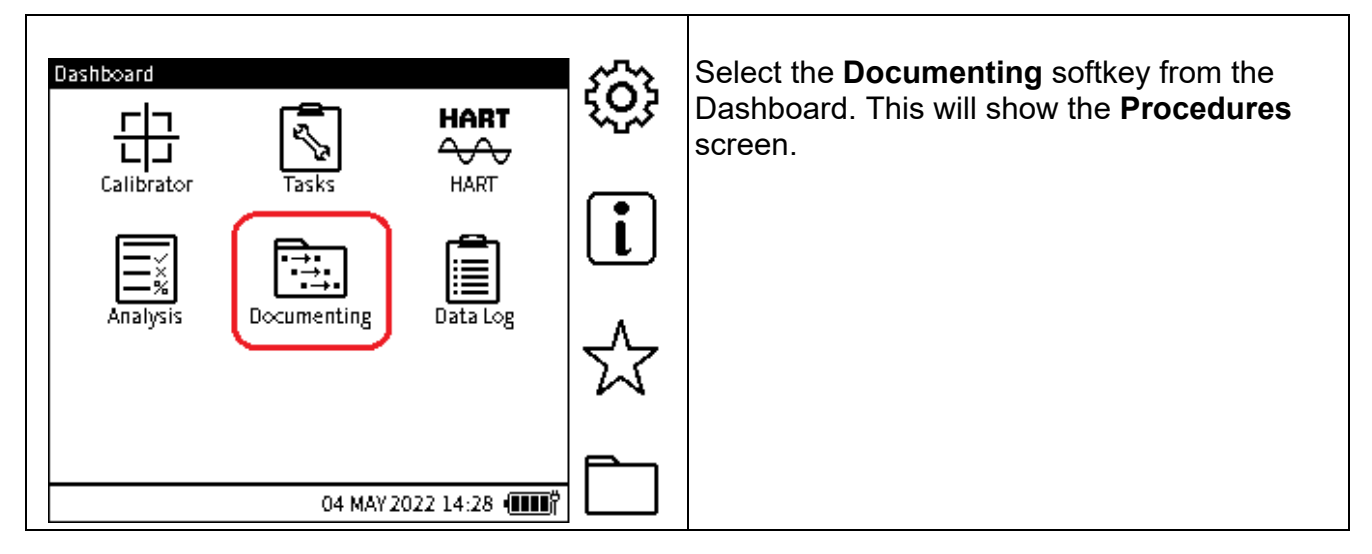

## **11.2 INTERNAL PROCEDURES**

#### 11.2.1 How to select the INTERNAL PROCEDURES mode

Only the **INTERNAL PROCEDURES** mode is available in the current software release. There will be a **REMOTE PROCEDURES** mode in the future.

| Step 1 | Procedures           > INTERNAL PROCEDURES |   | To view, create or run internal procedures, select the <b>INTERNAL</b>               |  |
|--------|--------------------------------------------|---|--------------------------------------------------------------------------------------|--|
|        | REMOTE PROCEDURES                          |   | <b>Procedures</b> screen. This will show a list of available internal procedure file |  |
|        | 04 MAY 2022 17:59 (                        | ţ |                                                                                      |  |

#### 11.2.2 How to create an Internal Procedure

| Step 1 | Internal Procedure Files 1/1                                                                                                    | This screen appears after INTERNAL<br>PROCEDURES has been selected from<br>the Procedures screen (see<br>Section 11.2.1 on page 178).<br>The Internal Procedure Files screen<br>shows the list of available internal<br>procedure files. The number of Assets on<br>which each procedure has been run and<br>calibration results saved will also be shown<br>alongside the Procedure file name.<br>See Section 11.2.3 on page 186 on how to<br>run a test procedure.<br>If no procedures have been created or<br>saved, the Internal Procedures screen will<br>be blank.<br>Select the New Procedure Treation wizard. |
|--------|----------------------------------------------------------------------------------------------------|----------------------------------------------------------------------------------------------------|
| Step 2 | Create Procedures         FILENAME       2022-MAY-04_14-28-03         Max. 20 Characters         Max. 20 Characters         QWERTYUIOPX         ASDFGHJKL ?123         ZXCVBNML         04 MAY 2022 14:28 (IIII) | Enter a filename for the test procedure or<br>use the default filename which is based on<br>the system date and time stamp.<br><b>Note</b> : A maximum of 20 characters is<br>supported for the filename.<br>Select the <b>Tick</b> softkey to confirm and<br>show the <b>Create Procedure</b> screen.                                                                                                    |
| Step 3 | Procedure: 2022-MAY04_14-28-03            ● Proportional                                                                                                    | Select the type of calibration required.<br><b>Proportional</b> is the default option.<br>Press the <b>Next</b> $\longrightarrow$ softkey to proceed or<br>the <b>Previous</b> $\longleftarrow$ softkey to go back one<br>step.                                                                                                    |

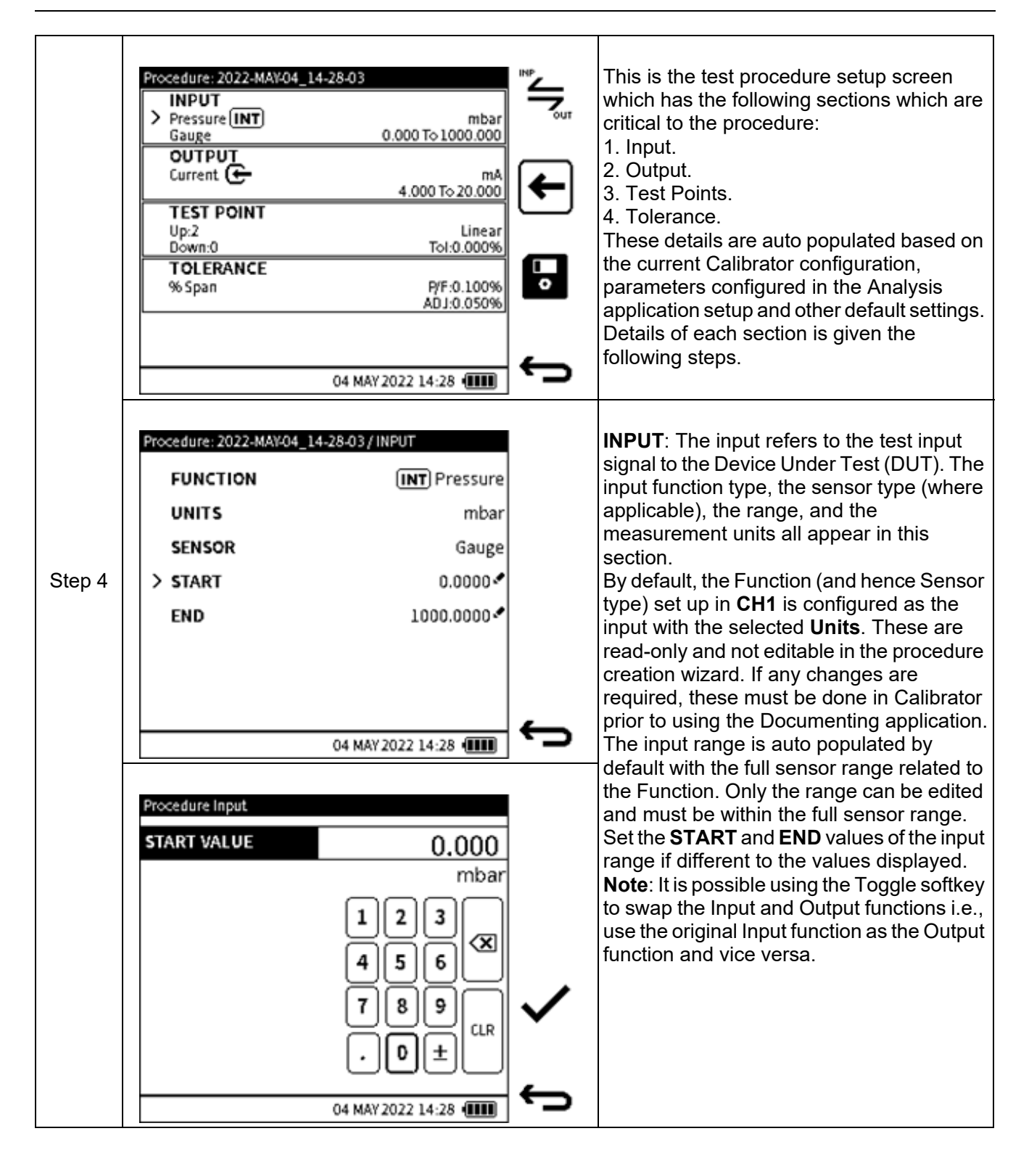

| Step 4<br>Cont'd | Procedure: 2022-MAY-04_14-28-03  FUNCTION UNITS SENSOR START END 04 M/ Procedure Output START VALUE 1 4 7    | / OUTPUT<br>← Current<br>mA<br>4.0000 ←<br>20.0000 ←<br>20.0000 ←<br>20.0000 ←<br>20.0000 ←<br>20.0000 ←<br>20.0000 ←<br>20.0000 ←<br>20.0000 ←<br>20.0000 ←<br>20.0000 ←<br>0 ± CLR | OUTPUT: The Output refers to the output<br>signal from the Device Under Test (DUT).<br>By default, the FUNCTION (and hence<br>SENSOR type) set up in CH2 is configured<br>as the output with the selected UNITS.<br>These are read-only and not editable in the<br>procedure creation wizard. If any changes<br>are required, these must be done in<br>Calibrator prior to using the Documenting<br>application.<br>The output range is auto populated by<br>default with the full sensor range related to<br>the Function. Only the range can be edited<br>and must be within the full sensor range.<br>Set the START and END values of the input<br>range if different to the values dis-played.<br>Note: It is possible using the Toggle softkey<br>to swap the Input and Output functions i.e.,<br>use the original Input function as the Output<br>function and vice versa. |
|------------------|----------------------------------------------------------------------------------------------------|----------------------------------------------------------------------------------------------------|----------------------------------------------------------------------------------------------------|
|                  | 04 MA                                                                                                    |                                                                                                    |                                                                                                    |
|                  | Procedure: 2022-MAY-04_14-28-03,<br>> POINTS UP<br>POINTS DOWN<br>LINEARITY<br>TEST POINT TOLERANCE<br>04 MA | /TEST POINT 2 ✓ 0 ✓ Linear ✓ 0.000 ✓ 10.000 ✓ 10.000 ✓                                                                                                    | <b>TEST POINTS</b> : This refers to input points at<br>which the device under test (DUT) will be<br>tested and its calibration data recorded.<br><b>Points Up &amp; Points Down</b><br>The number of calibration points must be<br>specified within the specified Input range.<br>This can be specified as <b>POINTS UP</b> i.e.<br>direction from <b>START</b> range value to <b>END</b><br>range value or/and <b>POINTS DOWN</b> i.e.<br>direction from <b>END</b> range value to <b>START</b><br>range value.<br>The default setting is 2 Points Up and 0<br>Points Down. This means there will be two<br>test points - the first test point will be the<br>Input Start value and the second will be the<br>Input End value.                                                                                                    |
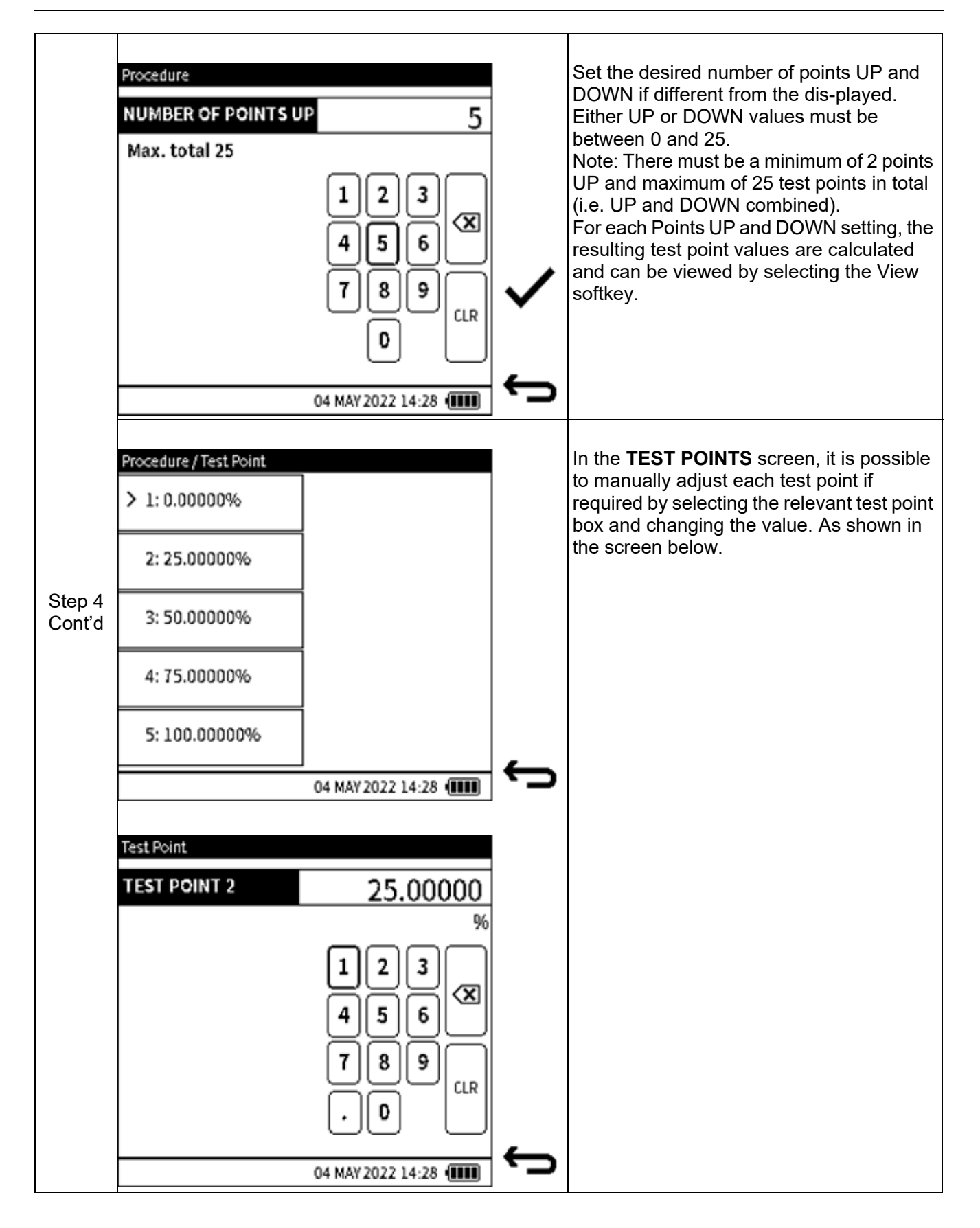

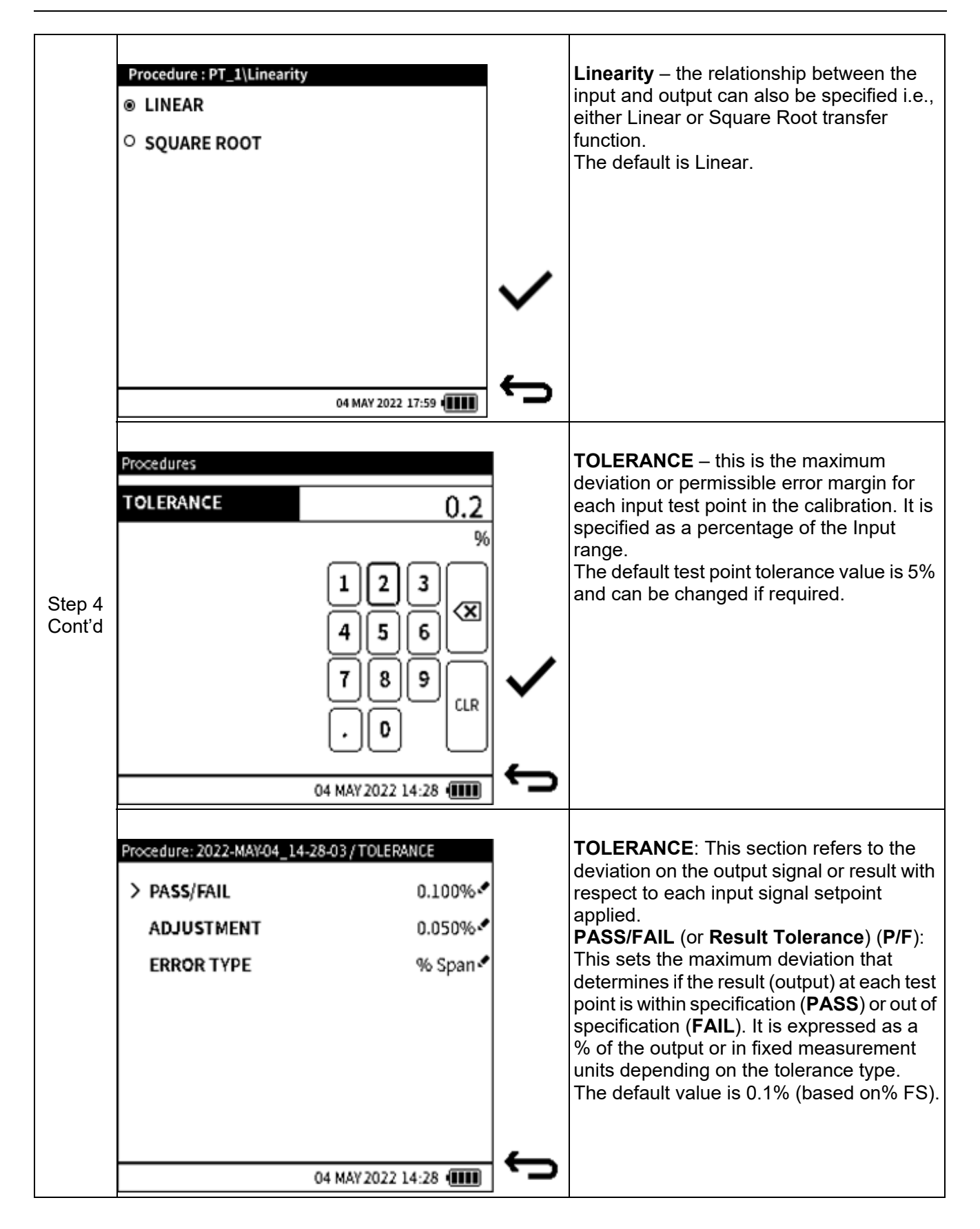

|                  | Procedures          RESULT TOLERANCE       0.10000         %       1 2 3         4 5 6       %         7 8 9       CLR         0 0 MAY 2022 14:28       00 | ţ | ADJUSTMENT (Tolerance): This sets the<br>maximum deviation within the PASS/FAIL<br>tolerance which indicates that the Device<br>Under Test (DUT) is close to out of<br>specification limits.<br>Hence the ADJUSTMENT tolerance value<br>must be less than the PASS/FAIL tolerance<br>value to be captured. If an ADJUSTMENT<br>tolerance is not required, the adjustment<br>tolerance value can be equal to the<br>PASS/FAIL tolerance.<br>The default value is 0.07% (based on%<br>FS). |
|------------------|----------------------------------------------------------------------------------------------------|---|----------------------------------------------------------------------------------------------------|
| Step 4<br>Cont'd | Procedures ADJUSTMENT TOLERANCE 0.05000 % 1 2 3 % 4 5 6 7 8 9 CLR 0 0 CLR 04 MAY 2022 14:28 €                                                              | ţ | This screen is for the <b>ADJUSTMENT</b> value<br>in the <b>Procedure: PT_1/Tolerance</b> screen<br>on the previous page.                                                                                                    |
|                  | Procedures                                                                                                    | Ĵ | Use this screen to set the way the<br>maximum deviation is calculated. The four<br>options for this calculation are given by the<br>graph in the next row.                                                                                                    |

### INTERNAL PROCEDURES

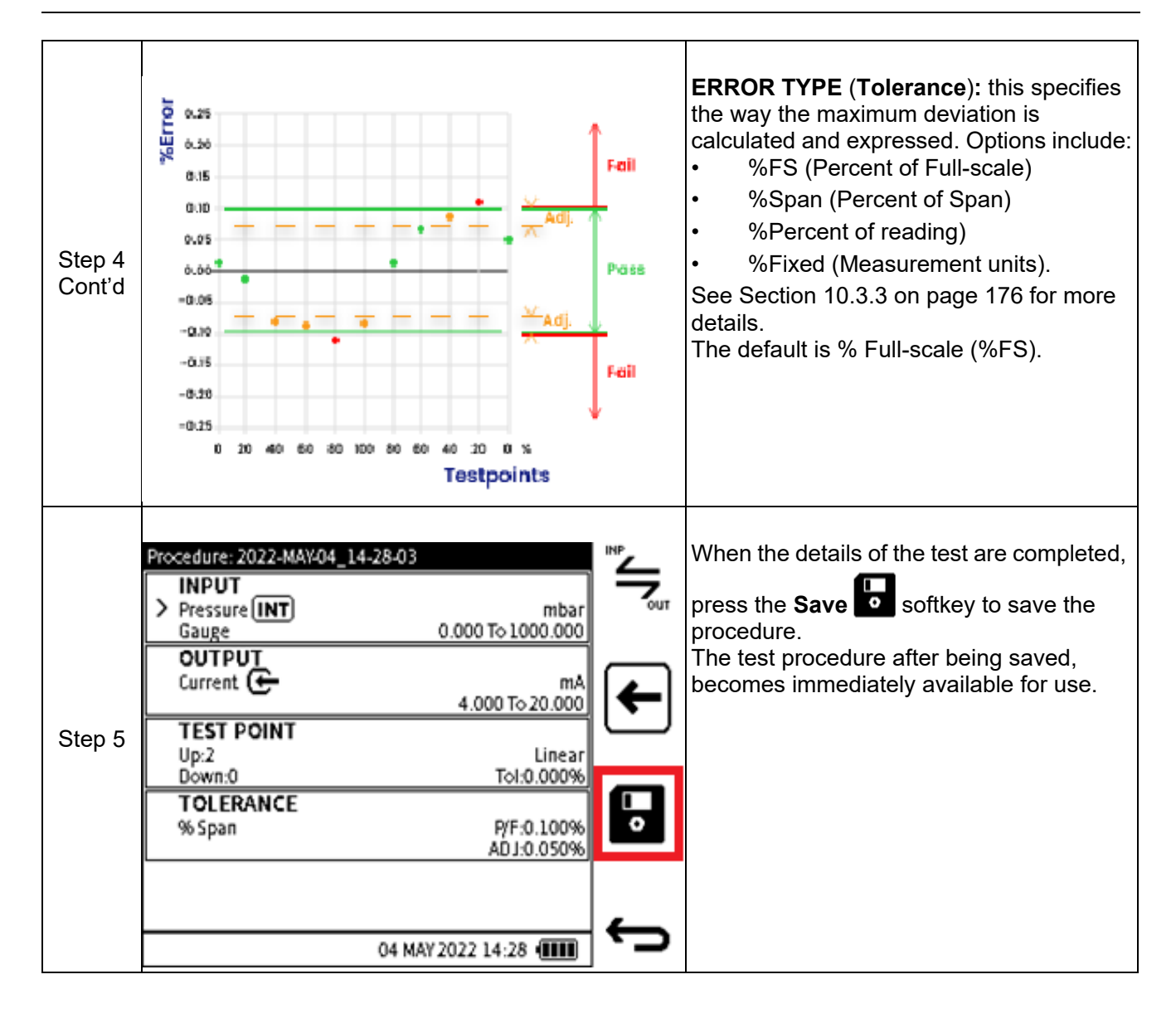

### 11.2.3 How to start a Test Procedure

| Step 1 | Procedure: 2022-MAV404_1  INPUT Pressure INT Gauge OUTPUT Current Up:2 Down:0 TOLERANCE % Span | 4-28-03<br>mbar<br>0.000 To 1000.000<br>mA<br>4.000 To 20.000<br>Linear<br>Toi:0.000%<br>ADJ:0.050%<br>04 MAY 2022 14:28 € | Image: Second second second | Once the test procedure has been saved<br>successfully, it is available to be used<br>immediately by selecting the <b>Proceed</b><br>softkey.                                                         |
|--------|------------------------------------------------------------------------------------------------|----------------------------------------------------------------------------------------------------|----------------------------------------------------------------------------------------------------|----------------------------------------------------------------------------------------------------|
|        | Internal Procedure Files<br>File 1                                                             | 1/3<br>Assets: 13                                                                                                    | Ţ                                                                                                    | The test procedure can also be selected<br>from the <b>Internal Procedure Files</b> screen.<br>Select a test procedure, for example, <b>File 2</b> ,<br>by tapping in the row or using the Navigation |
|        | > File 2                                                                                       | Assets:1                                                                                                    | □→ ♥                                                                                                    | pad.                                                                                                    |
| Step 2 | File 3                                                                                         | Assets: 0                                                                                                    | -                                                                                                    |                                                                                                    |
|        | File 4                                                                                         | Assets: 0                                                                                                    | Ô                                                                                                    |                                                                                                    |
|        | File 5                                                                                         | Assets: 0                                                                                                    | 4                                                                                                    |                                                                                                    |
|        |                                                                                                | 04 MAY 2022 14:28 💷                                                                                                    | · _                                                                                                    |                                                                                                    |

11.2.4 How to delete a Test Procedure

| Internal Procedure File<br>File 1 | es 1/3<br>Assets: 13 | T                        | Tap or use the Navigation pad buttons to select the row that has the test procedure file name: in this example, <b>File 2</b> . |
|-----------------------------------|----------------------|--------------------------|----------------------------------------------------------------------------------------------------|
| > File 2                          | Assets: 1            | <b>□</b><br>• <u>-</u> + | delete the file name from the list.<br><b>Note</b> : When a Test Procedure is deleted, any asset                                |
| File 3                            | Assets: 0            |                          | data saved as part of the procedure file will also be deleted.                                                                  |
| File 4                            | Assets: 0            | 茴                        |                                                                                                    |
| File 5                            | Assets: 0            | 4                        |                                                                                                    |
|                                   | 04 MAY 2022 14:28 💷  |                          |                                                                                                    |

-

#### 11.2.5 Additional Data Required

When a test procedure has been created and saved in DPI 610E memory, additional data is required before a test procedure can be activated. This data is the Device Under Test (DUT) details, plus the Environment and User ID details that apply to a specific test procedure.

#### 11.2.5.1 DUT data

| Step 1 | 2022-MAY04_14-28-03   > ASSET ID^4   SERIAL NUMBER   MANUFACTURER   MODEL   LOCATION   04 MAY 2022 14:28     Procedures   ASSET ID*     Max. characters: 31   Q W E R T Y U I O P X   A S D F G H J K L 2123   Y U I O P X   A S D F G H J K L 2123 | Enter additional data into this screen. One<br>row is mandatory the others are optional.<br>ASSET ID (Mandatory) – This is a<br>unique tag or device reference that is<br>given to the asset or DUT. This ID will<br>be used as the default result filename<br>when the calibration is completed.<br>Maximum number of characters: 31.<br>SERIAL NUMBER (Optional) – the<br>serial number of the asset or DUT.<br>Leave blank if not known.<br>Maximum number of characters: 50<br>MANUFACTURER (Optional) – the<br>manufacturer of the asset or DUT.<br>Maximum number of characters: 30.<br>MODEL (Optional) – the model's name<br>or number of the asset or DUT.<br>Maximum number of characters: 30.<br>LOCATION (Optional) – the physical<br>location of the asset or DUT.<br>Maximum number of characters: 50. |
|--------|----------------------------------------------------------------------------------------------------|----------------------------------------------------------------------------------------------------|
|        | 04 MAY 2022 14:28 (III)                                                                                                    | When the required fields have data in them select the <b>Next</b> screen icon to show the <b>Environment</b> screen.                                                                                                    |

11.2.5.2 Environment and User ID data

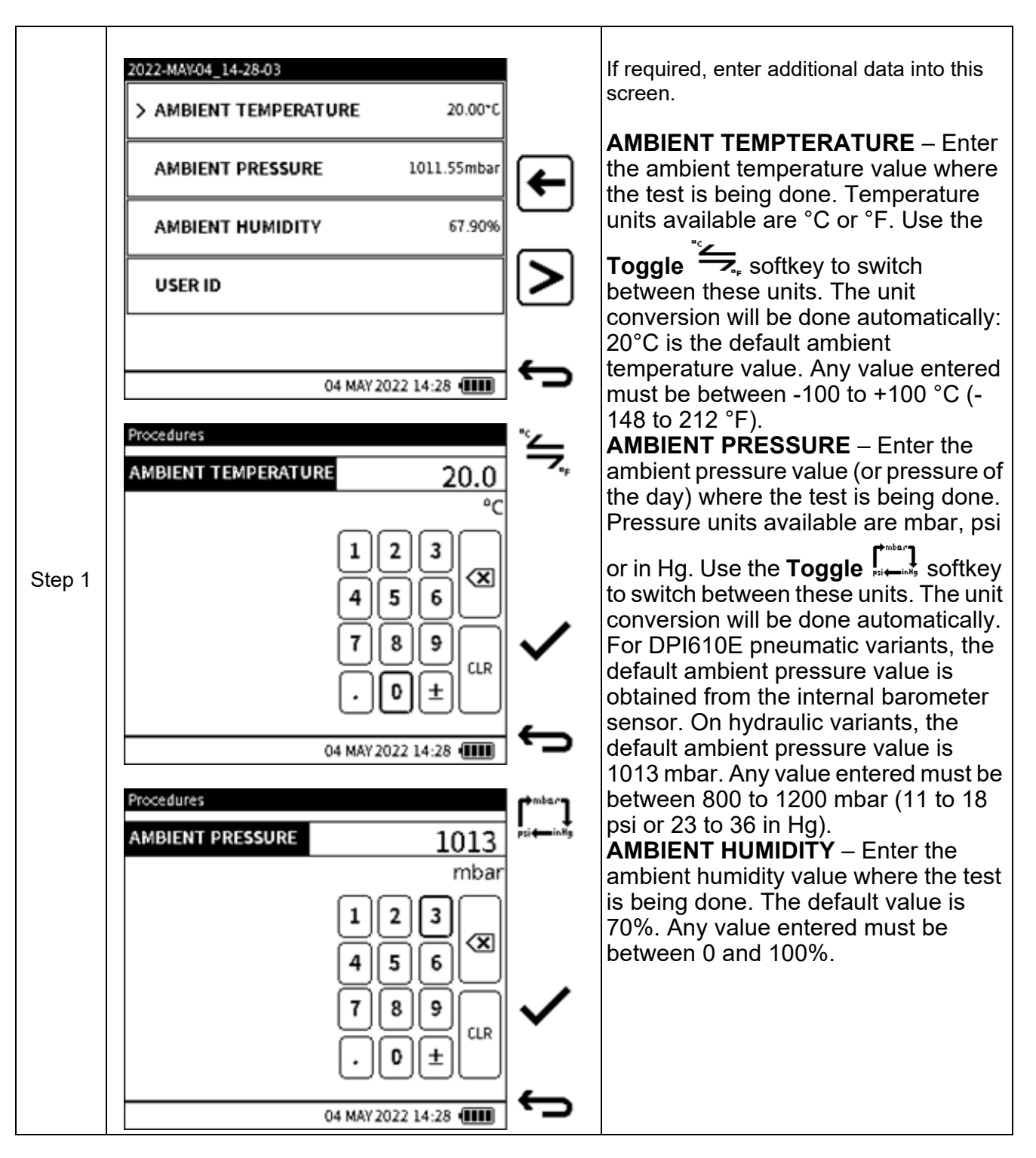

#### INTERNAL PROCEDURES

| Step 1<br>Cont'd QWERTYUIOP<br>ASDFGHJKL ?123<br>ZXCVBNM<br>04 MAY 2022 14:28 (IIII) | <ul> <li>USER ID – enter User ID of the person doing the test procedure.<br/>Maximum number of characters: 20.</li> <li>When the required fields have data in them select the Back  icon to show the Environment screen.</li> </ul> |
|--------------------------------------------------------------------------------------|----------------------------------------------------------------------------------------------------|
|--------------------------------------------------------------------------------------|----------------------------------------------------------------------------------------------------|

11.2.6 How to proceed after input of additional data

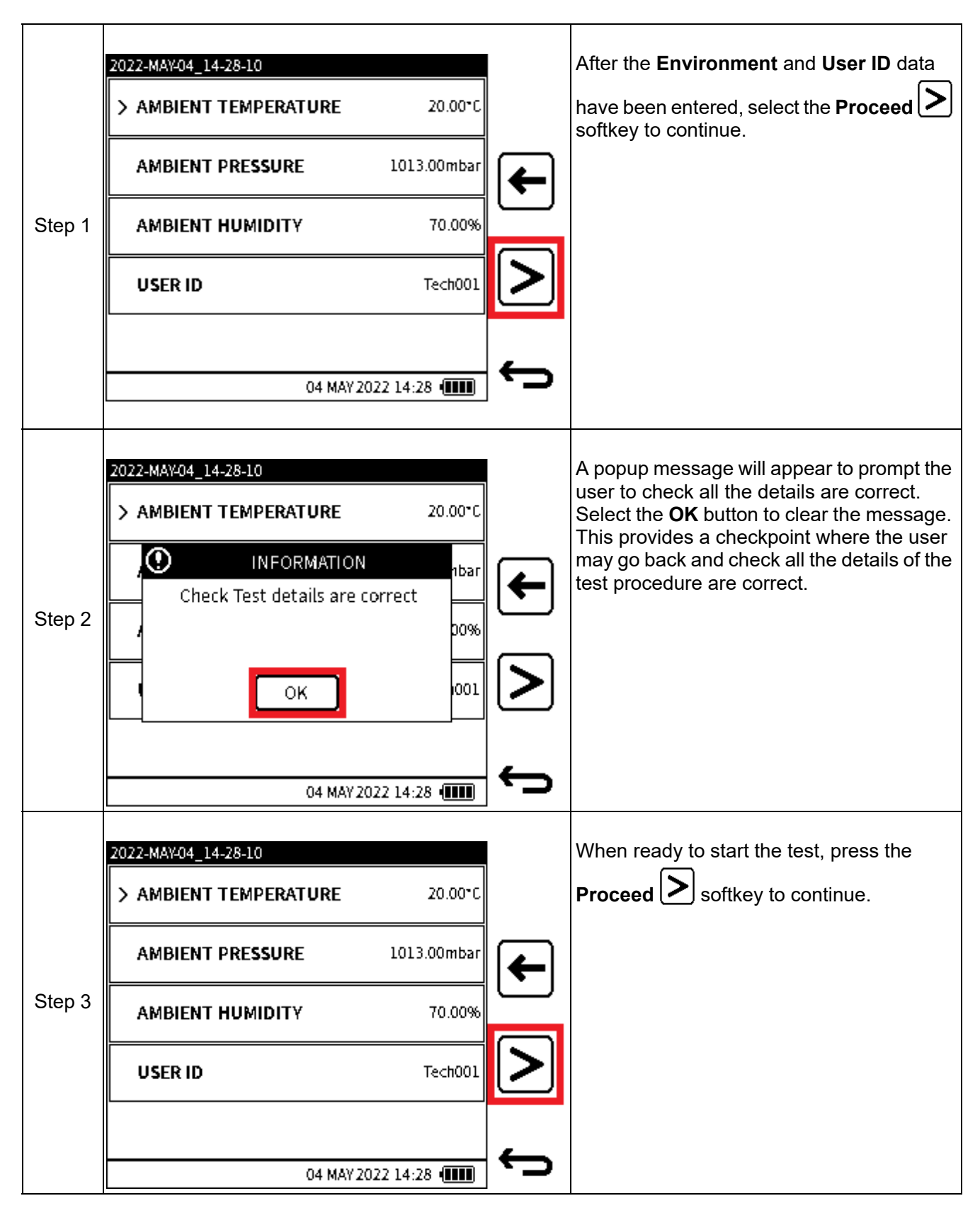

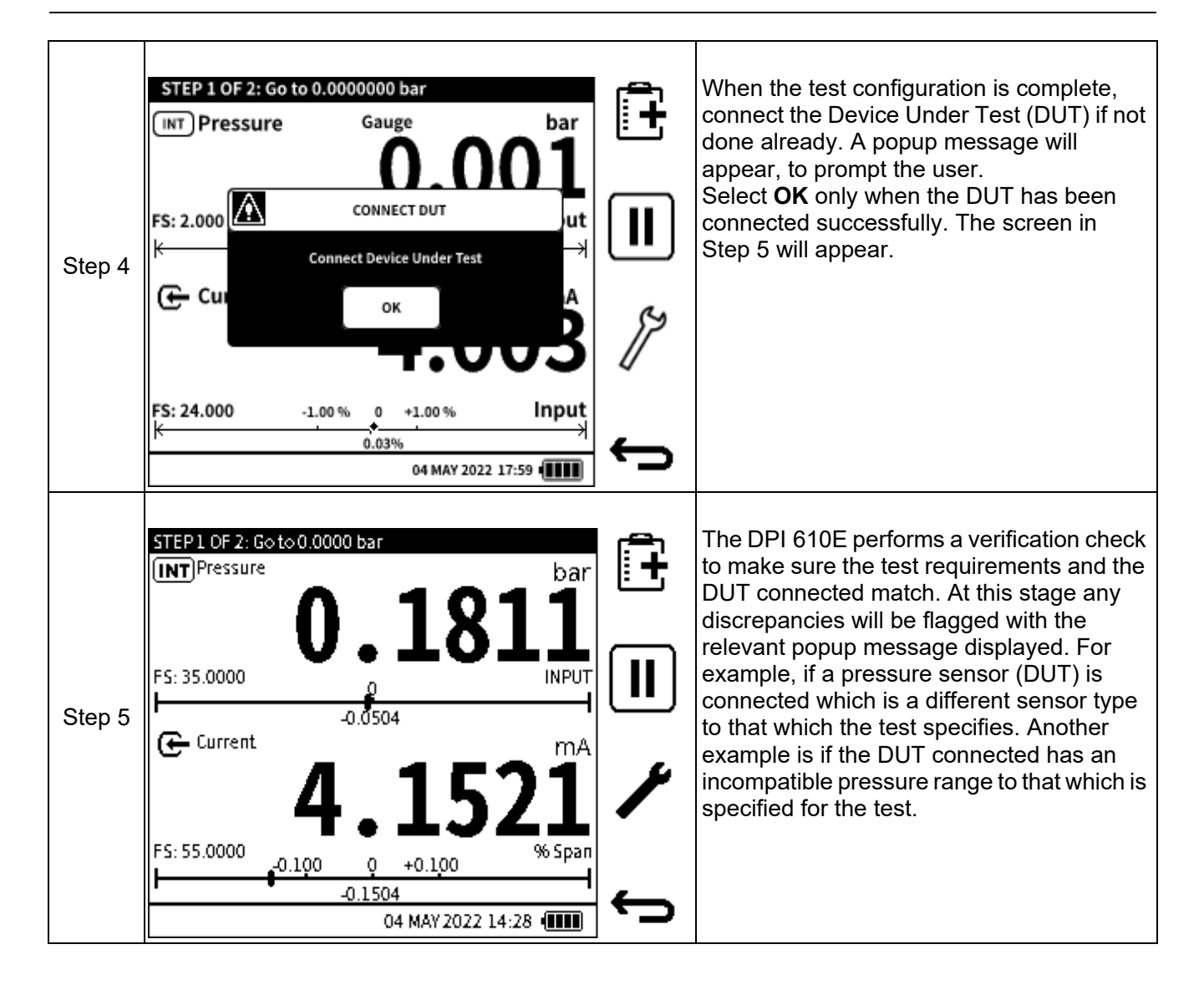

The next section describes the components of the **Documenting Main** screen.

### 11.3 The Documenting Main Screen

This section describes the different elements of the Documenting Main Screen.

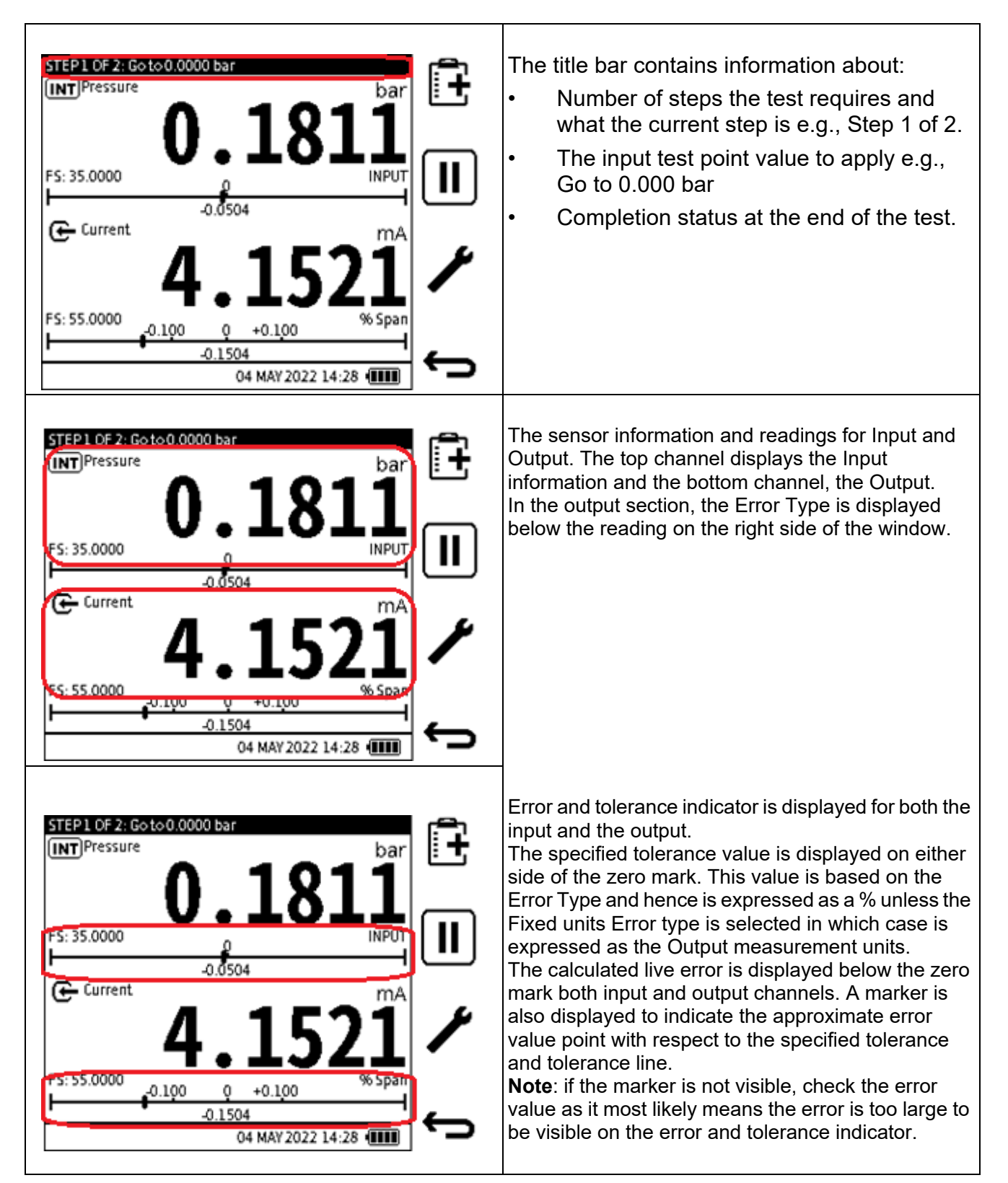

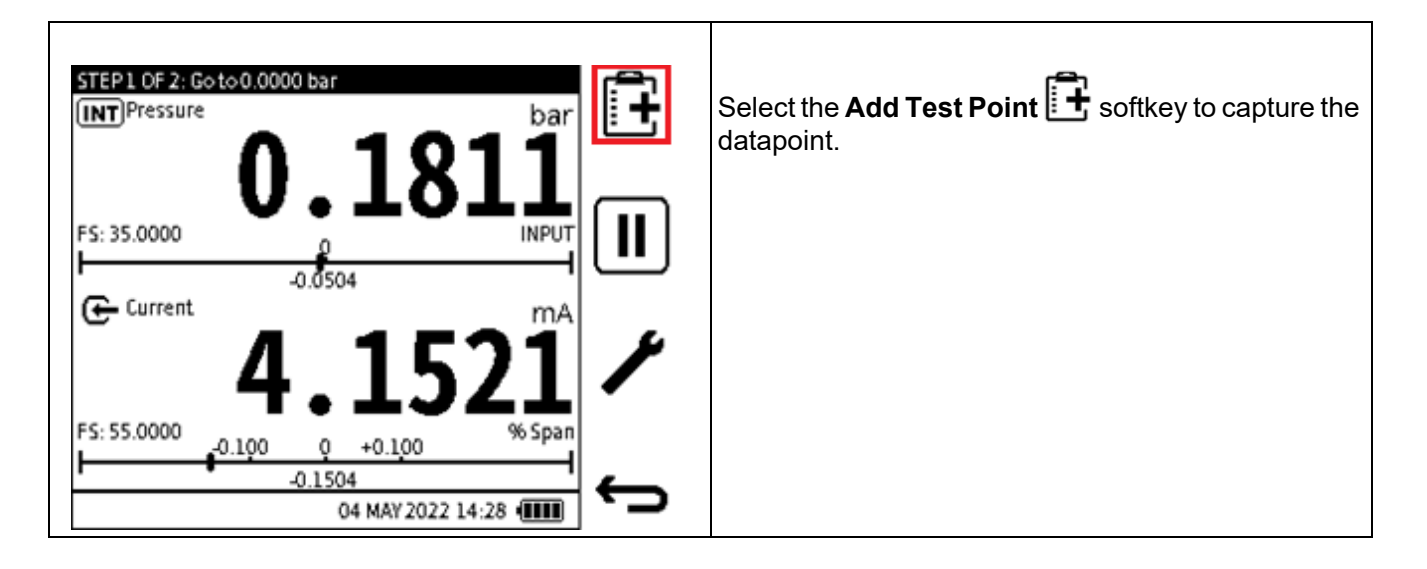

# **11.4 Documenting Settings**

| Step 1 | STEP1 OF 2: Go to 0.0000 bar         INT Pressure       bar         0.1811         FS: 35.0000         0         0.0504         Current         MA         FS: 55.0000         0.100         0         0.1504 | If additional test procedure setup is required<br>before documenting begins, select the<br><b>Setup</b> Softkey.                                                                                                    |
|--------|----------------------------------------------------------------------------------------------------|----------------------------------------------------------------------------------------------------|
| Step 2 | Documenting Settings   > INPUT - PRESSURE SENSOR   INPUT - PSEUDO RANGE   24V LOOP SUPPLY   10V LOOP SUPPLY     04 MAY 2022 14:28                                                                             | <ul> <li>Pressure Sensor Type</li> <li>For pressure calibrations, if a different pressure sensor type is to be used from that which was used to create the test procedure, it is possible to change the sensor configuration to match.</li> <li>Note: This applies to the INT and EXT</li> <li>Pressure functions used as the Input or/and Output only.</li> <li>For example, if a gauge pressure sensor is specified in the test procedure and the available pressure sensor is an absolute pressure sensor, the absolute pressure sensor can be configured to pseudo gauge (pneumatic variants only) or sealed gauge (hydraulic variants only).</li> <li>To use PSEUDO RANGE, select the relevant pseudo-range option from the settings screen. The tick-box is ticked when enabled and unticked when disabled.</li> </ul> |

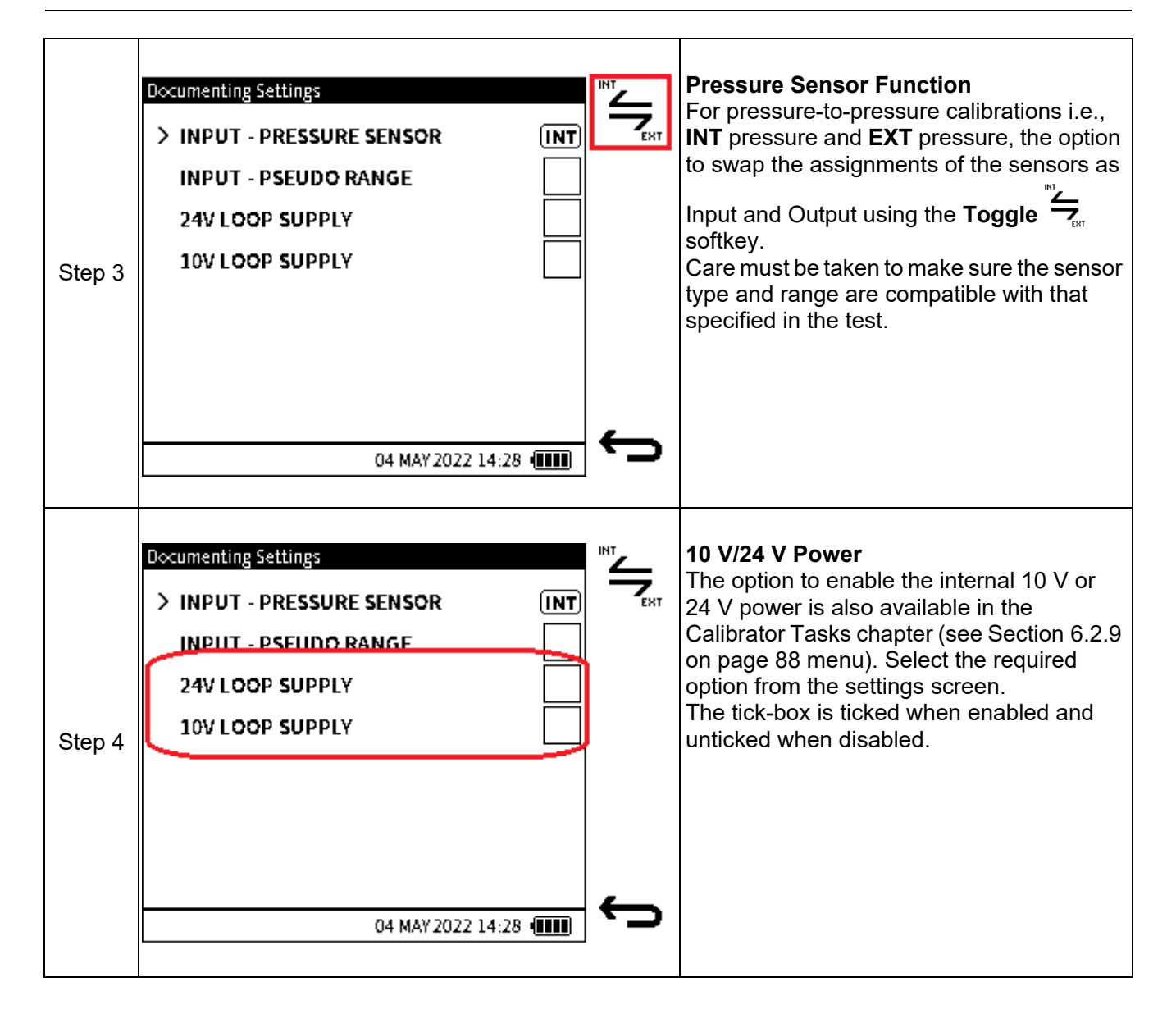

## 11.5 Example Testing Session

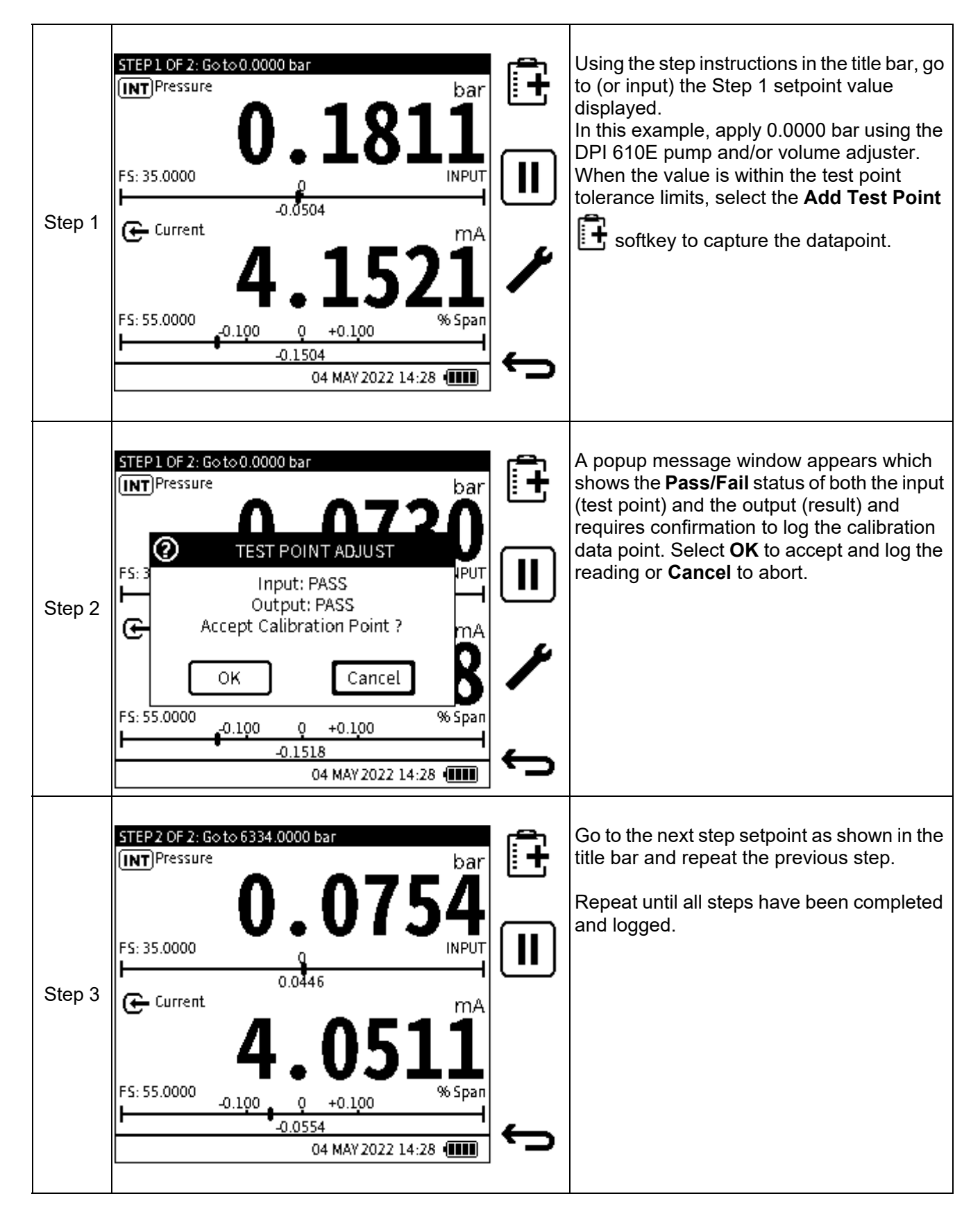

| Step 4 | Procedure complete: FAIL<br>INT Pressure<br>0.0776<br>Current<br>4.0524<br>FS: 55.0000<br>0.0776<br>Current<br>0.0776<br>MA<br>4.0524<br>04 MAY 2022 14:28                                                               | After the last calibration data point has been<br>logged, the <b>Tick</b> softkey will replace the<br><b>Add Test point</b> softkey. The title bar will<br>show <b>Procedure complete</b> .<br>Select the <b>Tick</b> softkey to confirm<br>completion of the calibration.                                                                                                    |
|--------|----------------------------------------------------------------------------------------------------|----------------------------------------------------------------------------------------------------|
| Step 5 | Procedure   CALIBRATION REMARKS   Max. characters: 50     QWERTYUIOPX   ASDFGHJKL ?123   ZXCVBNM   04 MAY 2022 14:28                                                                                                    | The following screen is the <b>CALIBRATION</b><br><b>REMARKS</b> screen.<br>Enter any comments worth noting relating to<br>the calibration procedure just completed.<br>This step is optional, and the<br><b>CALIBRATION REMARKS</b> field can be left<br>blank.<br>Maximum number of characters: 50.<br>Select the <b>Save</b> softkey to save the<br><b>CALIBRATION REMARKS</b> and continue. |
| Step 6 | Summary: 2022-MAY04_14-28-03         ASSET ID*         INPUT - SENSOR TYPE         Gauge         OUTPUT - SENSOR TYPE         n/a         > AS FOUND         AB LEFT         PASS, 04 MAY 2022         04 MAY 2022 14:28 | The next screen is the Procedure result<br>summary screen. Details of the test<br>procedure just completed are given.                                                                                                    |

# **11.6 Post Examination of Test Procedure Results**

|        | Summary: 2022-MAV-04_14-28-03 ASSET ID* | DRU099             |              | <b>Note</b> : When a test procedure is done on a<br>new Asset for the first time, there will be no<br><b>As-Found</b> or <b>As-Left</b> results.<br>When no <b>As-Found</b> or <b>As-Left</b> results are<br>detected for a particular asset the |
|--------|-----------------------------------------|--------------------|--------------|----------------------------------------------------------------------------------------------------|
|        | INPUT - SENSOR TYPE                     | Gauge              |              | calibration data will be automatically saved                                                                                                    |
| Step 1 | OUTPUT - SENSOR TYPE                    | n/a                | <b>~</b> _^⊔ | If <b>As-Found</b> or <b>As-Left</b> results file is detected, then at the end of the test                                                                                                    |
|        | > AS FOUND AL                           | DJUST, 04 MAY 2022 |              | procedure there is the option to save the<br>results as <b>As-Found</b> or <b>As-Left</b> . Selecting<br><b>As-Found</b> will overwrite any existing                                                                                             |
|        | ASLEFT                                  | PASS, 04 MAY 2022  |              | <b>As-Found</b> data. If no <b>As-Left</b> data is detected, and save as <b>As-Left</b> is selected,                                                                                                    |
|        | 04 MAY 2022 14:28 💷                     |                    |              | then a new <b>As-Left</b> results file is saved. If <b>As-Left</b> data file exists already, then the file is overwritten if <b>As-Left</b> option is selected.                                                                                  |
|        | Summary: 2022-MAY-04_14-28-03           |                    |              | On the Test Procedure Summary screen,                                                                                                    |
|        | ASSET ID*                               | DRU099             |              | the option to re-run the test procedure using<br>the same test details and device under test<br>(DUT) details is provided by using the <b>Play</b><br><b>b</b> softkey.                                                                          |
|        | INPUT - SENSOR TYPE                     | Gauge              |              |                                                                                                    |
| Step 2 | OUTPUT - SENSOR TYPE                    | n/a                | <u></u>      | If you wish to exit, use the <b>Back</b> softkey to return to the <b>Internal Files Procedure</b>                                                                                                    |
|        | > AS FOUND AD                           | 0JUST, 04 MAY 2022 |              | menu.                                                                                                    |
|        | ASLEFT                                  | PASS, 04 MAY 2022  | _            |                                                                                                    |
|        | 04 MAY                                  | 2022 14:28         | Ĵ            |                                                                                                    |

# **11.7** Making an adjustment on the Device Under Test (DUT)

|        | Summary: 2022-MAY-04_14-28-03 ASSET ID* DRU099                                                                                                    |   | If at the end of the test procedure, an<br>adjustment is required. For example, if the<br>end result of the test procedure is a <b>Fail</b> .<br>Then it is possible to perform and verify an                                                                                                    |
|--------|----------------------------------------------------------------------------------------------------|---|----------------------------------------------------------------------------------------------------|
|        | INPUT - SENSOR TYPE Gauge                                                                                                    | Ę | adjustment using the <b>Analysis</b> softkey.                                                                                                    |
| Step 1 | OUTPUT - SENSOR TYPE n/a                                                                                                    |   |                                                                                                    |
|        | > AS FOUND ADJUST, 04 MAY 2022                                                                                                    |   |                                                                                                    |
|        | ASLEFT PASS, 04 MAY 2022                                                                                                    |   |                                                                                                    |
|        | 04 MAY 2022 14:28 (                                                                                                    |   |                                                                                                    |
| Step 2 | % Span       -30617.873 ★★         INT       Pressure         0.0740         Gauge       bar         Gauge       bar         Gauge       bar         FS: 35.0000       gauge         INPUT       Gauge         Gauge       bar         Gauge       bar         Ga |   | Make the necessary adjustment to the<br>DEVICE UNDER TEST (DUT) and check<br>the output signal through its entire<br>calibration range to ensure it is within spec<br>before repeating the calibration test<br>procedure.<br>When the adjustment is complete, select the<br><b>Back</b> Softkey to return to the<br><b>Procedure Summary</b> screen. |
| Step 3 | Summary: 2022-MAY-04_14-28-03         ASSET ID*         INPUT - SENSOR TYPE         OUTPUT - SENSOR TYPE         n/a                                                                                                    |   | The test procedure may now be done again after adjustment. Select the <b>Play b</b> softkey or icon to do this.                                                                                                    |
|        | > AS FOUND ADJUST, 04 MAY 2022                                                                                                    |   |                                                                                                    |
|        | ASLEFT PASS, 04 MAY 2022                                                                                                    | _ |                                                                                                    |
|        | 04 MAY 2022 14:28 (                                                                                                    |   |                                                                                                    |

### 11.8 How to redo a Test Procedure

The instructions in this section relate to doing a Test Procedure again for an existing asset or Device Under Test (DUT).

| Step 1 | Internal Procedure Files       1/3         > File 1       Assets: 13         File 2       Assets: 0         File 3       Assets: 0         File 4       Assets: 0         File 5       Assets: 0         04 MAY 2022 14:28       IIII                                                                                                    | Select the desired test procedure file from<br>the list in the <b>Internal Procedures Files</b><br>screen.                                                                                                    |
|--------|----------------------------------------------------------------------------------------------------|----------------------------------------------------------------------------------------------------|
| Step 2 | Procedure: 2022-MAV-04_14-28-03           INPUT         mbar           Gauge         0.000 To 1000.000           OUTPUT         mA           Current         mA           4.000 To 20.000         Test POINT           Up:2         Linear           Down:0         Tol:0.000%           TOLERANCE         P/F:0.100%           % Span         P/F:0.100%           04 MAY 2022 14:28         IIII | Select the <b>Briefcase</b> (Assets) softkey<br>to view the asset details which the test<br>procedure has been done on.                                                                                                    |
| Step 3 | File 1: Assets       1/3         > DRU009       0         DRU099       0         DRU010       0         DRU011       0         DRU012       04 MAY 2022 14:28 (IIII)                                                                                                    | On the Assets screen, view all assets that<br>this specific test procedure has been done<br>on and logged.<br><b>Note</b> : Up to 25 Assets and results can be<br>saved for each calibration test procedure.<br>To redo the test procedure on the selected<br>asset or Device Under Test (DUT). Select<br>the <b>Play</b> Softkey from this menu screen. |

|        | File 1: DRU099 |                        | To view <b>As-Found</b> or/and <b>As-Left</b> |                                                                                                    |
|--------|----------------|------------------------|-----------------------------------------------|----------------------------------------------------------------------------------------------------|
| Step 4 | > AS FOUND     | ADJUST<br>20 DEC 2022  | Ŵ                                             | filename by tapping once to select and a<br>second time to open.<br>Any available results associated with that<br>test procedure and asset will appear on the<br>screen. |
|        | AS LEFT        | AD JUST<br>20 DEC 2022 |                                               |                                                                                                    |
|        |                |                        | 00<br>00                                      |                                                                                                    |
|        |                | 04 MAY 2022 14:28      | ÷                                             |                                                                                                    |

### 11.9 How to View Test Results.

|        | Summary: 2022-MAY-04_14-28-03 ASSET ID* DRU099 |                    |              | Results can be viewed immediately after the test procedure is complete, by tapping on the required result (i.e., <b>As-Found</b> or |
|--------|------------------------------------------------|--------------------|--------------|----------------------------------------------------------------------------------------------------|
|        | INPUT - SENSOR TYPE                            | Gauge              | Ēž           | As-Left) from the procedure SUMMARY screen.                                                                                         |
| Step 1 | OUTPUT - SENSOR TYPE                           | n/a                | <b>~</b> -%) |                                                                                                    |
|        | > AS FOUND A                                   | DJUST, 04 MAY 2022 |              |                                                                                                    |
|        | ASLEFT                                         | PASS, 04 MAY 2022  | _            |                                                                                                    |
|        | 04 MA                                          | Y 2022 14:28 💷     | Ċ            |                                                                                                    |

| Step 2 | File 1       001-002/002         AS FOUND       PASS         04-05-2022, 00:00:00       PASS         mmH20@20°C, mmH20@20°C, % Span       #         #       Exp. In       Act. In       Act. Out       Error       Pass/Fail         01 15724.00 11478.00 29358.00 26962.00       ADJUST       Image: Comparison of the state of the state | <ul> <li>The calibration test procedure results show the following:</li> <li>Result type – As-Found or As-Left</li> <li>Date/Time – the date and time stamp the calibration procedure was completed</li> <li>Details of the input and output function i.e. Function name and measurement units</li> <li>Data details including:</li> <li>Input Expected</li> <li>Input (Actual)</li> <li>Output</li> <li>Calculated Error</li> <li>Pass or Fail status for each test point</li> <li>Pass or Fail Status overall.</li> <li>To view Calibration remarks relating to the test, select the Clipboard of the software.</li> </ul> |
|--------|----------------------------------------------------------------------------------------------------|----------------------------------------------------------------------------------------------------|
|        | File 1: DRU099 AS FOUND PASS 20 DEC 2022 AS LEFT PASS 20 DEC 2022                                                                                                    | Results can also be viewed when the test<br>procedure is selected, the device under test<br>is selected and then the relevant test result<br>i.e. <b>As-Found</b> or <b>As-Left</b> .                                                                                                    |
| Step 3 | 04 MAY 2022 14:28 (                                                                                                    |                                                                                                    |

### 11.10 Deleting Asset Data

|        | File 1: Assets 1/3 > DRU009 | L | Select the required test procedure.<br>Select the required asset to be deleted.<br>Select the <b>Delete b</b> softkey. |
|--------|-----------------------------|---|----------------------------------------------------------------------------------------------------|
|        | DRU099                      | 俞 | Note: All asset data will be deleted.                                                                                  |
| Step 1 | DRU010                      |   |                                                                                                    |
|        | DRU011                      |   |                                                                                                    |
|        | DRU012                      |   |                                                                                                    |
|        | 04 MAY 2022 14:28           |   |                                                                                                    |

### **11.11** How to use the Calibration Certificate Wizard

|        | File 1 001-002/002<br>AS FOUND<br>04-05-2022, 00:00:00<br>mmH20@20°C, mmH20@20°C, % Span                                                                                                    | When an <b>As-Found</b> or <b>As-Left</b> asset or<br>Device Under Test (DUT) result is viewed, it<br>is possible to create a certificate document, |  |
|--------|----------------------------------------------------------------------------------------------------|----------------------------------------------------------------------------------------------------|--|
|        | # Exp. In Act. In Act. Out Error Pass/Fail                                                                                                    | using the calibration and test procedure                                                                                                    |  |
|        | 01 15724.00 11478.00 29358.00 26962.00 ADJUST 🛛 🕞 🕞                                                                                                    | details.                                                                                                    |  |
|        | 02 28145.00 23281.00 16827.00 9961.000 ADJUST                                                                                                    | Select the QR code solikey to access the                                                                                                    |  |
| Step 1 |                                                                                                    | template.<br>This template transforms the raw calibration<br>procedure result data to a formatted<br>calibration certificate document.              |  |
| Step 2 | OPI610E CERTIFICATE TEMPLATE         For information on how to create a calibration certificate, please use         QR code or visit druck.com/DPI610E         to download         DPI610E-CERTIFICATE-TEMPLATE.xls | Download the certificate template either<br>using the URL or QR code provided.                                                                      |  |

| Step 3 | CALIBRATION CERTIFICATE  Select CSV Add Logo Export Reset                                                                                                    |                                                                                                    |                                                                                                    |                                                                                                    |                                                                                                    |                                                                                                    | Connect the DPI 610E to a PC using a<br>compatible data micro-USB cable.<br><b>Note</b> : Make sure the USB setting is in<br>Storage mode (See Section 4.3 on<br>page 45).<br>Open the Calibration Certificate Template<br>file and click on the <b>Select CSV</b> cell.<br>Select the required asset result file from the<br>DocData folder in the DPI 610E mass<br>storage drive in File Explorer and select<br>Open.<br>The calibration data and test procedure data<br>will be populated in the template format.<br>To add a logo, select the <b>Add Logo</b> cell,<br>and select the desired logo image and<br>select <b>OK</b> to use. |  |                                                                                                    |
|--------|----------------------------------------------------------------------------------------------------|----------------------------------------------------------------------------------------------------|----------------------------------------------------------------------------------------------------|----------------------------------------------------------------------------------------------------|----------------------------------------------------------------------------------------------------|----------------------------------------------------------------------------------------------------|----------------------------------------------------------------------------------------------------|--|----------------------------------------------------------------------------------------------------|
| Sten 4 | DEVICE UNDER TEST<br>Device identifier<br>Serial Number<br>Manufacturer<br>Model<br>Seriar Type<br>TEST EQUIPMENT<br>Manufacturer<br>Model<br>Serial Number<br>Delte of Calibration<br>Calibration Interval<br>RANGE<br>Input<br>Output<br>Relations/N | The2343<br>457526235<br>Druck<br>DR285<br>Gouge<br>Druck<br>DH006-PC-<br>1207500<br>35-Nor-22<br>450 dbys<br>0.00000 to 2<br>0.00000 to 2<br>0.00000 to 2<br>0.00000 to 2 | CALIBR                                                                                                    |                                                                                                    | CALIBRATIC<br>Date of Col<br>Operator<br>Location<br>Ambient Te<br>Ambient Pri<br>Ambient Pri<br>Ambient Pri<br>Ambient Pri<br>Ambient Pri<br>Ambient Pri<br>Ambient Pri<br>Ambient Pri<br>Ambient Pri<br>Ambient Pri<br>Ambient Pri<br>Ambient Pri<br>Rawoli<br>Toul Rawoli<br>Adjustmen                                                                                                    | DN<br>Enotion<br>mperoture<br>essure<br>midBy<br>A SENSORS<br>rer<br>ber<br>bor<br>bor<br>bor<br>bor<br>bor<br>bor | 01-Jun-22<br>Robert Smith<br>Gebool Star Lab<br>20.00 %<br>1005 K3 mitor<br>70.00%<br>1<br>Druck<br>pHetO(-PC-140)<br>1222043<br>2-UAAR-2022<br>Gouge<br>-100 to 35.00 bar<br>5.00 %Span<br>0.07 % Span                                                                                                    |  | When the calibration certificate document<br>has been formatted and edited to suit the<br>user requirements, it can then be exported<br>as a PDF file using the <b>Export</b> button on the<br>template CSV and selecting a destination<br>file path for it to be saved. |
|        |                                                                                                    | Lipected<br>Wpot<br>Crifi<br>Tor<br>2<br>2<br>3<br>4<br>5<br>5<br>6<br>6<br>7                                                                                             | Actual Input<br>CH4<br>bor<br>0 -0.0013<br>1 0.0012<br>2 3.0072<br>3 3.0072<br>3 | Espected<br>Output<br>CH2<br>mV<br>1 -0.0132<br>2 20.072<br>1 10.08208<br>2 20.072<br>40.07204<br>6 00.04277<br>80.07204<br>5 70.02948 | Actual<br>Output<br>CH2<br>mV<br>0.0087<br>0.0087<br>0000000000 | Besuit:<br>Emor<br>0.00624<br>0.00223<br>0.00032<br>0.0032<br>0.0032<br>0.0032                                     | PASS<br>Stotus<br>Stotus<br>PASS<br>PASS<br>PASS<br>PASS<br>PASS<br>PASS<br>PASS                                                                                                    |  |                                                                                                    |

# 12. HART

# 12.1 HART® Connection

The DPI 610E supports the HART® (Highway Addressable Remote Transducer) communication protocol and allows basic HART operation and configuration on HART supported devices. The HART bi-directional communications technology works as a master/slave protocol and when connecting the DPI 610E to the HART device, the DPI 610E acts as the master and the HART device, the slave. The DPI 610E supports commonly used functions from the Universal and Common Practice commands specified in HART revision 5, 6 and 7.

The HART function is only available on **CH2**. The function uses the current loop signal for its communication: the DPI 610E can provide 10 V/24 V loop power supply to the HART Device if required. The DPI 610E also offers an optional 250-ohm resistor that provides the voltage drop required for the HART communication when an external HART resistor is not available.

The DPI 610E can be used to communicate with HART devices as a:

**Primary Master** - the DPI 610E starts and controls all communications. The field device (slave) uses each command from the master device to make a change and/or send data back.

**Secondary Master** - the DPI 610E connects to an existing HART communications network. The Secondary Master communicates with the field device between Primary Master messages.

#### 12.1.1 Starting the HART application (1st Method)

| Step 1 | INT)Pressure<br>36<br>FS: 35.0000<br>Current<br>6<br>FS: 24.0000 | 5542<br>bar<br>4318<br>mA   |   | From the <b>Calibrator</b> screen: select the channel 2 <b>Setup</b> (either tap the screen icon or press the softkey.)<br><b>Note</b> : The <b>HART</b> function is only available on <b>CH2</b> . |
|--------|------------------------------------------------------------------|-----------------------------|---|----------------------------------------------------------------------------------------------------|
| Step 2 | CH2 Setup<br>> FUNCTION<br>PROCESS<br>UNITS<br>RESOLUTION        | Millivolts None mV 6 Digits | ¢ | Select <b>FUNCTION</b> from the <b>CH2 Setup</b> screen.                                                                                                    |

•

| Step 3 | CH2 Function       1/2         FUNCTION       Image         None       Image         > Current       Voltage         Willivolts       Image         Pressure       Barometer         Observed       04 MAY 2022 14:28 (Image)   | Select the <b>Page Down Softkey</b> to view the second page of <b>CH2</b> functions.                                                                                                    |
|--------|----------------------------------------------------------------------------------------------------|----------------------------------------------------------------------------------------------------|
| Step 4 | CH2 Function       2/2         FUNCTION       DIRECTION       POWER         RTD       Measure       Off         HART       Master       24V         Understand       04 MAY 2022 14:28 (IIII)       Common Section 14:28 (IIII) | Select <b>HART</b> in the <b>FUNCTION</b> column.<br>Choose the desired <b>DIRECTION</b> ( <b>Measure</b><br>or <b>Master</b> ).<br>Select the loop power option ( <b>Off</b> to use an<br>external power supply or <b>24 V</b> to use the<br>DPI 610E internal power supply).<br>Select the <b>Tick</b> ✓ icon to confirm the<br>selection and configure the instrument.                                                                                                    |
| Step 5 | CH2 Setup<br>> FUNCTION HART (24V) (<br>CONFIGURATION Disconnected<br>HART RESISTOR                                                                                                    | In the <b>CH2 Setup</b> screen, the <b>HART</b><br>function is displayed.<br>The configuration status is also shown (i.e.<br><b>HART</b> device connected or disconnected).<br>See Section 12.2 on page 209 for<br>Configuration details.<br>The 250-ohm HART resistor option allows<br>the DPI 610E provide the resistor when<br>enabled (checkbox ticked).<br>If the instrument is connected directly to a<br>network, there must be a 250-ohm resistor<br>connected in series with the loop power<br>supply and the <b>HART</b> device. Here the<br><b>HART</b> resistor should be disabled in the<br>setup (checkbox unticked). |

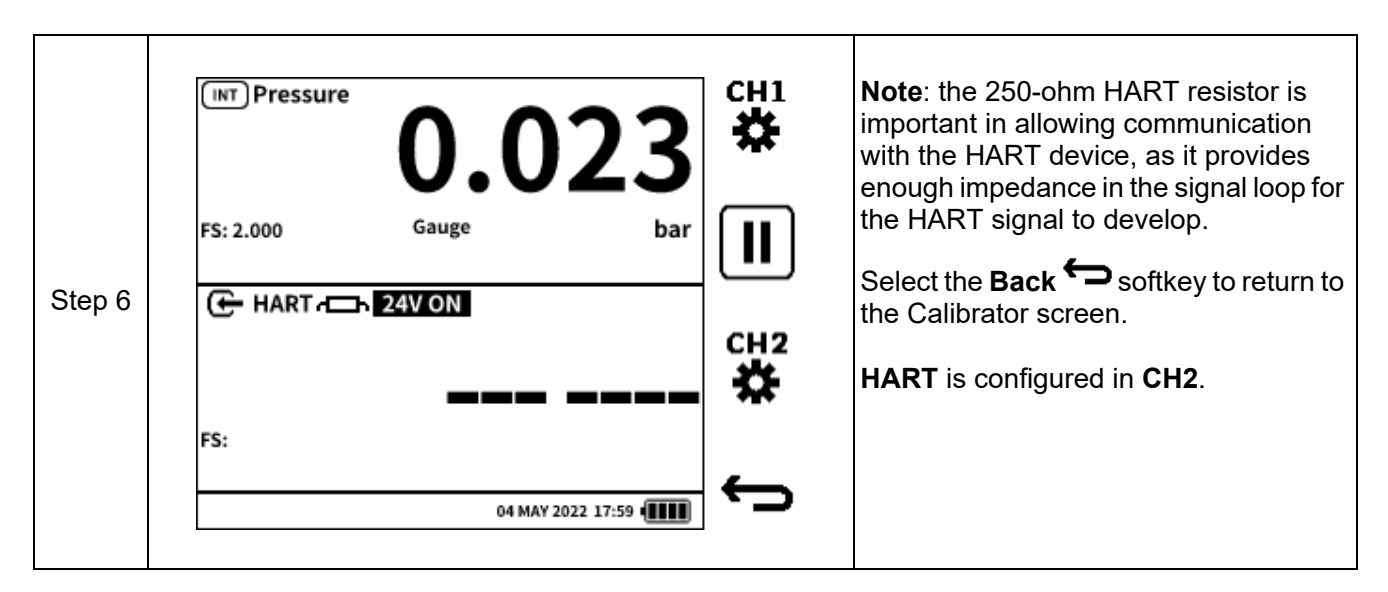

#### 12.1.2 Starting the HART application (2nd Method)

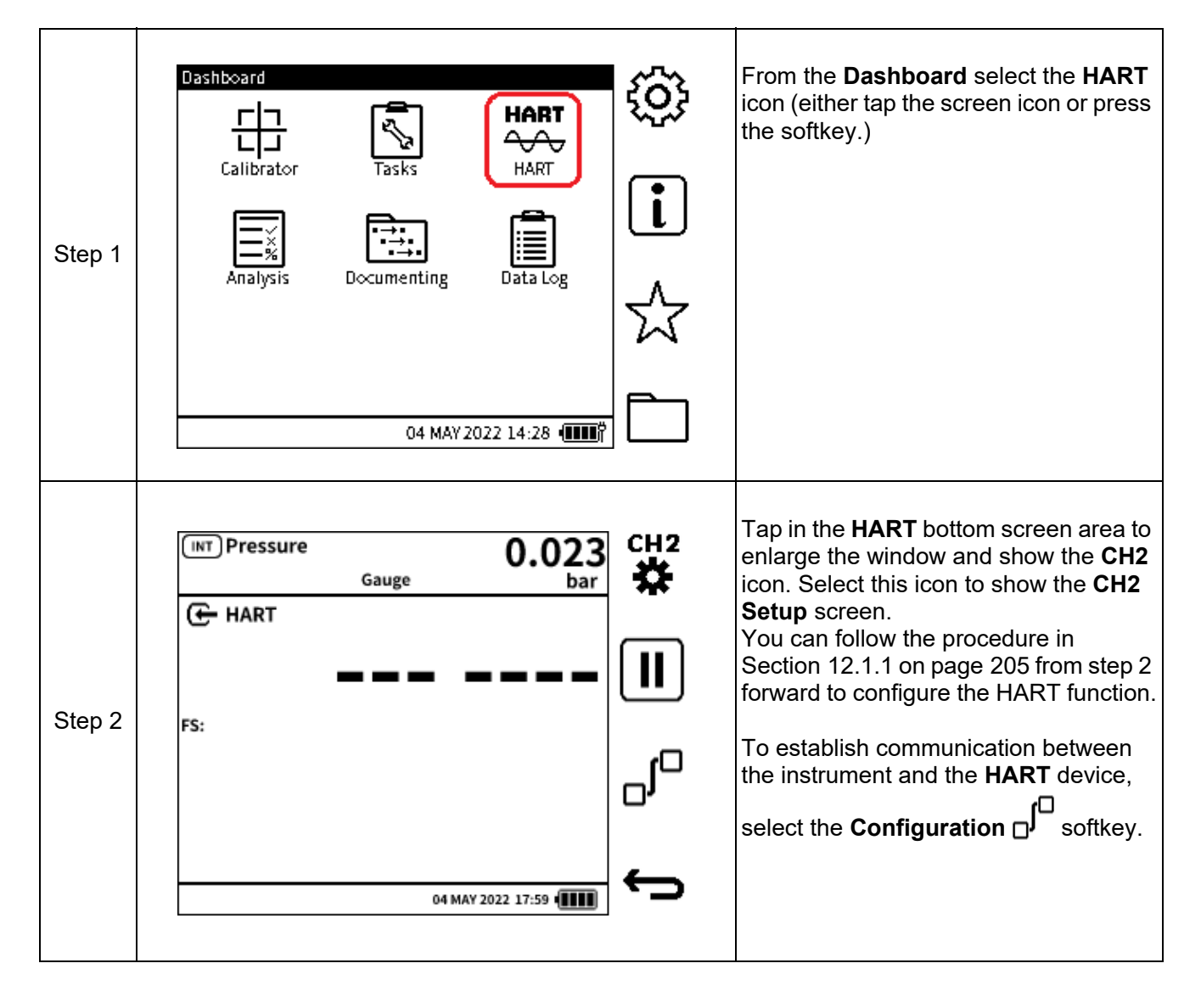

#### 12.1.3 HART device electrical connection

Use the electrical connection locations as shown below.

| HART with internal 24 V loop power enabled                    |
|---------------------------------------------------------------|
| HART with external loop power (internal loop power disabled). |

#### When the **HART** device has been **INT** Pressure CH1 physically connected to the DPI 610E 0.023 쁖 (electrical connection and/or pressure connection), the loop current measured by the DPI 610E is displayed as the FS: 2.000 Gauge bar secondary reading in the CH2 window. To establish communication between Step 1 🕒 HART - 24V ON 4.002 the instrument and the **HART** device, select the **Configuration** softkey. Note: When the HART device has no communication with the DPI 610E, an FS: animated set of dashed lines (-----) 04 MAY 2022 17:59 appears in the primary reading area. (INT) Pressure CH2 Alternatively, the **Configuration** menu 0.023 can be accessed from the CH2 Setup ₩. Gauge bar screen. HART Note: if the HART application is already running, maximize the CH2 window to access the CH2 Setup softkey. Step 2 FS: 04 MAY 2022 17:59 Procedure continues with Step 3 on next page

#### 12.2 HART Device Configuration

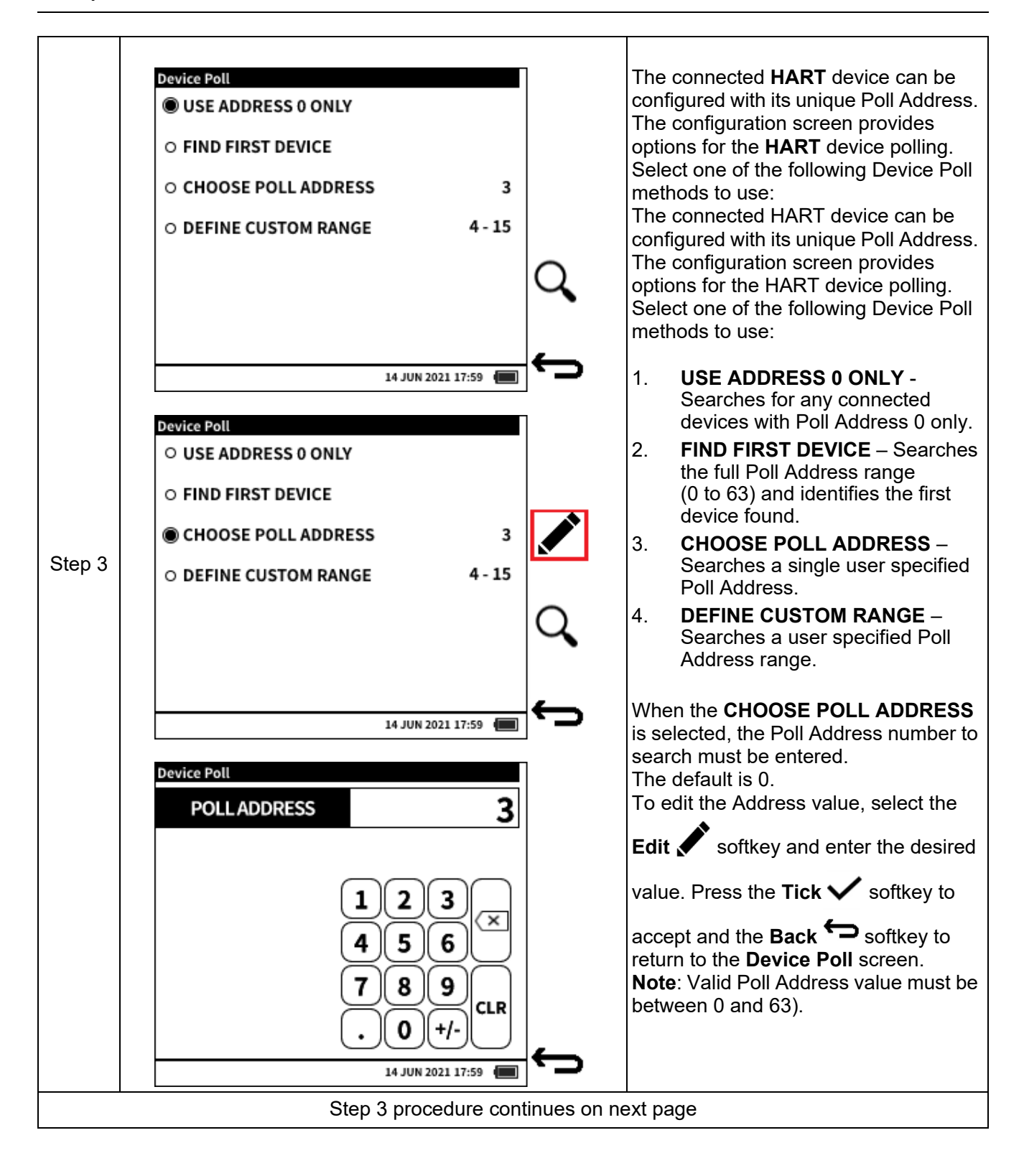

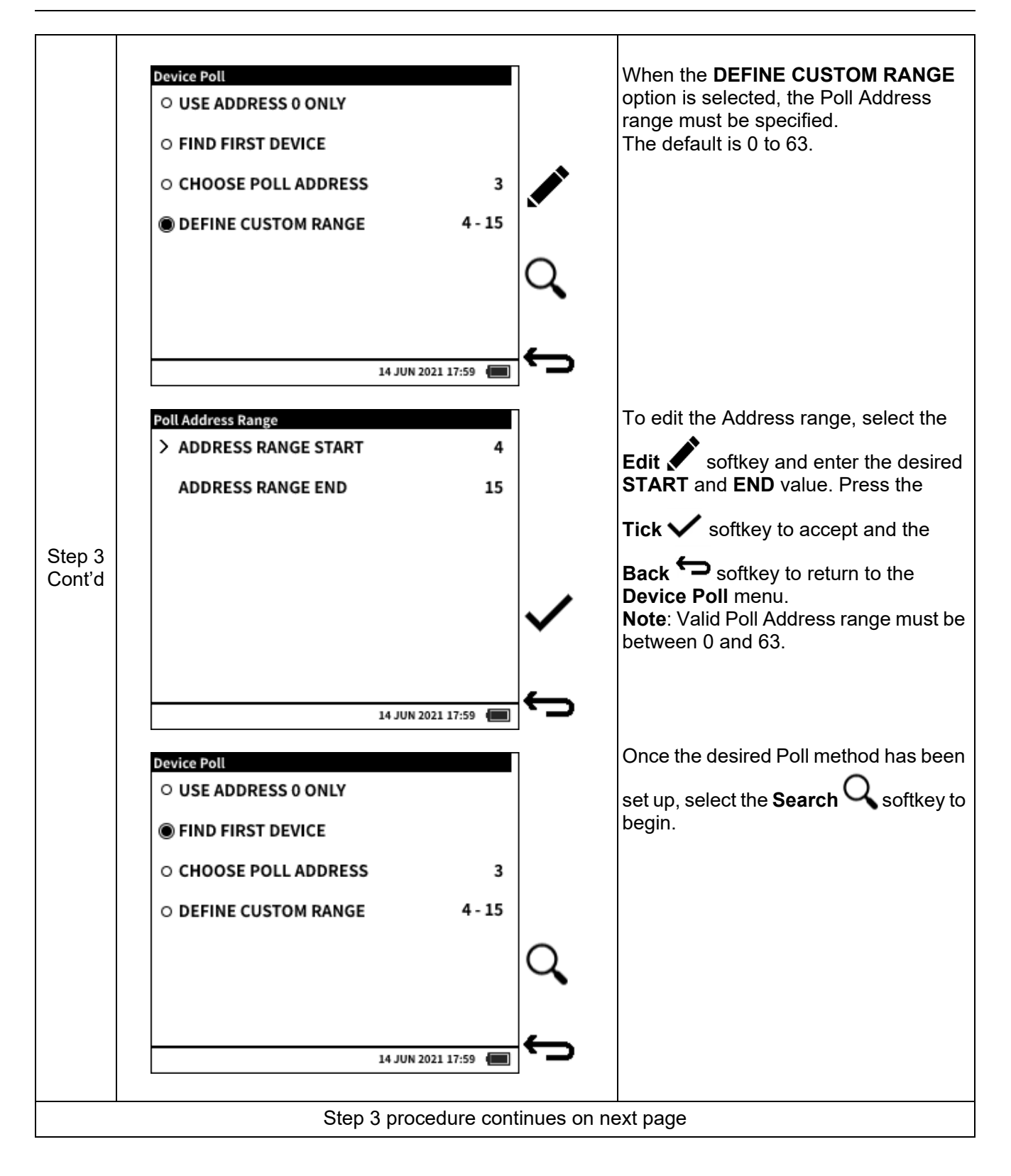

Chapter 12. HART

| Step 3<br>Cont'd | Poll Address 0     Poll Search Criteria: First Device     Poll     TAG     DESCRIPTOR     O     14 JUN 2021 17:59                                                                                                    | <ul> <li>In the Device Poll screen the following information is available:</li> <li>1. In the Title bar, the Device Poll status is provided i.e., Scanning or Scan Complete.</li> <li>2. Poll Address being currently searched.</li> <li>3. Poll Search method or criteria.</li> <li>4. Search result table which displays the Poll Address, Tag and Descriptor of the device when successfully found. It can display up to four found devices.</li> <li>The scan can be aborted at any time if necessary, by using the Stop Softkey.</li> <li>Restart the scan by selecting the Search Search Search Softkey.</li> </ul> |
|------------------|----------------------------------------------------------------------------------------------------|----------------------------------------------------------------------------------------------------|
|                  | Device Poll :Scan Complete         POLL ADDRESS       O         Poll Search Criteria: Address       0         POLL       TAG       DESCRIPTOR         > 0       PT_1234567       WIKA PRESSURE TRANSMITTER         WIKA_PTX_0198276343       Image: Complete transmitter                                                                                                    | When the scan is complete or when the scan is aborted, any detected <b>HART</b> device(s) will be displayed in the table. If more than one device is displayed, select the desired device to connect to, by tapping the device details or using the navigation keypad.<br>Select the <b>Tick</b> ✓ softkey to connect to the selected device.                                                                                                    |
| Step 4           | 14 JUN 2021 17:59         Device Poll :Scan Complete         POLL ADDRESS       0         Poll       Connect to Device on Poll Address         O       Connect to Device on Poll Address         O       Co | Select <b>OK</b> to connect to the selected<br>device and return to the <b>Calibrator</b><br>screen or <b>CANCEL</b> to return to the<br><b>Device Poll</b> configuration screen.                                                                                                    |

|                  | <sup>INT Pressure</sup> 0.023 | сн1          | The <b>HART</b> device is now connected,<br>and the Primary reading displays the<br>Primary Variable reading from the<br><b>HART</b> device. |
|------------------|-------------------------------|--------------|----------------------------------------------------------------------------------------------------|
|                  | FS: 2.000 Gauge bar           |              | The device Poll Address is displayed as well as its full-scale value.                                                                        |
| Step 4<br>Cont'd | HART - 24V ON 4.002           |              |                                                                                                    |
| oonru            | 4.065                         |              |                                                                                                    |
|                  | FS: 2.000 Addr 0 bar          |              |                                                                                                    |
|                  |                               | $\leftarrow$ |                                                                                                    |
|                  | 04 MAY 2022 17:59             |              |                                                                                                    |
|                  |                               |              |                                                                                                    |

# 12.3 HART Dashboard

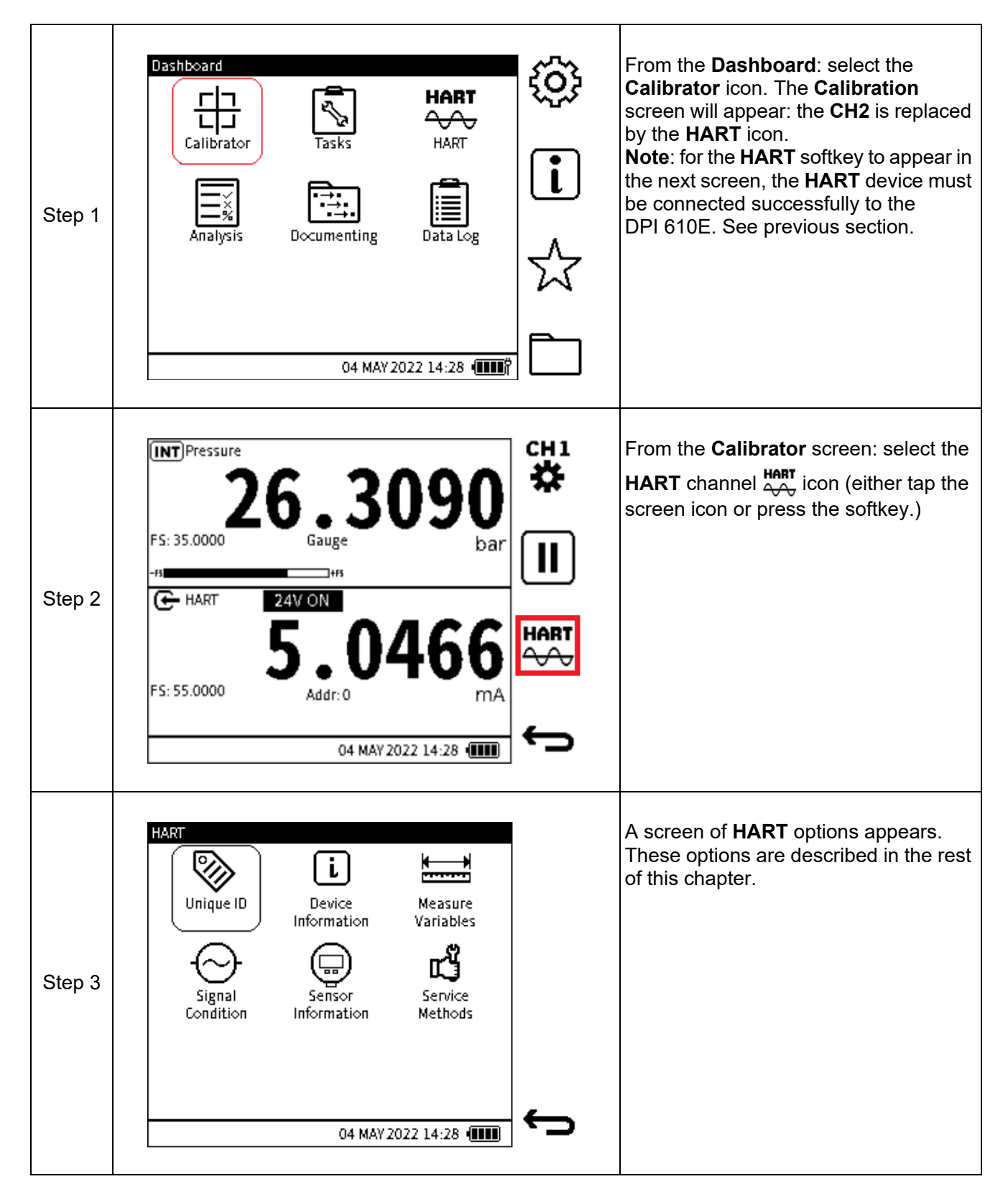

# 12.3.1 Unique ID

| HART: Unique ID           |            |              |
|---------------------------|------------|--------------|
| MANUFACTURER ID           | Loading    |              |
| DEVICE TYPE               | Loading    |              |
| DEVICE REVISION           | 0          |              |
| PREAMBLE <b>S</b>         | 0          |              |
| SOFTWARE REVISION         | 0          |              |
| HARDWARE REVISION         | 0          |              |
| UNIVERSAL COMMAND REVISIO | <b>N</b> 0 |              |
| HART DEVICE ID            | 0          | 4            |
| 04 MAY 2022               | 14:28 💷    | <b>ر</b> ، ا |

#### Figure 12-1: Unique ID screen

The **Unique ID** screen gives identity information about the connected **HART** device. This **HART** command gets the long address of the device plus other manufacturer information available.

The **PREAMBLES** data relates to the code that identifies the start and end of a data packet.

Note: this is a read-only screen.

#### 12.3.2 Device Information

| HART: Device Information |                   |            |
|--------------------------|-------------------|------------|
| > TAG                    | PT_1234567 •      |            |
| POLL ADDRESS             | 0 🛩               |            |
| DESCRIPTION              | WIKA PRESSURE     |            |
| MESSAGE                  | TRIAL VER 🖋       |            |
| DATE                     | Loading 🖍         |            |
| PREAMBLE <b>S</b>        | 0 🛩               |            |
|                          |                   |            |
|                          |                   | 4          |
|                          | 04 MAY 2022 14:28 | <b>ر</b> ، |

Figure 12-2: Device Information screen

The **HART: Device Information** screen displays editable information about the device. The information options available are shown in the Figure 12-2 above. To edit any of the device

information, select the option and enter the desired value or text. Select the **Tick**  $\checkmark$  softkey to confirm and write this new change to the device.

The **PREAMBLES** data relates to the code that identifies the start and end of a data packet.

Note: The Device Information screen options are all user editable as indicated by the mini-pencil

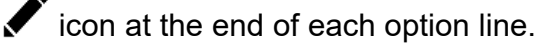

| 12.3.3 | Measure | Variables |
|--------|---------|-----------|
|        |         |           |

| HART: Measure Variables |                   |
|-------------------------|-------------------|
| HART PV                 | 27.7635           |
| LOOP CURRENT            | 14.8698625mA      |
| % RANGE                 | 14.870%           |
| CH1 PRIMARY             | >>>>bar           |
| CH2 MA                  | 14.8697624mA      |
|                         |                   |
|                         |                   |
|                         |                   |
|                         | 04 MAY 2022 14:28 |

#### Figure 12-3: Measure Variables screen

This screen shows the following variables:

- HART PV (Primary variable)
- Loop Current (Measured by HART device)
- % Range (Percentage the current PV reading of the PV range)
- CH1 Primary (Primary reading on CH1)
- CH2 MA (Loop current measured by the DPI 610E).

#### 12.3.4 Signal Condition

| HART: Signal Condition |              |     |
|------------------------|--------------|-----|
| > PV UNITS             | 0.000000 *   |     |
| PV LRV                 | 0.000000 🖍   |     |
| PV URV                 | 0.000000 🖍   |     |
| PV DAMPING             | 0.000000 🖍   |     |
| PV TRANSFER FUNCTION   | 0 🖍          |     |
| WRITE PROTECT          | 0            |     |
|                        |              |     |
|                        |              | 4   |
| 04 MAY 2               | 2022 14:28 💷 | ر · |

Figure 12-4: Signal Condition screen

This screen shows the following variables (variables with a pen  $\checkmark$  icon can be edited):

- PV Units (Measurement units the primary variable is displayed)
- PV LRV (Primary variable Lower Range Value)
- PV URV (Primary variable Upper Range Value)
- PV Damping (Primary variable damping value in seconds)
- PV Transfer Function (Primary function transfer function selection code)
- Write Protect (Write protect code).

| 12.3.5 Sensor Info | ormation          |              |
|--------------------|-------------------|--------------|
| CEDIAL NUMBER      |                   |              |
| SERIAL NUMBER      | U                 |              |
| SENSOR UNITS       | Loading           |              |
|                    | 0.000000          |              |
| UKL                | 0.000000          |              |
| MINIMUM SPAN       | 0.00000           |              |
|                    |                   |              |
|                    |                   |              |
|                    | 04 MAY 2022 14:28 | <del>(</del> |
|                    |                   |              |

#### Figure 12-5: Sensor Information screen

This screen shows the following variables:

- Serial Number
- Sensor Units
- LRL (Lower Range Limit)
- URL (Upper Range Limit)
- Minimum Span.

**Note:** This is a read-only screen.
## 12.4 HART Service Methods

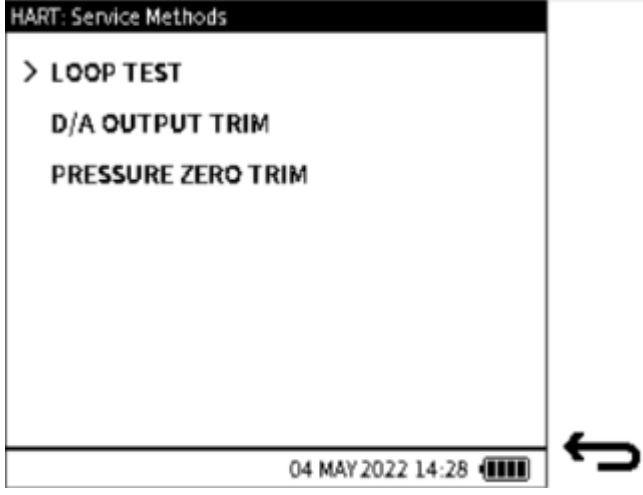

Figure 12-6: Service Methods screen

The Service Methods available on the DPI 610E are:

- 1. LOOP TEST
- 2. D/A OUTPUT TRIM (page 220)
- 3. PRESSURE ZERO TRIM (page 224).

#### 12.4.1 LOOP TEST

The method is used to set the output of the **HART** device at a user specified analog (current) value. It is useful in testing the integrity of the current loop and ensures the system is functioning correctly. With the DPI 610E Loop test method, the user can force an output current between 4 and 20 mA for normal transmitter operation or <3.6 mA and >21 mA to verify failure alarm indication in the device.

To output a current:

|        | HART: D/A Trim - Step 1 of 2: Low Trim                                                                                                    | Select <b>Loop Test</b> from the <b>Service</b><br><b>Methods</b> screen.<br>In the <b>Loop Test</b> screen, select the <b>Edit</b> |
|--------|----------------------------------------------------------------------------------------------------|----------------------------------------------------------------------------------------------------|
| Step 1 | Applied 4.000<br>MA<br>Applied 4.000<br>MA<br>MA<br>MA<br>MA<br>Applied by transmitter or<br>press next to apply displayed current value.<br>04 MAY 2022 14:28 | softkey.                                                                                                    |

| Step 2 | HART: Loop Test<br>ENTER TEST VALUE<br>123<br>456<br>789<br>CLR<br>04 MAY 2022 14:28 (IIII)                                                                       | Enter the required output value and select the <b>Tick ✓</b> softkey.                                                                                                    |
|--------|----------------------------------------------------------------------------------------------------|----------------------------------------------------------------------------------------------------|
| Step 3 | HART: Loop Test<br>Measured<br>4.046<br>mA<br>Applied<br>4.000<br>mA<br>4.000<br>mA<br>Loop Test<br>FS: 24.000 mA<br>- Enter current value to be applied.         | On this screen, the current measured by<br>the DPI 610E will be displayed as the<br>result of the forced current output from<br>the <b>HART</b> device.<br><b>Note</b> : The signal measured by the<br>DPI610E is indicated by the icon<br>while that measured by the <b>HART</b><br>device is indicated by the <b>Q</b> icon. |
| Step 4 | HART: Loop Test<br>Measured<br>7.947<br>mA<br>Applied<br>8.000<br>mA<br>Loop Test<br>FS: 24.000 mA<br>- Enter current value to be applied.<br>04 MAY 2022 14:28 @ | Repeat as required with all the desired<br>current output values and check the<br>measured current value.<br>To exit the loop test, select the <b>Back</b><br>Softkey.                                                                                                    |

#### 12.4.2 D/A OUTPUT TRIM

The D/A Output trim involves setting the HART device at the analog signal output of 4 and 20 mA to test that it matches an external standard. If required, a trim is performed at the low value point and/or the high value point which adjusts the transmitters digital to analog converter.

To perform a D/A Trim:

| Step 1 | HART: D/A Trim - Step L of 2: Low Trim<br>Applied 4.000<br>MA<br>MA<br>MA<br>- D/A Low Trim<br>FS: 24.000 mA<br>- Enter current value to be applied by transmitter or<br>press next to apply displayed current value.<br>04 MAY 2022 14:28 (IIII) | Select <b>D/A OUTPUT TRIM</b> from the<br><b>HART: Service Methods</b> screen (See<br>Figure 12-6 on page 218.)<br>The screen on the left is the first part of<br>the D/A trim procedure which focuses<br>on the Low (value) trim.<br>The default Low Trim value is 4 mA.<br>This value can be edited if required by<br>selecting the <b>Edit</b> softkey (Step 2).<br>If no change is required, select the <b>Next</b><br>softkey to proceed (Step 3). |
|--------|----------------------------------------------------------------------------------------------------|----------------------------------------------------------------------------------------------------|
| Step 2 | HART: D/A Trim - Step 1 of 2: Low Trim<br>ENTER LOW VALUE 4.00<br>MA<br>1 2 3 X<br>4 5 6 X<br>7 8 9<br>CLR<br>0 ± CLR<br>04 MAY 2022 14:28 (IIII)                                                                                                 | Enter the required Low Trim value and select the <b>Tick</b> ✓ softkey to confirm this value.                                                                                                    |
| Step 3 | HART: D/A Trim-Step L of 2: Low Trim<br>Measured<br>3.851<br>mA<br>Applied<br>4.000<br>mA<br>D/A Low Trim<br>FS: 24.000 mA<br>- When measured current reading is stable, press Trim<br>to adjust.<br>04 MAY 2022 14:28 @@@                        | The Low Trim value has been applied<br>and the measured value now appears.<br><b>Note</b> : The signal measured by the<br>DPI 610E is indicated by the icon ,<br>while that measured by the HART<br>device is indicated by .<br>Make sure that the reading is stable.<br>To perform the trim at this point, select<br>the <b>Trim S</b> softkey.                                                                                                    |

| Step 3<br>Cont'd | HART: D/A Trim - Step 1 of 2: Low Trim<br>Measured<br>3.851<br><i>D/A LOW TRIM POINT</i><br>Accept D/A Low Trim Point ?<br>MA<br>FS: 2<br>-Wh<br>to acjust:<br>04 MAY 2022 14:28 @                                                             | Select <b>OK</b> in the popup message<br>window to accept the Trim.<br>Or select <b>CANCEL</b> to return to the<br>previous step.                                                                                                    |
|------------------|----------------------------------------------------------------------------------------------------|----------------------------------------------------------------------------------------------------|
| Step 4           | HART: D/ATrim-Step1 of 2: Low Trim<br>Measured<br>4.014<br>mA<br>Applied<br>4.000<br>mA<br>Applied<br>55: 24.000mA<br>D/A Low Trim Complete.<br>- Press next to proceed to High Trim.                                                          | When the Low trim is complete, select<br>the <b>Next</b> softkey to proceed to the<br>High Trim procedure or select the <b>Back</b><br>softkey to exit.                                                                                                    |
| Step 5           | HART: D/ATrim - Step 2 of 2: High Trim<br>Applied<br>20.000<br>mA<br>Applied<br>D/A High Trim<br>FS: 24.000 mA<br>- Enter current value to be applied by transmitter or<br>press next to apply displayed current value.<br>04 MAY 2022 14:28 @ | The second part of the D/A trim<br>procedure focuses on the High (value)<br>trim.<br>The default High Trim value is 20 mA.<br>This value can be edited if required by<br>selecting the <b>Edit</b> softkey (Step 6)<br>If no change is required, select the <b>Next</b><br>softkey to proceed (Step 7). |

| Step 6 | HART: D/A Trim - Step 2 of 2: High Trim<br>ENTER HIGH VALUE 20.0<br>mA<br>1 2 3<br>4 5 6<br>7 8 9<br>CLR<br>0 ± CLR<br>04 MAY 2022 14:28 @@@                                                                                           | Enter the required High Trim value and select the <b>Tick</b> ✓ softkey to confirm.                                                                                                    |
|--------|----------------------------------------------------------------------------------------------------|----------------------------------------------------------------------------------------------------|
| Step 7 | HART: D/A Trim - Step 2 of 2: High Trim<br>Measured<br>19.542<br>mA<br>Applied<br>20.000<br>MA<br>Applied<br>D/A High Trim<br>FS: 24.000mA<br>- When measured current reading is stable, press Trim<br>to adjust.<br>04 MAY 2022 14:28 | The High Trim value has been applied<br>and the measured value is now<br>displayed.<br>Note: the signal measured by the<br>DPI 610E is denoted by the icon ,<br>while that measured by the HART<br>device is denoted by .<br>Make sure that the reading is stable.<br>To perform the trim at this point, select<br>the Trim Softkey. |
| Step 8 | HART: D/A Trim - Step 2 of 2: High Trim<br>Measured<br>19.542<br>MAPI<br>Apr<br>Accept D/A HIGH TRIM POINT<br>Accept D/A High Trim Point ?<br>MA<br>FS: 2<br>-Wh<br>to adjust.<br>04 MAY 2022 14:28 @                                  | Select <b>OK</b> in the popup message<br>window to accept the Trim.<br>Or select <b>CANCEL</b> to return to the<br>previous step.<br>The High Trim is complete which<br>finishes this stage of the D/A trim<br>procedure.<br>The final step of the procedure is to<br>verify that the D/A trim adjustment is<br>sufficient.          |

| Step 9  | HART: D/A Trim - Step 2 of 2: High Trim<br>Measured<br>20.011<br>mA<br>Applied<br>20.000<br>mA<br>Applied<br>D/A High Trim<br>FS: 24.000mA<br>D/A High Trim Complete.<br>04 MAY 2022 14:28 | Select the <b>Verification</b> softkey to test if the adjustment has been sufficient.                                                                                                    |
|---------|----------------------------------------------------------------------------------------------------|----------------------------------------------------------------------------------------------------|
| Step 10 | HART: D/A Trim - Verification<br>Measured<br>20.011<br>mA<br>Applied<br>20.000<br>mA<br>C<br>E<br>S: 24.000mA<br>O4 MAY 2022 14:28 @                                                       | In the Verification screen, use the Edit<br>softkey to enter test current output<br>values between 0 and 24 mA and check<br>the measured values at each point.<br>To exit the Verification screen, use the<br>Back Softkey. |

#### 12.4.3 PRESSURE ZERO TRIM

A Zero Trim is a method used to cancel out zero-shift that could arise from sensor zero drift or change in installation orientation. It allows for the characterization data to be adjusted by correcting the zero (pressure) value when a "zero" input is applied.

Note: Zero trim should only ever be applied to Gauge or Differential pressure sensors.

| Step 1 | HART: Pressure Zero Trim         Measured       0.0240         bar         Applied       0.0000         bar         Applied       0.0000         bar         Es:20.000bar         WARNING: This is a permanent process that will affect sensor calibration.         -Apply zero pressure to HART device, then press trim to proceed.         04 MAY 2022 14:28 (IIII) | Select <b>PRESSURE ZERO TRIM</b> from<br>the <b>HART: Service Methods</b> screen<br>(See Figure 12-6 on page 218).<br>Make sure the <b>HART</b> device has a<br>secure process connection to the<br>DPI 610E.<br>Apply 0 pressure using the<br>pump/volume adjuster on the<br>instrument or vent the system.<br>Wait and make sure the reading is<br>stable.<br><b>Note</b> : the signal measured by the<br>DPI 610E is denoted by the icon<br>while that measured by the HART<br>device is denoted by <b>D</b> .<br>Select the <b>Trim</b> softkey. |
|--------|----------------------------------------------------------------------------------------------------|----------------------------------------------------------------------------------------------------|
| Step 2 | HART: Pressure Zero Trim<br>Measured<br>O.0242<br>bar<br>bar<br>App<br>Confirm Trim Point<br>F5:2<br>OK<br>Cancel<br>t<br>Apply zero pressure to HART device, then press trim to<br>proceed.<br>04 MAY 2022 14:28 @                                                                                                    | Select <b>OK</b> in the popup message<br>window to accept the Trim.<br>Or select <b>CANCEL</b> to return to the<br>previous step.                                                                                                    |
| Step 3 | HART: Pressure Zero Trim<br>Measured<br>D.00000<br>bar<br>Applied<br>0.00000<br>bar<br>E<br>S:20.000bar<br>Zero Trim<br>FS:20.000bar<br>Zero trim complete.                                                                                                    | When the Zero Trim is complete, use<br>the <b>Back</b> Softkey to exit or repeat<br>the Trim if required.                                                                                                    |

## 12.5 HART Error and Message Codes

| Error<br>Code | Description                       |
|---------------|-----------------------------------|
| 0             | Success                           |
| 1             | Undefined Error                   |
| 2             | Invalid Selection                 |
| 3             | Passed Parameter Too Large        |
| 4             | Passed Parameter Too Large        |
| 5             | Too few data bytes received       |
| 6             | Device-specific Command Error     |
| 7             | In Write Protect Mode             |
| 8-14          | Multiple Meaning Warning          |
| 16            | Access Restricted                 |
| 17            | Invalid Device Variable Index     |
| 18            | Invalid Unit Code                 |
| 19            | Device Variable Index Not Allowed |
| 20            | Invalid Extended Command Number   |
| 21            | Invalid I/O Card Number           |
| 22            | Invalid Channel Number            |
| 23            | Sub-device Response Too Long      |
| 24-27         | Reserved Warning                  |
| 28            | Multiple Meanings Error           |
| 32            | Device is Busy                    |
| 33            | Delayed Response Initiated        |
| 34            | Delayed Response Running          |
| 35            | Delayed Response Dead             |
| 36            | Delayed Response Conflict         |
| 37-59         | Reserved Error                    |
| 60            | Payload too Long                  |
| 61            | No Buffer Available               |
| 62            | No Alarm/Event Buffers Available  |
| 63            | Priority too low                  |
| 64            | Command Not Implemented           |
| 65-72         | Multiple Meanings Error           |
| 96-111        | Reserved Warning                  |

#### Table 12-1: HART Error Codes

## **13. Instrument Calibration**

## 13.1 How to show the Instrument Calibration screen

| Step 1 | Dashboard<br>Calibrator<br>Calibrator<br>Analysis<br>Documenting<br>Data Log<br>04 MAY 2022 14:28                                                                                                    | Select the <b>Settings</b> icon 🐼 on<br>the Dashboard.<br>Tap on the icon or press the softkey<br>on the right of icon.                                                                                           |
|--------|----------------------------------------------------------------------------------------------------|----------------------------------------------------------------------------------------------------|
| Step 2 | General Settings         DATE/TIME       4 MAY 2022, 14:28:36         LANGUAGE       English         BACKLIGHT       Timed         USB       VCP         AUTO POWER DOWN       Never         TOUCHSCREEN LOCK       Image: Constraint of the second second | Select <b>ADVANCED</b> at the bottom<br>of the <b>General Settings</b> screen.<br>Tap on <b>ADVANCED</b> or use the<br>Navigation Pad to move to bottom row<br>and press the Pad's <b>Enter</b> key to<br>select. |

| Step 3 | Advanced Menu<br>ENTER PIN<br>1 2 3<br>4 5 6<br>7 8 9<br>CLR<br>0 CLR<br>0 4 MAY 2022 14:28 (IIII)                                                            | Use the onscreen keypad in the <b>Advanced Menu</b> screen to enter the PIN number <b>4321</b> and then select the <b>tick</b> ✓ icon.                                                  |
|--------|----------------------------------------------------------------------------------------------------|----------------------------------------------------------------------------------------------------|
| Step 4 | Advanced Menu          CALIBRATION         CHANGE PIN         SOFTWARE UPGRADE         FACTORY RESET         FORMAT FILE SYSTEM         SERVICE / ENGINEERING | In the Advanced Menu screen,<br>select <b>CALIBRATION</b> .<br>Refer to Chapter 5, "Advanced<br>Menu" on page 52, for<br>instructions on how to use the<br>other Advanced Menu options. |
| Step 5 | Calibration          INSTRUMENT         04 MAY 2022 14:28                                                                                                    | Select <b>INSTRUMENT</b> in the<br><b>Calibration</b> screen to show the<br><b>Instrument Calibration</b> menu.                                                                         |

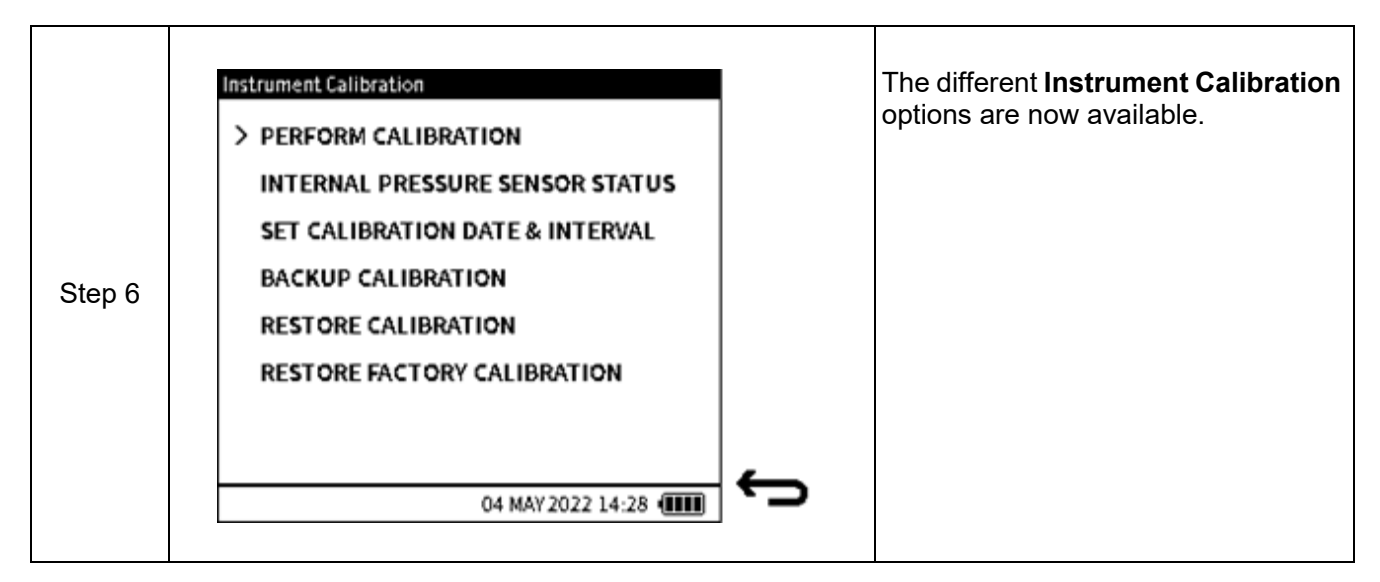

#### 13.1.1 The Instrument Calibration screen options

| Option                          | Description                                         |
|---------------------------------|-----------------------------------------------------|
| PERFORM CALIBRATION             | Calibrate the instrument                            |
| INTERNAL PRESSURE SENSOR STATUS | View internal pressure sensor details               |
| SET CALIBRATION DATE & INTERVAL | Set instrument date and interval                    |
| BACKUP CALIBRATION              | Back up current calibration status                  |
| RESTORE CALIBRATION             | Restore instrument to a previous calibration status |
| RESTORE FACTORY CALIBRATION     | Return to the factory (default) calibration status  |

**Note:** The information in this chapter is for calibrating Internal and External sensors. The configuration of external sensors, to enable the DPI 610E to recognise and use external sensors, is explained in Chapter 8, "External Sensors" on page 141.

### **13.2 PERFORM CALIBRATION**

The following functions are available in the **Perform Calibration** screen:

| Function   | Direction | Range                      |
|------------|-----------|----------------------------|
| Current    | Measure   | 20 mA<br>55 mA             |
|            | Source    | 24 mA                      |
| Voltage    | Measure   | 20 V<br>30 V               |
|            | Source    | 10 V                       |
| Millivolts | Measure   | 200 mV<br>2000 mV          |
| Pressure   | Measure   | Dependent on sensor fitted |
| Barometer  | Measure   | 750 to 1150 mbar           |

# **Note:** To access the **Perform Calibration** screen (Figure 13-1), select **PERFORM CALIBRATION** from the **Instrument Calibration** screen.

**Note:** The **Filter** process option must be **ON** for sensor calibration, see Section 6.3.3 on page 115 for the procedure.

| FUNCTION<br>> Current<br>Voltage<br>Millivolts<br>Pressure |  |
|------------------------------------------------------------|--|
| > Current<br>Voltage<br>Millivolts<br>Pressure             |  |
| Voltage<br>Millivolts<br>Pressure                          |  |
| Millivolts<br>Pressure                                     |  |
| Pressure                                                   |  |
|                                                            |  |
| Barometer                                                  |  |
|                                                            |  |
|                                                            |  |
| 04 MAY 2022 14:28                                          |  |

Figure 13-1: Perform Calibration screen

#### **13.2.1 Calibration - Electrical Functions**

The editing of **Current**, **Voltage** and **Millivolts** options is similar in procedure. Therefore, on the following pages the procedure used for editing Current variables is the same as for Voltage and Millivolts. The **Pressure** and **Barometer** options are described separately.

To calibrate an electrical function (Current Measure is used in this example), make sure the electrical connection between the DPI 610E and the external calibrated equipment is correct (See Section 6.2.9 on page 88 for Current Measure electrical connection diagram).

| Step 1 | Instrument Calibration  PERFORM CALIBRATION  INTERNAL PRESSURE SENSOR STATUS SET CALIBRATION DATE & INTERVAL BACKUP CALIBRATION RESTORE CALIBRATION RESTORE FACTORY CALIBRATION               |   | Select <b>PERFORM CALIBRATION</b> from the <b>Instrument Calibration</b> menu. |
|--------|----------------------------------------------------------------------------------------------------|---|--------------------------------------------------------------------------------|
|        | 04 MAY 2022 14:28                                                                                                    | Ć |                                                                                |
| Step 2 | Perform Calibration         FUNCTION         Current         Voltage         Millivolts         Pressure         Barometer         04 MAY 2022 14:28                                          | ţ | Select a FUNCTION option (e.g., Current).                                      |
| Step 3 | Perform Calibration         FUNCTION       DIRECTION         Current       Measure         Voltage       > Source         Millivolts       Pressure         Barometer       04 MAY 2022 14:28 | ţ | Select a <b>DIRECTION</b> option if applicable<br>(e.g., <b>Measure</b> ).     |

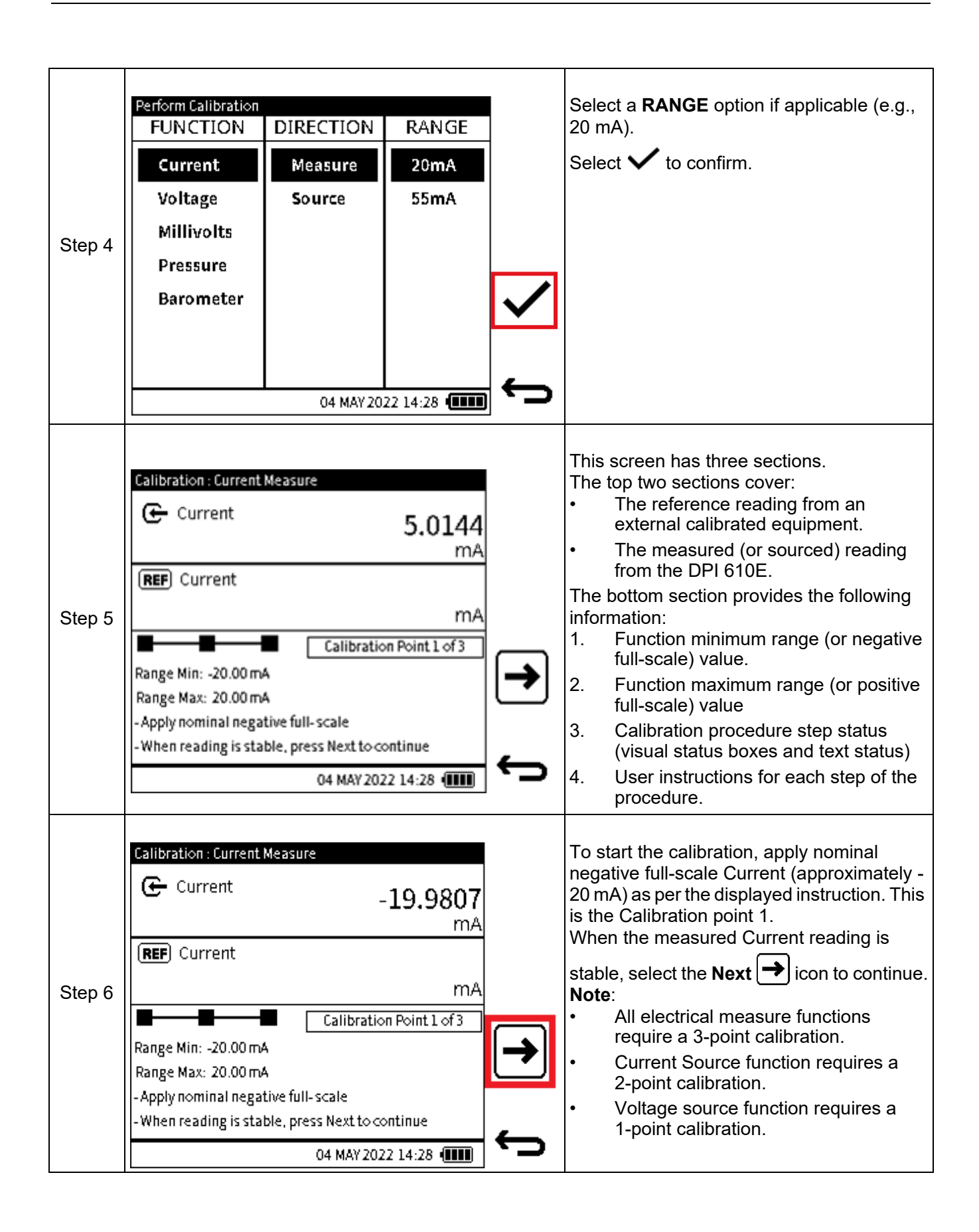

| Step 7 | Calibration Point 1 of 3         REFERENCE VALUE 1         -20         mA         1 2 3         4 5 6         7 8 9         0 ±         0 ±         04 MAY 2022 14:28 (IIII)                                                                       | Enter the <b>REFERENCE VALUE 1</b> value as displayed on the external calibrated equipment. Press the Tick ✓ softkey to confirm and return to the <b>Calibration</b> screen. |
|--------|----------------------------------------------------------------------------------------------------|----------------------------------------------------------------------------------------------------|
| Step 8 | Calibration : Current Measure<br>Current<br>-19.9407<br>mA<br>REF Current<br>-20.00000<br>mA<br>Calibration Point 1 of 3<br>Range Min: -20.00 mA<br>Range Max: 20.00 mA<br>-Press Next to complete calibration point 1<br>04 MAY 2022 14:28 (IIII) | Press the Next $\rightarrow$ softkey to complete<br>Calibration point 1 and proceed to<br>Calibration point 2.                                                               |
| Step 9 | Calibration Point 2 of 2         REFERENCE VALUE 2       0.001         mA         1       2       3         4       5       5       X         7       8       9          0       ±       CLR          04 MAY 2022 14:28       IIII                 | Apply Steps 6 to 8, but this time begin by<br>applying the nominal zero Current<br>(approximately 0 mA) to the DPI 610E. This<br>completes Calibration point 2.              |

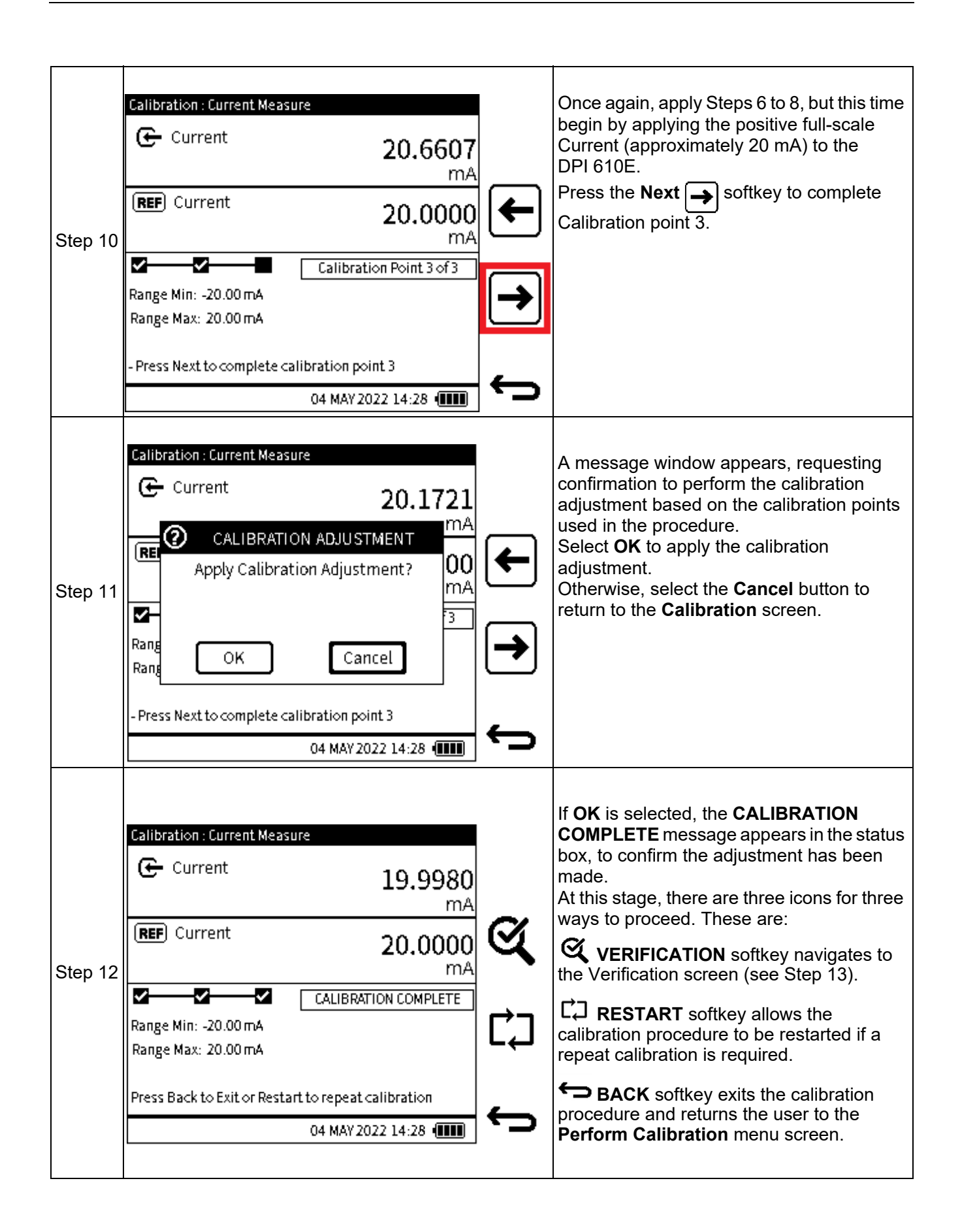

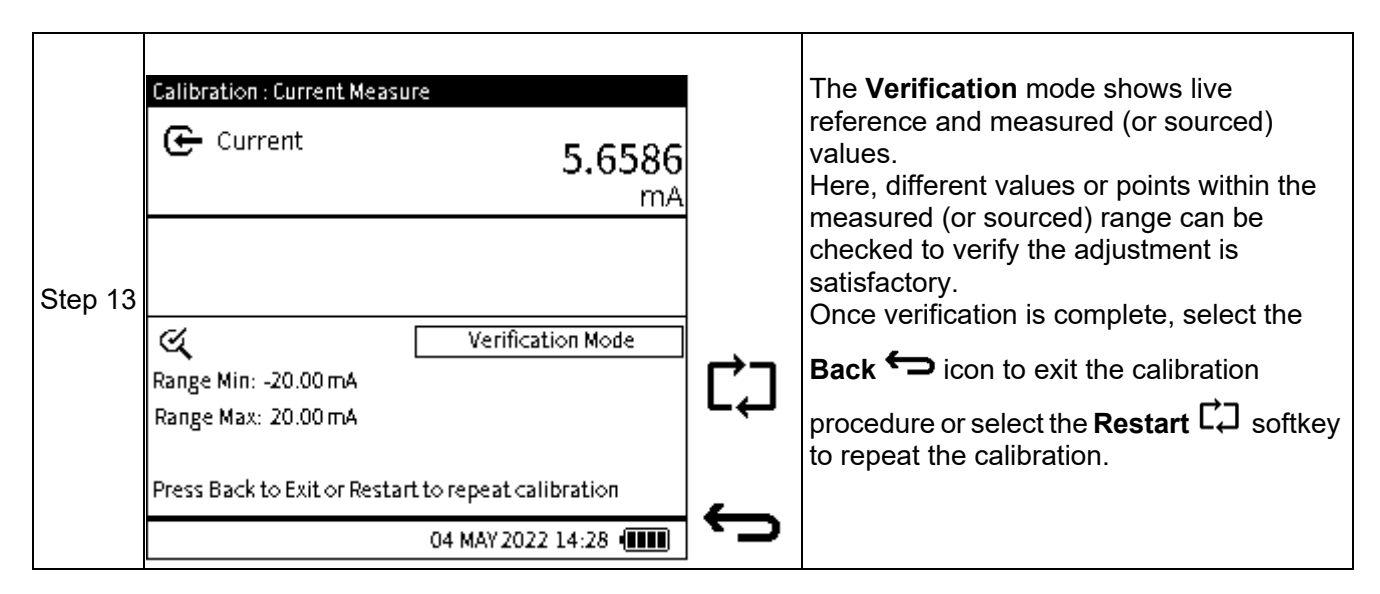

#### 13.2.2 Calibration - Internal Pressure Sensor

To calibrate the internal pressure sensor of the DPI 610E, make sure the correct pressure connection is made from the test port and the external calibrated pressure source. This sensor calibration should only be done by approved service centres and personnel.

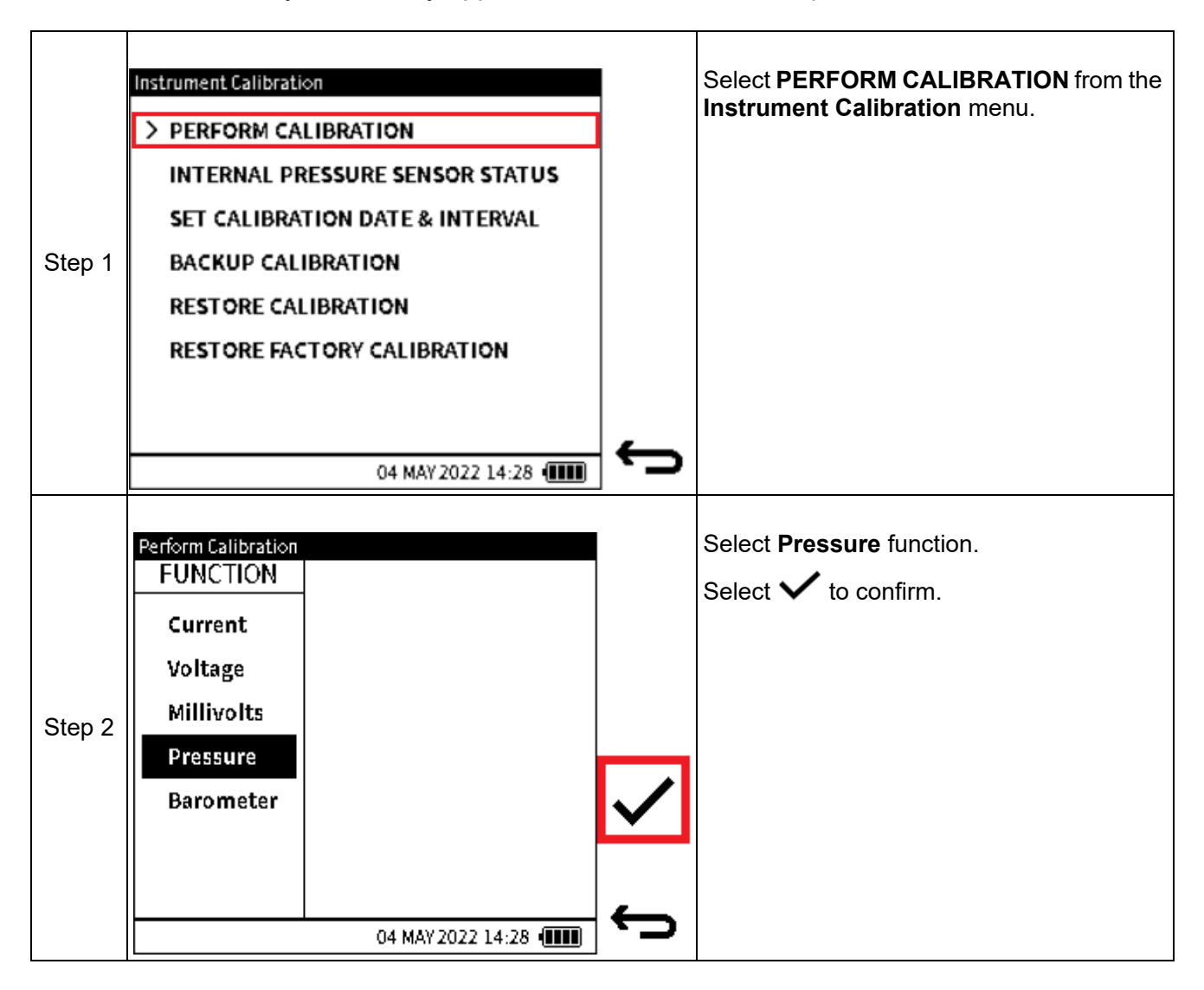

| Step 3 | Calibration : Pressure Measure         INT       Pressure         Gauge       bar         REF       Pressure         Calibration Point 1 of 2         Range Min: -1.00 bar         Range Max: 20.00 bar         -Apply nominal low value         -When reading is stable, press Next to continue         04 MAY 2022 14:28 | <ul> <li>This screen has three sections.</li> <li>The top two sections cover: <ul> <li>The reference reading from external calibrated equipment.</li> <li>The measured (or sourced) reading from the DPI 610E.</li> </ul> </li> <li>The bottom section provides the following information: <ul> <li>Function minimum range (or negative full-scale) value.</li> </ul> </li> <li>Function maximum range (or positive full-scale) value</li> <li>Calibration procedure step status (visual status boxes and text status)</li> <li>User instructions for each step of the procedure.</li> </ul> |
|--------|----------------------------------------------------------------------------------------------------|----------------------------------------------------------------------------------------------------|
| Step 4 | Calibration : Pressure Measure  INT Pressure Gauge Gauge bar  REF Pressure bar Calibration Point 1 of 2 Range Min: -1.00 bar Range Max: 20.00 bar -Apply nominal low value -When reading is stable, press Next to continue 04 MAY 2022 14:28                                                                               | To start the calibration, apply nominal<br>negative full-scale or zero pressure as per<br>the displayed instruction. This is<br><b>Calibration point 1</b> .<br>When the measured <b>Pressure</b> reading is<br>stable, select the <b>Next</b> icon to continue.<br><b>Note</b> : Pressure sensor calibration requires<br>two valid calibration points.                                                                                                    |
| Step 5 | Calibration Point 1 of 2<br>REFERENCE VALUE 1<br>0<br>0<br>0<br>0<br>0<br>0<br>0<br>0<br>0<br>0<br>0<br>0<br>0                                                                                                    | Enter <b>REFERENCE VALUE 1</b> as displayed<br>on the external calibrated equipment. Press<br>the <b>Tick</b> Softkey to confirm and return<br>to the <b>Calibration</b> screen.                                                                                                    |

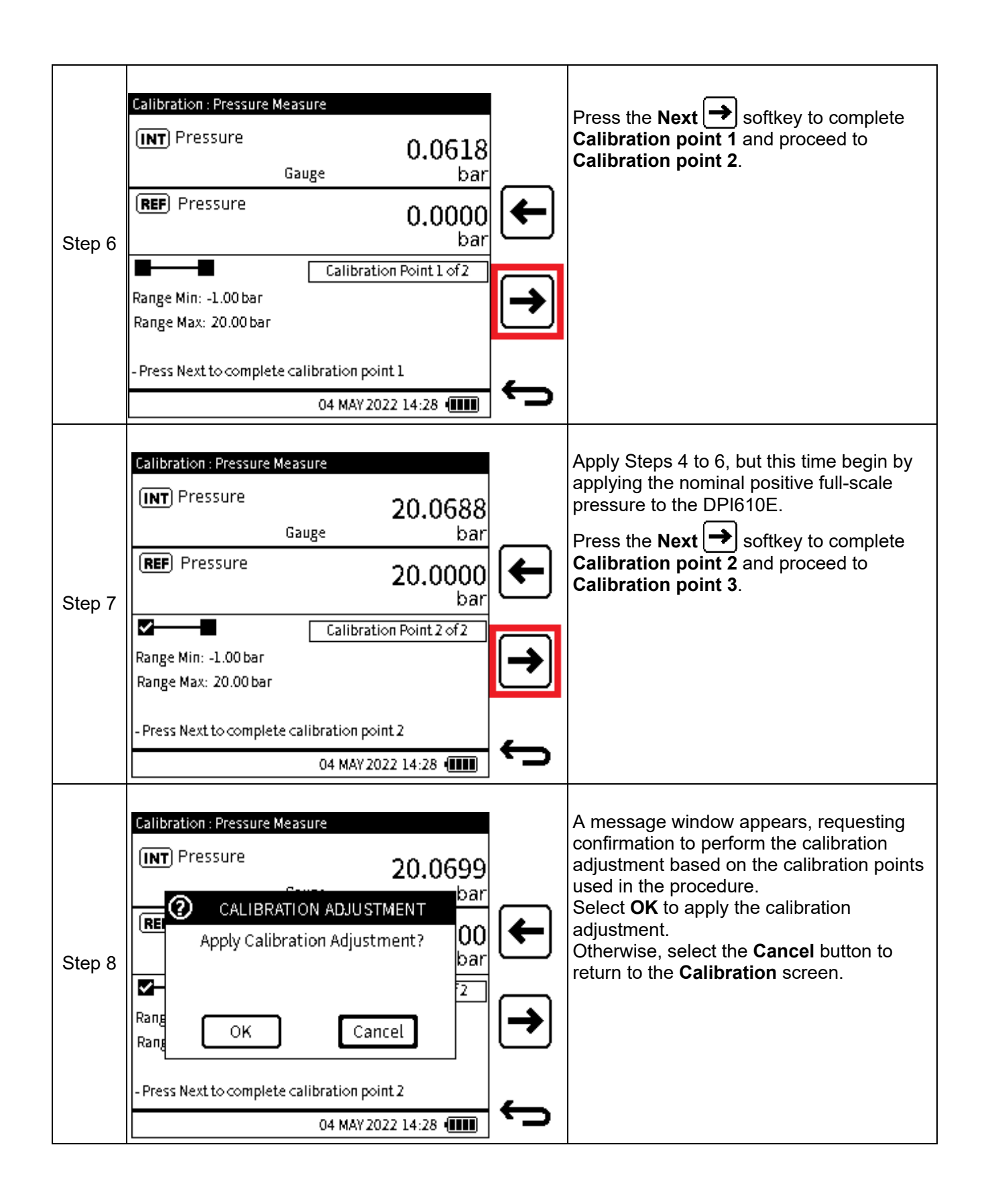

| Step 9  | Calibration : Pressure Measure         INT       Pressure         Gauge       bar         REF       Pressure         20.0000       bar         CALIBRATION COMPLETE       Range Min: -1.00 bar         Range Min: -1.00 bar       Range Max: 20.00 bar         Press Back to Exit or Restart to repeat calibration       04 MAY 2022 14:28 (IIII) | ري<br>دي | If OK is selected, the CALIBRATION<br>COMPLETE message appears in the status<br>box, to confirm the adjustment has been<br>made.<br>At this stage, there are three icons for three<br>ways to proceed. These are:<br>VERIFICATION softkey navigates to<br>the Verification screen (see Step 13).<br>C RESTART softkey allows the<br>calibration procedure to be restarted if a<br>repeat calibration is required.<br>BACK softkey exits the calibration<br>procedure and returns the user to the<br>Perform Calibration menu screen. |
|---------|----------------------------------------------------------------------------------------------------|----------|----------------------------------------------------------------------------------------------------|
| Step 10 | Calibration : Pressure Measure<br>INT Pressure 20.0743<br>Gauge bar<br>Cauge bar<br>Verification Mode<br>Range Min: -1.00 bar<br>Range Max: 20.00 bar<br>Press Back to Exit or Restart to repeat calibration<br>04 MAY 2022 14:28 (IIII)                                                                                                    | ¢)       | The Verification mode shows live<br>reference and measured (or sourced)<br>values.<br>Here, different values or points within the<br>measured (or sourced) range can be<br>checked to verify the adjustment is<br>satisfactory.<br>Once verification is complete, select the<br><b>Back ←</b> icon to exit the calibration<br>procedure or select the <b>Restart</b> C softkey<br>to repeat the calibration.                                                                                                    |

#### 13.2.3 Calibration – Internal Barometer

To calibrate the internal barometer sensor of the DPI 610E, make sure the correct pressure connection is made from the barometer port and the external calibrated pressure source. This sensor calibration should only be done by approved service centres and personnel.

| Step 1 | Instrument Calibration  PERFORM CALIBRATION  INTERNAL PRESSURE SENSOR STATUS SET CALIBRATION DATE & INTERVAL BACKUP CALIBRATION RESTORE CALIBRATION RESTORE FACTORY CALIBRATION | <b>—</b> | Select <b>PERFORM CALIBRATION</b> from the <b>Instrument Calibration</b> menu. |
|--------|----------------------------------------------------------------------------------------------------|----------|--------------------------------------------------------------------------------|
| Step 2 | Perform Calibration FUNCTION Current Voltage Millivolts Pressure Barometer 04 MAY 2022 17:59                                                                                    | Ĵ        | Select <b>Barometer</b> function.<br>Select ✓ to confirm.                      |

|        | Calibration : Barometer                           | The Calibration - Barometer screen has                                            |
|--------|---------------------------------------------------|-----------------------------------------------------------------------------------|
| Step 3 | INT Barometer                                     | three sections.                                                                   |
|        | 749.9980                                          | The top two sections show:                                                        |
|        | mbar<br>Rest Prossure                             | <ul> <li>The reference reading from external<br/>calibrated equipment.</li> </ul> |
|        | mbar                                              | The measured (or sourced) reading<br>from the DPI 610E.                           |
|        | Calibration Point 1 of 2                          | The bottom section gives the following                                            |
|        | Range Min: 750.00 mbar<br>Range Max: 1150.00 mbar | <ol> <li>Function minimum range (or negative full-scale) value</li> </ol>         |
|        | - Apply nominal low value                         | <ol> <li>Function maximum range (or positive full coole) value.</li> </ol>        |
|        |                                                   | <ol> <li>Calibration procedure step status</li> </ol>                             |
|        |                                                   | (visual status boxes and text status)                                             |
|        |                                                   | procedure.                                                                        |
|        |                                                   | To start the calibration, apply nominal                                           |
|        |                                                   | negative full-scale or zero pressure as per                                       |
|        |                                                   | the displayed instruction. This is                                                |
|        |                                                   | When the measured Pressure reading is                                             |
|        |                                                   | stable, select the <b>Next</b> icon to continue.                                  |
|        |                                                   | Note: Barometer sensor calibration                                                |
|        |                                                   | requires two valid calibration points.                                            |
|        | Calibration Point 1 of 2                          | Enter <b>REFERENCE VALUE 1</b> as displayed                                       |
|        |                                                   | on the external calibrated equipment. Press                                       |
|        | mbar                                              | the Tick ✓ softkey to confirm and return to                                       |
|        |                                                   |                                                                                   |
| Stop 4 |                                                   |                                                                                   |
| Step 4 | 4    5    6    🔛                                  |                                                                                   |
|        | 789                                               |                                                                                   |
|        |                                                   |                                                                                   |
|        |                                                   |                                                                                   |
|        | 04 MAY 2022 14:28 🚛                               |                                                                                   |

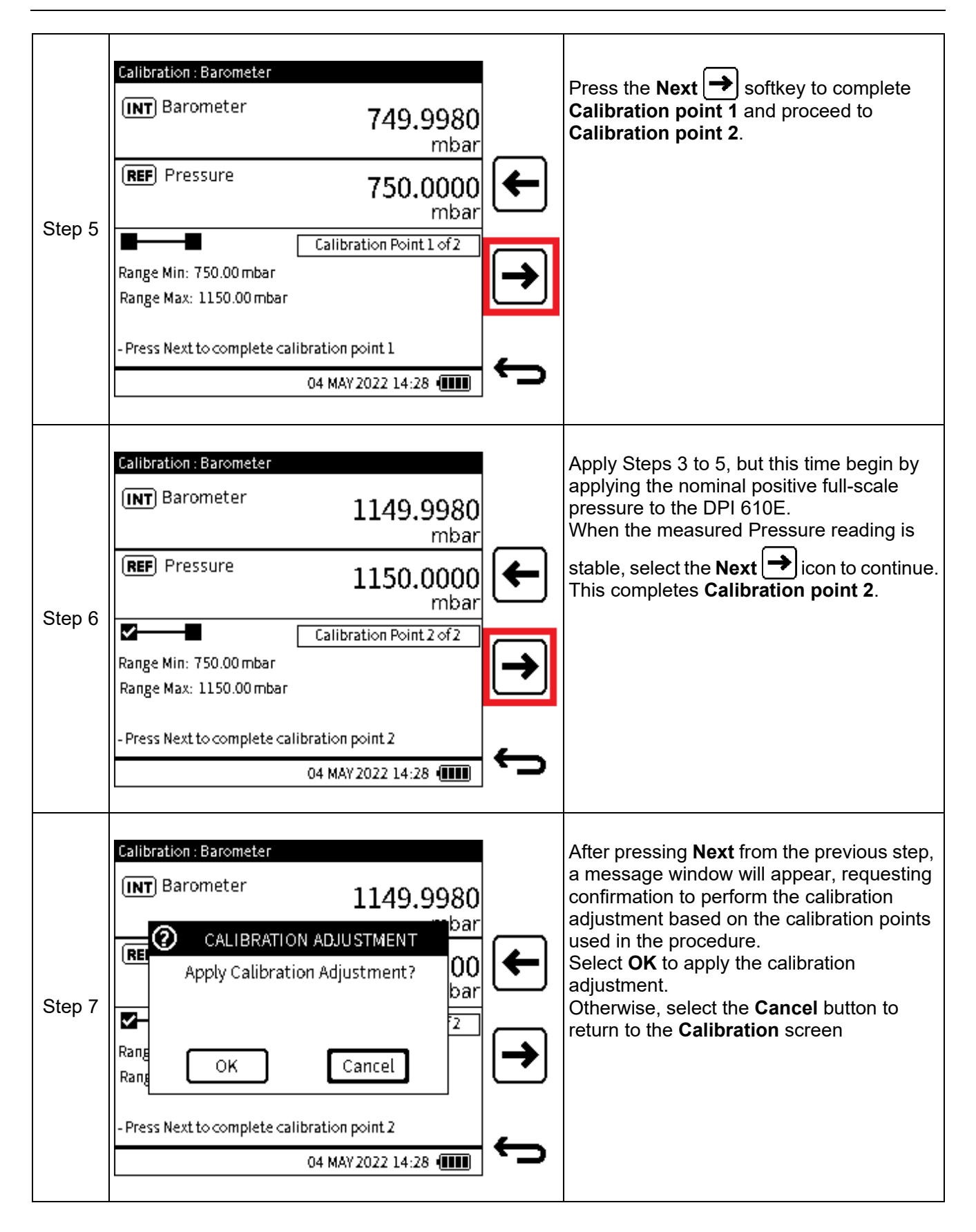

| Step 8 | Calibration : Barometer         INT Barometer         1149.9980<br>mbar         REF Pressure         1150.0000<br>mbar         CALIBRATION COMPLETE         Range Min: 750.00 mbar         Range Max: 1150.00 mbar         Press Back to Exit or Restart to repeat calibration         04 MAY 2022 14:28 (IIII) | If OK is selected, the CALIBRATION<br>COMPLETE message appears in the status<br>box, to confirm the adjustment has been<br>made.<br>At this stage, there are three icons for three<br>ways to proceed. These are:<br>VERIFICATION softkey navigates to<br>the Verification screen (see Step 9).<br>CD RESTART softkey allows the<br>calibration procedure to be restarted if a<br>repeat calibration is required.<br>DBACK softkey exits the calibration<br>procedure and returns the user to the<br>Perform Calibration menu screen. |
|--------|----------------------------------------------------------------------------------------------------|----------------------------------------------------------------------------------------------------|
| Step 9 | Calibration : Barometer         INT Barometer         1149.9980<br>mbar         Max         Verification Mode         Range Min: 750.00 mbar         Range Max: 1150.00 mbar         Press Back to Exit or Restart to repeat calibration         04 MAY 2022 14:28                                              | The Verification mode shows live<br>reference and measured (or sourced)<br>values.<br>Here, different values or points within the<br>measured (or sourced) range can be<br>checked to verify the adjustment is<br>satisfactory.<br>Once verification is complete, select the<br>Back button to exit the Calibration<br>procedure or select the Restart con softkey<br>to repeat the calibration.                                                                                                    |

## **13.3 INTERNAL PRESSURE SENSOR STATUS**

The **Internal Pressure Sensor Status** screen (Figure 13-2) provides information about the instrument's internal pressure sensor:

| Internal Pressure Sensor Status |                    |    |  |  |
|---------------------------------|--------------------|----|--|--|
| SENSOR                          | DPS500D            |    |  |  |
| SERIAL NUMBER                   | 123456             |    |  |  |
| SENSOR TYPE                     | Abs                |    |  |  |
| FULL-SCALE                      | 0.000 to 20000.000 |    |  |  |
| UNITS                           | mbar               |    |  |  |
| LAST CALIBRATION                | 04 DEC 2021        |    |  |  |
|                                 |                    |    |  |  |
|                                 |                    | 4  |  |  |
|                                 | 04 MAY 2022 14:28  | ر. |  |  |

Figure 13-2: Instrument Status screen

To access the **Internal Pressure Sensor Status** screen (Figure 13-2), select **INTERNAL PRESSURE SENSOR STATUS** from the **Instrument Calibration** screen as shown below:

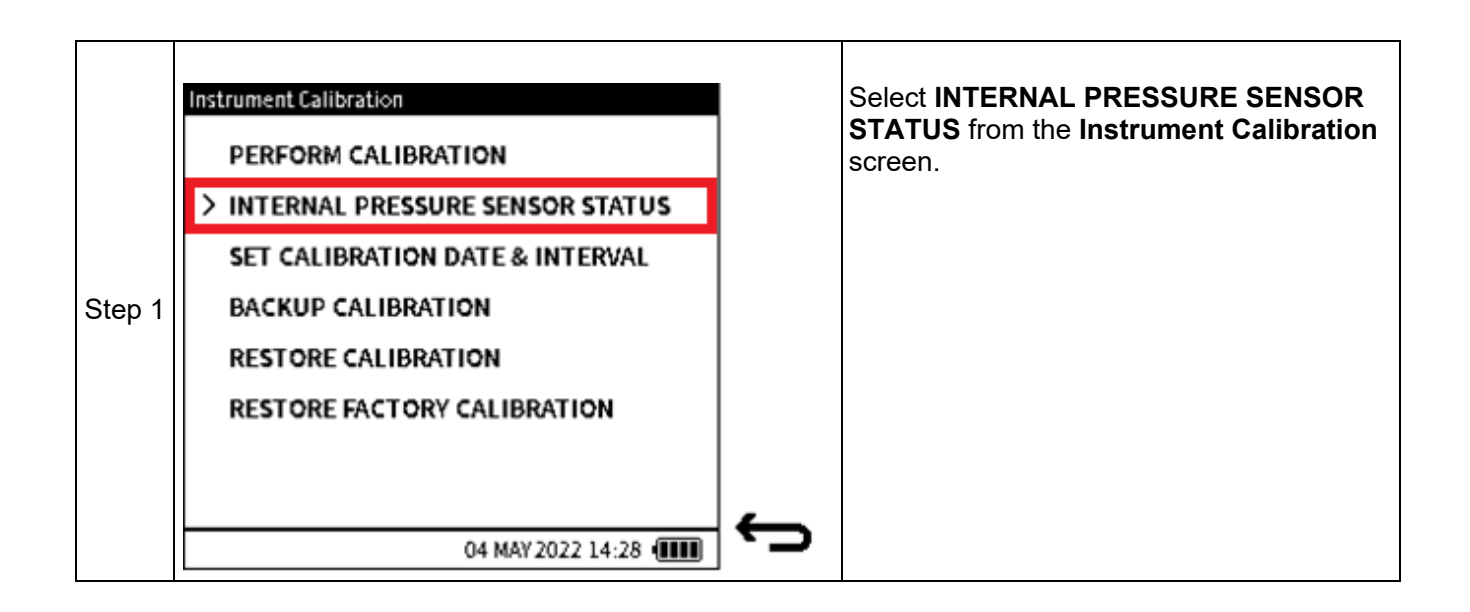

## **13.4 SET CALIBRATION DATE & INTERVAL**

The following options are available in the Instrument Calibration Date & Interval screen:

| Option               | Description                                                                                                    |
|----------------------|----------------------------------------------------------------------------------------------------|
| LAST CALIBRATION     | Set the date the instrument was last calibrated                                                                                                    |
| CALIBRATION INTERVAL | Enable user notification by setting the number of days between the last calibration and the next scheduled calibration (default is 365 days)                                            |
| CALIBRATION DUE      | Enable user notification by setting a specific date to<br>schedule next calibration (default is based on the<br>date of the last calibration and the specified<br>calibration interval) |

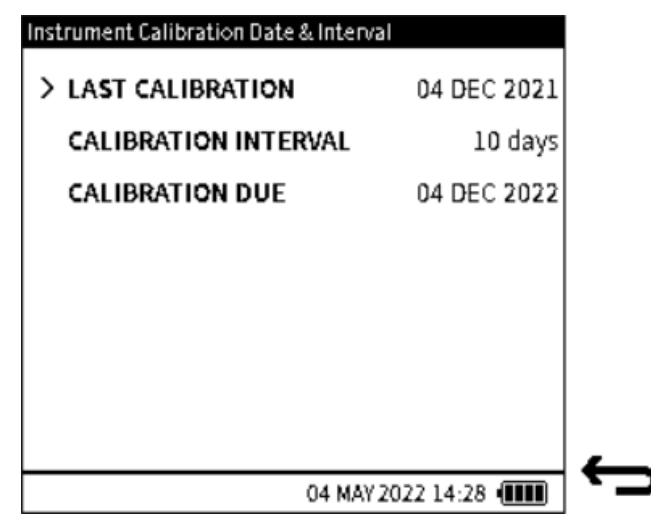

Figure 13-3: Instrument Calibration Date & Interval screen

To access the **Instrument Calibration Date & Interval** screen (Figure 13-3), select **SET CALIBRATION DATE & INTERVAL** from the **Instrument Calibration** menu as shown below:

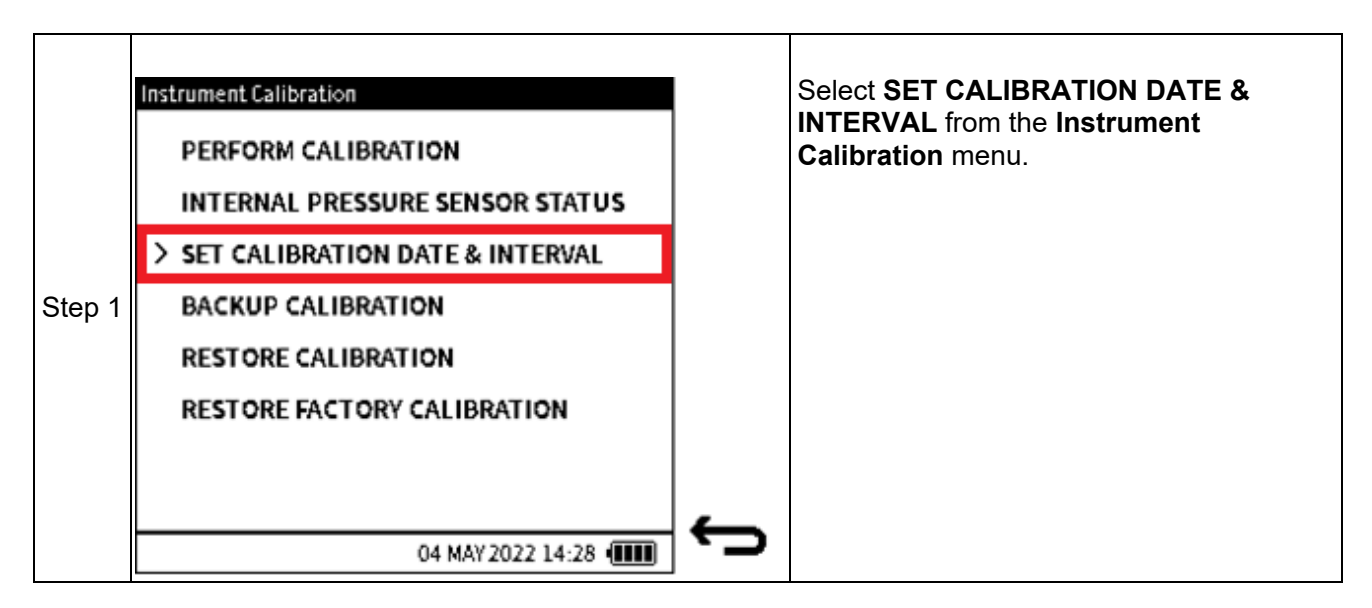

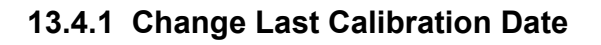

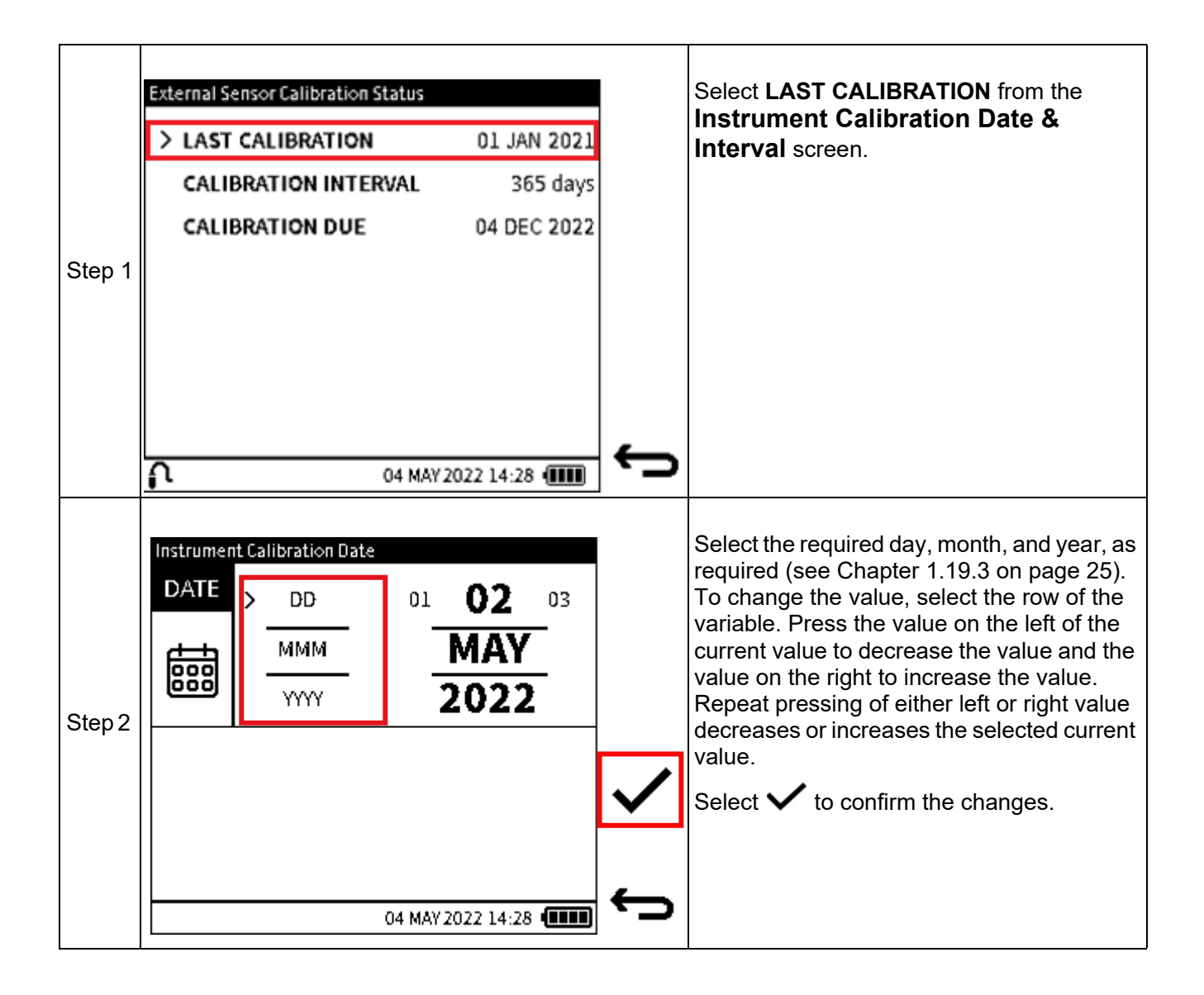

#### 13.4.2 Change Calibration Interval

|        | External Sensor Calibration Status LAST CALIBRATION 01 CALIBRATION INTERVAL                       | JAN 2021<br>365 days       | Select <b>CALIBRATION INTERVAL</b> from the <b>Instrument Calibration Date &amp; Interval</b> screen. |
|--------|---------------------------------------------------------------------------------------------------|----------------------------|----------------------------------------------------------------------------------------------------|
| Step 1 | CALIBRATION DOE 04                                                                                | 4:28                       |                                                                                                    |
| Step 2 | Instrument Calibration Interval INTERVAL (Select between 7 and 548)  12  45  78  0  04 MAY 2022 1 | 3<br>6<br>9<br>CLR<br>4:28 | Enter a calibration interval between 7 and 548 (days).<br>Select ✔ to confirm.                        |

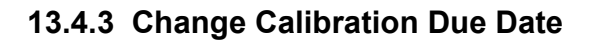

|        | Instrument Calibration Date & Interval<br>LAST CALIBRATION 04 D<br>CALIBRATION INTERVAL | EC <b>202</b> 1<br>10 days | Select <b>CALIBRATION DUE</b> from the<br><b>Instrument Calibration Date &amp; Interval</b><br>screen.                                                                                                    |
|--------|-----------------------------------------------------------------------------------------|----------------------------|----------------------------------------------------------------------------------------------------|
| Step 1 | > CALIBRATION DUE 04 D                                                                  | EC 2022                    |                                                                                                    |
| Step 2 | Instrument Calibration Due Date<br>DATE DD 01 02 03<br>MMM VYYY 2023                    |                            | Select the required day, month and year, as<br>required (see Chapter 1.19.3 on page 25).<br>To change the value, select the row of the<br>variable. Press the value on the left of the<br>current value to decrease the value and the<br>value on the right to increase the value.<br>Repeat pressing of either left or right value<br>decreases or increases the selected current<br>value.<br>Select ✓ to confirm the changes. |

## **13.5 BACKUP CALIBRATION**

The current calibration configuration can be saved in the form as a Backup file. This Backup file can be used to restore the instrument's calibration if necessary.

| Step 1 | Instrument Calibration<br>PERFORM CALIBRATION<br>INTERNAL PRESSURE SENSOR STATUS<br>SET CALIBRATION DATE & INTERVAL<br>> BACKUP CALIBRATION<br>RESTORE CALIBRATION<br>RESTORE FACTORY CALIBRATION<br>04 MAY 2022 14:28 | ¢ | Select <b>BACKUP CALIBRATION</b> from the<br><b>Instrument Calibration Date &amp; Interval</b><br>screen.<br><b>Note</b> : Only one user calibration<br>configuration can be backed up at any one<br>time. |
|--------|----------------------------------------------------------------------------------------------------|---|----------------------------------------------------------------------------------------------------|
| Step 2 | Instrument Calibration PERFORM CALIBRATION CALIBRATION BACK UP Do you want to save current calibration? OK Cancel 04 MAY 2022 14:28                                                                                    | ¢ | Select <b>OK</b> to confirm backup.                                                                                                    |
| Step 3 | Instrument Calibration  PERFORM CALIBRATION  BACKUP CALIBRATION  Calibration backup successful 04_DEC_2021_current  OK  04 MAY 2022 14:28                                                                              | ¢ | Check that the <b>CALIBRATION BACKUP</b><br>notification appears. If the notification does<br>not appear, repeat steps 1 and 2.                                                                            |

## **13.6 RESTORE CALIBRATION**

This function allows the user to restore a previous calibration configuration.

**Note:** A valid calibration backup file must exist, to enable this calibration restore feature to be used. See Section 13.5 on page 247 for how to create this file.

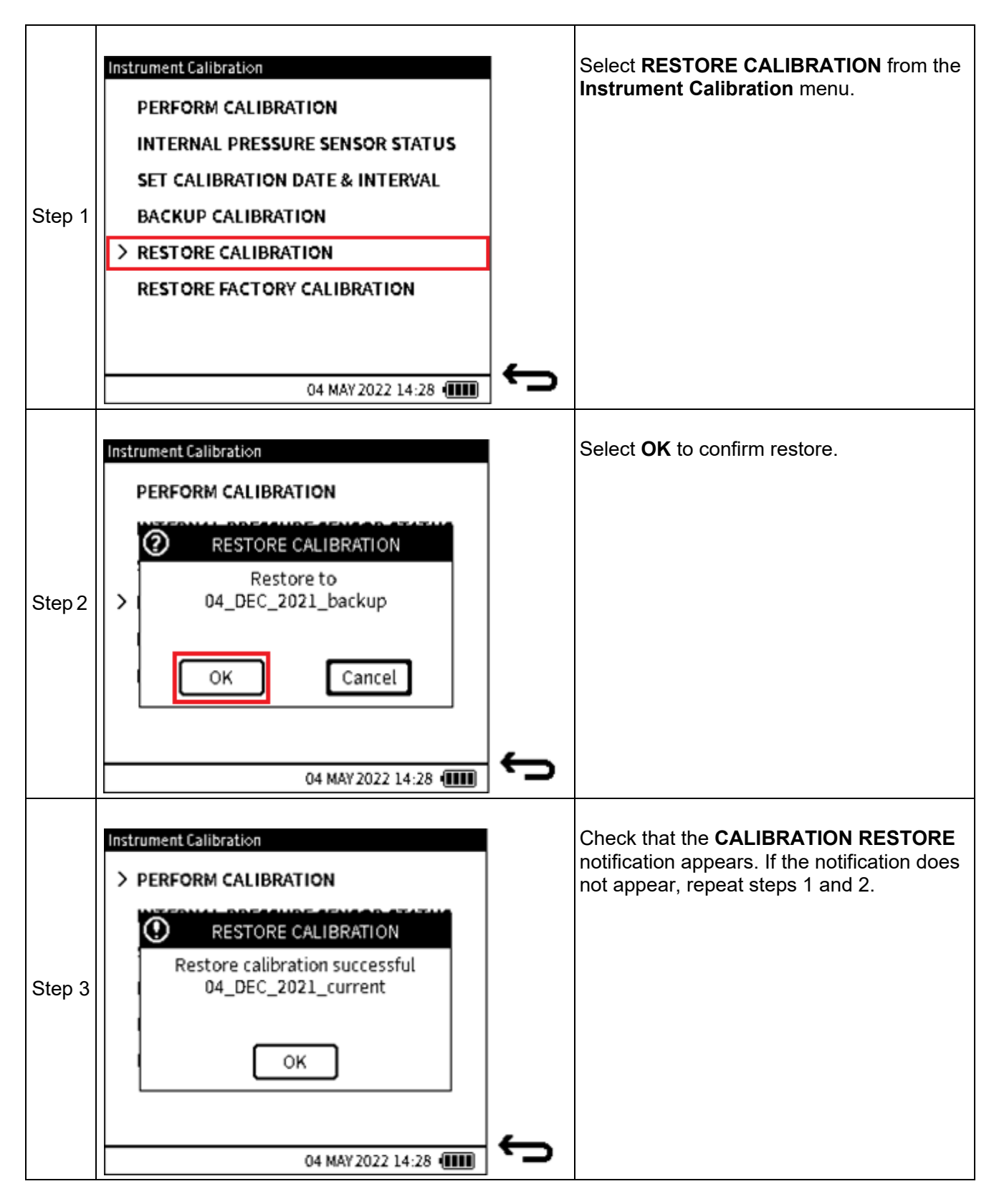

## **13.7 RESTORE FACTORY CALIBRATION**

The instrument has its factory calibration saved internally before it is shipped from our factory. If for any reason (for example, if an incorrect calibration adjustment has been made), the instrument needs its calibration resetting to the point at which it was shipped, the **Restore Factory Calibration** feature can be used

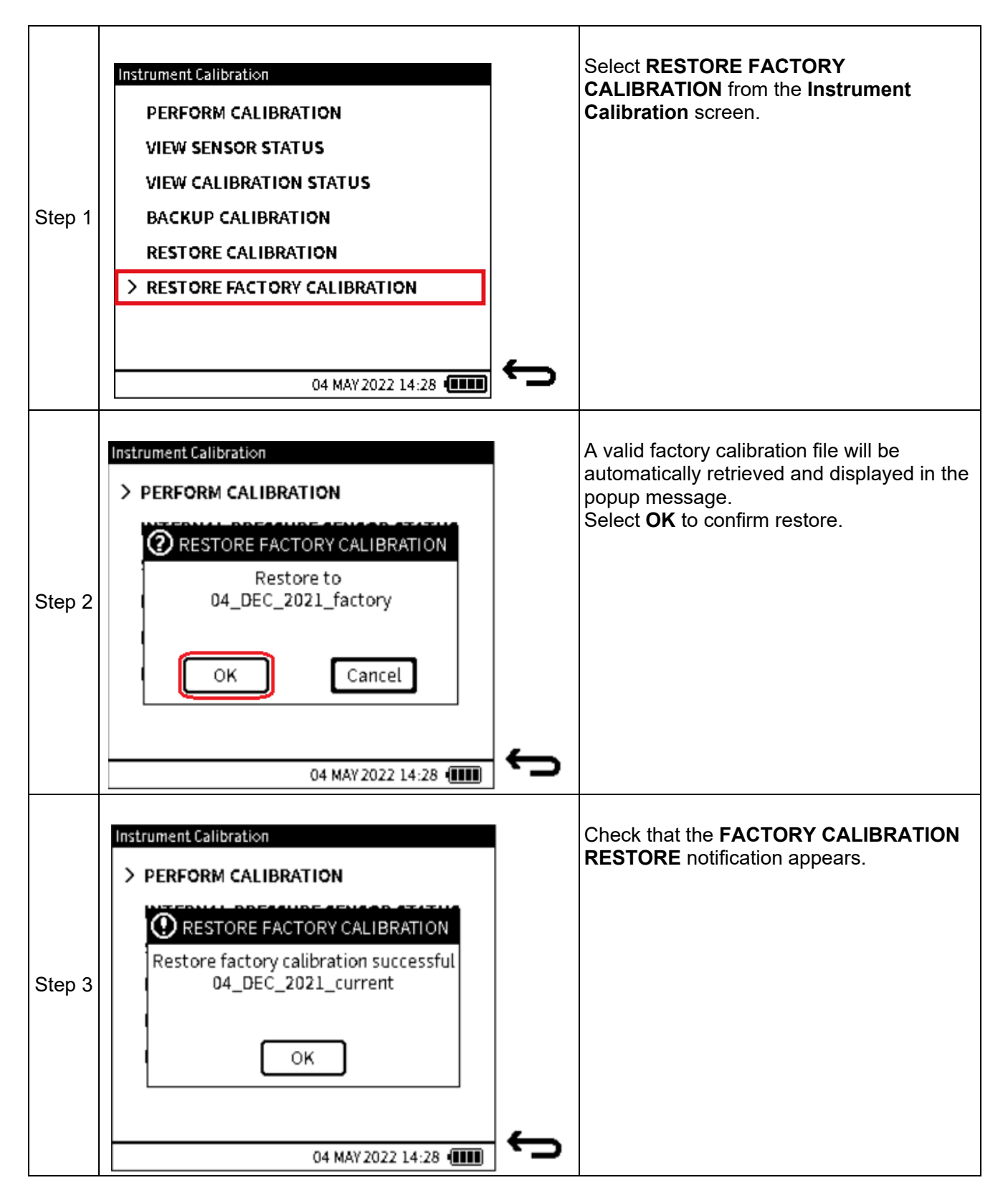

## 13.8 EXTERNAL PRESSURE SENSOR CALIBRATION MENU

See Section 13.1 on page 226 for how to access the **Calibration** menu from the Dashboard.

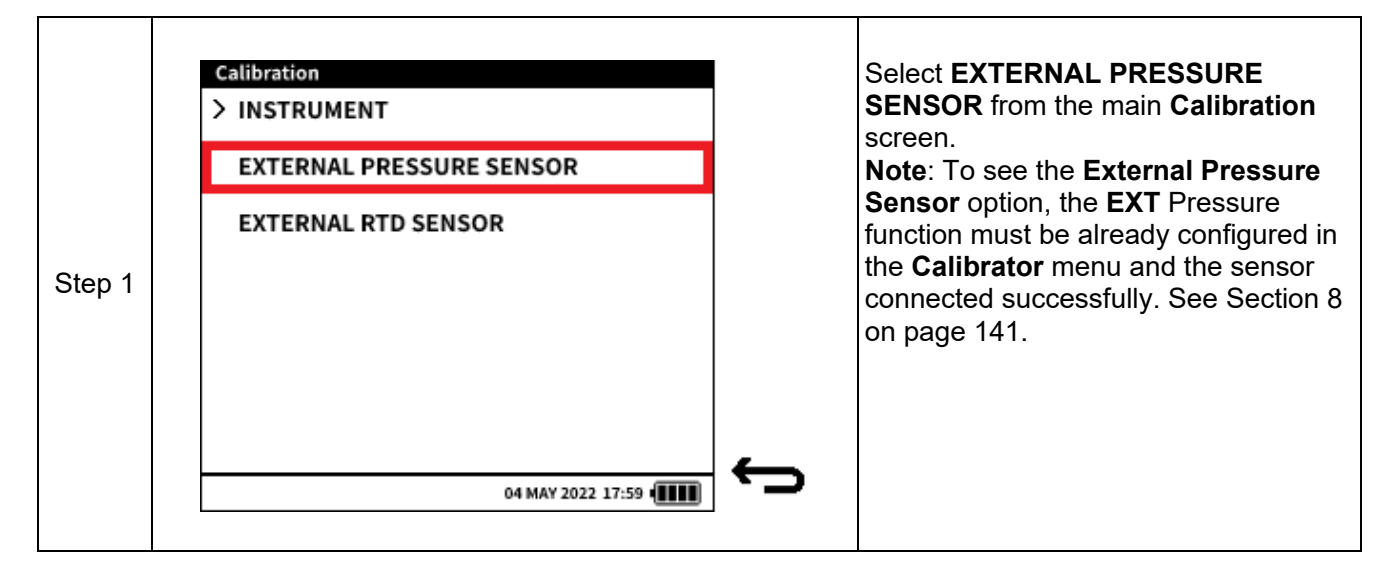

#### **13.8.1 PERFORM CALIBRATION**

To calibrate the external pressure sensor PM700E using the DPI 610E, MAKE sure the correct pressure connection is made from the sensor and the external calibrated pressure source. Also, ensure the sensor is connected to the **EXT SENSOR** port on the DPI 610E using the sensor cable supplied. This sensor calibration should only be done by approved service centres and personnel.

|        | External Sensor Calibration     |          | Select <b>PERFORM CALIBRATION</b> from the <b>External Sensor Calibration</b> menu screen. |
|--------|---------------------------------|----------|--------------------------------------------------------------------------------------------|
|        | > PERFORM CALIBRATION           |          |                                                                                            |
|        | VIEW SENSOR STATUS              |          |                                                                                            |
|        | SET CALIBRATION DATE & INTERVAL |          |                                                                                            |
| Step 1 |                                 |          |                                                                                            |
|        |                                 |          |                                                                                            |
|        |                                 | <b>—</b> |                                                                                            |
|        | 04 MAY 2022 14:28 (             | · •      |                                                                                            |

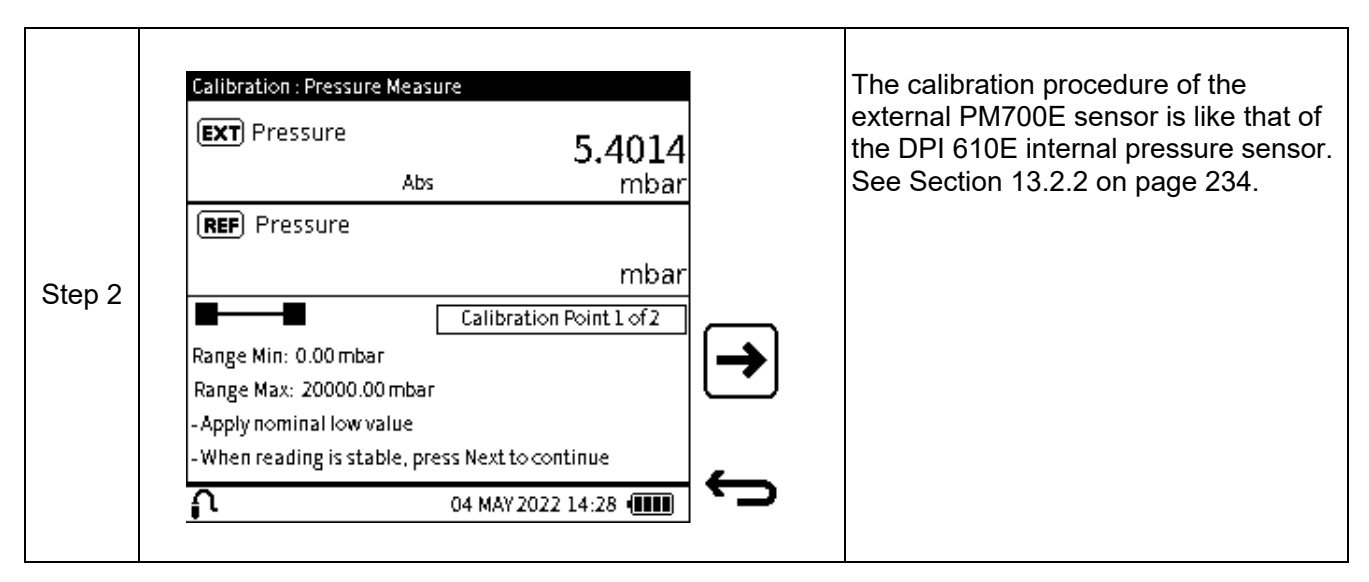

#### 13.8.2 VIEW EXTERNAL PRESSURE SENSOR STATUS

The **External Pressure Sensor Status** screen (Figure 13-4) provides information about the instrument's internal pressure sensor.

| External Sensor Status |                    |   |
|------------------------|--------------------|---|
| SENSOR                 | PM700E             |   |
| SENSOR TYPE            | Gauge              |   |
| FULL-SCALE             | 0.0000 to 35.0000  |   |
| UNITS                  | bar                |   |
| LAST CALIBRATION       | 01 JAN 2029        |   |
| CALIBRATION DUE        | 04 DEC 2022        |   |
|                        |                    |   |
|                        |                    | 4 |
| 04                     | 4 MAY 2022 14:28 💷 | • |

Figure 13-4: External Pressure Sensor Status

To access the External Pressure Sensor Status screen:

|        | External Sensor Calibration           > PERFORM CALIBRATION           VIEW SENSOR STATUS |   | Select <b>VIEW SENSOR STATUS</b> from<br>the <b>EXTERNAL PRESSURE SENSOR</b><br>Calibration screen. |
|--------|------------------------------------------------------------------------------------------|---|----------------------------------------------------------------------------------------------------|
|        | NEW SENSOR STATUS                                                                        |   |                                                                                                    |
| Step 1 | SET CALIBRATION DATE & INTERVAL                                                          | ÷ |                                                                                                    |

#### **13.8.3 SET CALIBRATION DATE & INTERVAL**

The **External Pressure Sensor Calibration Date & Interval** screen provides the following options:

| Option               | Description                                                                                                    |
|----------------------|----------------------------------------------------------------------------------------------------|
| LAST CALIBRATION     | Set the date the instrument was last calibrated                                                                                                    |
| CALIBRATION INTERVAL | Enable user notification by setting the number of days between the last calibration and the next scheduled calibration (default is 365 days)                                            |
| CALIBRATION DUE      | Enable user notification by setting a specific date to<br>schedule next calibration (default is based on the<br>date of the last calibration and the specified<br>calibration interval) |

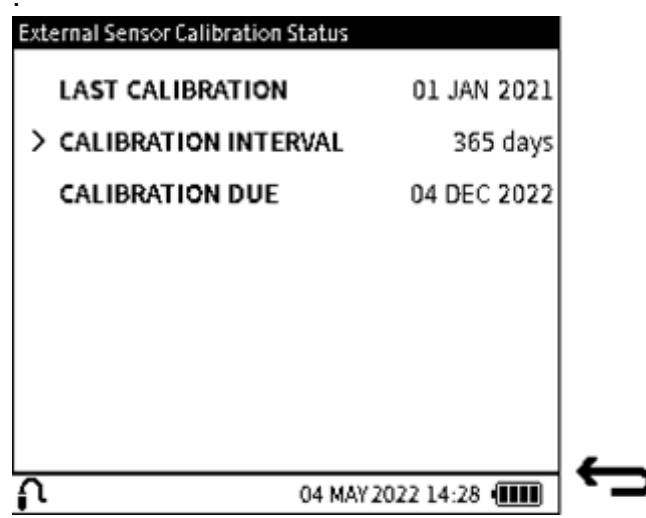

Figure 13-5: External Sensor Calibration Date & Interval Screen To access the SET CALIBRATION DATE & INTERVAL screen:

|        | External Sensor Calibration<br>PERFORM CALIBRATION<br>VIEW SENSOR STATUS |   | Select SET CALIBRATION DATE & INTERVAL screen from the External Sensor Calibration screen. |
|--------|--------------------------------------------------------------------------|---|--------------------------------------------------------------------------------------------|
|        | > SET CALIBRATION DATE & INTERVAL                                        |   |                                                                                            |
| Step 1 |                                                                          |   |                                                                                            |
|        |                                                                          |   |                                                                                            |
|        |                                                                          |   |                                                                                            |
|        | 04 MAY 2022 14:28                                                        | Ś |                                                                                            |
|        |                                                                          |   |                                                                                            |

#### 13.8.3.1 Change LAST CALIBRATION Date

|        | External Sensor Calibration Status                                                        |                                 | Select LAST CALIBRATION from the                                                                                                    |
|--------|-------------------------------------------------------------------------------------------|---------------------------------|----------------------------------------------------------------------------------------------------|
|        | > LAST CALIBRATION                                                                        | 04 MAY 2022                     | screen.                                                                                                    |
|        | CALIBRATION INTERVAL                                                                      | 202 days                        |                                                                                                    |
|        | CALIBRATION DUE                                                                           | 04 DEC 2022                     |                                                                                                    |
| Step 1 |                                                                                           |                                 |                                                                                                    |
|        |                                                                                           |                                 |                                                                                                    |
|        |                                                                                           |                                 |                                                                                                    |
|        |                                                                                           |                                 |                                                                                                    |
|        |                                                                                           | <b>(</b>                        |                                                                                                    |
|        | 04 MA                                                                                     | Y 2022 14:28 💷                  | <b>,</b>                                                                                                    |
| Step 2 | Date of Calibration       DATE     >     DD     31       Image: Constraint of Calibration | 01 <sup>02</sup><br>JAN<br>2021 | Select the required day, month, and year, as<br>required (see Chapter 1.19.3 on page 25).<br>To change the value, select the row of the<br>variable. Press the value on the left of the<br>current value to decrease the value and the<br>value on the right to increase the value.<br>Repeat pressing of either left or right value<br>decreases or increases the selected value. |
|        | ∩ 04 MA                                                                                   | ✓<br>(2022 14:28 @@             |                                                                                                    |
13.8.3.2 Change CALIBRATION INTERVAL

| Step 1 | External Sensor Calibration Status LAST CALIBRATION CALIBRATION INTERVAL CALIBRATION DUE | 01 JAN 2021<br>365 days<br>04 DEC 2022 | Select CALIBRATION INTERVAL from the External Pressure Sensor Status screen.   |
|--------|------------------------------------------------------------------------------------------|----------------------------------------|--------------------------------------------------------------------------------|
|        | ∩ 04 MA                                                                                  | W 2022 14:28 (IIII)                    | ,                                                                              |
|        | Instrument Calibration Interval                                                          | 365                                    | Enter a calibration interval between 7 and 548 (days).<br>Select ✓ to confirm. |
| Step 2 | 1 4 7                                                                                    | 23<br>56<br>89<br>CLR<br>0             |                                                                                |

### 13.8.3.3 Change CALIBRATION DUE Date

|        | External Sensor Calibration Status<br>LAST CALIBRATION<br>CALIBRATION INTERVAL    | 01 JAN 2021<br>365 days | Select CALIBRATION DUE from the<br>Instrument Calibration Date & Interval<br>screen.                                                                                                    |
|--------|-----------------------------------------------------------------------------------|-------------------------|----------------------------------------------------------------------------------------------------|
| Step 1 | CALIBRATION DUE                                                                   | 2022 14:28 @            |                                                                                                    |
| Step 2 | Instrument Calibration Due Date       DATE     DD     01       MMM     YYYY     - |                         | Select the required day, month and year, as<br>required (see Chapter 1.19.3 on page 25).<br>To change the value, select the row of the<br>variable. Press the value on the left of the<br>current value to decrease the value and the<br>value on the right to increase the value.<br>Repeat pressing of either left or right value<br>decreases or increases the selected current<br>value.<br>Select ✓ to confirm the changes. |

## 13.9 EXTERNAL RTD SENSOR CALIBRATION MENU

Refer to Section 8 on page 141 for how to configure the DPI 610E to recognize and use an external RTD sensor. This is necessary to enable the DPI 610E user interface to show the RTD sensor calibration options.

| Step 1 | Calibration       > INSTRUMENT       EXTERNAL RTD SENSOR |   | Select <b>EXTERNAL RTD SENSOR</b> from the main <b>Calibration</b> menu.<br><b>Note</b> : To see the <b>External RTD Sensor</b>       |
|--------|----------------------------------------------------------|---|----------------------------------------------------------------------------------------------------|
|        | EXTERNAL RTD SENSOR                                      |   | configured in the Calibrator menu and the<br>sensor connected successfully. Use the<br>cross-reference given at the top of this page. |
|        |                                                          |   |                                                                                                    |
|        | 04 MAY 2022 14:28                                        | ÷ |                                                                                                    |

### 13.9.1 PERFORM CALIBRATION

To calibrate the external RTD sensor using the DPI 610E, make sure the correct connection is made between the RTD & RTD-Interface and the external calibrated resistance/temperature source. Also, make sure the RTD-Interface is connected to the **EXT SENSOR** port on the DPI 610E using the sensor cable supplied. This sensor calibration should only be done by approved service centres and personnel in accordance with the instructions in Section 8 on page 141. To access the **External Pressure Sensor Status** screen. Follow the steps below:

|        | External Sensor Calibration     |   | Select PERFORM CALIBRATION from |
|--------|---------------------------------|---|---------------------------------|
|        | > PERFORM CALIBRATION           |   | screen.                         |
|        | VIEW SENSOR STATUS              |   |                                 |
|        | SET CALIBRATION DATE & INTERVAL |   |                                 |
| Step 1 |                                 |   |                                 |
|        | 04 MAY 2022 14:28 (             | ÷ |                                 |

## EXTERNAL RTD SENSOR CALIBRATION MENU

|        | Calibration : RTD-Interface         EXT RTD       0.1742         Ω         REF Resistance         Ω         Calibration Point 1 of 2         Range Max: 400.00 Ω         -Apply nominal zero         -When reading is stable, press Next to continue         ①         ①         ①                | <ul> <li>This screen has three sections.</li> <li>The top two sections cover: <ul> <li>The reference reading from external calibrated equipment.</li> </ul> </li> <li>The measured (or sourced) reading from the DPI 610E.</li> <li>The bottom section provides the following information: <ul> <li>Function minimum range (or negative full-scale) value.</li> </ul> </li> <li>Function maximum range (or positive full-scale) value <ul> <li>Calibration procedure step status (visual status boxes and text status)</li> </ul> </li> </ul> |
|--------|----------------------------------------------------------------------------------------------------|----------------------------------------------------------------------------------------------------|
| Step 2 | Calibration : RTD-Interface         EXT RTD       0.1742         Ω         REF Resistance         Ω         Calibration Point1 of 2         Range Min: 0.00 Ω         Range Max: 400.00 Ω         -Apply nominal zero         -When reading is stable, press Next to continue         ①         ① | <ul> <li>4. User instructions for each step of the procedure.</li> <li>To start the calibration, apply nominal negative full-scale or zero value as per the displayed instruction. This is</li> <li>Calibration point 1.</li> <li>When the measured temperature or resistance reading is stable, select the Next icon to continue.</li> <li>Note: RTD sensor calibration requires two valid calibration points.</li> </ul>                                                                                                    |
| Step 3 | Calibration Point 1 of 2<br>REFERENCE VALUE 1 0<br>Ω<br>1 2 3 ∞<br>4 5 6 ∞<br>7 8 9 CLR<br>0 ± CLR<br>04 MAY 2022 14:28 @@@                                                                                                    | Enter <b>REFERENCE VALUE 1</b> as<br>displayed on the external calibrated<br>equipment. Press the <b>Tick</b> Softkey<br>to confirm and return to the <b>Calibration</b><br>screen.                                                                                                    |

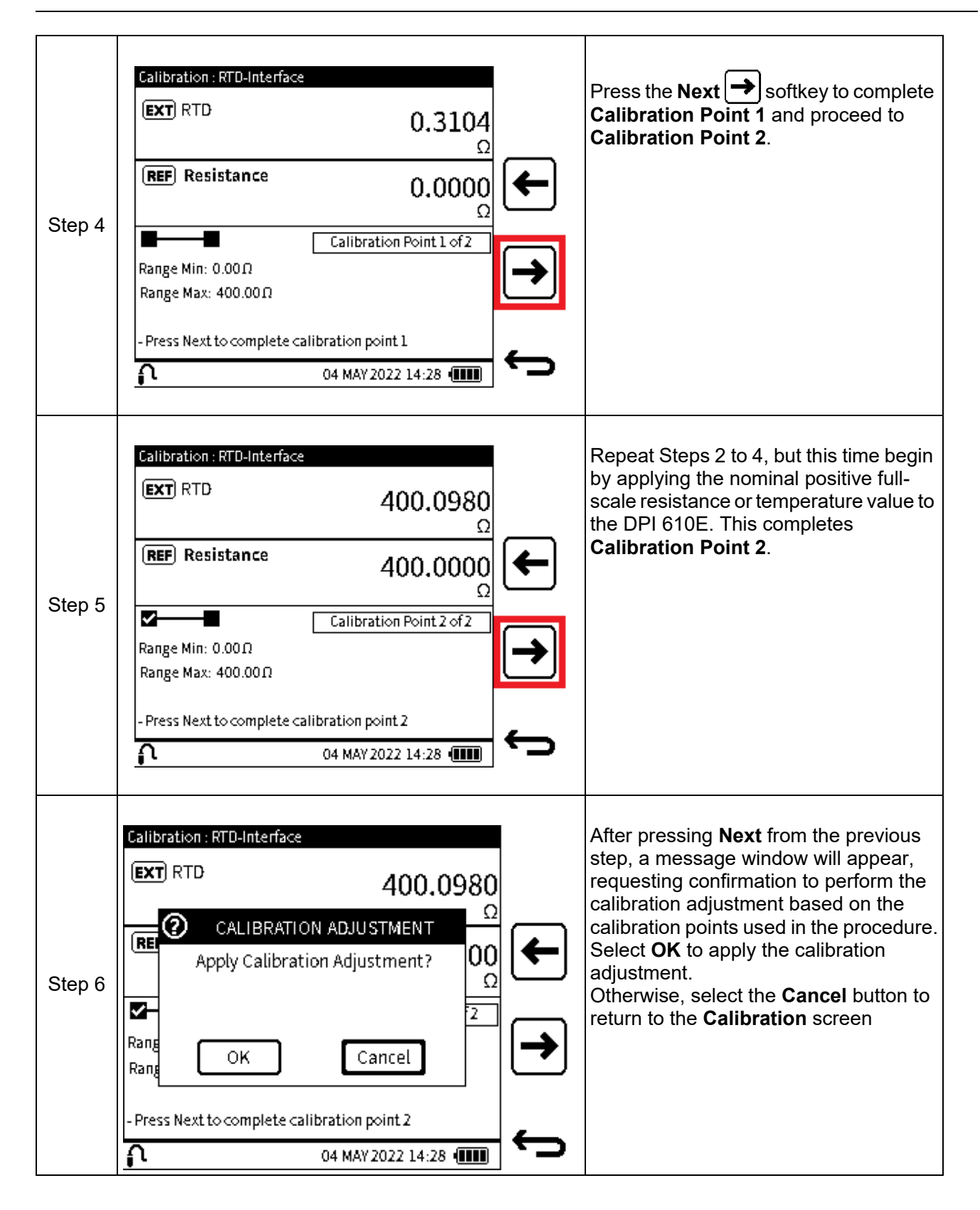

## EXTERNAL RTD SENSOR CALIBRATION MENU

| Step 7 | Calibration : RTD-Interface         EXT       RTD       400.0980         Ω       Ω         REF       Resistance       400.0000         Ω       CALIBRATION COMPLETE         Range Min: 0.00Ω       CALIBRATION COMPLETE         Range Max: 400.00Ω       Press Back to Exit or Restart to repeat calibration         Λ       04 MAY 2022 14:28 | Ĵ<br>Ŝ | If OK is selected, the CALIBRATION<br>COMPLETE message appears in the<br>status box, to confirm the adjustment<br>has been made.<br>At this stage, there are three icons for<br>three ways to proceed. These are:<br>VERIFICATION softkey navigates<br>to the Verification screen (see Step 8).<br>C RESTART softkey allows the<br>calibration procedure to be restarted if a<br>repeat calibration is required.<br>BACK softkey exits the calibration<br>procedure and returns the user to the<br>Perform Calibration menu screen. |
|--------|----------------------------------------------------------------------------------------------------|--------|----------------------------------------------------------------------------------------------------|
| Step 8 | Calibration : RTD-Interface <b>400.0980</b> Ω         Q         Verification Mode         Range Min: 0.00Ω         Range Max: 400.00Ω         Press Back to Exit or Restart to repeat calibration         O4 MAY 2022 14:28                                                                                                    | €⊐     | The verification mode shows live<br>reference and measured (or sourced)<br>values.<br>Here, different values or points within<br>the measured (or sourced) range can be<br>checked to verify the adjustment is<br>satisfactory.<br>Once verification is complete, select the<br><b>Back</b> to icon to exit the calibration<br>procedure or select the <b>Restart</b> is<br>softkey to repeat the calibration.                                                                                                    |

### **13.9.2 SET CALIBRATION DATE & INTERVAL**

The **External Pressure Sensor Calibration Date & Interval** screen provides the following options:

| Option               | Description                                                                                                    |
|----------------------|----------------------------------------------------------------------------------------------------|
| LAST CALIBRATION     | Set the date the instrument was last calibrated                                                                                                    |
| CALIBRATION INTERVAL | Enable user notification by setting the number of days between the last calibration and the next scheduled calibration (default is 365 days)                                                                                                    |
| CALIBRATION DUE      | Enable user notification by setting a specific date to<br>schedule next calibration (default is based on the<br>date of the last calibration and the specified<br>calibration interval). This is View Only - this variable<br>cannot be changed on this screen. |

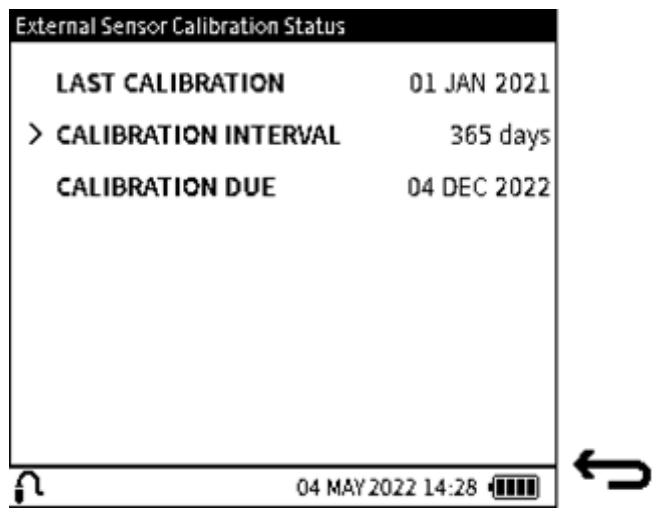

Figure 13-6: External Sensor Calibration Date & Interval Screen

To access the External RTD Calibration Date & Interval screen:

|        | External Sensor Calibration PERFORM CALIBRATION     |          | Select SET CALIBRATION DATE &<br>INTERVAL screen from the External<br>Sensor Calibration screen. |
|--------|-----------------------------------------------------|----------|--------------------------------------------------------------------------------------------------|
|        | VIEW SENSOR STATUS  SET CALIBRATION DATE & INTERVAL |          |                                                                                                  |
| Step 1 |                                                     |          |                                                                                                  |
|        |                                                     |          |                                                                                                  |
|        |                                                     | <u> </u> |                                                                                                  |
|        | 04 MAY 2022 14:28 (                                 |          |                                                                                                  |

### 13.9.2.1 Change Last Calibration Date

| Step 1 | External Sensor Calibration Status          LAST CALIBRATION         CALIBRATION INTERVAL         CALIBRATION DUE | 01 JAN 2021<br>365 days<br>04 DEC 2022 | Select LAST CALIBRATION from the<br>Instrument Calibration Date &<br>Interval screen.                                                                                                    |
|--------|----------------------------------------------------------------------------------------------------|----------------------------------------|----------------------------------------------------------------------------------------------------|
| Step 2 | Date of Calibration DATE > DD 31 MMM YYYY                                                                         | 01 02<br>JAN<br>2021                   | Select the required day, month, and year, as<br>required (see Chapter 1.19.3 on page 25).<br>To change the value, select the row of the<br>variable. Press the value on the left of the<br>current value to decrease the value and the<br>value on the right to increase the value.<br>Repeat pressing of either left or right value<br>decreases or increases the selected current<br>value.<br>Select ✓ to confirm the changes. |

13.9.2.2 Change Calibration Interval

| Step 1 | External Sensor Calibration St<br>LAST CALIBRATION<br>CALIBRATION INTERV<br>CALIBRATION DUE | atus<br>01 JAN 2021<br><b>/AL</b> 365 days<br>04 DEC 2022 |    | Select CALIBRATION INTERVAL from the<br>Instrument Calibration Date & Interval<br>screen. |
|--------|---------------------------------------------------------------------------------------------|-----------------------------------------------------------|----|-------------------------------------------------------------------------------------------|
|        | ∩ o                                                                                         | 04 MAY 2022 14:28 💷                                       | ¢  |                                                                                           |
|        | Calibration Interval                                                                        | 365                                                       |    | Enter a calibration interval between 7 and 548 (days).<br>Select ✔ to confirm.            |
| Step 2 |                                                                                             | 123<br>456<br>789<br>CLR<br>0                             |    |                                                                                           |
|        | <u>ρ</u> ο                                                                                  | 4 MAY 2022 14:28                                          | Ċ, |                                                                                           |

### 13.9.2.3 Change Calibration Due Date

|        | Instrument Calibration Date & Interval LAST CALIBRATION 04 DEC 2021 CALIBRATION INTERVAL 10 days | Select <b>CALIBRATION DUE</b> from the <b>Instrument Calibration Date &amp; Interval</b> screen.                                                                                                    |
|--------|--------------------------------------------------------------------------------------------------|----------------------------------------------------------------------------------------------------|
| Step 1 | > CALIBRATION DUE 04 DEC 2022                                                                    |                                                                                                    |
| Step 2 | 04 MAY 2022 14:28                                                                                | <ul> <li>Select the required day, month and year, as required (see Chapter 1.19.3 on page 25). To change the value, select the row of the variable. Press the value on the left of the current value to decrease the value and the value on the right to increase the value. Repeat pressing of either left or right value decreases or increases the selected current value.</li> <li>Select  to confirm the changes.</li> </ul> |

## 14. File System

The **Files** system menu provides access to all user files stored in the internal storage of the DPI 610E. It is accessible from the Dashboard screen and displays a structure of directories used to organize the files for easy and reliable viewing.

## 14.1 How to access the Files system menu

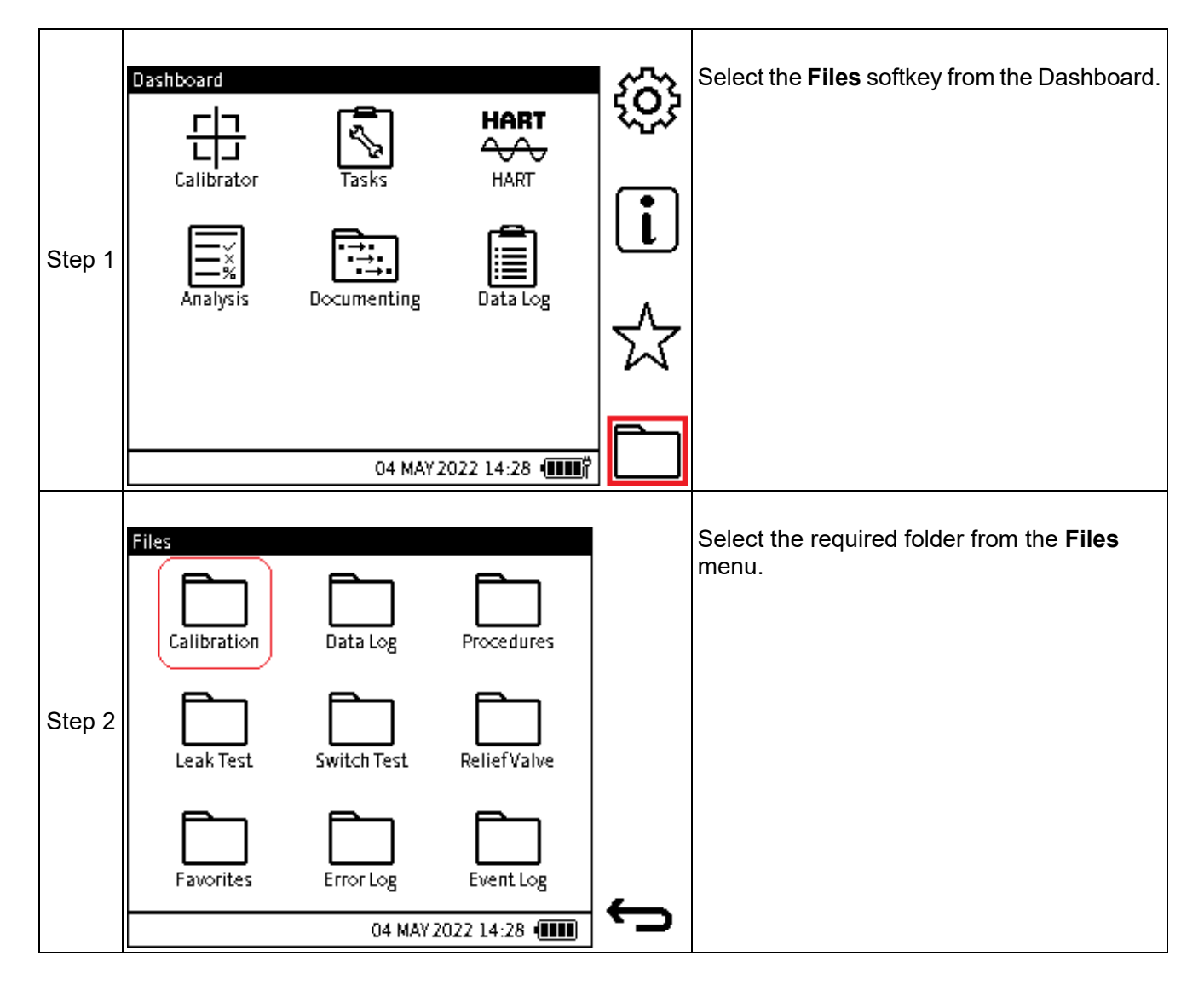

### 14.1.1 The Files system screen options

| Option       | Description                                              |
|--------------|----------------------------------------------------------|
| Calibration  | Export / View instrument calibration files               |
| Data Log     | View / Open / Delete data log files                      |
| Procedures   | View / Delete test procedures, assets, and results files |
| Leak Test    | View saved leak test result files                        |
| Switch Test  | View saved switch test result files                      |
| Relief Valve | View saved relief valve test result files                |
| Favorites    | Proposed feature: yet to be implemented                  |
| Error Log    | Export / View error log files                            |
| Event Log    | Export / View event log files                            |

## 14.2 Calibration

When the Calibration folder is selected, any previously exported calibration files will be listed. If

no export has been done before, select the **Export b** softkey to generate the calibration files stored on the unit. There are three types of calibration files:

**Factory Calibration** – this is the default calibration carried out on the instrument in the factory prior to shipping. It is saved in persistent storage and cannot be accessed directly or deleted by the user.

**Current Calibration** – This is the calibration data used by the instrument at any moment in time. If the instrument is new and has not been used, the Current calibration will be the Factory calibration. Once any calibration adjustment has been done on the instrument, this new data will replace the factory calibration data as the new Current calibration. Subsequent calibrations will overwrite this user calibration data.

**Backup Calibration** – if the **Backup** calibration feature is used (See Section 13.5 on page 247), a copy of the Current Calibration data is saved as a Backup data file.

| Calibration 1/1           |              |
|---------------------------|--------------|
| FILENAME                  | ∐ <b>→</b>   |
| 2022-MAY-04_08-43-22_Curr |              |
| 2022-MAY-04_08-43-22_Back |              |
| 2022-MAY-04_08-43-22_Fact |              |
|                           |              |
|                           |              |
|                           |              |
|                           | <b>—</b>     |
| 04 MAY 2022 17:59         | _ <b>`</b> _ |
|                           |              |

Figure 14-1: Calibration Files screen

## 14.3 Data Log

When the **Data Log** folder is selected, a list of log files saved on the instrument appears on its screen. The log files can be accessed, and their contents displayed from this menu.

It is also possible to delete any unwanted log files, either using the **Single Delete III** softkey

which deletes single selected files, or the **Delete All** for softkey which deletes all log files present.

| Data Log File |                 | 1/2       | ÷              |
|---------------|-----------------|-----------|----------------|
| FILENAME      | CH1             | CH2       | ЩШ             |
| >File 1       | PInt            | mA(M)     |                |
| File 2        | Pint            | mA(M)     | ÷              |
| File 3        | Pint            | mA(M)     | Ш              |
| File 4        | Pint            | mA(M)     | _              |
| File 5        | Pint            | mA(M)     | $[\mathbf{L}]$ |
| File 6        | Pint            | mA(M)     |                |
| File 7        | Pint            | mA(M)     |                |
| 04 MA         | L<br>Y 2022 14: | 28 (IIII) | ¢              |

Figure 14-2: Data Log files screen

## **14.4 Procedures**

The **Procedures** option provides a list of all test procedures created or uploaded and saved on the instrument. To view the list of available internal procedures, select the **Local Procedures** sub- folder.

Note: Only the list of files can be viewed in the Files application. There is the option to delete

unwanted procedure files within the Local sub-folder using either the **Single Delete m** softkey

to delete individual files or the **Delete All** softkey to delete all files in the sub-folder.:

| Files/Procedures    | Local<br>FILENAME          | 1/2               | <u>ش</u> |
|---------------------|----------------------------|-------------------|----------|
| Local               | File 2<br>File 3           |                   | 面        |
|                     | File 4<br>File 5<br>File 6 |                   | L        |
| 04 MAY 2022 14:28 @ | File 7                     | 04 MAY 2022 14:28 | ÷        |

Figure 14-3: Local Procedures files

## 14.5 Leak Test

The **Leak Test Results** folder displays a list of saved results files from completed leak tests. This is view only, details of the test results can be viewed by opening the file on a PC.

There is the option to delete unwanted results files within the folder using either the Single Delete

softkey to delete individual files or the **Delete All** softkey to delete all files in the sub-folder.

| Leak Test Results 1/2 | <u>file</u> |
|-----------------------|-------------|
| FILENAME              | ۳0          |
| >File 1               |             |
| File 2                | ÷           |
| File 3                | ш           |
| File 4                |             |
| File 5                |             |
| File 6                |             |
| File 7                | _           |
| 04 MAY 2022 14:28     | ¢           |

Figure 14-4: Data Log files screen

## 14.6 Switch Test

The **Switch Test Results** folder displays a list of saved results files from completed switch tests. This is view only, details of the test results can be viewed by opening the file on a PC.

There is the option to delete unwanted results files within the folder using either the Single Delete

softkey to delete individual files or the **Delete All** softkey to delete all files in the sub-folder.

| <b>file</b> | Switch Test Results 1/2             |
|-------------|-------------------------------------|
| ▏╨╜         | FILENAME                            |
|             | >File 1                             |
| <b>_</b>    | File 2                              |
| Ш           | File 3                              |
|             | File 4                              |
| L           | File 5                              |
|             | File 6                              |
|             | File 7                              |
| $\frown$    | 04 MAY 2022 14:28 💷                 |
| •           | Figure 44 F. Quitab Test files some |

Figure 14-5: Switch Test files screen

## 14.7 Relief Valve

The **Relief Valve Results** folder displays a list of saved results files from completed Relief Valve tests. This is view only, details of the test results can be viewed by opening the file on a PC. There is the option to delete unwanted results files within the folder using either the **Single Delete** 

softkey to delete individual files or the **Delete All** files of the sub-folder.

| Relied Valve Test Results 1/. FILENAME |          |
|----------------------------------------|----------|
| >File 1                                | -        |
| File 2                                 | <b>_</b> |
| File 3                                 | ш        |
| File 4                                 |          |
| File 5                                 | <b>L</b> |
| File 6                                 |          |
| File 7                                 |          |
| 04 MAY 2022 14:28 💷                    |          |

Figure 14-6: Switch Test files screen

### 14.8 How to view the File System on a PC

The contents of the internal storage of the DPI 610E can be accessed when connected to a PC. Connect the DPI 610E, using the micro-USB cable supplied (or any compatible mini-USB cable)

to the USB port of the PC. From the device Dashboard, select the **Settings** Softkey, then select USB. Change the USB setting to "Storage" if not already so. This allows the DPI 610E device to appear as a mass storage drive labeled "DPI610E" or "DPI610E-IS" in the Windows File Explorer on the PC.

| <b>ename</b> | Access Map network Add a network<br>media • Map network Iocation<br>Network | Open<br>Settings I Manage<br>System |             |
|--------------|-----------------------------------------------------------------------------|-------------------------------------|-------------|
| - TI         | nis PC                                                                      |                                     |             |
| Folde        | rs (7)                                                                      |                                     |             |
|              | es and drives (3)                                                           |                                     |             |
| · Devic      |                                                                             |                                     |             |
| Devic        | OSDisk (C:)                                                                 | USB Drive (D:)                      | DPI610E(E:) |

The contents of the DPI 610E storage are similarly structured to what can be viewed on the device in terms of the folder structure.

The **HART** folder is the exception as its folder and contents can only be accessed on a PC.

Files in the device storage can be copied to a different file location on the PC or can be deleted to free up space on the device.

Double-click on the DPI 610E drive and select the required **File System** folder from the root directory.

| Name        | Date modified    | Туре        | Size     |
|-------------|------------------|-------------|----------|
| Calibration |                  | File folder |          |
| DataLog     |                  | File folder |          |
| - DocData   |                  | File folder |          |
| ErrorLog    |                  | File folder |          |
| EventLog    |                  | File folder |          |
| Favourites  |                  | File folder |          |
| HART        |                  | File folder |          |
| LeakTest    |                  | File folder |          |
| SwitchTest  |                  | File folder |          |
| DK0492.raw  | 01/02/2022 11:29 | RAW File    | 1,642 KB |

## 14.9 Favorites, Error Log and Event Log

**Favorites** is a planned function that will be implemented in the future.

Refer to Section 15.8 on page 276 for information about how to use the **Error Log** function.

Refer to Section 15.9 on page 277 for information about how to use the **Event Log** function.

## 15. Status Menu

1

## 15.1 Status Menu Options

The **Status** menu is a read-only menu that provides important information about the DPI 610E instrument. It is accessible from the Dashboard and has the following view options:

### Table 15-1: Status Menu Options

| Option         | Description                                                    |  |
|----------------|----------------------------------------------------------------|--|
| SOFTWARE BUILD | View software build installed on the instrument                |  |
| CALIBRATION    | View Calibration information (instrument and external sensors) |  |
| BATTERY        | View battery status                                            |  |
| MEMORY         | View internal memory status                                    |  |
| SENSOR         | View Sensor information (instrument and external sensors)      |  |
| ERROR LOG      | Export (and view) error log files                              |  |
| EVENT LOG      | Export (and view) event log files                              |  |

## 15.2 How to show the Status menu screen

| Step 1 | Dashboard<br>Calibrator<br>Calibrator<br>Analysis<br>Documenting<br>Data Log                                               | ©<br>↓<br>↓ | Select the <b>Status</b> (Information) softkey from the Dashboard.                                                                                 |
|--------|----------------------------------------------------------------------------------------------------|-------------|----------------------------------------------------------------------------------------------------|
| Step 2 | Status<br>Software Build<br>CALIBRATION<br>BATTERY<br>MEMORY<br>SENSOR<br>ERROR LOG<br>EVENT LOG<br>04 MAY 2022 14:28 IIII |             | A screen of <b>Status</b> menu options appears.<br>To select the row that has the required<br>option, tap on the row or use the Navigation<br>pad. |

## 15.3 SOFTWARE BUILD

| Step 1 | Status         SOFTWARE BUILD         CALIBRATION         BATTERY         MEMORY         SENSOR         ERROR LOG         EVENT LOG                                                                                                    | ¢ | In the <b>Status</b> menu screen select the <b>SOFTWARE BUILD</b> row, to show the <b>Status - Software Build</b> screen.                                                                                                    |
|--------|----------------------------------------------------------------------------------------------------|---|----------------------------------------------------------------------------------------------------|
| Step 2 | Status - Software Build         MAIN APPLICATION       DK0492 V01.00.10         BOOTLOADER       DK0491 V01.00.10         04 MAY 2022 14:28       Image: Content of the second second |   | The <b>Status - Software Build</b> screen shows<br>the <b>MAIN APPLICATION</b> (DK492) and the<br><b>BOOTLOADER</b> (DK491) build version<br>information.<br>In addition, a QR <b>D</b> softkey is available<br>which when selected navigates to the<br>programming tool information screen. This<br>screen provides the URL and scanable QR<br>code. This code takes the user to where the<br>software programming tool can be<br>downloaded with instructions on how to use<br>it to perform software upgrades |
|        | code or visit druck.com/DPI610E to<br>download<br>DPI610E-ReProgramming-Tool                                                                                                    | ÷ |                                                                                                    |

## **15.4 CALIBRATION**

| Step 1 | Status SOFTWARE BUILD CALIBRATION BATTERY MEMORY SENSOR ERROR LOG EVENT LOG 04 MAY | 2022 14:28   | ÷ | In the <b>Status</b> menu screen select the <b>CALIBRATION</b> row, to show the <b>Status - Calibration</b> screen.                                                                                                    |
|--------|------------------------------------------------------------------------------------|--------------|---|----------------------------------------------------------------------------------------------------|
| Step 2 | Status - Calibration           INSTRUMENT           04 MAY                         | 2022 14:28 • | ¢ | The <b>Status - Calibration</b> screen shows the<br><b>INSTRUMENT</b> (or sensor) option.<br><b>Note</b> : For the <b>EXTERNAL PRESSURE</b><br><b>SENSOR</b> option to be available in this<br>screen, the <b>EXT pressure</b> (see<br>Section 8.1.6 on page 144) or <b>EXTERNAL</b><br><b>RTD</b> function (see Section 8.2.4 on<br>page 150) must be configured in the<br><b>Calibrator</b> menu. |
|        | Instrument Calibration Date & Interva                                              | ì            |   | View the instrument (or sensor) details.                                                                                                    |
|        | LAST CALIBRATION                                                                   | 04 DEC 2021  |   | Select the <b>Back</b> Softkey to return to the                                                                                                    |
|        | CALIBRATION INTERVAL                                                               | 365 days     |   | Status - Cambration menu                                                                                                    |
| Step 3 | CALIDRATION DUE                                                                    | 2022 14:28   | ÷ |                                                                                                    |

## **15.5 BATTERY**

| Step 1 | SOFTWARE BUILD<br>CALIBRATION<br>> BATTERY<br>MEMORY<br>SENSOR<br>ERROR LOG<br>EVENT LOG<br>04 MAY 2022 14:28                  | Ĵ | In the <b>Status</b> menu screen select the <b>BATTERY</b> row, to show the <b>Status - Battery</b> screen.                              |
|--------|----------------------------------------------------------------------------------------------------|---|----------------------------------------------------------------------------------------------------|
| Step 2 | Status - Batteny         BATTERY LEVEL       98 %         BATTERY STATUS       Discharging         O4 MAY 2022 14:28       Imm | Ĵ | The <b>Status - Battery</b> screen shows the current instrument battery level and if the battery is either Discharging or being Charged. |

## 15.6 MEMORY

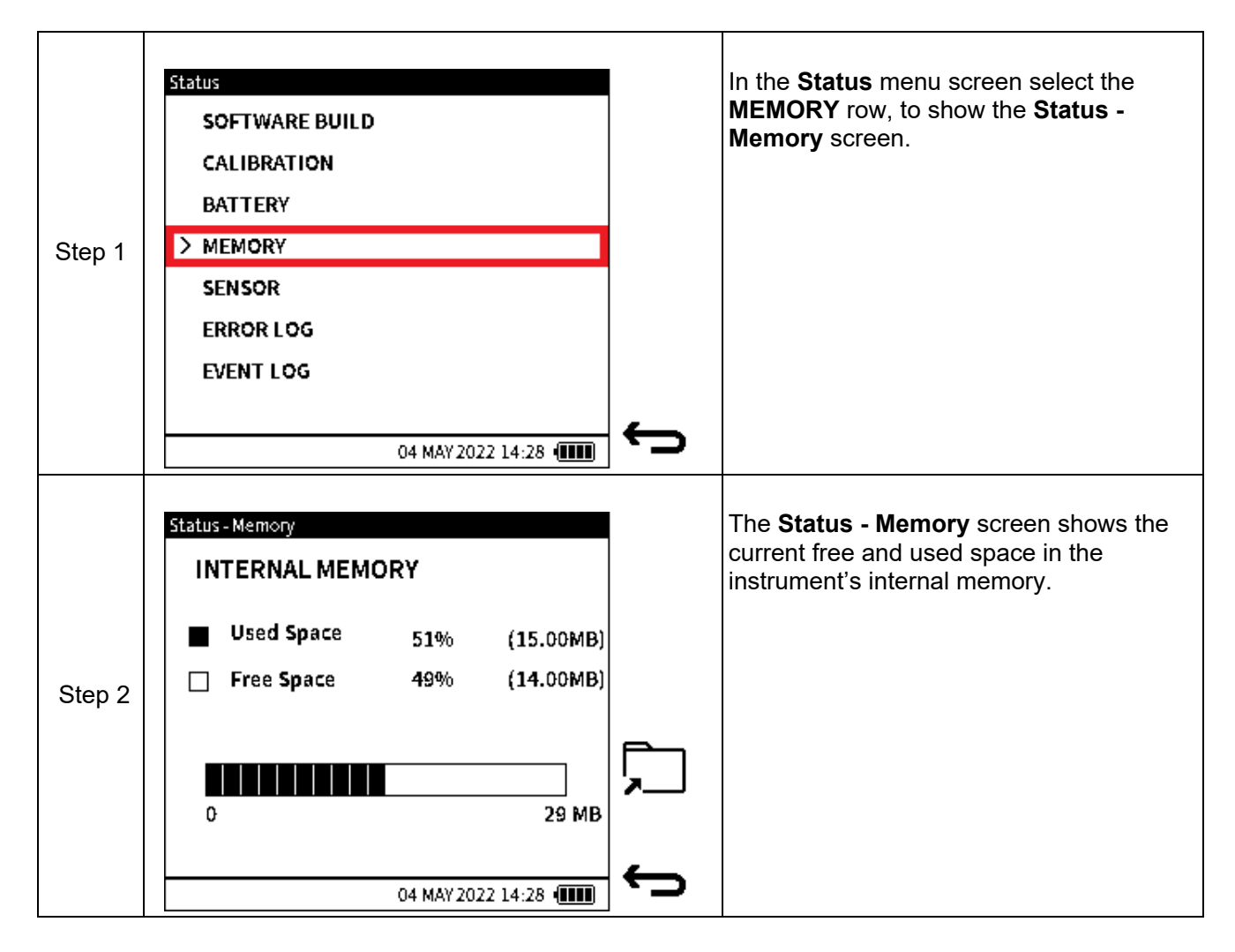

## 15.7 SENSOR

| Step 1 | Status SOFTWARE BUILD CALIBRATION BATTERY MEMORY SENSOR ERROR LOG EVENT LOG 04 M                                     | 14Y 2022 14:28 (IIII)                                               | ¢ | In the <b>Status</b> menu screen select the <b>SENSOR</b> row, to show the <b>Status - Sensor</b> screen.                                                                                                    |
|--------|----------------------------------------------------------------------------------------------------|---------------------------------------------------------------------|---|----------------------------------------------------------------------------------------------------|
| Step 2 | Status Sensor<br>> INSTRUMENT<br>EXTERNAL PRESSURE S                                                                 | ENSOR                                                               | ¢ | The <b>Status - Sensor</b> screen appears<br>because the instrument has been<br>configured to use an external sensor (see<br>Section 8.1.6 on page 144.)<br><b>Note</b> : For the <b>EXTERNAL SENSOR</b> option<br>to be available in this screen, the <b>EXT</b><br><b>pressure</b> or <b>RTD</b> function must be<br>configured in the <b>Calibrator</b> menu: refer to<br>Chapter 8 on page 141 for information. |
| Step 3 | Internal Pressure Sensor Status<br>SENSOR<br>SERIAL NUMBER<br>SENSOR TYPE<br>FULL-SCALE<br>UNITS<br>LAST CALIBRATION | DPS500D<br>123456<br>Gauge<br>0.000 to 35.000<br>bar<br>04 DEC 2021 | ¢ | View the sensor details.<br>Select the <b>Back                                    </b>                                                                                                    |

## 15.8 ERROR LOG

The DPI 610E records detailed information whenever it encounters any operational software or firmware issues.

**Note:** Each time the **Error Log** is selected, an export of the currently logged errors is automatically created as a CSV file. This export file(s) is displayed in the **Error Log** screen but can only be opened if transferred and accessed from a PC: (refer to Section 9.6.1 on page 167 for how to find and read these files).

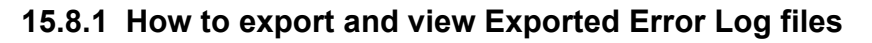

| Step 1 | Status SOFTWARE BUILD CALIBRATION BATTERY MEMORY SENSOR ERROR LOG EVENT LOG                                                                                                    | Ĵ | Select the <b>ERROR LOG</b> from the <b>Status</b> menu screen.<br><b>Note</b> : A "Please Wait" popup message will appear while the log file is being created. It may take up to 1 minute to complete.                                                                                                    |
|--------|----------------------------------------------------------------------------------------------------|---|----------------------------------------------------------------------------------------------------|
| Step 2 | Error Log         1/2           FILENAME           > 2021-FEB-14_08-43-01.csv           2021-FEB-14_08-43-02.csv           2021-FEB-14_08-43-03.csv           2021-FEB-14_08-43-04.csv           2021-FEB-14_08-43-05.csv           2021-FEB-14_08-43-05.csv           2021-FEB-14_08-43-05.csv           2021-FEB-14_08-43-05.csv           2021-FEB-14_08-43-05.csv           2021-FEB-14_08-43-05.csv           2021-FEB-14_08-43-05.csv           2021-FEB-14_08-43-05.csv           2021-FEB-14_08-43-07.csv |   | View the list of <b>ERROR LOG</b> files.<br>To delete all files in the list, tap (or press the<br>associated softkey) the <b>Multiple trashcan</b><br>(delete all) icon. A message window<br>appears asking "Delete all files?". Select<br><b>OK</b> or <b>Cancel</b> .<br>Press the down icon to show one more<br>page of available files.<br>Press the <b>Back</b> icon to go back to the<br><b>Status</b> screen. |

## 15.9 EVENT LOG

The DPI 610E records detailed information about significant events that occur on the instrument during operation. These events can include errors, warnings, etc.

**Note:** Each time the Event log is selected, an export of the currently logged system events is automatically created as a CSV file. This export file(s) is displayed in the **EVENT LOG** screen but can only be opened if transferred and accessed from a PC: (refer to Section 9.6.1 on page 167 for how to find and read these files).

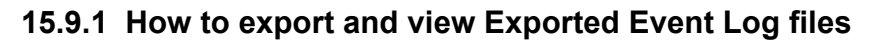

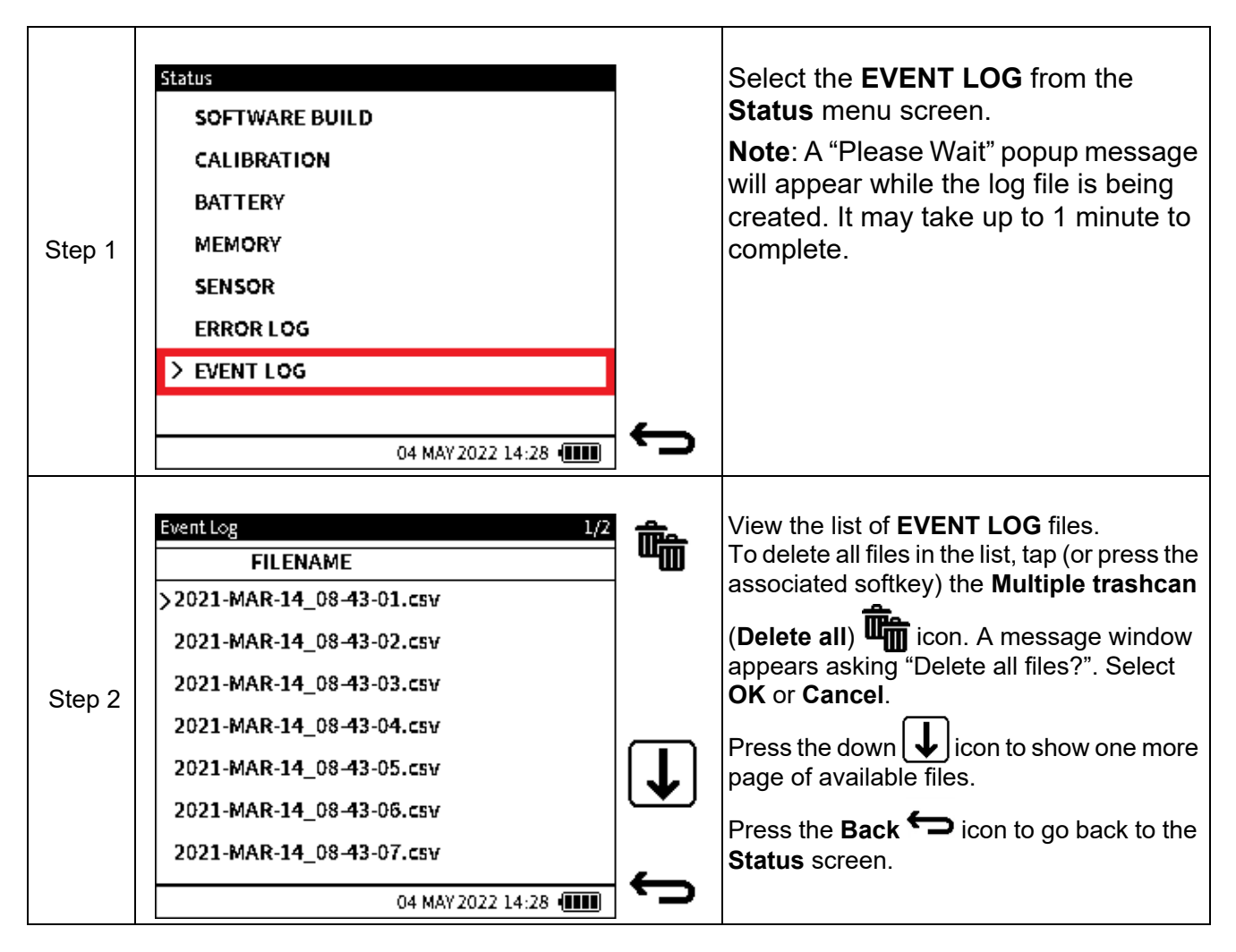

# 16. General Specification

Refer to <u>www.druck.com/dpi610e</u> for the Datasheet that gives the technical specifications for the DPI 610E.

## 16.1 Open Source Software Licenses

Two files are available with the software installation:

1568-notices-report-08\_08\_2022\_17\_04.txt covers DK0491 DPI610E Bootloader.

1563-notices-report-08\_08\_2022\_16\_01.txt covers DK0492 DPI610E Main Application.

## 17. Manufacturer

## 17.1 Contact details

Druck Limited 2 Fir Tree Lane Groby Leicester LE6 0FH United Kingdom

Tel: +44 (0)116 231 7100 www.Druck.com

## Office Locations

### Headquarters

Leicester, UK +44 (0) 116 2317233 □ gb.sensing.sales@bakerhughes.com

### China

Guangzhou S +86 173 1081 7703 ☑ dehou.zhang@bakerhughes.com

### Germany

Frankfurt S +49 (0) 69-22222-973 □ sensing.de.cc@bakerhughes.com

### Japan

**Tokyo** 𝔄 +81 3 6890 4538 ☐ gesitj@bakerhughes.com

### UAE

Abu Dhabi Sec. +971 528007351 Image: Subel.aboobacker@bakerhughes.com

## Services and Support Locations

### **Tech Support**

Global □ drucktechsupport@bakerhughes.com

### France

Toulouse S +33 562 888 250 ☑ sensing.FR.cc@bakerhughes.com

### UAE

Abu Dhabi S +971 2 4079381 □ gulfservices@bakerhughes.com

### Australia

North Sydney © 1300 171 502 □ custcare.au@bakerhughes.com

### China

Shanghai Section 5 € 135 6492 6586 □ hensen.zhang@bakerhughes.com

### India

Bangalore S +91 9986024426 □ aneesh.madhav@bakerhughes.com

### Netherlands

Hoevelaken S +31 334678950 ☑ nl.sensing.sales@bakerhughes.com

### USA

Boston Section 1-800-833-9438 □ custcareboston@bakerhughes.com

#### Brazil

Campinas S +55 19 2104 6924, +55 19 97169 1190 □ cc.sensing.brasil@bakerhughes.com

India

Pune S +91-2135-620421~425 mcindia.inhouseservice@bakerhughes.com

### UK

Leicester S +44 (0) 116 2317107 □ sensing.grobycc@bakerhughes.com

### China

Beijing S +86 180 1929 3751 □ fan.kai@bakerhughes.com

### France

Toulouse S +33 562 888 250 ☐ sensing.FR.cc@bakerhughes.com

### Italy

Milan S +39 02 36 04 28 42 □ csd.italia@bakerhughes.com

### South Korea

Seongnam-si 🗞 +82 31 620 6671 Hyunmin.Kim@bakerhughes.com

### China

Changzhou S +86 400 818 1099 ☑ service.mcchina@bakerhughes.com

#### Japan

Tokyo & +<mark>8</mark>1 3 6894 1838 □ service.druck.jp@bakerhughes.com

USA

Billerica Section 4. 1 (281) 542-3650 ☑ namservice@bakerhughes.com

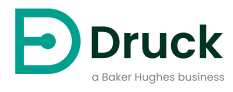

Copyright 2022 Baker Hughes Company. This material contains one or more registered trademarks of Baker Hughes Company and its subsidiaries in one or more countries. All thirdparty product and company names are trademarks of their respective holders. 156M2720 Revision - | English

### bakerhughes.com